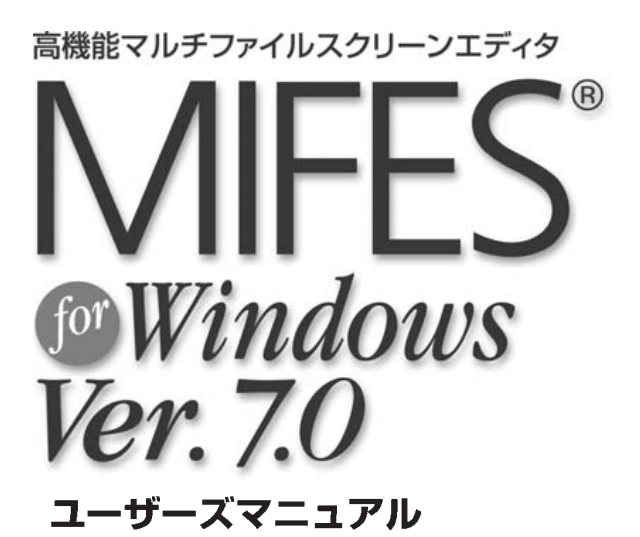

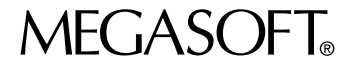

### おことわり

- ●本書の内容の全部または一部を、当社に無断で転載あるいは複製することは、法令に別段の定めがある場合を 除き、固く禁じられています。
- ●本書の内容は、本製品の改良のため、将来予告なく変更することがあります。
- ●本書の内容については万全を期して制作しておりますが、万一わかりにくい点や記載漏れなどお気付きの点が ございましたら、メガソフト株式会社サポートセンターまでご連絡ください(本書の内容と現実が異なるとき は、現実が本書に優先します)。
- ●本製品を使用したことによるお客様の損害、逸失利益、または第三者のいかなる請求につきましても、当社は 一切その責任を負いかねますので、あらかじめご了承ください。
- ●本製品をご使用になるには、別掲の「ソフトウェア使用許諾条項」にご同意いただくことが必要です。 パッケージを開封された際に、同条項へのご同意があったものとさせていただきますので、ご了承ください。

### 商標について

- ●MIFES はメガソフト株式会社の登録商標です。
- ●その他、製品名等は一般に各社の商標または登録商標です。

# はじめに

このたびは、高機能マルチスクリーンエディタ『MIFES for Windows Ver.7.0』をお 買い上げいただき、まことにありがとうございます。

本書は、MIFES for Windows Ver.7.0の操作方法を記述したユーザーズマニュアル です。

MIFES をはじめてご使用になる方は、ぜひご一読ください。

また、ご使用中に操作や設定などわからないことが生じたときなどにも、お役立てください。

本書の構成は次のとおりです。

#### 第1章 機能紹介

MIFES for Windows Ver.7.0のメニューや、画面各部の説明、特長などを説明しています。

この章から目的の機能の説明ページなどがわかるようになっています。

#### 第2章 インストール

MIFES のインストールの方法と、バージョンアップのときなどに行うアンインストールの操作を説明しています。

#### 第3章 基本的な使い方

ファイル関連の機能や、文字の編集機能、印刷など基本的な機能の操作方法を説明しています。

#### 第4章 便利な使い方

MIFESのカスタマイズ機能を中心に説明しています。

#### 第5章 さまざまな使い方

基本の操作をより効率よく行っていただくための便利な機能と、環境設定について説明しています。

#### 第6章 付録

MIFES で使用する各ファイルの説明と、ライセンスキー、ユーザーサポートなどについて説明しています。

なお、MIFESのマクロ言語 MIL/W とマクロコマンド作成・実行に関する機能については、別冊の「マクロママニュアル」をご参照ください。

MIL/W 言語のプログラミングのチュートリアルも5つ用意し、具体的な作成方法も説明しております。

MIFES がみなさまの業務のお役に立てれば幸いです。

# マニュアルでの表記

# メニュー・コマンド・設定項目などの表記

| 表記の例                                     | 説明                                                                  |
|------------------------------------------|---------------------------------------------------------------------|
| 【ファイル(F)】メニュー<br>【開く(O)】コマンド             | メニュー名やコマンド名は【】で囲んであります。                                             |
| 「文字列の検索」ダイアログボックス                        | ダイアログボックス名は「」で囲んであります。                                              |
| [ファイル名(N)]テキストボックス<br>[ディレクトリ(D)]リストボックス | ダイアログボックスの構成要素(コントロール)<br>は[]で囲んであります。直後のコントロール名<br>を省略している場合もあります。 |
| [OK] ボタン                                 | ボタン名は[]で囲んであります。                                                    |
| 000                                      | 「操作手順」の順番を表します。                                                     |

# キー操作の表記

| 表記の例        | 説明                                                   |
|-------------|------------------------------------------------------|
| [SHIFT] [A] | キーは[]で囲んであります。                                       |
| [CTRL]+[Y]  | 2 つのキーが「+」で結ばれているときは、最初<br>のキーを押しながら次のキーを押します。       |
| カーソル移動キー    | [↑][↓][←][→]の2つ以上をまとめて説明するとき<br>は「カーソル移動キー」と記述しています。 |

# マウス操作の表記

本書でマウスの左ボタンでの操作を記述するときは、「クリック」「ダブルクリック」など、ボ タン名を省略してあります。

マウスの右ボタンでの操作は、「右クリック」「右ボタンでドラッグ」など、ボタン名を明記してあります。

# キーの表記

本書では、キーボードの機種に依存しない一般的なキー表記をしています。したがって、お使 いのキーボードの表記と本書のキー表記とが異なる場合もあります。本書をお読みになるとき は、次の表を参照してキーを読み替えてください。

| 本書の表記     | 109/106日本語    | NEC PC9800<br>シリーズ | 本書の表記            | 109/106日本語   | NEC PC9800<br>シリーズ |
|-----------|---------------|--------------------|------------------|--------------|--------------------|
| [ESC]     | Esc           | ESC                | [Page Down]      | Page<br>Down | ROLL<br>UP         |
| [ TAB ]   | Tab≒          | TAB                | [Page Up]        | Page<br>Up   | ROLL               |
| [ CTRL ]  | Ctrl          | CTRL               | []               |              |                    |
| [ SHIFT ] | ft Shift      | SHIFT              | []               |              |                    |
| [ ALT ]   | Alt           | GRPH               | []               |              |                    |
| [ SPACE ] |               |                    | []               |              |                    |
| [Enter]   | Enter         | Į                  | [F1]~[F12]       | F1 ~ F12     | [f•1] ~ [f•12]     |
| [ BS ]    | Back<br>Space | BS                 | [Pause]          | Pause        | STOP               |
| [ INS ]   | Insert        | INS                | [ Print Screen ] | Print Screen | COPY               |
| [DEL]     | Delete        | DEL                | [ Menu ]         | 下記           | 参照                 |
| [ HOME ]  | Home          | HOME               |                  |              |                    |
| [ END ]   | End           | HELP               |                  |              |                    |

[Menu]キーは、キーボード右下の[CTRL]キーとWindowsキーの間にある、操作メニューと矢印(マウスカーソル) が描かれたボタンのことをさします。 アプリケーションキーと呼ばれることもあります。

# 本書で使用するアイコン

| アイコン           | 意          | 味         | 説明                                       |
|----------------|------------|-----------|------------------------------------------|
| <i>∭</i><br>×∓ | ×          | Ŧ         | 使用上の補足事項を説明しています。                        |
| AB<br>用語       | 用          | 語         | 用語や機能の意味を説明しています。                        |
| * R            | 参          | 照         | 関連情報が掲載されている場所を示しています。                   |
| 注意             | 注          | 意         | 使用にあたっての注意点を記載しています。                     |
| **             | ワンポ<br>アドバ | イント<br>イス | 使用にあ <i>たってのワンポイントアドバイスを記載</i><br>しています。 |

#### キーの表記・本書で使用するアイコン

V

| しもくじ                                                                                                    |                                                 |          |
|----------------------------------------------------------------------------------------------------|-------------------------------------------------|----------|
|                                                                                                    | ) はじめに                                          | iii      |
|                                                                                                    | マニュアルでの表記                                       | iv       |
|                                                                                                    | ・ キーの表記方法                                       | V        |
|                                                                                                    | ) 本書で使用するアイコン                                   | V        |
|                                                                                                    | ) 目次                                            | vi       |
| ■ <sup>2</sup> <sup>1</sup> <sup>1</sup> <sup>1</sup> <sup>1</sup> <sup>1</sup> <sup>1</sup> <sup>1</sup> <sup>1</sup> <sup>1</sup> <sup>1</sup> | メニューの一覧                                         | 2        |
|                                                                                                    | 画面各部の名称                                         | 7        |
| 機能給介                                                                                                    | MIFES for Windows Ver.7.0 の特長                   | 11       |
| •                                                                                                    | MIFES での作業の流れ                                   | 18       |
| ●<br><sup> </sup> <sup> </sup> <sup> </sup> <sup> </sup> <sup> </sup> <sup> </sup> <sup> </sup> <sup> </sup> <sup> </sup> <sup> </sup>           | インストール                                          | 22       |
|                                                                                                    | イノストールに必要な環境<br>インストールする                        | 22       |
| インストール                                                                                                    | 設定ウィザード                                         | 26       |
| •                                                                                                    | ・ アンインストール                                      | 31       |
| •                                                                                                    | ・これまでの設定やマクロなどを引き継ぐ(保存/移行する)                    | 32       |
| •                                                                                                    | ・ オンラインアップデート                                   | 33       |
| I 第3章                                                                                                    | 起動と終了<br>MIEES を記動する                            | 36       |
|                                                                                                    | MIFES for Windows を終了する                         | 37       |
| 奉平的な使い力●                                                                                                    | ファイルを開く                                         | 39       |
|                                                                                                    | 開く機能<br>ファイルを開くダイアログボックス                        | 39<br>39 |
|                                                                                                    | ・ リストウィンドウの操作                                   | 46       |
|                                                                                                    | リストウィンドウについて                                    | 46       |
|                                                                                                    | リストワイノトワの設定を変更する リストの操作                         | 46<br>47 |
| •                                                                                                    | ファイラ                                            | 49       |
| •                                                                                                    | ファイルを保存する                                       | 55       |
|                                                                                                    | ファイルに名前を付ける<br>別のコード、形式に変換して保存する                | 55<br>56 |
|                                                                                                    | ファイルを保存せずに閉じる                                   | 57       |
| •                                                                                                    | 文字列を編集する                                        | 58       |
|                                                                                                    | コビー、カット& ペーストの概要<br>カット& ペーストのしかた               | 58<br>59 |
|                                                                                                    | その他の編集機能                                        | 64       |
|                                                                                                    | 元に戻す(UNDO)とREDO<br>よく入力する文字列を登録して呼び出す(登録文字列の挿入) | 65<br>66 |
| •                                                                                                    | ・ バイナリファイルを編集する                                 | 67       |
|                                                                                                    | バイナリ表示に切り替える                                    | 67       |
|                                                                                                    | 衣小回回について<br>操作について                              | 69       |
|                                                                                                    | カレント演算の設定/実行                                    | 70<br>71 |
|                                                                                                    | バイナリカットバッファからの貼り付けのしかた(数字に変換して貼り付け)             | 72       |

|                       |          | <ul> <li>文字列を検索する</li> </ul>                                 | 75         |
|-----------------------|----------|--------------------------------------------------------------|------------|
|                       |          | 検索の種類・方法                                                     | 75         |
|                       |          | 複数のファイルから検索する                                                | 81         |
|                       |          | <ul> <li>● 文字列を置き換える/変換する</li> </ul>                         | 84         |
|                       |          | 置換の種類と方法                                                     | 84         |
|                       |          | 直換時の又子列(新又子列)を指定する<br>1つの文字列を置き換える                           | 85         |
|                       |          | 複数のファイルで置換を行う(グローバル置換)                                       | 90         |
|                       |          | 複数の置換を一度に行う(複数置換)                                            | 91         |
|                       |          | クローハル複数直換<br>便利な編集ツール(文書整形)                                  | 93<br>94   |
|                       |          |                                                              | <br>       |
|                       |          | ロネパラ る<br>カレントウィンドウの内容を印刷する                                  | 99         |
|                       |          | 複数の印刷設定を使い分ける                                                | 104        |
|                       |          | ● ヘルプファイルを使う                                                 | 106        |
| ≦<br>第 4 <sup>3</sup> | <b>卒</b> | ● MIFES をより使いやすくする                                           | 110        |
| <b>步</b> 4.           | 早        | ● カスタマイズファイルによる設定の切り替え                                       | 112        |
| 便利                    | な使い方     | カスタマイズファイルについて                                               | 112        |
|                       |          | カスタマイスファイルの読み書き                                              | 113        |
|                       |          | ● 履歴情報の削除                                                    | 114        |
|                       |          | ● 画面の表示を変更する                                                 | 115        |
|                       |          | ツールハーを変更する<br>1 行の文字数を変更する                                   | 115<br>118 |
|                       |          | タブの設定                                                        | 119        |
|                       |          | 画面の色を変更する                                                    | 121        |
|                       |          |                                                              | 123        |
|                       |          | ● キーの割り当てを変更する                                               | 125        |
|                       |          | <ul> <li>メニューを変更する</li> <li>メニューバーをカスタマイズする</li> </ul>       | 129        |
|                       |          | ポップアップメニューを変更する                                              | 132        |
|                       |          | ● ユーザー定義バーを設定する                                              | 135        |
|                       |          | <ul> <li>キーボードマクロを使う</li> </ul>                              | 137        |
|                       |          | キーボードマクロを定義する                                                | 139        |
|                       |          | ライブラリに登録する                                                   | 140        |
|                       |          | フィノフリからキーホートマクロを美行する                                         | 142        |
|                       |          | <ul> <li>形式の違うファイルを開く/保存する</li> <li>プリ/ポストプロセッサとは</li> </ul> | 144        |
|                       |          | プリ/ポストプロセッサの設定                                               | 147        |
|                       |          | ● ファイルを比較する                                                  | 152        |
|                       |          | カーソル位置から比較し、異なる位置にジャンプする                                     | 152        |
|                       |          | 人クロールしなから行単位で比較する<br>ファイル内容をまとめて比較し、 結果を出力する(一堆比較)           | 153<br>154 |
|                       |          |                                                              | 157        |
|                       |          | ● 1 - ノー・ハルノを使う<br>イージーヘルプ辞書について                             | 158        |
|                       |          | イージーヘルプ辞書を作成する                                               | 158        |
|                       |          | イーシーヘルフ辞書を使う                                                 | 159        |

| <sup>第5章</sup><br>さまざまな使い方              | <ul> <li>キーワードの追加・変更(文字列の色分け表示)</li> <li>キーワード定義の適用方法</li> <li>キーワードの色について</li> <li>定義を追加、変更する</li> <li>定義内容について</li> </ul> | 162<br>162<br>164<br>164<br>166                             |
|-----------------------------------------|----------------------------------------------------------------------------------------------------|-------------------------------------------------------------|
|                                         | ● C 言語関数定義位置の検索                                                                                                    | 169                                                         |
|                                         | <ul> <li>● 見出し行の検索</li> <li>● MIFES から他のプログラムを実行する<br/>子ブロセスを登録する<br/>子ブロセスを実行する</li> </ul>                                 | 171<br>173<br>173<br>176                                    |
|                                         | ● DOS のコマンドを使う<br>「DOS シェルエスケーブ」 ウィンドウを開く                                                                                   | 177<br>177                                                  |
|                                         | <ul> <li>環境設定<br/>表示タブ<br/>動作タブ<br/>フォントタブ<br/>フォントタブ<br/>ハラータブ<br/>たの他タブ<br/>拡張子タブ<br/>起動タブ</li> </ul>                     | 180<br>180<br>185<br>192<br>194<br>198<br>200<br>208<br>212 |
|                                         | ● コマンドラインからの起動                                                                                                    | 217                                                         |
|                                         | <ul> <li>常駐設定</li> <li>MIFES を常駐させる</li> <li>タスクトレイからの起動方法</li> <li>常駐を解除する</li> </ul>                                      | 219<br>219<br>221<br>221                                    |
| ■ 筆6音                                   | ● 使用するファイルについて                                                                                                    | 224                                                         |
| ▲ · · · · · · · · · · · · · · · · · · · | <ul> <li>ライセンスキーについて</li> <li>ライセンスキーについて</li> <li>追加ライセンスのライセンスキーについて</li> </ul>                                           | 228<br>228<br>228                                           |
|                                         | ● ユーザーサポートについて                                                                                                    | 231                                                         |
|                                         |                                                                                                    | 234                                                         |

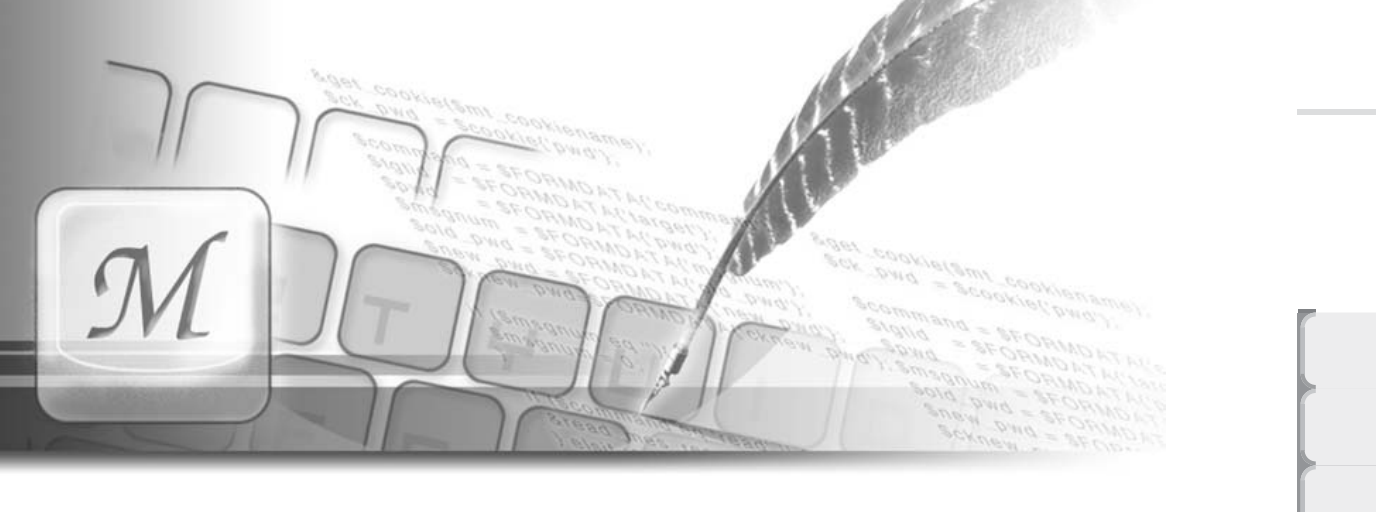

# 第1章

# 機能紹介

この章では、MIFESの特長的な機能、Ver.7.0で追加・拡張さ れた機能を中心に、MIFES for Windows Ver.7.0の機能を紹介 しています。

また、画面各部の名称・機能とメニュー項目の一覧も記載して います。

MIFESの概略を説明していますので、はじめて MIFES をお使いになる方は、ご一読ください。

目次

| メニューの一覧                      | 2  |
|------------------------------|----|
| 画面各部の名称                      | 7  |
| MIFES for Windows Ver.7.0の特長 | 11 |
| MIFESでの作業の流れ                 | 18 |

付録

流れ

インストー

ル

基本的な使い方

# メニューの一覧

以下のメニューは、インストール直後の初期状態のメニュー構造です。なお、メニューやキー 設定をカスタマイズした場合などはこのとおりではありません。

ページ番号のある機能については該当するページをご参照ください。 なお、すべての機能の操作方法は、ヘルプでご参照いただけます。

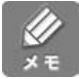

メニュー項目の前にあるアイコンは、ツールパーのアイコンと同じです。 メニュー内のアイコンは表示 / 非表示を設定できます。(【設定( O )】-【環境設定( E )】-[ ツー ルパー]タプの「メニューにも表示」)

|     | ファイル(F)】メニュー          |        |       |
|-----|-----------------------|--------|-------|
|     | ファイル(E)               |        |       |
|     | 勤 新規作成(N)             | Ctrl+N |       |
| UP  | ▶ 🛃 ()                | Ctrl+O | P.39  |
|     | 閉じる(Q)                |        | P.57  |
| UP  | <b>囲 ファイラ</b> (!)     |        | P.49  |
|     | 上書き保存(S)              | Ctrl+S |       |
| UP  | 名前を付けて保存(A)           |        | P.55  |
|     | 上書き保存し閉じる(E)          |        |       |
| NFW | ▶ ② 上圭き保存しアプリへ送る(\\\) |        | -     |
| UP  | ◎メーラーへ送る(□)           |        |       |
| UP  | ファイルを開き直す( <u>G</u> ) |        |       |
|     | ファイル名変更( <u>R</u> )   |        |       |
|     | 🕞 ファイルの挿入 ወ           |        |       |
| UP  | ポストプロセッサ設定(T)         |        |       |
| UP  | ▲ 印刷プレビュー(V)          |        | P.101 |
| UP  | E印刷(P)                | Ctrl+P | P.99  |
|     | ■ すべて上書き保存(乙)         |        |       |
|     | すべて上書き保存し終了(B)        |        |       |
|     | 終了⊠                   |        | P.37  |
|     |                       |        |       |

| 【編集( E                         | =)】メニュー                                                                               |                            |                        |                                                                                                    |                                                |                      |
|--------------------------------|---------------------------------------------------------------------------------------|----------------------------|------------------------|----------------------------------------------------------------------------------------------------|------------------------------------------------|----------------------|
| 編集(E)<br>UP か元に<br>の REI<br>文字 | )<br>:戻す: UNDO(U)<br>DO: UNDOのUNDO(R)<br>F編集の繰り返し(T)                                  | Alt+Bs<br>Ctrl+Y<br>F12    | P.65<br>P.65           | - 行選択の開始/中止(L)<br>行貼り付け(P)                                                                                      | F6 P.60<br>F9 P.61                             |                      |
| メ 切り<br>画 コピ<br>画 貼り<br>UP 数字  | 取り公<br>~②<br>付け <u>?</u><br>印に変換して貼り付け②…                                              | CtrI+X<br>CtrI+C<br>CtrI+V | P.60<br>P.72 <i>UP</i> | ▶ 箱型選択の開始/中止但                                                                                                   | <u>3</u> ) Alt+ト <sup>*</sup> ラック <sup>*</sup> | P.61                 |
| 文字<br>行道                       | F列選択の開始/中止(S)<br>選択(L)<br>W(2)                                                        | Shift+F6                   | P.59                   |                                                                                                    |                                                | -                    |
| UP                             | ≧図/<br>で選択し最後へ( <u>A</u> )<br>■列の登録/挿入(E)                                             | Ctrl+A<br>F4               | P.66                   | 箱型に挿入型<br>箱型に上書き(Q)<br>文字列状挿入(S)                                                                                | Alt+F9<br>Ctrl+F9<br>Ctrl+Shift+F9             | P.62<br>P.62<br>P.62 |
| 111 改へ<br>制御<br>カー<br>各種       | ページコードでしの挿入の<br>卵コードの挿入( <u>山</u> )<br>ソル付近の語の一覧( <u>W</u> )<br>重の挿入・削除操作( <u>N</u> ) | Ctrl+I<br>Shift+F4<br>▶    |                        | 1行削除(1)<br>行末まで削除(E)<br>行頭から削除(S)<br>削除文字列挿入(D)                                                                 | Ctrl+K<br>Ctrl+L                               | _                    |
|                                |                                                                                       |                            |                        | <ul> <li>ドリウホ17を20月12年へ120</li> <li>バックスペース(B)</li> <li>バックタブ(T)</li> <li>1語削除(W)</li> <li>削除文字挿入(J)</li> </ul> | Ctrl+D<br>Ctrl+T<br>Ctrl+B                     | — P.64               |
|                                |                                                                                       |                            |                        | 大文字・小文字変換(E)<br>上に1行挿入(L)<br>国 行の2重化(2)                                                                         | Ctrl+U<br>Ctrl+E<br>Shift+F10                  |                      |

# 【検索・置換・ジャンプ(S)】メニュー

|     | 検索・置換・ジャンプ(S)                 |           |         |    |                     |          |
|-----|-------------------------------|-----------|---------|----|---------------------|----------|
| UP  | ▲ 検索(E)                       | Ctrl+F    | P.8     | 0  |                     |          |
|     | -<br>↓方向検索( <u>D</u> )        | Ctrl+^    |         |    |                     |          |
|     | ↑方向検索(凵)…                     | Ctrl+¥    |         |    |                     |          |
| UP  | 😡 グローバル検索( <u>A</u> )         |           | P.8     | 31 |                     |          |
|     |                               |           | •       |    | - @ ↓方向再検索(D)       | F3       |
|     | 変更行を↓方向に検索(Ӈ)                 |           |         |    | 🖳 ↑方向再検索(U)         | Shift+F3 |
| UP  | ▲ 括弧の検索(≦)                    | Ctrl+[    |         |    | 登 先頭から↓方向再検索(T)     |          |
| UP  | ◎ 圖置換(R)                      | Ctrl+R    | <br>P.8 | 8  |                     |          |
| UP  | 128 複数置換(L)                   |           | P.9     | 1  |                     |          |
| UP  | ❷ グローバル置換 ♡…                  |           | P.9     | 0  |                     |          |
| UP  | ▶ グローバル複数置換(型)                |           | P.9     | 3  |                     |          |
|     | 再置換(E)                        |           | •       |    | 置換の再実行(R)           |          |
| NEW | ブックマーク( <u>○</u> )            |           | •       |    | 複数置換の再実行心           |          |
|     |                               | Ctrl+Home | _       |    | / 🌆 ブックマークの設定/解除(B) |          |
|     | □ 1                           | Ctrl+G    |         |    | か ブックマークを↓ 方向へ検索(   | D)       |
|     | <br>元の位置へジャンプ(5)              |           |         |    | 🎾 ブックマークを↑方向へ検索(    | <br>U)   |
| UP  | ▶ 行マーク設定/ジャンプ(1)              | Ctrl+J    |         |    | 🍆 ブックマークをすべて解除(K)   | -        |
|     | →<br>→<br>タグジャンプ/バックタグジャンプ(M) | F11       |         |    | /*****              |          |
|     | 最後へジャンプ(B)                    | Ctrl+End  |         |    |                     |          |

さまざまな使い方

機能紹介

メニュー

画面

特長

流れ

インストール

基本的な使い方

便利な使い方

付 録

|      | 半角文字→全角文字(L)             |
|------|--------------------------|
|      | 全角文字→半角文字(M)             |
| -    |                          |
|      | 半角カタカナ→全角カタカナ(」)         |
|      | 全角力タカナ→半角カタカナ(匠)         |
| NEW  | 全角カタカナ→ひらがな(山)           |
| NEW  | 全角ひらがな→全角カタカナ(V)         |
|      |                          |
|      | 半角 a~z → A~Z( <u>A</u> ) |
|      | 半角 A~Z → a~z( <u>B</u> ) |
|      |                          |
|      | 半角スペース→ねづ(D)             |
|      |                          |
|      | 折り返し直前に改行挿入(E)           |
|      | 改行文字を削除( <u>F</u> )      |
|      | 行頭に行番号を挿入(N)             |
|      | 行頭に文字列を挿入(0)             |
|      | 行頭7ペー7削股金(の)             |
|      |                          |
|      |                          |
|      | 行題と行来スペース削除型             |
|      | 行の左寄せ( <u>P</u> )        |
|      | 行のセンタリング(@)              |
|      | 行の右寄せ( <u>R</u> )        |
| UP 6 | ▲ 文書整形ダイアログ(Z)           |
|      |                          |

【ツール(T)】メニー UP - 括ファイル比較(B)... P.154 ツール(丁) 現在位置から比較(C) P.152 次の文字から比較(N) P.153 UP 文書整形(E) ۲ P.94-次の行頭から比較(止) P.153 ファイル比較(P) ٠. ↓スクロールと比較(D) Ctrl+Shift+↓ P.153 UP マイル名の検索(E)... ↑スクロールと比較(U) Ctrl+Shift+↑ P.153 UP c C関数定義の検索(C)... P.169 UP .9. 見出し行の検索(M)... P.171 罫線コード変換(NEC→JIS)(J) 罫線操作(R) ۶ 罫線コード変換(JIS→NEC)(N) 等差数字列(N) ۲ メモマーク(W) . 罫線の最適化(2) Alt+End 罫線種の切り替え(工) Alt+Home 指定子プロセス実行♡… P.176 トレースと←移動 Alt+← P.173 ▶ 子ブロセスの一覧(U)... トレースと→移動 Alt+→ P.177 oos DOSシェルエスケープ(S) トレースと↑移動 Alt+↑ トレースと↓移動 Alt+↓ UP 文書カウント(B)... NEW 日付の挿入(型)... 初期化①… HTML編集(H) ٠ 1回出力(1) Alt+F10 CSVファイル変換(V) ۲ 指定回数挿入(N)… 固定長レコード整形(近) ۲ メモ開始マークの挿入(S) メモ終了マークの挿入(E)

メモ開始マーク↓検索(D) メモ開始マーク↑検索(U)

タグ行内容をメモで埋め込む(工)

| マクロ(M)                                                                                                    |                              |                                                                           |                        |                |   |
|----------------------------------------------------------------------------------------------------|------------------------------|---------------------------------------------------------------------------|------------------------|----------------|---|
| <ul> <li>● 1コマンド分のコンパイル(©)</li> <li>● ファイル全体のコンパイル(E)</li> <li>マクロモード設定/コンパイル(M)</li> <li>ご カレントマクロのライブラリ格納(L)</li> <li>カレントマクロのワースコード取出(U)</li> </ul> | Ctrl+Shift+C<br>Ctrl+Shift+F |                                                                           |                        |                | y |
| ▶ カレントマクロの実行(B)                                                                                                    | Ctrl+Shift+E<br>Ctrl+Shift+S | ニュアル                                                                      |                        | _              | I |
| II▶ ブレークマクロ再開(B)<br>◎ ブレークマクロ中止(S)<br>シングルステップ実行の解除(G)                                                                                                 | Ctrl+Shift+Q                 | <ul> <li>● 定義開始/終了(D)</li> <li>▶ 1回実行(1)</li> <li>X▶ 指定回数実行(N)</li> </ul> | Shift+F11<br>Shift+F12 | P.139          | 4 |
| 実行中マクロの中止(E)<br>マクロ用ユーザー変数の表示/変更(V).                                                                                                    | Pause                        | ー<br>ライブラリへ登録(B)…<br>参 ライブラリから取出( <u>G</u> )…                             |                        | P.140<br>P.142 |   |
|                                                                                                    | •                            | <br>マクロ言語(こ変換(M)                                                          |                        | -              | 3 |

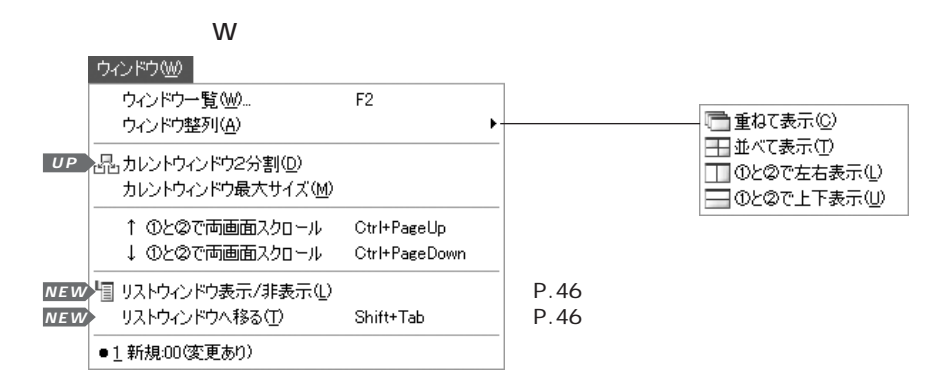

5

付 録

n

インストー

ル

基本的な使い方

便利な使い方

さまざまな使い方

| 【設定( O )】 メニュー                |       |
|-------------------------------|-------|
| 設定(Q)                         |       |
| UP 🖓 環境設定(E)                  | P.180 |
| UP 🖳 キーのカスタマイズ(K)             | P.125 |
| UP コーメニューのカスタマイズ(M)           | P.129 |
| <u>UP 国本語 ツールバーのカスタマイズ(T)</u> | P.115 |
| UP == ユーザー定義バーのカスタマイズ(B)      | P.135 |
| UP なカスタマイズファイルの読み書き(E)        | P.113 |
| UP                            | P.162 |
| <u>UP</u>                     |       |
| NEWコ新り返し位置を最大に公               |       |
| キー定義一覧の出力①                    |       |
| UNDO/ ミッファのクリア ( <u>U</u> )   |       |
| カレントウィンドウ再描画(D)               |       |
| 履歴情報の削除(H)                    | P.114 |
| 常駐設定(MIWHOOK.EXE実行)(」)        | P.219 |

【ヘルプ(H)】メニュー

| UP        | ?            | ヘルプ(円)                                         | Shift+F1 | P.106 |                          |
|-----------|--------------|------------------------------------------------|----------|-------|--------------------------|
|           |              | カーソル位置の語をヘルプ(型)                                | F1       | P.107 |                          |
|           | ?<br>EXP     | 拡張ヘルプ索引⊗<br>カーソル位置の語を拡張ヘルプ©)<br>拡張ヘルプファイルの変更①… |          | P.107 |                          |
| UP<br>NEW | PEASY<br>WEB | カーソル位置の語をイージーヘルプ(E)<br>カーソル位置の語をインターネット検索Φ     | Ctrl+F1  | P.157 | サポート情報ページ( <u>S</u> )    |
| NEW       |              | メガソフトホームページを表示( <u>M</u> )                     | Þ        | -     | 製品ページ(M)<br>ユーザー登録・変更(U) |
|           |              | MIFES for Windows(こついて( <u>A</u> )             |          |       | ライセンス追加(L)               |

# 画面各部の名称

### 編集画面

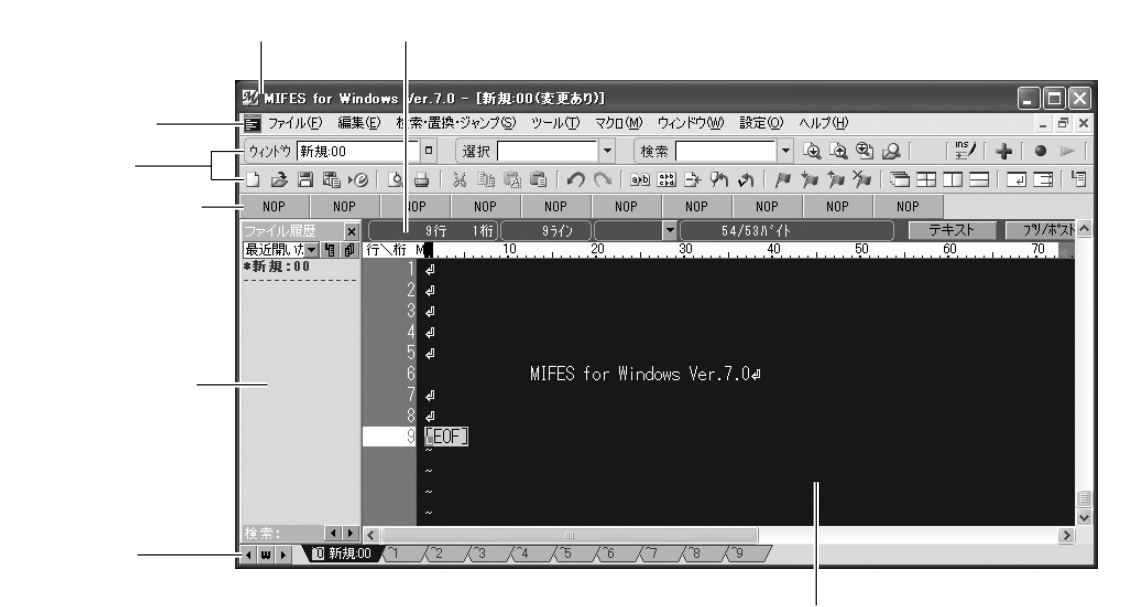

編集ウィンドウ

# タイトルバー

プログラム名 (MIFES for Windows Ver.7.0)と、カレントウィンドウ (カーソルのある編 集中のウィンドウ)のファイル名が表示されます。 右側のボタンは左から順に、MIFESのウィンドウの [最小化][最大化/元に戻す][閉じる] ボタンです。(Windowsの標準的な動作と同じです。)

# メニューバー

各項目をクリックすると、メニューが表示され、各機能を実行することができます。 カレントウィンドウ(編集中のウィンドウ)が「最大化」状態のときは、メニューバーの右側 にボタンが表示されています。左から順に、カレントウィンドウの[最小化][最大化/元に 戻す][閉じる]ボタンです。(Windowsの標準的な動作と同じです。) 【設定(O)]-【メニューのカスタマイズ(M)】...P.129

7

さまざまな使い方

機能紹介

画面

特長

流れ

インストー

ル

基本的な使い方

便利な使い方

ツールバー

機能をボタンで表示しています。 クリックすると、その機能を実行できます。 【設定(O)】-【ツールバーのカスタマイズ(T)】…P.115 【設定(O)】-【環境設定(E)】-[ツールバー]タブ…P.194

### ユーザー定義バー

ユーザー定義バー1と2があり、それぞれにマクロコマンドやよく使う機能などを自由に登録 することができます。クリックするとその機能を実行できます。 【設定(O)】-【ユーザー定義バーのカスタマイズ(B)】…P.135 【設定(O)】-【環境設定(E)】-[ツールバー]タブ…P.194

### リストウィンドウ

リストウィンドウには、次の情報を表示することができます。

- ・ファイル履歴
- ・ディレクトリ情報
- ・【グローバル検索】結果(出力先をリストウィンドウに指定した場合のみ)
- ・【C関数定義の検索】結果
- ・【見出し行の検索】結果
- ・【ファイル名検索】結果

リストウィンドウの操作...P.46

## ガイドライン

現在のカーソル位置などさまざまな情報が表示されています。 テキストモードとバイナリモードでは異なる情報が表示されています。 テキストモードのガイドライン 論理行番号 表示行番号 / 選択バイト数 [オープンモード切り替え ボタン 現在のオープンモードが表示されています 桁番号 文字コード バイト位置 フリノホペストフロセッサなし キーワード=その他 48行 52ライン 74H - 1,892/1,957ハ°イト テキスト [プリ/ポストプロセッサ切り替え ボタン [キーワード表示の変更 ボタン 現在適用されている定義名が表示されています

8

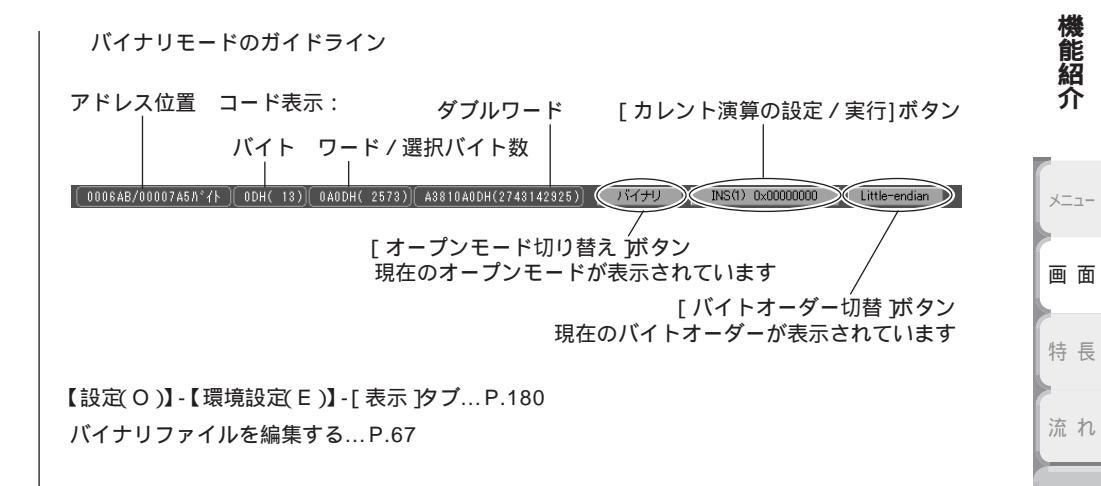

# 多目的バー

現在開いているファイルまたはファンクションキーに割り当てた機能を表示しています。 【設定(O)】-【環境設定(E)】-[ツールバー]タブ...P.194

# 編集ウィンドウ

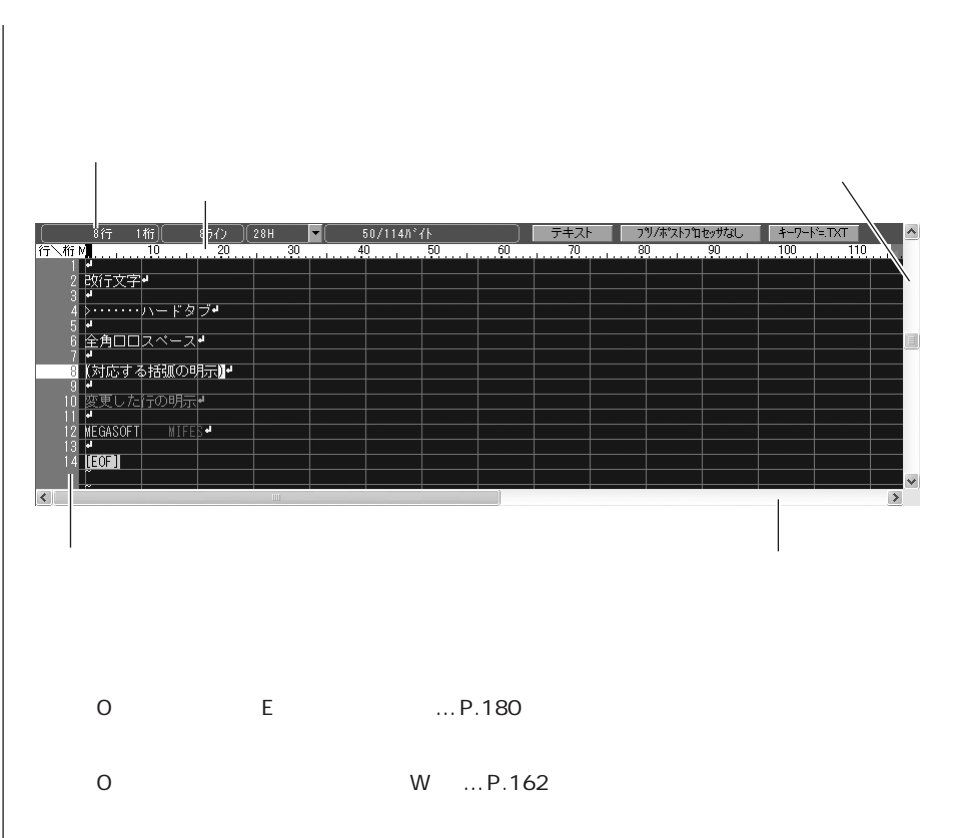

インストー

ル

基本的な使い方

便利な使い方

さまざまな使い方

0

バイナリモードの編集ウィンドウ ガイドライン(バイナリモード) 垂直スクロールバー 000031/0000072/ INS(1) 0x00000000 Little-endian ^ 89CE9128H(2312016168) 
 OD
 OD
 OD
 OD
 OD
 OD
 OD
 OD
 OD
 OD
 OD
 OD
 OD
 OD
 OD
 OD
 OD
 OD
 OD
 OD
 OD
 OD
 OD
 OD
 OD
 OD
 OD
 OD
 OD
 OD
 OD
 OD
 OD
 OD
 OD
 OD
 OD
 OD
 OD
 OD
 OD
 OD
 OD
 OD
 OD
 OD
 OD
 OD
 OD
 OD
 OD
 OD
 OD
 OD
 OD
 OD
 OD
 OD
 OD
 OD
 OD
 OD
 OD
 OD
 OD
 OD
 OD
 OD
 OD
 OD
 OD
 OD
 OD
 OD
 OD
 OD
 OD
 OD
 OD
 OD
 OD
 OD
 OD
 OD
 OD
 OD
 OD
 OD
 OD
 OD
 OD
 OD
 OD
 OD
 OD
 OD
 OD
 OD
 OD
 OD
 OD
 OD< 58 83 79 82 87 82 0A 0D 0A BE 8E A6 20 20 20 58 8A CF 0A 49 95 0D 4D ΠD I ENE I ¥ < > バイナリ(16進)表示域 テキスト表示域 水平スクロールバー 各表示行の先頭のバイト位置が表示されています バイナリ表示域とテキスト表示域のどちらでもデータ編集を行えます。 バイナリファイルを編集する... P.67

MIFESの特長的な機能を紹介します。

Ver.7.0 で新しく追加された機能には NEW、拡張・改良された機能には UP マークがついて います。

### ファイル関連機能

#### 開く UP

メニューからダイアログでファイルを開くほかに、ファイル履歴から開く、編集データ中のフ ァイル名から開くことができます。履歴にあるファイルは、最後にカーソルのあった位置にジ ャンプして開きます。

➡ファイルを開く 第3章 P.39

アイコンから開く

ファイルアイコンをダブルクリックする、右クリックメニューで開く、ファイルアイコンをウ ィンドウに重ねるなど、Windowsのエクスプローラーなどからマウスを使って開くことがで きます。

編集可能なファイル UP

編集可能なファイルの数やサイズ等は次のとおりです。

- ・100個までのファイルを同時に開くことができます。
- ・最大2Gバイトのファイルを編集できます。
- ・1行の長さは無制限(擬似改行文字は不要)で、最大20億行までの行番号を扱うことができます。
- ・半角文字で最大3000桁までの文字を折り返さずに表示できます。

MDIモードとSDIモード

メインのフレームウィンドウの中に複数のウィンドウを自由に配置できる MDI モードと、複数の MIFES を同時に起動してファイルごとにウィンドウを開く SDI モードの 2 つのモード に対応しています。

➡ 環境設定 - 起動タブ 第5章 P.212

テキストモードとバイナリモード

- ・ファイルを開くときにファイル内容をチェックして、テキスト / バイナリを判別してオープンします。
- ・ファイルを開いてからも、編集ウィンドウのボタンでテキスト / バイナリモードの切り替え が可能です。
- ・バイナリモードでは、16進数の文字コードとテキスト文字の両方で表示・編集ができます。
- ➡オープンモードの違い 第3章 P.42

付録

機能紹介

画面

特 長

流れ

インストー

ル

基本的な使い方

便利な使い方

さまざまな使い方

リストウィンドウ <u>NEW</u>

ファイル履歴、ディレクトリ内容、グローバル検索、ファイル名検索、C言語関数定義位置の 検索、見出し行の検索の結果リストを表示することができます。

リストウィンドウの表示 / 非表示もボタンクリックで行えます。

➡ リストウィンドウの操作 第3章 P.46

HTMLのリンク先のファイルをオープン NEW

- ・HTML タグの中のリンク先や、C 言語の INCLUDE 指定など、テキスト上に書かれたファイ ル名をダブルクリックでオープンすることができます。
- ・絶対パス名と、特定のディレクトリからの相対パス名に対応しています。

#### バイナリモード編集機能

16進編集とテキスト編集

バイナリモード時もテキストでの編集ができます。

➡ バイナリファイルを編集する 第3章 P.67

リトルエンディアン / ビッグエンディアン 🛚 🖊 🛛 🕬

リトルエンディアン / ビッグエンディアンの切り替えが、ボタンクリックでできます。

➡ バイトオーダーの表示と切り替え 第3章 P.71

演算機能 NEW

バイト、ワード(2バイト)またはダブルワード(4バイト)単位で、ADD、INS、DELの 3つの演算を実行することができます。

⇒ カレント演算の設定 / 実行 第3章 P.70

バイナリ編集

バイナリモード時の切り貼りはもちろん、バイナリデータをコピーし、テキストファイルに (テキストモードで)貼り付けることができます。

➡ バイナリカットバッファからの貼り付けのしかた 第3章 P.72

### 編集(切り貼り)機能

#### 3 つの選択モード

通常の文字列の選択の他に、行単位の選択、箱型の選択ができます。 モードごとにコピー / 切り取りしたデータを蓄えるバッファが異なるため、使い分けて充実し た編集が行えます。

➡ 文字列を編集する 第3章 P.58

#### 罫線と箱型編集機能 <u>NEW</u>

箱型選択し、その範囲内のみを編集することができます。 罫線で作成した表の中も、罫線がずれたり消えたりすることなく編集できます。 豊富な編集機能

1 行単位の削除 / 挿入、語単位の削除 / 挿入、カーソル位置から行頭や行末までの文字列削 除 / 挿入などの編集ができます。

➡ その他の編集機能 第3章 P.64

カウントしながら数字を挿入(等差数字列)

初期値と増分を指定して、数字を入力することができます。

5 10 15 20...のように数字だけでなく、(1)(2)...、第1章 第2章 ...など、数字の 前後に文字列も指定することができます。

文字列を登録 / 挿入 UP

よく使う文字列や定型文章等を英数字に登録し、カーソル位置に挿入することができます。 (旧「英字バッファー覧」機能)

➡よく入力する文字列を登録して呼び出す 第3章 P.66

ファイル比較機能 UP

2つのファイルを比較し、異なる位置にカーソルを移動したり、比較した結果をリストに出力 することができます。

➡ ファイルを比較する 第4章 P.152

#### 検索機能

4つの検索方法

通常検索、ワイルドカード検索のほかに、半角/全角文字や大文字/小文字、ひらがな/カタ カナなどを同一視するあいまい検索、特殊なメタ文字を使う正規表現検索も行えます。

正規表現のサポート機能 UP

正規表現のメタ文字入力をサポートする支援機能で、メタ文字を使ったことがなくても簡単に 複雑な検索・置換が行えます。

文字列の検索 / 方向検索 / 方向検索 UP カレントウィンドウ内で指定した文字列を検索します。

➡ 文字列を検索する 第3章 P.75

#### グローバル検索 UP

複数のファイル内で指定した文字列を検索します。

➡ 複数のファイルから検索する 第3章 P.81

変更行を 方向に検索 変更した行を 方向に検索し、その位置にジャンプします。

括弧の検索 UP

カーソル位置の括弧に対応する括弧を検索し、その位置にジャンプします。

機能紹介

画面

特 長

流れ

インストー

ル

基本的な使い方

便利な使い方

さまざまな使い

方

付

録

ファイル名検索 <u>NEW</u>

ファイルやタイムスタンプなどの条件からファイル名を検索し、リスト出力します。 リストをダブルクリックすると、そのファイルを開きます。

#### C 言語関数定義位置の検索 UP

カレントウィンドウまたは複数のファイルにおいて、C、C++の関数定義位置を検索し、リスト出力します。

リストをダブルクリックすると、その位置にジャンプします。

(旧「項目定義リストの作成と表示」機能)

➡C言語関数定義位置の検索 第5章 P.169

#### 見出し行の検索 UP

カレントウィンドウまたは複数のファイルにおいて、指定した文字列から始まる行を検索し、 リスト出力します。

リストをダブルクリックすると、その位置にジャンプします。

(旧「項目定義リストの作成と表示」機能)

➡ 見出し行の検索 第5章 P.171

#### 置換 / 変換機能

#### 置換 UP

カレントウィンドウ内で、1組の文字列置換を行います。

➡1つの文字列を置き換える 第3章 P.88

#### 複数置換 UP

カレントウィンドウ内で、複数組(最大20組)の文字列置換を行います。

➡ 複数の置換を一度に行う 第3章 P.91

グローバル置換 UP

複数ファイルに対して、1組の文字列置換を行います。

➡ 複数のファイルで置換を行う 第3章 P.90

#### グローバル複数置換 UP

複数ファイルに対して、複数組(最大20組)の文字列置換を行います。

➡ グローバル複数置換 第3章 P.93

#### 文書整形 UP

よく使用すると思われる文字列の変換機能を、基本機能として用意しました。

メニューやダイアログから選択して実行できます。

#### ➡ 便利な編集ツール 第3章 P.94

置換ファイルによる一括置換(文書整形 - 置換定義ファイルによる置換) 20組以上の置換を一度に行うことができます。 所定の書式で置換文字列を記述したファイルを作成し、一括置換を行います。 大文字・小文字変換

カーソル位置の半角英字(A-Z または a-z)を大文字または小文字に変換し、カーソルを次の 文字の位置に移動します。

ファイルを開く / 閉じるときに行う変換 UP

プリ / ポストプロセッサにより、文字コードや改行文字の変換など行うことができます。 ファイルを開いた後にもプリ / ポストプロセッサを切り替えることができます。

➡ 形式の違うファイルを開く / 保存する 第4章 P.144

## ジャンプ機能

ブックマーク機能 <u>NEW</u>

カレントウィンドウに「ブックマーク」を設定し、ジャンプすることができます。 ブックマークは1ファイルに100個まで設定できます。

先頭ヘジャンプ

カレントファイルの先頭へジャンプします。

指定位置へジャンプ

カレントファイル内で、指定した行番号位置またはバイト位置へジャンプします。

元の位置へジャンプ 直前のカーソル位置へジャンプして戻ります。

行マーク・ジャンプ/設定 UP

現在のカーソル位置を指定の行マークに設定し、指定の行マーク位置にジャンプします。 行マークは開いているファイルすべてに最大10個まで設定できます。

タグジャンプ/バックタグジャンプ

カーソル行の内容で示されるタグ(ファイル名の行位置またはバイト位置)へジャンプします。

最後へジャンプ ファイルの最後尾位置([EOF]マークの位置)にジャンプします。 機能紹介

x= ¬

画面

特長

流れ

インストー

ル

基本的な使い方

便利な使い方

さまざまな使い方

### 印刷機能

#### 印刷 UP

カレントウィンドウの内容を印刷します。

[フォント/整形][レイアウト][用紙/余白][ヘッダ/フッタ]の4つのタブでさまざまな設定ができます。

また、設定した内容を10件まで保存 / 呼び出しができます。

➡印刷する 第3章 P.99

印刷プレビュー UP

印刷イメージを画面上で確認することができます。 カーソルページをプレビューし、先頭ページや最終ページへもボタンクリックで移動し、プレ ビューを見ることができます。

# 設定

色替え表示 UP

- ・ファイルの拡張子に対して、色替えの定義(標準で15個搭載、最大20個)が行えます。 色替え表示の定義は、あらかじめ4つのグループに登録したキーワードをグループごとに指 定した色で表示することができます。
- ・コメントやURL、メールアドレス、文字列定数などもキーワードとは別の色で表示することもできます。
- ・Web系の埋め込みスクリプト言語(JavaScript、CSS、PHP、VBScript、JSP)を認識
   し、その部分は言語ごとの定義で色替え表示します。
- ・ガイドライン上のボタンで適用する定義を切り替えられます。
- ➡キーワードの追加変更 第5章 P.162

#### カスタマイズ機能 UP

メニューバー、ツールバー、キー操作、ユーザー定義バーを自由にカスタマイズすることがで きるので、よく使う機能を選択しやすい位置や、使い慣れたキー操作に割り当てることができ ます。

➡ 便利な使い方 第4章 P.109

設定の一括変更 UP

カスタマイズファイル(INIファイル)を読み書きすることで、使用目的ごとに操作環境の切 り替えが簡単に行えます。

⇒カスタマイズファイルによる設定の切り替え 第4章 P.112

#### 環境設定 UP

[表示][動作][フォント][カラー][拡張子][起動][その他]の8つのタブで分類し、さ まざまな設定が行えます。

➡ 環境設定 第5章 P.180

### その他

常駐設定

常駐機能により、タスクトレイのボタンや、キー操作でMIFESを起動することができます。

➡常駐設定 第5章 P.219

コマンドラインからの起動

MIFESをコマンドプロンプトから実行することができます。 その際には、起動時の状態などさまざまなオプションを指定することができます。

➡ コマンドラインからの起動 第5章 P.217

ファイラ UP

DOS版MIFES風のファイラもお使いいただけます。

➡ファイラ 第3章 P.49

メーラーへ送る UP

カレントウィンドウの内容をメーラーへ送ります。 10M バイト未満のファイルはメールの本文として、それ以上は添付ファイルとしてメーラー へ送ります。

上書き保存しアプリへ送る NEW 編集データを上書き保存し、関連付けられたアプリケーションに送ります。 例えば、HTMLで編集中にこの機能を実行すると、Internet Explorer でプレビューすること ができます。

操作を記録し繰り返し実行する

キーボードマクロ機能で、複数機能による一連の操作を記録することができます。 ライプラリに登録すると繰り返し実行でき、また、キーやメニューなどにも登録することがで きます。

➡ キーボードマクロを使う 第4章 P.137

マクロ言語でオリジナルコマンドを作成 MIFESのマクロ言語 MIL/W で、オリジナルコマンドを作成できます。 ライブラリに登録すると繰り返し実行でき、また、キーやメニューなどにも登録することがで きます。

➡ マクロマニュアル (別冊子)

MIFES は以上の機能のほかにも、たくさんの機能を搭載しています。 本ユーザーズマニュアルでは、一部の機能のみ説明をしていますが、ヘルプにはすべての機能 の説明を掲載しております。【ヘルプ(H)】-【ヘルプ(H)】でご参照ください。 さまざまな使い方

機能紹介

x= -.

画面

特 長

流れ

インストー

ル

基本的な使い方

便利な使い方

# MIFES での作業の流れ

以下の図は、MIFES での編集作業の流れです。

通常、これらの機能を組み合わせて、繰り返して編集作業を行います。

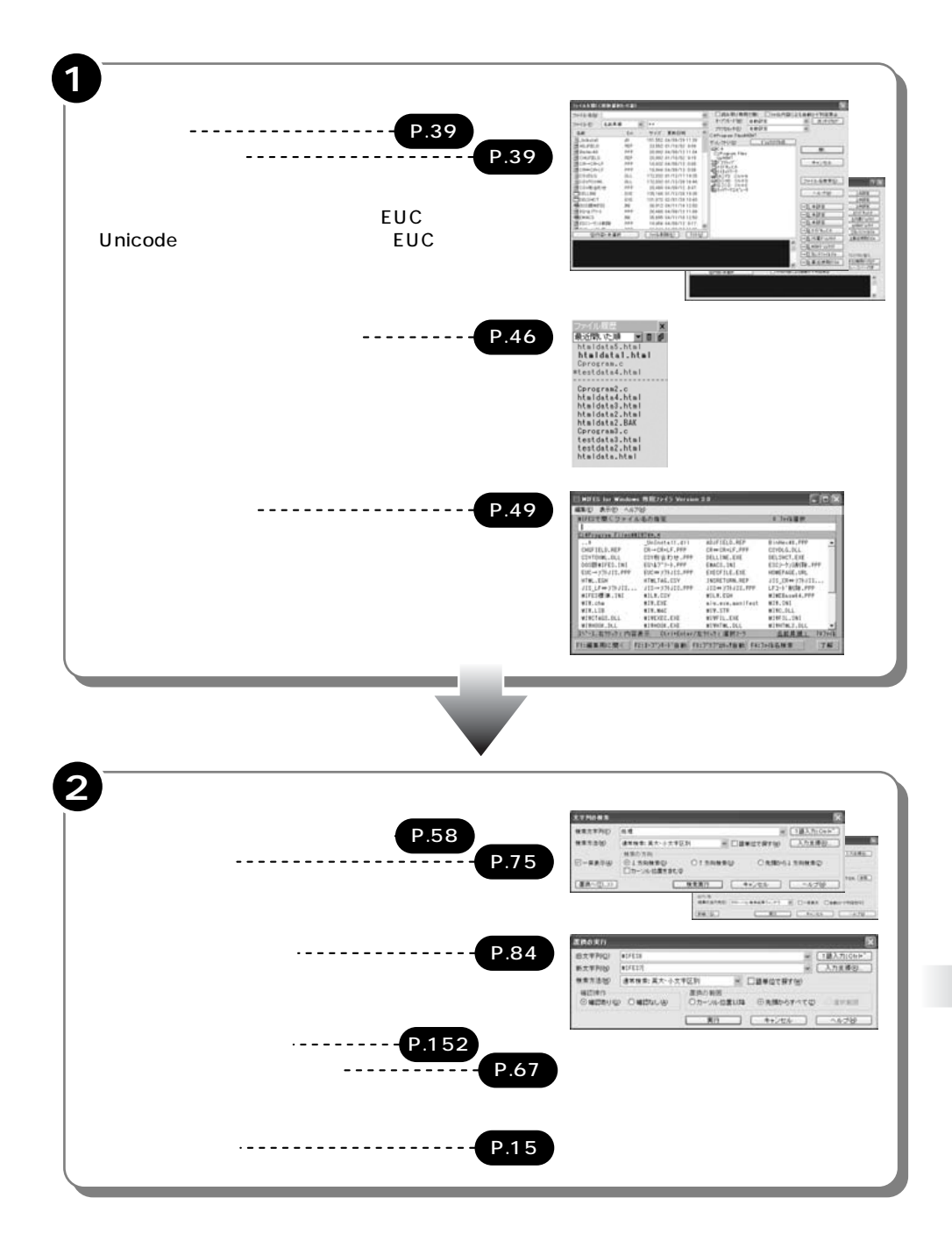

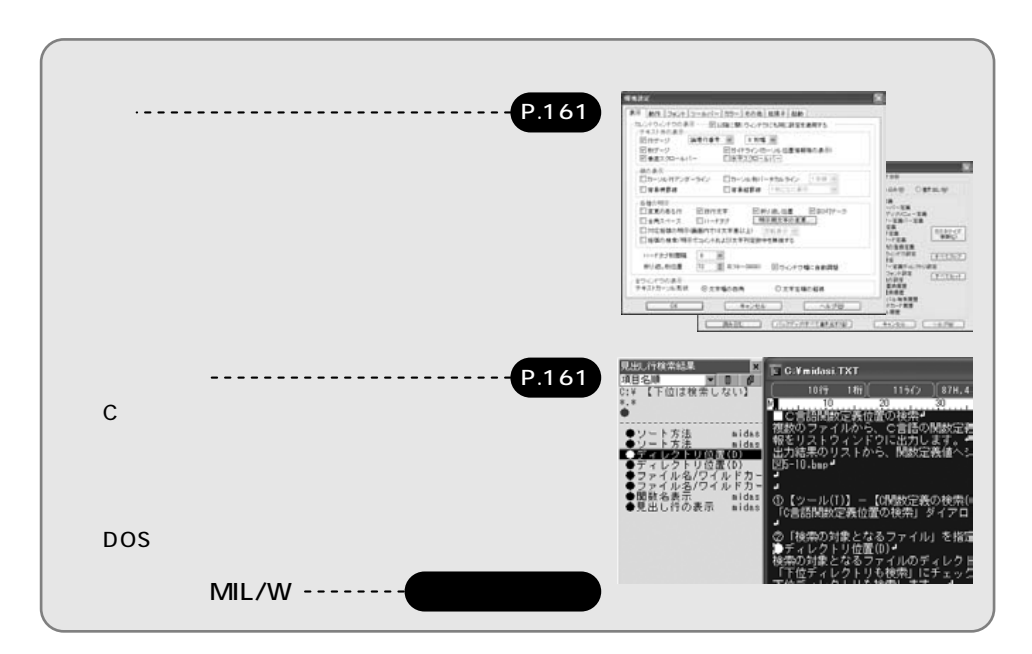

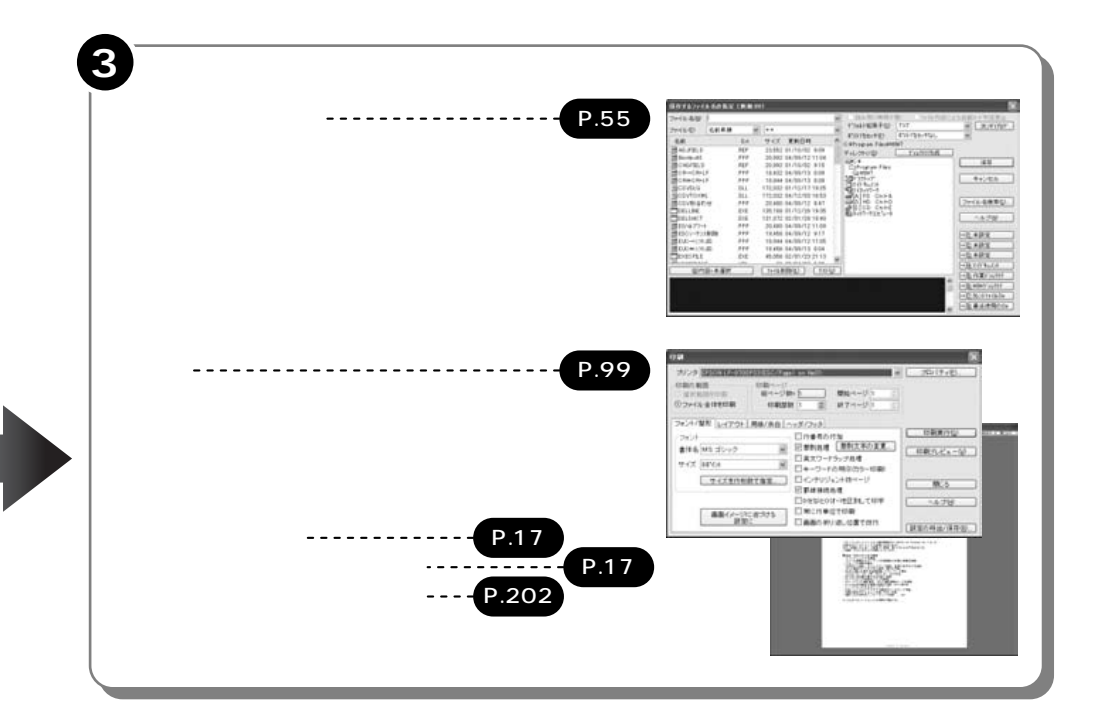

画面

方

方

19

MEMO

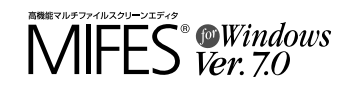

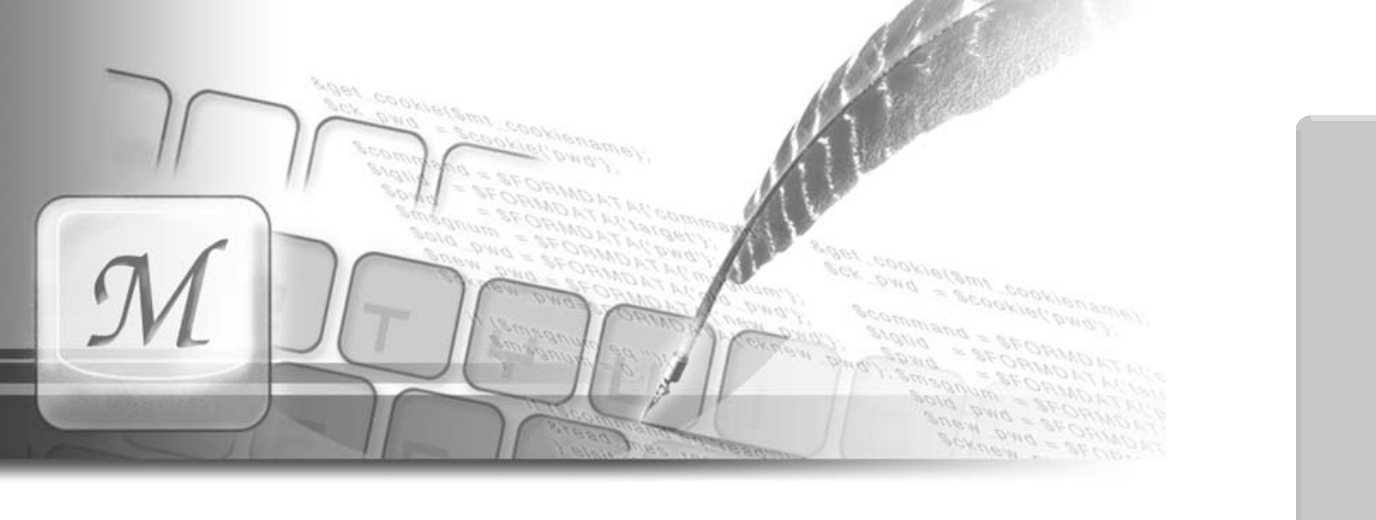

# 第2章 インストール

この章では、MIFES for Windows Ver.7.0を インストールする方法を説明します。 また、オンラインアップデートのしかたについて も説明します。

#### 目 次

| インストール             | 22 |
|--------------------|----|
| インストールに必要な環境       | 22 |
| インストールする           | 22 |
| 設定ウィザード            | 26 |
| アンインストールする         | 31 |
| これまでの設定やマクロなどを引き継ぐ | 20 |
| (休仔/移行9る)          | 32 |
| オンラインアップデート        | 33 |

流れ

インストール

# インストール

# インストールに必要な環境

MIFES for Windows Ver.7.0 をインストールするには以下の環境が必要です。 動作環境を確認の上、インストールを始めてください。

| CPU     | Intel486DX 66MHz以上                      |
|---------|-----------------------------------------|
| 対応OS    | Windows XP/Me/98/2000/NT4.0/Server 2003 |
| ハードディスク | 20MB 程度の空き容量が必要                         |

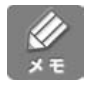

最新の動作環境については、弊社ホームページよりご確認ください。

インストールする

MIFES を CD-ROM からコンピュータにインストールします。 ここでは、C ドライブにインストールしています。

Windows XP、2000、NT4.0、Server 2003 上でインストールする場合は、Administrator 権限を持つユーザーとして Windows にログオンしてください。

インストール後、MIFESの使用環境を設定する「設定ウィザード」が実行されます。 設定ウィザードで設定した内容は、後から変更することができます。

# インストール

旧バージョンのMIFES for Windows をご使用の方へ

旧パージョンのMIFES for Windows は、Ver.7.0のインストール時に自動的にアンインスト ールされません。

Ver.7.0 をインストールする前に、旧パージョンをアンインストールしてください。 なお、その際に旧パージョンの特定のファイルを保存しておくと、Ver.7.0 に設定を引き継ぐ ことができます。

詳しくは次項「これまでの設定やマクロなどを引き継ぐ」P.32を参照してください。

A

実行中のすべてのプログラムを終了します。 ウィルス対策ソフトなど常駐ソフトも終了してください。

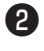

「MIFES for Windows Ver.7.0」のセットアップディスクをパソコンのCD-ROM ドライブにセットします。

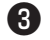

CD-ROMの「Setup.exe」を実行します。

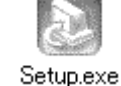

الله × ۲

環境によっては、ファイル名が「Setup」と表示されている場合があります。

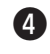

「MIFES for Windows Ver.7.0 セットアップ」のインストールウィザードが起動します。 [次へ(N)) ポタンをクリックします。

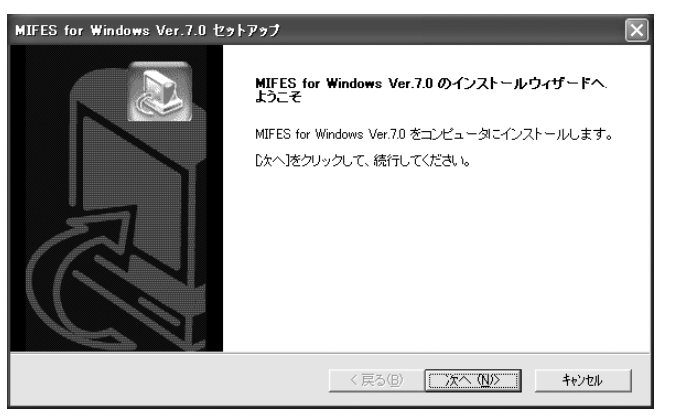

6

使用許諾契約書が表示されます。

「使用許諾契約書」の内容を確認し、[はい(Y)]ボタンをクリックしてください。

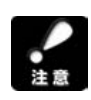

[いいえ(N)] ボタンをクリックすると、セットアップは中止されます。 MIFES for Windows Ver.7.0 をインストールする場合、この契約に同意していただく必要が あります。

| MIFES for Windows Ver.7.0 セットアップ                                                                                                    |
|----------------------------------------------------------------------------------------------------|
| 使用許諾契約<br>次の製品使用許諾契約を注意深くお読みください。                                                                                                    |
| 契約の残りの部分を読むにコよ、[Page Down]キーを押してください。                                                                                                    |
| 使用許諾契約書<br>メガンフト株式会社(以下「味社」としいます)ではあ客様に対し、この使用許諾契約(以下「本契約」<br>としいます)を割けております。本契約「司意」にたした場合に取り、本製品の使用差許語、たしま<br>す。<br>フトウェアのインストールを行われた場合は、本契約(司意したものと解釈させていただきますの<br>で、内容を十分ご確認の上でインストールを行っていたい。<br>本製品に関するユーザーサポード等のサービスは、ユーザー登録が完了したお客様にのみご提供<br>いたします。 |
| 前述の製品使用許諾契約のすべての条項に同意しますか? ① いう床物/を選択すると、セットアップを中止します。MIFES for Windows Ver.7.0 をインストールするには、この契約に同意する必要があります。<br>InstallShield                                                                                                    |
| 〈戻る(四) はいない いいえんり                                                                                                    |

機能紹介

23

7

6 | ユーザー情報とライセンスキーを入力します。

| MIFES for Windows Ver.7.0 セットアップ                                 | × |
|------------------------------------------------------------------|---|
| ユーザー情報<br>ユーザー情報を入力してください。<br>(収)前のシリアルNolご該当するものはライセンスキーになりました) | 2 |
| ユーザー名: (姓と名の間にスペースを入れてください)                                      |   |
| 会社名:                                                             |   |
| ライセンスキー: 【必須入力】<br>半角英数字で入力してください。 ハイフン(+)の入力は不要です。              |   |
| 「【体験版として使用する。】<br>InstalShield                                   |   |
| 〈戻る(B) 次へ(U)〉 わわせん                                               |   |

インストール先を指定します。

「インストール先のフォルダ」を確認して、[次へ(N)>]ボタンをクリックします。 他のディレクトリにインストールするときは、[参照 R)]ボタンをクリックすると、変更す ることができます。

| MIFES for Windows Ver.7.0 セットアップ             |                     | ×              |
|----------------------------------------------|---------------------|----------------|
| インストール先の選択<br>セットアップがファイルをインストールするフォルダを選択してく | ださい。                | R.             |
| セットアッフりま、次のフォルタうこ MIFES for Windows Ve       | r.7.0をインストールします。    |                |
| このフォルダへのインストールレは、じ欠へ]ボタンをクリックしま              | す。                  |                |
| 別のフォルダヘインストールする場合は、[参照]ボタンをク!                | リックしてフォルダを選択してください。 |                |
| 「インストール先のフォルダ―                               |                     |                |
| C:¥Program Files¥MIW7                        |                     | 参照( <u>R</u> ) |
| InstallShield                                |                     |                |
|                                              | 〈戻る(8) ()次へ(N)>     | =              |

8

インストールが実行されます。

| MIFES for Windows Ver.7.0 セットアップ                 | X            |
|--------------------------------------------------|--------------|
| セットアップ ステータス                                     |              |
| MIFES for Windows Ver.70 セットアッフ)は、要求された操作を実行中です。 |              |
| 次をインストール中:                                       |              |
| C:¥Program Files¥MIW7¥MIWHTML2.DLL               |              |
| 63%                                              |              |
|                                                  |              |
|                                                  |              |
|                                                  |              |
|                                                  |              |
| InstallShield —                                  | <u>キャンセル</u> |
|                                                  |              |

9

「ユーザー登録」画面が表示されます。 [登録する]ボタンをクリックして、弊社ホームページよりご登録ください。

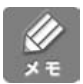

ユーザー登録は必ず行ってください。 ご登録いただくと、パージョンアップや優待販売のサービス、サポートサービスなどをご利用 いただけます。

登録は、郵送やFAX で行うことも可能です。

D

以上でインストールは終了です。[完了]ボタンをクリックします。

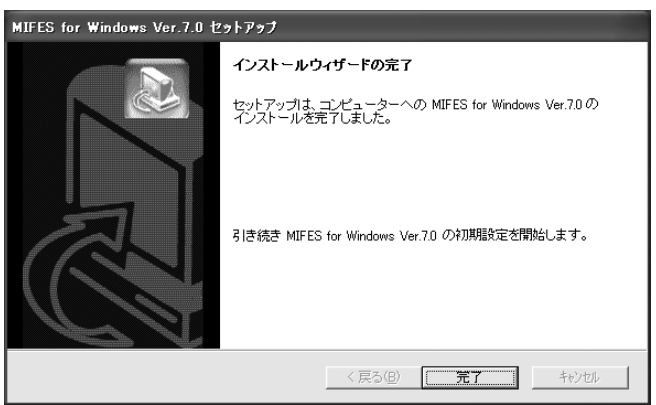

続けて設定ウィザードが実行されます。

流れ

録

# ■ 設定ウィザード

設定ウィザードでは、次の項目を設定します。

- ・キー操作や動作設定
- ・カラーの設定
- ・拡張子の関連付けの設定
- ・ショートカットアイコンや常駐プログラム、Internet Explorer ソース表示エディタの設定 など

設定ウィザードで設定した内容は、後から変更ができます。 また、Windowsの【スタート】-【すべてのプログラム】-【MIFES for Windows Ver.7.0】-【設定ウィザード】から、設定ウィザードのみ再実行することもできます。

はじめてのインストール時以外は、旧設定の引継ぎなど多少初期設定値が異なります。 ここでは、はじめてインストールする場合の画面を使って手順を説明します。

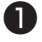

設定ウィザードの初期画面が表示されます。 [次へ(N)]ボタンをクリックします。

| 設定ウィザード                                                      | ×     |
|--------------------------------------------------------------|-------|
| MIFES の特別規程文定                                                |       |
| これから MIFES の行劢規制定を開始します。                                     |       |
| 統行する場合には「次へ」ボタンを押してください。<br>設定を行わず終了するには、「キャンセル」ボタンを押してください。 |       |
|                                                              | キャンセル |

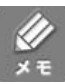

パージョンアップや再インストール時で、インストール先のフォルダに「MIW.INI」があった 場合は、「前回の設定の保存確認」画面が表示されます。 いずれかを選択し、[次へ(N)→]ボタンをクリックしてください。 [新たに設定を行う]を選択した場合には、現在の設定のパックアップを作成することができ ます。

| MIFES<br>この設 | のインストールフォルダに、MIFES のカスタマイズファイル「MIWINL」が見つかりました。<br>定を引き継ぐか、新たに設定を行うかを選択してください。 |
|--------------|--------------------------------------------------------------------------------|
| 08           | 安定を引き継ぐ                                                                        |
|              | MIFES 本体の設定はそのままで、拡張子の関連付けなどの設定を行います。                                          |
| ۰ŧ           | たに設定を行う                                                                        |
|              | MIFES 本体の全ての設定を破棄して、新たにキー・動作、カラーの設定と、<br>拡張子の関連付けなどの設定を行います。                   |
|              | ▶ 現在の設定のバックアップを作成します。                                                          |
|              |                                                                                |

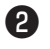

「キー・動作設定の選択」画面で、設定したいキーと動作設定を選択し [次へ(N)ボタンをク リックします。

| 設定ウィザード 🗙                                                                                                    |                 |
|----------------------------------------------------------------------------------------------------|-----------------|
| キー・動作設定の選択                                                                                                    |                 |
| 以下の中からキー・動作設定を選択してください。<br>Windows標準設定<br>MIFES for Windows標準のキー、動作の設定です。<br>ー 載的なWindowsアプリケーションとの互換性を重視した設定<br>で、通常はこの設定を選択してください。<br>< 主な設定 ><br>F1 … ・ハルプ起動<br>F3 … 前方画種業 |                 |
| Otheの、ジョンデオードから死まいたけ<br>Othev、フリップオードが高限り付け<br>ファイルを閉くダイアログ・・・ユモンダイアログ<br>テキストカージル形状・・・文字左端の縦線                                                                                | 選択している設定の<br>説明 |
| ※設定ウィザード終了後でもMIFESで設定を変更できます。                                                                                                    |                 |
| < 戻る(B) 次へ(M) キャンセル                                                                                                    |                 |

| Windows 標準設定          | ー般のWindows アプリケーションで標準のキー、動作の<br>設定です。他の一般のWindows アプリケーションとの互<br>換性を重視した設定です。 |
|-----------------------|--------------------------------------------------------------------------------|
| MIFES for Windows標準設定 | MIFES for Windows 標準のキー、動作の設定です。                                               |
| DOS版MIFES風設定          | DOS版MIFESとの互換性を重視したキー、動作の設定です。                                                 |
| EMACS 風設定             | EMACS との互換性を重視したキー、動作設定です。                                                     |

流れ

27

付

3

4

「カラーの選択」画面で、カラー設定を選択し[次へ(N)」ボタンをクリックします。

| 該定ウィザード<br>カラーの選択      |            |
|------------------------|------------|
| 以下の中からカラーの設定を選択してください。 | -選択している設定の |
|                        | イメージ       |

| 選択している設定の説明

「拡張子の関連付け」画面で関連付けたい拡張子にチェックをつけ、[次へ(N)]ボタンをクリ ックします。

はじめてインストールする時以外は、既に関連付けられている拡張子にチェックがついています。

| 設定ウィザード                                                                                                    |                                                                                                    | X                                                                                            |  |  |
|----------------------------------------------------------------------------------------------------|----------------------------------------------------------------------------------------------------|----------------------------------------------------------------------------------------------|--|--|
| 拡張子の関連付け                                                                                                    |                                                                                                    |                                                                                              |  |  |
| 拡張子の関連付けを行うと、エクスプローラやデスクトップなどからファイルをダブルクリックすると、<br>MIFES で開かれるようになります。関連付けを行う拡張子をチェックしてください。                                             |                                                                                                    |                                                                                              |  |  |
| <ul> <li>▼ [TXT (テキストファイル)]</li> <li>▼ INI (設定ファイル)</li> <li>▼ C (C言語ソース)</li> <li>▼ .PL (Per[言語ソース)</li> <li>▼ LOG (LOGファイル)</li> </ul> | <ul> <li>✓ .MAC (MIFESマクロソース)</li> <li>✓ .CPP (C++言語ソース)</li> <li>✓ .CGI (CGIファイル)</li> <li>✓ .TEX (Texファイル)</li> </ul> | <ul> <li>✓ .EGH (MIFESイージーヘルプ)</li> <li>✓ .H (C言語ヘッダ)</li> <li>✓ .HTML (HTMLファイル)</li> </ul> |  |  |
| その他の拡張子(上記以外の拡張子に関連付けを行う場合、下のリストに追加してください。)                                                                                              |                                                                                                    |                                                                                              |  |  |
| アイコン・拡張子」説明                                                                                                    |                                                                                                    | <u>拡張子の追加</u><br>選択拡張子の編集<br>選択拡張子を削除                                                        |  |  |
| J                                                                                                    | < 戻る(B)                                                                                                    | 次へ(U)> キャンセル                                                                                 |  |  |

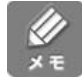

拡張子の関連付けについて

- ・拡張子をMIFES に関連付けると、Windows 上のファイルのアイコン(ファイル名)をダ ブルクリックするとMIFES が起動しそのファイルを開きます。
- ・チェックボックスが用意されている拡張子以外にも任意の拡張子の追加と削除が行えます。
- ・拡張子の関連付けは、MIFESをアンインストールするとクリアされます。
・関連付ける拡張子の追加

6

[拡張子の追加]ボタンで「拡張子の追加」ダイアログボックスを表示し、追加する拡張子 を設定します。拡張子と拡張子の説明を入力してアイコンを選択すると、リストに新しい拡 張子が追加されます。

・追加した拡張子を削除するには
 拡張子をリストから選択し、[拡張子を削除]ボタンをクリックします。

「その他の設定」画面で、各項目を設定します。

はじめてインストールする時以外は、現在の設定状態にチェックがついています。

| 愛定ウィザ      | -F                                                                                |
|------------|-----------------------------------------------------------------------------------|
| その他の       | it)定                                                                              |
| <u>न</u>   | 「スクトップにショートカットアイコンを作成する」                                                          |
| <b>▼</b> ₹ | 5クリックメニューに、「MIFESで開く」、「MIFESのバイナリモードで開く」を追加する                                     |
|            | エクスプローラやデスクトップなどでファイルを右クリックした時に表示されるメニューに<br>「MIFESで開く」、「MIFESのバイナリモードで開く」を追加します。 |
| <b>区</b> 夕 | スクトレイに MIFES を起動させるプログラムを半駐させる                                                    |
|            | キー操作などで MIFES を起動させることのできるプログラムを、Windows 起動時に<br>常駐させます。 MIFES 本体が常駐するのではありません。   |
| 🔽 Ir       | nternet Explorer のソース表示時のエディタに MIFES を設定する                                        |
|            | Internet Exploler の「表示」メニュー→「ソース」で起動するエディタを<br>MIFES に設定します。                      |
|            | < 戻る(B) 次へ(M) > キャンセル                                                             |

デスクトップにショートカットアイコンを作成する

Windowsのデスクトップに、MIFESを起動するためのショートカットアイコンを作成します。

右クリックメニューに「MIFESで開く」、「MIFESのバイナリモードで開く」を追加する エクスプローラやデスクトップ上などでファイルを右クリックして表示されるメニューに 「MIFESで開く」、「MIFESのバイナリモードで開く」を追加します。

ファイル選択時に「MIFESで開く」を選択すると、MIFESがそのファイルを開いて起動します。

| 511        | Ĩ                       |   |
|------------|-------------------------|---|
| <u>61.</u> | <b>罰((<u>0</u>)</b>     |   |
| Reaum      | 印刷(P)                   |   |
|            | 編集(E)                   |   |
|            | ッ/ MIFESで開く( <u>F</u> ) |   |
|            | ッ/ MIFESのバイナリモードで開く(B)  |   |
|            | プログラムから開く( <u>H</u> )   | ۲ |
|            | 送る(N)                   | • |
|            | -<br>-<br>-<br>-<br>    |   |
|            | ⊐ピ-(©)                  |   |
|            | ショートカットの作成(S)           |   |
|            | 肖JF余(D)                 |   |
|            | 名前の変更(M)                |   |
|            | プロパティ( <u>R</u> )       |   |

さまざまな使い方

機能紹介

特長

流れ

インストー

ル

基本的な使い方

便利な使い方

29

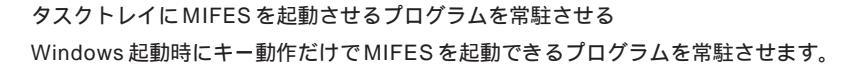

13:37 🔽 🗴

起動以外にも、タスクトレイのアイコンを右クリックするとメ ニューから、オープンモードを指定した起動やグローバル検索、 DOSシェルエスケープなどが実行できます。

起動/アクティブ化(1) 新規にごキストで間(2) 新規にパイナリで間(3) 既存のファイルを間(4) 既ないティルを間(4) の二パル検索の実行(6) DOSシェルエスケーブ(2)

常駐設定の変更…@) 常駐の解除@

選択の中止@

Internet Explorerのソース表示時のエディタにMIFESを設定する Internet Explorerの[表示]メニュー [ソース]で起動するエディタをMIFESに設定し ます。

6

「設定確認」画面で、設定した内容を確認し、良ければ[完了」ボタンをクリックします。 設定内容を変更したいときは、[<戻る(B)ボタンで変更したい項目まで戻って変更してくだ さい。

| 設定ウィザード                                                                                                    | ×     |
|----------------------------------------------------------------------------------------------------|-------|
| 設定確認                                                                                                    |       |
| 以下のように MIFES の設定を行います。                                                                                              |       |
| この設定でよい場合は、「完了」ボタンをクリックしてください。<br>変更したい場合は、「戻る」ボタンで設定を変更したい項目まで戻り変更を行ってださい。<br>設定を行わずに終了する場合は「キャンセル」ボタンをクリックしてください。 |       |
| 年一・動作設定                                                                                                    | ^     |
| Windows標準設定                                                                                                    | =     |
| ■ 力ラー設定                                                                                                    |       |
| カラー白                                                                                                    |       |
| ■ 拡張子の関連付け                                                                                                    |       |
| .txt ケテキストファイル )<br>.ni ( INDアイル )<br>.cp ( G++ 言語ソースファイル )                                                         | ~     |
| 〈戻る(8) 【 第7 】                                                                                                    | キャンセル |

7

設定が完了すると、次のメッセージが表示されます。

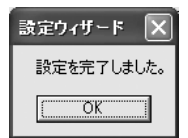

# アンインストールする

Microsoft Windows XP、2000、NT4.0、Server2003 でアンインストールを行うには Administrator 権限を持つユーザーとしてOS(Windows)にログオンする必要があります。 アンインストールはAdministrator 権限を持つユーザーでログオンしてから行ってください。

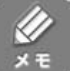

アンインストールの前に、これまでのMIFESの設定ファイルやマクロなどを他のディレクト リなどに保存しておくと、次回インストールした際にその設定やマクロなどを引き継ぐことが できます。詳しくは次項を参照してください。

0

2

エクスプローラ、フォルダウィンドウなど、実行中のプログラムをすべて終了します。

Windowsの【スタート】-【すべてのプログラム】-【MIFES for Windows Ver.7.0】-【アン インストール】をクリックし、アンインストールを実行します。

3

「ファイル削除の確認」メッセージが表示されますので、[OK]ボタンをクリックします。

| ファイル剤除の確認           | $\mathbf{X}$          |
|---------------------|-----------------------|
| 選択したアフツケーション、およびすべて | のコンホペーネントを完全に消り除しますか? |
| OK                  | キャンセル                 |

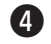

MIF

「メンテナンスの完了」のメッセージが表示されます。確認して[完了]ボタンをクリックします。

| S for Windows Ver.7.0 セ | ットアップ                                                                           |
|-------------------------|---------------------------------------------------------------------------------|
|                         | <b>メンテナンスの完了</b><br>InstallShield ウィザード)は、MIFES for Windows上のメンテナンスを完了しま<br>した。 |
|                         | < 戻る(日) <b>第7</b> キャンセル                                                         |

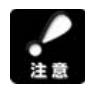

「ロックされたファイルの検出」というタイトルのメッセージが表示された場合は、[再起動(R)]を選択してください。

| ロックされたファイルの検出                                                                                                    |
|----------------------------------------------------------------------------------------------------|
| 選択したオプションは、ファイルをシステムロニインストールする、システムからアンインストールする、またしま<br>両方を要求します。必要とするファイル特性を実施中コロックされているファイル。CAProgram<br>FilesXMUXMMWHENLDにとを使出しました。システム上に二つファイルを到しておく場合は、<br>[無視床切を切りつしてくださし。セットアップによるファイル特性を有話行するには、[再話行]<br>を切りつします。 |
| 「次回からこのかセージを表示しない。」                                                                                                    |
| 再起動(R) 無視 再試行 キャンセル                                                                                                    |

基本的な使い方

機能紹介

特長

流れ

インストー

ル

## これまでの設定やマクロなどを引き継ぐ(保存 / 移行する)

MIFESの設定やマクロなどはすべて特定のファイルに書き込まれています。これらのファイル を他のディレクトリなどに保存しておくと、Windowsの再セットアップ、MIFESのバージョン アップ、コンピュータの変更などの際に、これまでの設定やマクロを移行することができます。

これまでの使用方法に応じて以下のファイルを他のディレクトリなどに保存しておき、インス トール後必要であれば読み込んでください。

保存するファイル名とその内容

\*.INI、\*.RBN、\*.LIB

以下のファイルはご自分で編集・作成された場合のみ保存してください。

\*.EGH、\*.DLL、\*.PPP、MIW.MAC、MIW.STR

ファイルのある場所

・1台のコンピュータで使用されている場合 MIFESのインストール先(デフォルトはC:¥Program files¥MIW7)

・サーバー上のMIFESをクライアントから実行されている場合 サーバー ------ MIFESのインストール先(デフォルトは C:¥Program files¥MIW7) クライアント ----- 初回起動時にローカルの作業用ディレクトリに指定したディレクトリ

・起動オプション/Lを指定している場合
 /Lの後に指定したディレクトリ

・「カスタマイズファイルの読み書き」ダイアログボックスに指定がある場合 [現在のカスタマイズファイル]に表示されているファイル

「カスタマイズファイルの読み書き」ダイアログボックスは、【設定(O)】-【カスタマイズ ファイルの読み書き(F)】で表示します。

キー設定などの読み込み方法

MIFES を起動して【設定(O)】-【カスタマイズファイルの読み書き(F)】を実行します。 これまでご利用のカスタマイズファイル(通常は「MIW.INI」)を選択して、必要な定義にチ ェックをして「読み込む」を実行します。

新機能をご使用いただくために、「メニューバー定義」は読み込まないことをお奨めします。

マクロの読み込み方法

MIFESを起動して【マクロ(M)】-【指定マクロの実行(X)】を実行し、「他のライブラリ」で、 旧バージョンのマクロライブラリのファイル(通常は「MIW.LIB」)を選択して、必要なもの を登録してください。

ツールバー(旧リボン)のファイル(.RBN) バージョン5以降のファイルは利用可能ですが、バージョン7のものをご利用になることをお 奨めします。

## オンラインアップデート

オンラインアップデートにより、MIFES for Windows Ver.7.0を最新の状態にすることがで きます。 定期的にアップデートすることで、より安定した最新のMIFESをご使用いただけます。

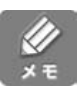

Windows NT4.0 では、オンラインアップデートはご利用できません。 ホームページからアップデータをダウンロードして手動でアップデートを行ってください。

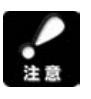

アップデートを行う前に、すべてのアプリケーションを終了させてください。

0

Windowsの【スタート】-【すべてのプログラム】-【MIFES for Windows Ver.7.0】-【オン ラインアップデート】を実行します。 アップデートが必要な場合は、次の画面が表示されます。 [次へ(N)]ボタンをクリックします。

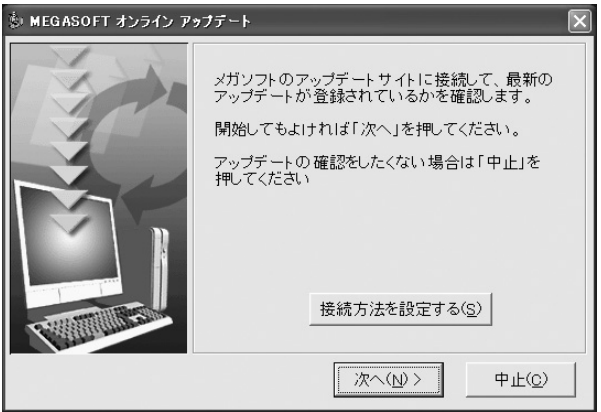

ご使用のコンピュータで、すでにインターネットを利用している場合には、[接続方法を設定 する(S)]は必要ありません。

インターネットへの接続設定がされていないときにだけ、[接続方法を設定する(S)]を行ってください。

画面の内容を確認しながら[次へ(N)]ボタンで進めてください。

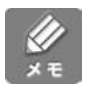

アップデートの内容によっては、再起動が必要な場合があります。 再起動を促すメセージが表示された場合は、再起動を行ってください。

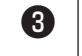

2

「MIFES のアップデートが完了しました。」というメッセージが表示されたら [ 閉じる( C ) jボ タンをクリックします。 機能紹介

特長

インストー

ル

MEMO

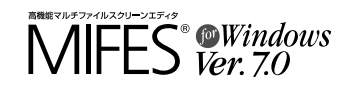

7

# 第3章 | 基本的な使い方

#### 目 次

| 起動。                                  | と終了                                                                                                 | 36                         |
|--------------------------------------|----------------------------------------------------------------------------------------------------|----------------------------|
| MIF                                  | ES を起動する                                                                                            | 36                         |
| MIF                                  | ES for Windows を終了する                                                                                | 37                         |
| ファ・                                  | イルを開く                                                                                               | 39                         |
| 開く                                   | 機能                                                                                                  | 39                         |
| ファ                                   | イルを開くダイアログボックス                                                                                      | 39                         |
| リス                                   | トウィンドウの操作                                                                                           | 46                         |
| リス                                   | トウィンドウについて                                                                                          | 46                         |
| リス                                   | トウィンドウの設定を変更する                                                                                      | 46                         |
| リス                                   | トの操作                                                                                                | 47                         |
| ファ・                                  | イラ                                                                                                  | 49                         |
| <b>ファ</b> ・                          | イルを保存するイルに名前を付ける                                                                                    | 55                         |
| ファ                                   | イルに名前を付ける                                                                                           | 55                         |
| 別の                                   | コード、形式に変換して保存する                                                                                     | 56                         |
| ファ                                   | イルを保存せずに閉じる                                                                                         | 57                         |
| 文字<br>3<br>カッ<br>その<br>こ<br>く<br>(登録 | 列を編集する<br>ー、カット&ペーストの概要<br>ト&ペーストのしかた<br>他の編集機能<br>戻す( UNDO )とREDO<br>入力する文字列を登録して呼び出す<br>录文字列の挿入 ) | 58<br>58<br>59<br>64<br>65 |
|                                      |                                                                                                    |                            |

| バイナリファイルを編集する<br>バイナリ表示に切り替える<br>表示画面について<br>操作について<br>カレント演算の設定/実行<br>バイトオーダーの表示と切り替え | 67<br>67<br>69<br>70<br>71 |
|----------------------------------------------------------------------------------------|----------------------------|
| バイナリカットバッファからの貼り付けのしかた                                                                 | t                          |
| (数字に変換して貼り付け)                                                                          | 72                         |
| 文字列を検索する                                                                               | 75                         |
| 検索の種類・方法                                                                               | 75                         |
| カレントウィンドウ内で検索する                                                                        | 80                         |
| 複数のファイルから検索する                                                                          | 81                         |
| 文字列を置き換える / 変換する                                                                       | 84                         |
| 置換の種類と方法                                                                               | 85                         |
| 置換時の文字列 新文字列 を指定する                                                                     | 88                         |
| 1 つの文字列を置き換える                                                                          | 90                         |
| 複数のファイルで置換を行う(グローバル置換)                                                                 | 91                         |
| 複数の置換を一度に行う(複数置換)                                                                      | 93                         |
| グローバル複数置換                                                                              | 94                         |
| 印刷する                                                                                   | 99                         |
| カレントウィンドウの内容を印刷する                                                                      | 99                         |
| 複数の印刷設定を使い分ける                                                                          | 104                        |
| ヘルプファイルを使う                                                                             | 106                        |

機能紹介

画面

特長

流れ

インストール

## 起動と終了

ここでは MIFES の起動と終了のしかたを説明します。

なお、本書ではMIFES標準の設定でインストールしたMIFESを使って説明しています。

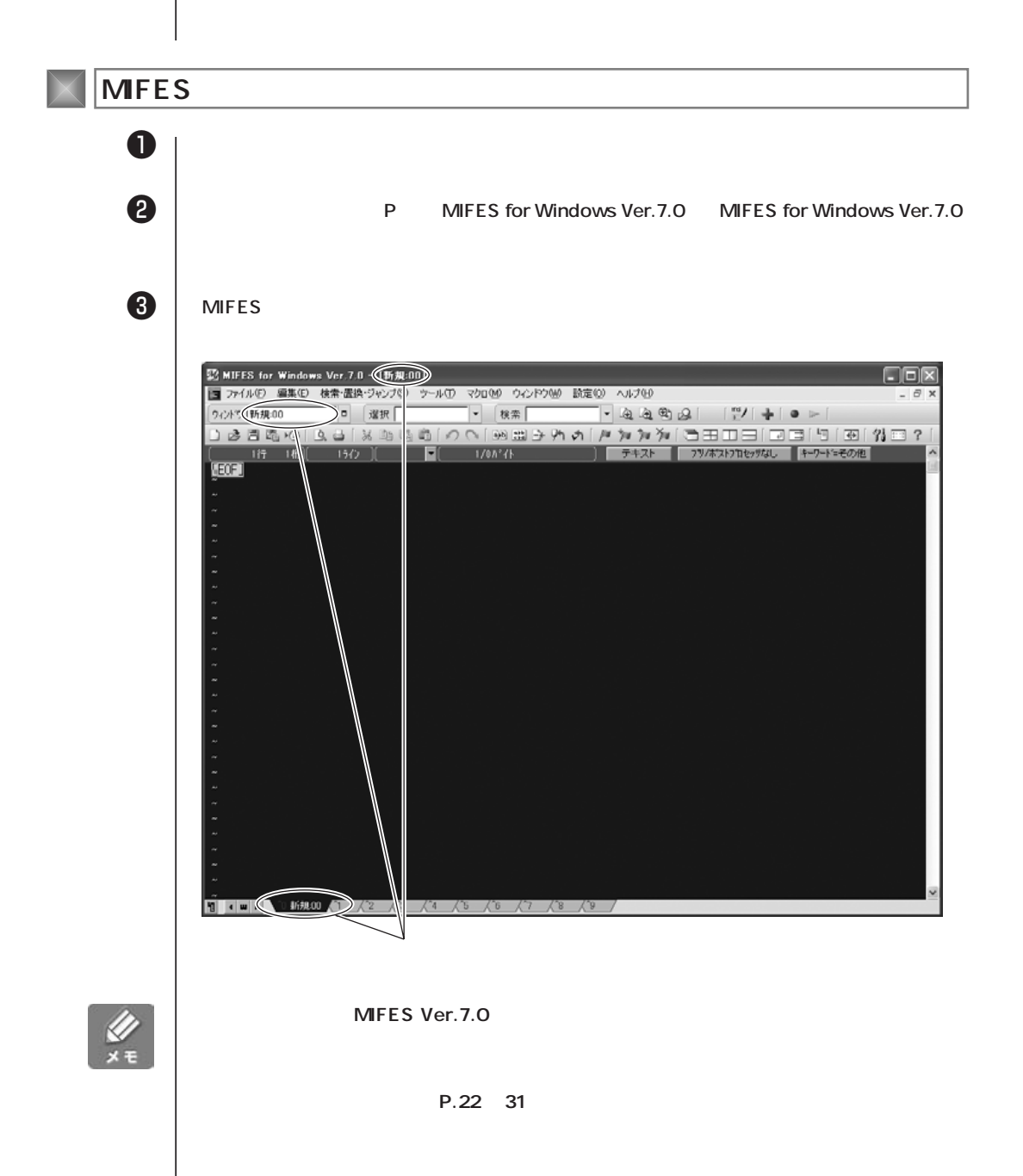

新規ウィンドウについて

開くファイル名を指定せずにMIFESを起動すると「新規:00」というウィンドウが自動的 に開きます。これはMIFESの編集ウィンドウ内に名前の付いていないファイルが開いてい ることを表しています。このように名前の付いていないファイルが表示されているウィンド ウを「新規ウィンドウ」と呼びます。「新規:00」の「00」の数字は新規ウィンドウの番号 です。

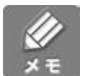

【ファイル(F)】メニューから【新規作成(N)】を選択したときもこの新規ウィンドウが開きます。

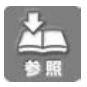

デフォルトでは、起動時に新規ウィンドウを1つ開くように設定されています。新規ウィンド ウを開かないように設定することもできます。詳しくは「環境設定」の「起動」タブ(P.212) を参照してください。

MIFES for Windows を終了する

MIFESを終了するには、【ファイル(F)】メニューの【すべて上書き保存し終了(B)】か【終 了(X)】を選びます。

| )新規作成( <u>N</u> )                                          | Ctrl+N |                                                                                                    |
|------------------------------------------------------------|--------|----------------------------------------------------------------------------------------------------|
| ≱開(( <u>0</u> )<br>問!'ろ(0)                                 | Ctrl+O |                                                                                                    |
| (月しる)@/<br>囲 ファイラ(L)                                       |        |                                                                                                    |
| 二 上書き保存(S)<br>名前を付けて保存(A)<br>上書き保存し閉じる(E)                  | Ctrl+S |                                                                                                    |
| ❷ 上書き保存しアプリへ送る(₩)<br>₃ メーラーへ送る(型)                          |        |                                                                                                    |
| ファイルを開き直す(@)<br>ファイル名変更(R)<br>♪ ファイルの挿入 Φ<br>ポストプロセッサ設定(T) |        |                                                                                                    |
| ሏ 印刷プレビュー(⊻)<br>➡ 印刷(₽)                                    | Ctrl+P | 変更のあるファイルをすべて上書き保存し<br>MIFESを終了します。<br>新想ファイルに変更がある場合は、保存場                                                    |
| 電 すべて上書き保存(Z)     すべて上書き保存し終了(B)                           |        | 所と名前を付ける画面が表示されます。                                                                                            |
| 終了♡                                                        |        | <ul> <li>MIFESを終了します。</li> <li>開いているファイルに変更がある場合、</li> <li>「MIFES for Windowsの終了確認」画面<br/>が表示されます。</li> </ul> |

付録

37

機能紹介

特長

流れ

インストー

・ル

基本的な使い方

便利な使い方

さまざまな使い方

「MIFES for Windowsの終了確認」ダイアログボックス

| MIFES for | rWindowsの終了確認                                                  |  |  |  |  |  |  |  |
|-----------|----------------------------------------------------------------|--|--|--|--|--|--|--|
| (j)       | 変更のあるファイルが以下の 3 個あります。<br>MIFES for Windows を終了する前にそれらを保存しますか? |  |  |  |  |  |  |  |
|           | 新規:00<br>新規:01<br>C:¥Program Files¥MIW7¥MIW.INI                |  |  |  |  |  |  |  |
|           | Ctrl+クリック で選択/非選択                                              |  |  |  |  |  |  |  |
| <u> </u>  | 保存(Y) すべて保存せず(N) キャンセル                                         |  |  |  |  |  |  |  |

「MIFES for Windowsの終了確認」ダイアログボックスには変更のあるファイルが一覧で表示されます。表示されているファイルすべてを保存する以外に、ファイル名を確認しながら選択したファイルだけを保存することもできます。

・編集したファイルすべてを保存するには [すべて保存(Y)]をクリックします。

・一部のファイルだけを保存するには

- (1) CTRL]キーを押しながら、保存するファイルをクリックして選択します。[CTRL]キ ーを押したまま順にクリックすると、複数のファイルを選択できます。
  - ファイルの選択状態を取り消すには、そのファイルをもう一度[CTRL]キーを押しな がらクリックします。
- (2)中央のボタンが[選択したファイルを保存]に変わりますので、このボタンをクリック します。

・すべてのファイルを保存せずに MIFES を終了するには [すべて保存せず(N)]をクリックします。

・ファイルを保存せずに、編集画面に戻るには
 [キャンセル]をクリックします。

## ファイルを開く

#### 開く機能

MIFES for Windows でファイルを開くには、次の方法があります。

- ダイアログボックスを使って開く
- ファイラを使って開く
- エクスプローラなどからファイルをダブルクリックして開く
- ファイルアイコンを右クリックしてメニューから開く

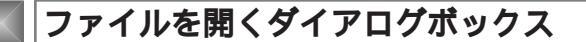

【ファイル(F)】-【開く(O)】で表示されるダイアログボックスには、3種類のダイアログボックスがあります。この3種類を好みで切り替えて使用してください。

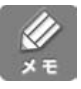

同様に、以下のダイアログボックスも3つのタイプを切り替えることができます。

- ・「保存するファイル名の指定」ダイアログボックス
- ・「変更するファイル名の指定」ダイアログボックス
- ・「挿入するファイル名の指定」ダイアログボックス
- ・マクロ言語 (MIL/W) の finput() 関数から呼び出されるダイアログボックス

#### ファイルを開く操作

どのダイアログボックスでも、一覧に表示されたファイル名を選択して、[開く]ボタンをク リックすると、そのファイルが開きます。

「ファイル名(N)」欄に直接ファイル名を入力することもできます。

機能紹介

特長

流れ

インストー

ル

方

### ダイアログボックスの操作方法

| オープンモード                               |                  |
|---------------------------------------|------------------|
| テキストモード/バイナリモードなどのモードを指定します。          |                  |
| プリプロセッサ                               |                  |
| EUC、UTF-8 などシフト JIS 以外のコードのファイルなど、ファイ | イル形式を変更して読み      |
| 込むときに指定します。「自動設定」のときには拡張子またはファイ       | イル内容によりコード判      |
| 定されシフト JIS に変換されます。                   |                  |
| ファイル内容による自動コード判定禁止                    |                  |
| 文字コードの自動判定を禁止します。                     |                  |
| ダイアログボックス切り替えボタン                      |                  |
| プレビュー                                 |                  |
| 選択したファイルをプレビューします。                    |                  |
| また、プリプロセッサ設定時にはプリプロセッサの説明が表示され        | ます。              |
| ファイル名検索                               |                  |
| ファイル名の検索ダイアログボックスで、ファイル名を検索します。       |                  |
| ユーザー定義ディレクトリボタン                       |                  |
| クリックすると、ボタンに登録したディレクトリに移動することが        | できます。( P.44 参照 ) |
|                                       |                  |

MIFES専用ダイアログ

| ドラッグで<br>また、クリ                                                                                                    | ご横幅を<br>リックで                                                                                                    | 変更できます。<br>並べ替えができま                                                                                                    | す。 |                                                                                                    |               |                                                                                                    |                  |                       |
|----------------------------------------------------------------------------------------------------|----------------------------------------------------------------------------------------------------|----------------------------------------------------------------------------------------------------|----|----------------------------------------------------------------------------------------------------|---------------|----------------------------------------------------------------------------------------------------|------------------|-----------------------|
| ドラックで<br>また、クリ<br>ファイル<br>シールトstall<br>の人のFELD<br>の子のでより<br>の子のでより<br>の子のから<br>の子のでより<br>の子のから<br>の子のから<br>の子のから<br>の子のから<br>の子のから<br>の子のから<br>の子のから<br>の子のから<br>の子のから<br>の子のから<br>の子のから<br>の子のから<br>の子のから<br>の子のから<br>の子のから<br>の子のから<br>の子のの<br>の子のでも<br>の子のでいた<br>の子のの<br>の子のでいた<br>の子のの<br>の子のでいた<br>の子のの<br>の子の<br>の子のの<br>の子のでいた<br>の子のの<br>の子のでいた<br>の子のの<br>の子のでいた<br>の子のの<br>の子のでいた<br>の子のの<br>の子のでいた<br>の子のの<br>の子の<br>の子のの<br>の子のの<br>の子のの<br>の子のの<br>の子のの<br>の子の | © 横幅をです。<br>(水6 可能)<br>(水6 可能) | 変更できます。<br>並べ替えができま<br>・**<br>・・・<br>・・・ ・ ・ ・ ・ ・ ・ ・ ・ ・ ・ ・ ・ ・ ・ ・ ・ ・ ・ |    | 取り 専用で、 <u>R</u> く(<br>中<br>が <sup>10</sup> ) 自動設定<br>Files¥MW7<br>D<br>ディ<br>m Files<br>か<br>Ctri+A<br>Ctri+E<br>コンピュータ | 〕ファイル内容によ<br> | <ul> <li>×</li> <li>を自動コード判定禁止</li> <li>×</li> <li>13±ンゲ(70)*</li> <li>×</li> <li>第K</li> <li>キャンセル</li> <li>ファイル名検索(⑤))</li> <li>ヘルブ(り)</li> <li>→</li> <li>①たび(かいの)</li> <li>●</li> <li>(12±)</li> <li>(12±)</li>     &lt;</ul> | クリ、<br>イア<br>ます。 | ックするとコモンダ<br>ログに切り替わり |
|                                                                                                    |                                                                                                    |                                                                                                    |    |                                                                                                    |               |                                                                                                    |                  |                       |

#### ユーザー定義ディレクトリ付きコモンダイアログ

| ファイルを聞く(視動選択も可能)                                                                                                    | ?×                                                                                                    |
|----------------------------------------------------------------------------------------------------|----------------------------------------------------------------------------------------------------|
| ファイルの場所Q: 📄 MIW7 🔽 💟 🗊 🐨                                                                                                    | →<br><u>1</u> :未設定                                                                                                    |
| Luhinstalldll     CSVDLG.DLL     EG√ル7 <sup>3</sup> /- <sup>1</sup> ,-PPP     GSVT05ML.DLL     EG√ル7 <sup>3</sup> /- <sup>1</sup> ,-PPP     GSVT05ML.DLL     EG√ル7 <sup>3</sup> /- <sup>1</sup> ,PPP     GSVT05ML.DLL     EG√ル7 <sup>3</sup> /- <sup>1</sup> ,PPP     GSVT05A <sup>1</sup> DE,PPP     GSVT05A <sup>1</sup> DE,PPP      GSVT05A <sup>1</sup> DE,PPP     GSVT05A <sup>1</sup> DE,PPP     GSVT05A <sup>1</sup> D,PPP     GSVT05A <sup>1</sup> D,PPP | → <u>2.未設定</u> → <u>3.未設定</u> → <u>3.未設定</u> → <u>4.7(i<sup>3</sup>+1.3)/h</u> → <u>5.f<sup>4</sup>葉<sup>5</sup>(1.0)/l     → <u>5.f<sup>4</sup>葉<sup>5</sup>(1.0)/l</u>     → <u>6.MUW5<sup>2</sup>(1.0)/l</u>     → <u>7.1)/h<sup>2</sup>7(1.0)/r</u>     → <u>8.最近使用のDir</u> </u> |
| ファイルの種類①: **                                                                                                    |                                                                                                    |
|                                                                                                    | MIFES専用が行び<br>プレースパー付き クリックするとそれ<br>のダイアログに切<br>わります                                                                                                    |
|                                                                                                    |                                                                                                    |
|                                                                                                    |                                                                                                    |

プレースバー付きコモンダイアログ

プレースバー ?X イルを開く(複動選択も可能) G D D III-ファイルの場所の: 🗀 MIW7 📾 ESCシーケンス育川除.PPP MILW.CSV MILW.EGH 🔊 \_UnInstall.dll à C ADJFIELD.REP EUC→シフトJIS.PPP 👼 EUC⇔シフトJIS.PPP MIMEBase64.PPP 最近使ったファイル EXECFILE.EXE 💼 CHGFIELD.REP 😰 MIW.chm B CR→CR+LF.PPP 🌃 MIW.EXE HTML.EGH 🛐 miw.exe.manifest デスクトップ HTMLTAG.CSV MIW.INI 🗟 CSVDLG.DLL SCSVTOXML.DLL 🗟 CSV桁合わせ.PPP jis\_cr⇔ŷ7⊦jis.ppp IIIS\_LF⇔ÿ7hJIS.PPP マイドキュメント MIW.STR DELLINE.EXE DELSHOT.EXE 🗟 MIWC.DLL n Dos版MIFES.INI 👼 JIS⇔シフトJIS.PPP MIWCTAGS.DLL 🗟 EGヘルプン−ト.PPP 🗟 LFコート削除.PPP マイコンピュータ MACS.INI MIFES標準.INI MIWFIL.EXE 80 < > マイ ネットワーク ファイル名(N): Γ 厭(⊙) Y キャンセル ファイルの種類(工): \*\* ¥ ダイアログ切り替え オーブンモード(<u>M</u>) 自動設定 ▶ □読み取り専用で開く ヘルゴ(出) MIFES専用ダイアログ クリックするとそれぞれ ブリブロセッサ(P) 自動設定・ ~ (ファイル名検索(S)) ユーザー定義ディレクトリ付き のダイアログに切り替 □ ファイル内容による自動コート判定禁止 (B)内容=未選択 わります。 ~

ぞれ り替

基本的な使い方

機能紹介

特長

流れ

インストー

ル

便利な使い 方

さまざまな使い

方

特定の拡張子のファイルだけ表示するには

[ファイル名(N)]欄にワイルドカードを入力します。例えば拡張子が.TXTのファイルだけを 表示する場合は、"\*.TXT"と入力します。

ー度入力したワイルドカードは [ファイル名(N)]欄下のコンボボックスに追加されます。再度すべてのファイルを表示させるには "\*.\*"を選択します。

#### オープンモードの違い

MIFES にはファイルを開くときのモードとして「テキスト」、「テキスト(^Zまで)」、「バイナ リ」という3つのモードがあります。通常は「テキスト」モードでファイルを開きます。バイ ナリファイルを編集するときには「バイナリ」モードで開きます。

「テキスト( ^Zまで )」はDOS版 MIFES や旧バージョンの MIFES for Windows との互換性のために設けられた特殊なモードです。

「自動設定」で開く場合

「環境設定」の[拡張子]タブに定義されたオープンモードでファイルを開きます。該当する 拡張子定義がない場合には、ファイル内容の自動判定を行います。バイナリファイルと判定さ れればバイナリモードで開きます。

特定の拡張子やディレクトリ位置に対してデフォルトのオープンモードを設定することができます。詳しくはP.39を参照してください。

拡張子定義のみ自動適用する場合は、[(ファイル内容による)自動コード判定禁止]チェック ボックスをON にします。

「テキスト」で開く場合

テキストファイルを編集するための通常のモードです。指定したファイルをデータの終わりまで読み込んで開きます。ファイル中にEOFコード(1AH)がある場合、1バイトの文字として扱って読み込みます。

「テキスト(^Zまで)」で開く場合 指定したファイルを通常のテキストファイルとして開きますが、ファイル中にEOFコード (1AH)があると、そこでファイルの終わりとみなしてそれ以降の内容は読み込みません。

「テキスト(^Zまで)」モードでファイルを開いた場合には、ファイル保存時に、ファイルの最後がEOF コード(1AH)でない場合には、ファイルの最後にEOF コード(1AH)を付加します。

途中にEOF コード(1AH)のあるファイルを開くと

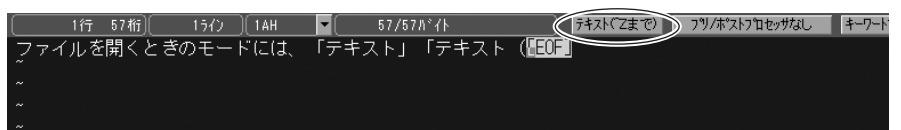

同じファイルをテキストモードで開くと

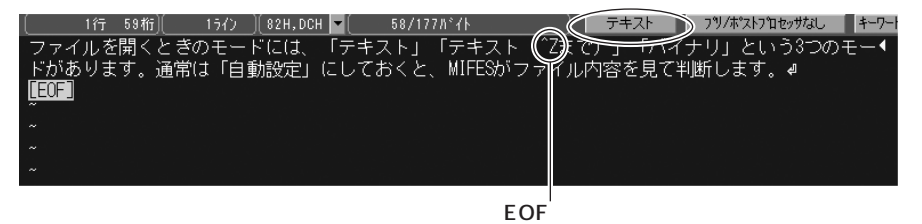

「バイナリ」で開く場合

指定したファイルをバイナリファイルとして開きます。この場合、漢字などの2バイト文字の 認識は行いません。

表示形式が通常のウィンドウと異なり、左側に16進数の文字コード、右側に文字を表示します。 画面上の1行で16バイト分のデータを16進数と文字の両方で表示します。

またデータの終わりがファイルの終わりであるとみなします。詳しくは「バイナリファイルを 編集する(P.67 )を参照してください。

| 00000   | 0/000            | 00B | 1//*1 | 'F_)[ | 83F | 1(13 | 1)][ | 748 | 33H( | 2982 | 27)][ | 40 | 8374 | 183H | (108 | 3235 | 6867 | )) 🏈 | バイナリ     | $\supset$  | INS(1) | 0x000000 | 00 | L | ittle- |
|---------|------------------|-----|-------|-------|-----|------|------|-----|------|------|-------|----|------|------|------|------|------|------|----------|------------|--------|----------|----|---|--------|
| ADDRES: | S 00             |     | 02    | 03    |     | 05   | 06   | 07  |      |      | 0A    |    | 00   | 0D   |      |      | ←T   | AB→  | 01234    | 56788      | ABCDEF | :        |    |   |        |
| 000000  | 83               | 74  | 83    | 40    | 83  | 43   | 83   | 8B  | 82   | F0   | 8A    | 4A | 82   | AD   | 82   | C6   |      |      | 1771     | ゚ルを        | 開くと    |          |    |   |        |
| 000010  | 82               | AB  | 82    | CC    | 83  | 82   | 81   | 5B  | 83   | 68   | 82    | C9 | 82   | CD   | 81   | 41   |      |      | ぎのモ      | <u>-</u> + | (こ(ま、  |          |    |   |        |
| 000020  | 81               | 75  | 83    | 65    | 83  | 4C   | 83   | 58  | 83   | 67   | 81    | 76 | 81   | 75   | 83   | 65   |      |      | 「テキ      | -スト        | 」「テ    |          |    |   |        |
| 000030  | 83               | 4C  | 83    | 58    | 83  | 67   | 81   | 69  | 1A   | 82   | DC    | 82 | C5   | 81   | 6A   | 81   |      |      | キスト      | • ( 3      | まで)」   |          |    |   |        |
| 000040  | 76               | 81  | 75    | 83    | 6F  | 83   | 43   | 83  | 69   | 83   | 8A    | 81 | 76   | 82   | C6   | 82   |      |      | ٦X       | イナリ        | 月とい    |          |    |   |        |
| 000050  | A2               | 82  | Α4    | 33    | 82  | C2   | 82   | CC  | 83   | 82   | 81    | 5B | 83   | 68   | 82   | AΑ   |      |      | 531      | のモ         | ードガ    |          |    |   |        |
| 000060  | 82               | AO  | 82    | E8    | 82  | DC   | 82   | B7  | 81   | 42   | 92    | CA | 8F   | ED   | 82   | CD   |      |      | ありま      | (す。        | 通常は    |          |    |   |        |
| 000070  | 81               | 75  | 8E    | Α9    | 93  | АE   | 90   | DD  | 92   | E8   | 81    | 76 | 82   | C9   | 82   | B5   |      |      | 「自重      | 11設定       | 」にし    |          |    |   |        |
| 000080  | 82               | C4  | 82    | A8    | 82  | AD   | 82   | C6  | 81   | 41   | 4D    | 49 | 46   | 45   | 53   | 82   |      |      | ておく      | と、         | MIFES  | זי       |    |   |        |
| 000090  | ДĄ               | 83  | 74    | 83    | 40  | 83   | 43   | 83  | 8B   | 93   | E0    | 97 | 65   | 82   | F0   | 8C   |      |      | ファ       | イルト        | 勺容を!   | 見        |    |   |        |
| 0000A0  | А9               | 82  | C4    | 94    | ΒB  | 92   | 66   | 82  | B5   | 82   | DC    | 82 | B7   | 81   | 42   | 0D   |      |      | _ て判     | 新しる        | ます。    |          |    |   |        |
| 0000B0  | 1 <sup>0</sup> 1 |     |       |       |     |      |      |     |      |      |       |    |      |      |      |      | п    |      | , ⊅[LEOF |            |        | п        |    |   |        |
|         |                  |     |       |       |     |      |      |     |      |      |       |    |      |      |      |      |      |      |          |            |        |          |    |   |        |
|         | ·                |     |       |       |     |      |      |     |      |      |       |    |      |      |      |      |      |      |          |            |        |          |    |   |        |

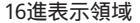

読み取り専用で開く

ファイルを「読み取り専用」として開くと、そのファイルへの変更を禁止できます。変更して はいけないファイルを参照用に開く場合などに指定します。他のアプリケーションで使用中の ファイル、ファイル属性が読み取り専用のファイルを開いたときには、このオプションは自動 的にONになります。

文字表示領域

読み取り専用で開かれたファイルは、タイトルバーや「ウィンドウー覧」のファイル名の横に (読専)と表示され、編集ウィンドウの背景色も専用の色に変わります。

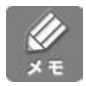

画面上では編集可能にし、上書き保存ができないようにすることもできます。【設定(O)】-【環 境設定(E)】-[動作]タブの[「読専」ウィンドウの変更操作を許可]をONにしてください。 機能紹介

特長

流れ

インストー

ル

方

43

#### コードなどを変換するプリプロセッサを指定する

MIFES では、開くファイルのテキストに対してコード変換などの何らかの変更処理をする DLL(ダイナミックリンクライブラリ)のことをプリプロセッサと呼びます。 [プリプロセッサ(P)]コンボボックスから指定したいプリプロセッサを選択すると、オープン 時に変換処理が行われます。

プリプロセッサの変換処理について詳しくは、第4章「形式の違うファイルを開く/保存する」 を参照してください。

「自動設定」で開く場合

「環境設定」の[拡張子]タプに定義されたプリプロセッサでファイルを開きます。該当する 拡張子定義がない場合には、ファイル内容の自動判定を行います。詳しくは「形式の違うファ イルを開く/保存する(P.144)を参照してください。

ファイル内容の自動判定を OFF にするには

[プリプロセッサ(P)]コンボボックスで[プリ/ポストプロセッサなし]を選びます。

設定したプリ / ポストプロセッサはファイル名とともに記憶され、【ファイル(F)】メニューの履歴から開く際に自動的に設定されます。

الله × ۲

ファイルを開くときに変換処理などを行うプリプロセッサに対し、ファイルを保存するときに 変換処理などを行うプロセッサをポストプロセッサといいます。

プロセッサはプリプロセッサとポストプロセッサが対になっているものがあり、対になってい るものはプリ / ポストプロセッサと呼びます。

#### ユーザー定義ディレクトリボタンについて

「ユーザー定義ディレクトリ」ボタンを使うと、カレントディレクトリを即座に変更できます。 MIFES では任意のディレクトリをユーザー定義ディレクトリとしてボタンに登録することが できます。ファイルを開くときだけでなく、ファイルを保存するときにも使用できます。

デフォルトの設定

4から8のボタンには次のディレクトリが設定されています。 すべてのボタンはユーザーが自由に変更することができます。

| 4:マイドキュメント     | Windows 既定の作業用ディレクトリです。                                                                                                    |
|----------------|----------------------------------------------------------------------------------------------------|
| 5 : 作業ディレクトリ   | MIFES起動直後のディレクトリです。<br>(デスクトップ上のMIFESショートカットのプロパティで「作<br>業フォルダ」として定義したディレクトリです。)                                                     |
| 6 : MIW ディレクトリ | MIFESをインストールしたディレクトリです。<br>起動時のコマンドラインでロードディレクトリを設定している場<br>合(/Lオプション指定時)は、設定したディレクトリになります。<br>起動時のコマンドラインの設定については、第5章を参照してく<br>ださい。 |

| 7:カレントファイルDir | 現在編集中のファイル (カレントウィンドウのファイル)のあ<br>るディレクトリです。 |
|---------------|---------------------------------------------|
| 8 : 最近使用のDir  | 最近使用したディレクトリをリストで表示し、選択することが<br>できます。       |

ユーザー定義ディレクトリの登録方法

登録したいディレクトリに移動し、ボタン左側の[]を押すとポップアップメニューが表示 されます。[表示中のディレクトリに設定]をクリックすると、そのディレクトリをユーザー 定義ディレクトリとして登録できます。

特長

画面

機能紹介

付録

## リストウィンドウの操作

#### リストウィンドウについて

リストウィンドには、次のリストを最大20件まで記録すること × 最近開いた順 ができ、リスト切り替えメニューで切り替えて表示することが ▼ □ p<sup>1</sup> htmldata5.html できます。 htmldata1.html Cprogram.c ・ファイル履歴 \*testdata4.html ・ディレクトリ情報 Cprogram2.c htmldata4.html ・【グローバル検索】結果 htmldata3.html (出力先をリストウィンドウに指定した場合のみ) htmldata2.html htmldata2.BAK 【ファイル名検索】結果 Cprogram3.c testdata3.html 【C 関数定義の検索】結果 testdata2.html htmldata.html 【見出し行の検索】結果 **4 >** 

#### リストウィンドウの設定を変更する

以下の操作を行った結果は、カスタマイズファイルに記録され、次に MIFESを開いたときに 引き継がれます。

非表示(最小化)にする リストウィンドウのタイトルバー横にある[x]ボタンをクリックします。

表示する(元に戻す) 多目的バー左端の[**1**]ボタンをクリックします。

幅を変える

リストウィンドウ内をクリックしてフォーカスをリストウィンドウに移してから、マウスポイ ンタを編集ウィンドウとの境界線に移動します。

マウスポインタの形状が 🗲 🏲 になったらドラッグします。

位置を変える(移動する)

リストウィンドウのタイトルバーをドラッグします。 MIFES ウィンドウの右端または左端に合わせるようにドラッグすると、ドッキング状態にな ります。その他の場所には自由に配置ができ、MIFES ウィンドウの外にも配置できます。 大きさを変える

フローティング状態のときは、大きさも自由に変更できます。 Windows上でウィンドウのサイズを変更する要領で、サイズ変更が行えます。

色を変更する

【設定(O)】-【環境設定(E)】の[カラー]タブで文字色、背景色などを変更できます。

#### リストの操作

リストウィンドウメニューまたは、リストウィンドウ内で右クリックして表示されるメニュー からいろいろな操作が行えます。

#### 先頭の1文字で検索する

リスト項目の1文字目を入力して、項目名を検索することができます。 リストウィンドウ内でカーソルがある位置から下方向へ検索し、リストの最後まで検索したら、 リストの先頭へ戻って検索を続けます。

リストボックスのメニューから【先頭1文字で検索】を選択します。

検索したい項目名の1文字目を入力します。 全角文字も検索できます。全角文字の場合は、入力した文字を確定すると検索を開始します。

入力した文字からはじまる項目の位置にカーソルが移動します。

#### 入力文字列で検索する

項目名を入力すると入力した文字列に合わせて該当する項目名を随時検索します。 (Windowsのエクスプローラーなどに搭載されているインクリメンタルサーチと同様の機能 です。)

リストウィンドウの先頭から検索します。

0

8

2

6

リストボックスのメニューから【入力文字に合せて検索(\*、?可能)】を選択します。

 項目名を先頭から順に入力します。
 入力した文字列はリストボックス下の「検索:」の後に表示されます。
 全角文字も検索できます。全角文字の場合は、入力した文字を確定すると検索を開始します。
 また、ワイルドカード(\*、?)も使用できます。

該当する項目名の位置に入力した文字に合わせて随時カーソルが移動します。

さまざまな使い

機能紹介

特長

流れ

インストー

ル

基本的な使い方

便利な使い方

#### 方向再検索 / 方向再検索

直前に行ったリストボックス内の検索を、再実行します。 リストウィンドウメニューから【 方向再検索】または【 方向再検索】を選択します。

#### 検索文字列クリア

直前の検索文字列をクリアして新しい検索を実行する前に行います。 リストウィンドウメニューから【検索文字列クリア】を選択します。

#### リストの並べ替え

リストウィンドウで、タイトルバーのすぐ下にあるコンボボックスで並び順を選択することが できます。 表示しているリストの内容(ファイル履歴、ディレクトリなど)によりコンボボックスで選択 できる項目が異なります。

#### リスト内の項目削除

リスト内に表示されている項目を1件ずつ削除することができます。 リストウィンドウメニューから【項目の削除】を選択します。

#### リストの削除

リストそのものを削除します。

削除したいリストをリストウィンドウに表示します。 リスト切り替えメニューから選択して切り替えることができます。

2

O

リストウィンドウメニューから【リストの削除】を選択します。

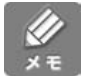

ファイル履歴のリストは削除できません。 ファイル履歴を削除したいときは、【履歴情報の削除】機能で削除してください。 MIFESには、ファイルを開くことのできるDOS版風のファイラも用意されています。 【ファイル(F)】-【ファイラ(L)】を選択すると、ファイラが起動します。

ファイラの特長は以下のとおりです。

- ・DOS版MIFESと同様なキーボード操作によりファイルを開くことができる。
- ・ある期間に作成したファイルを抽出し表示することができる。
- ・ファイル属性を表示することができる。
- ・複数ファイルの複写、削除などの簡単なファイルの操作ができる。
- ・[SHIFT]+ファンクションキーにディレクトリやファイル名などの文字列を割り当てて、 即座に目的のディレクトリやファイルを表示することができる。
- ・ファイルの一覧を任意のファイルに書き出すことができる。

25行80桁のウィンドウ - 複数列表示画面

| II M      | III MIFES for Windows 専用ファイラ Version 3.0 |                  |                   |                     |  |  |  |
|-----------|------------------------------------------|------------------|-------------------|---------------------|--|--|--|
| 編集        | (E) 表示(P) ヘルプ(E                          | Ð                |                   |                     |  |  |  |
| MI        | MIFESで開くファイル名の指定 0 ファイル選択                |                  |                   |                     |  |  |  |
| 1         |                                          |                  |                   |                     |  |  |  |
| <u>C:</u> | ¥Program Files¥MIV                       | <u>/7¥*.*</u>    |                   |                     |  |  |  |
| <b>.</b>  | .¥                                       | _UnInstall.dll   | ADJFIELD.REP      | BinHex40.PPP        |  |  |  |
| CI        | HGFIELD.REP                              | CR→CR+LF.PPP     | CR⇔CR+LF.PPP      | CSVDLG.DLL          |  |  |  |
| C         | SVTOXML.DLL                              | CSV桁合わせ.PPP      | DELLINE.EXE       | DELSHCT.EXE         |  |  |  |
| DI        | OS版MIFES.INI                             | EG∧⊮プソート.PPP     | EMACS.INI         | ESCシーケンス削除.PPP      |  |  |  |
| E         | UC→୬フトJIS.PPP                            | EUC⇔୬フトJIS.PPP   | EXECFILE.EXE      | HOMEPAGE.URL        |  |  |  |
| H         | TML.EGH                                  | HTMLTAG.CSV      | INSRETURN.REP     | JIS_CR⇔୬フトJIS       |  |  |  |
| J         | IS_LF⇔୬7ՒJIS                             | JIS→୬7ՒJIS.PPP   | JIS⇔୬7ՒJIS.PPP    | LFコ∽ド削除.PPP         |  |  |  |
| M         | IFES標準.INI                               | MILW.CSV         | MILW.EGH          | MIMEBase64.PPP      |  |  |  |
| M         | IW.chm                                   | MIW.EXE          | miw.exe.manifest  | MIW.INI             |  |  |  |
| M         | IW.LIB                                   | MIW.MAC          | MIW.STR           | MIWC.DLL            |  |  |  |
| M         | IWCTAGS.DLL                              | MIWEXEC.EXE      | MIWFIL.EXE        | MIWFIL.INI          |  |  |  |
| M         | IWHOOK.DLL                               | MIWHOOK.EXE      | MIWHTML.DLL       | MIWHTML2.DLL        |  |  |  |
| 21        | ゚ース,右クリック:内容表                            | :示 Ctrl+Enter/左り | ノリック: 選択マーク       | <u>名前昇順:</u> 78ファイル |  |  |  |
| F1:       | 編集用に開く F2:                               | :オープンモード自動 F3:フ  | ♪°リフ°ロセッサ自動 F4:ファ | 仙名検索 了解             |  |  |  |

機能紹介

特長

流れ

インストー

ル

基本的な使い方

49 第3章:ファイラ

【表示( P )】-【1 列表示】で詳細表示に切り替わります。[ HOME ] キーで切り替えることもで きます。

また、【表示(P)】-【フォントサイズの切り替え】で表示サイズを全体に小さくすることもできます。

25行80桁のウィンドウ - 1 列表示画面

| 1 | MIFES for Windo  | ws 専用ファイラ   | i Version          | 3.0        |         | (            | - 0 ×               |
|---|------------------|-------------|--------------------|------------|---------|--------------|---------------------|
| á | [集(E) 表示(P) ヘル   | ,プ(出)       |                    |            |         |              |                     |
|   | MIFESで開くファイ      | ル名の指定       |                    |            |         | 0 ファイル選択     |                     |
|   |                  |             |                    |            |         |              |                     |
|   | C:¥Program Files | ≨MIW7¥*.*   |                    |            |         |              |                     |
|   |                  | <dir></dir> | 0                  | 2004-11-22 | 11:32   |              |                     |
|   | _UnInstall.dll   | a           | 151,552            | 2004-09-29 | 11:38   |              |                     |
|   | ADJFIELD.REP     | a           | 23,552             | 2001-10-02 | 9:09    |              | 11                  |
|   | BinHex40.PPP     | a           | 20,992             | 2004-09-12 | 11:04   |              |                     |
|   | CHGFIELD.REP     | a           | 20,992             | 2001-10-02 | 9:15    |              |                     |
|   | CR→CR+LF.PPP     | a           | 18,432             | 2004-09-13 | 0:09    |              |                     |
|   | CR⇔CR+LF.PPP     | a           | 18,944             | 2004-09-13 | 0:08    |              |                     |
|   | CSVDLG.DLL       | a           | 172,032            | 2001-12-17 | 19:25   |              |                     |
|   | CSVTOXML.DLL     | a           | 172,032            | 2001-12-28 | 16:46   |              |                     |
|   | CSV桁合わせ.PPP      | a           | 20,480             | 2004-09-12 | 8:47    |              |                     |
|   | DELLINE.EXE      | a           | 135,168            | 2001-12-26 | 19:35   |              |                     |
|   | DELSHCT.EXE      | a           | 131,072            | 2002-01-28 | 10:40   |              | -                   |
|   | スペース。右ウリック:内ネ    | 容表示 Ctr     | l+Enter/オ          | Eクリック:選択マ  | - 5     | <u>名前昇順:</u> | 787 <del>7</del> 7N |
|   | F1:編集用に開く        | F2:オーフ°ンモート | <sup>°</sup> 自動 F3 | :プリプロセッサ自  | 動 F4:ファ | 仙名検索         | 了解                  |

ファイルを開く

ファイル選択カーソルを、開くファイル名に移動し、[Enter]キーを押します。またはファイル名をダブルクリックします。

・複数のファイルを一度に開くときは

[SHIFT] + [Enter ] + - (または [SHIFT] + マウスの左ボタン)で開くファイル名に選 訳マークをつけて、[Enter ] + - を押します。

・新しいファイルを開くときは

[MIFESで開くファイル名の指定]欄に新しいファイル名を入力し、[Enter]キーを押します。

<u>لا</u> × ד 1 行入力枠への入力が最も優先され、次に一覧上の選択マークが優先され、最後にファイル選 択カーソルの位置が処理されます。

複数ファイルを指定して開く場合、選択マークのついたファイルだけを開きます。ファイル選 択カーソルが選択マークのついていないファイル名の上にあっても開きません。

ファイルの内容を表示する(ビューア)

ファイル選択カーソルをファイル名に移動し、[SPACE] キーを押します。再度[SPACE] キーを押すと、ファイル内容を閉じてファイルの一覧表示に戻ります。

ドライブやディレクトリを移動する

[MIFESで開くファイル名の指定]欄にパス名を入力し、[Enter] 汁ーを押します。サブディ レクトリを指定すると、指定したディレクトリへ移動します。または、[ファイル一覧] ボッ クスの¥が付加されているファイル名か、 DIR と表示されているところにファイル選択カー ソルを移動し、[Enter] 汁ーを押します。 よく使うディレクトリをホームディレクトリとして設定したり、[SHIFT]+ファンクション キーに文字列を設定すると、ドライプおよびディレクトリの移動が簡単にできます。これらの 設定については後述します。

ファイルを削除する

削除するファイルを[SHIFT] + [Enter] + - で選択マークをつけて、【編集(E)]-【削除 (選択ファイル削除)】を選ぶか、または[F7] キーを押します。

「ファイル削除の確認」メッセージボックスが表示されますので、メッセージを確認してボタ ンをクリックします。

ディレクトリを作成する

【編集(E)】-【ディレクトリ作成】を選ぶか、または[F5]キーを押すと「ディレクトリの作成」ダイアログボックスが表示されます。ディレクトリ名を指定して[ディレクトリ作成]ボ タンをクリックすると、カレントディレクトリの下に作成できます。

#### ファイル名を検索する

A

2

6

4

6

[F4]キーを押すか、または[F4:ファイル名検索」ボタンをクリックします。 「ファイル名の検索条件の指定」ダイアログボックスが表示されます。

| ファイル名の検索条件の指定     |                                                                                                    |  |  |  |
|-------------------|----------------------------------------------------------------------------------------------------|--|--|--|
| 検索ファイル 名(N)       | (最大4ワイルドカードまで)                                                                                                    |  |  |  |
| 検索開始位置            | C:¥                                                                                                    |  |  |  |
| 下位ディレクトリ          | ○検索しない ●検索する                                                                                                    |  |  |  |
| タイムスタンプ条件         | 条件なし<br>Image: Image: I |  |  |  |
|                   | 2004 弐年 11 弐月 22 弐日 14 弐時 7 弐分 から                                                                                                    |  |  |  |
|                   | 2004 弐年 11 弐月 22 弐日 14 弐時 7 弐分 までの間                                                                                                    |  |  |  |
| 検索文字列( <u>S</u> ) | │                                                                                                    |  |  |  |
|                   | 検索実行 キャンセル ヘルブ(出)                                                                                                    |  |  |  |

検索するファイル名を [検索ファイル名(N)] に入力します。 ワイルドカードを指定することもできます。

検索するディレクトリを [検索開始位置]コンボボックスから選びます。

ファイルのタイムスタンプを検索条件にするかどうかを指定します。 検索条件に指定する場合はタイムスタンプの日付と時刻の範囲を[日付設定]ボックスで設定 します。

設定できる範囲は1980年1月1日0時0分から2019年12月31日23時59分までです。

特定の文字列を含むファイルを検索するときは、[検索文字列(S)]に文字列を入力します。 検索文字列中には次のメタ文字も指定できます。 機能紹介

特長

流れ

インストー

ル

方

| メタ文字 | 検索できる文字                                                                                     |
|------|---------------------------------------------------------------------------------------------|
| ¥n   | 改行文字(ODH、0AH)                                                                               |
| ¥t   | タブ文字 ( 09H )                                                                                |
| ¥xXX | 指定コードの1 バイトXX には半角で16 進2 桁を指定します。ただし、ヌル<br>コード(¥x00)の指定はできません。また、ワイルドカード(*や?)の指<br>定はできません。 |

6

O

2

3

4

[検索実行]ボタンをクリックします。

検索結果はファイル一覧ボックスに表示されます。通常のファイラの操作と同じように検索し たファイルを選択して開くことができます。

元の画面に戻すには【表示(P)】メニューから【最新の情報に更新】を選択します。または [F11]キーを押します。

#### ファイルをコピーする

違うドライブやディレクトリに複数のファイルをまとめてコピーできます。 専用のファイルに複写元情報を記録し、指定した複写先にコピーします。同じディレクトリ内 に複写することはできません。

複写するファイルに [SHIFT] + [Enter] キーで選択マークを付けます。

【編集(E)】-【コピー(選択ファイル複写)】を選ぶか、または [F8]キーを押します。 次のサブメニューが表示されますので、複写元1~5のどれに記 録するか選びます。

| 複写元1へ記録 |
|---------|
| 複写元2へ記録 |
| 複写元3へ記録 |
| 複写元4へ記録 |
| 複写元5へ記録 |

複写元を選ぶと、指定したファイルが記録されて選択マークが消えます。

複写先のディレクトリに移動して、【編集(E)】-【貼り付け(複写先確定)】を選ぶか、または [F9]キーを押します。

複写元1~5のどれから複写するか選びます。複写元を選ぶとファイルがコピーされます。

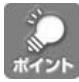

複写元1~5に記録していると、毎回同じファイルを複写するときに、その都度複写元を指定 しなくても簡単に複写できるので便利です。

#### ファイルの一覧をファイルに書き出す

ファイル一覧ボックスに表示されているファイルの一覧をファイルに書き出すことができます。

0

【編集(E)】-【一覧のファイル化】を選ぶか、または[INS]キーを押します。 「ファイル名一覧のファイル化」ダイアログボックスが表示されます。

| ファイル名一覧のファイル化        |        |                 |  |  |
|----------------------|--------|-----------------|--|--|
| ファイル名一覧を書き出すファイル名の指定 |        |                 |  |  |
|                      |        |                 |  |  |
| ◉ ファイル名のみ            | ○ 詳細一覧 | 🔘 ৯০% স্কল্পেন্ |  |  |
| 了解                   |        | キャンセル           |  |  |

2

[ファイル名一覧を書き出すファイル名の指定]テキストボックスにファイル名を入力して [了解]ボタンをクリックすると指定のファイルに書き出されます。

[詳細一覧]オプションがONのときは、ファイル名とその属性、容量、作成の日付をファイ ルに書き出します。[タグ・フォーマット]オプションがONのときは、タグジャンプ書式の ファイルに書き出されます。

ファイル名一覧を書き出した直後は、そのファイルはファイル名一覧に表示されません。 【表示(P】-【最新の情報に更新】またはF11で表示を更新すると、表示されます。

カレントディレクトリ以外にファイル名一覧ファイルを作成すると、タグジャンプはできません。[タグ・フォーマット]を選ぶときは、必ずカレントディレクトリ内にファイル名一覧フ ァイルを作成してください。

#### ユーザー定義ディレクトリを設定する

カレントディレクトリをユーザー定義ディレクトリに登録できます。 ここで設定するユーザー定義ディレクトリはファイラ上でのみ有効です。「ファイルを開く」 ダイアログボックスなどでは使えません。

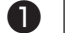

ユーザー定義ディレクトリに設定するディレクトリに移動します。

2 【表示(P)]-【ユーザー定義ディレクトリ(U)】を選び、【現在位置を追加(A)】を選びます。

機能紹介

特長

流れ

インストー

ル

付録

#### [SHIFT]+ファンクションキーで文字列を入力する

[SHIFT] + ファンクションキーにファイル名やディレクトリ名などの文字列を割り当てるこ とができます。

0

【編集( E )】-【ファンクションキー文字列定義 … 】を選びます。

「ファンクションキー文字列の定義」ダイアログボックスが表示されます。

| ファンクション <sup>身</sup> | モー文字列の定義 |        |          |
|----------------------|----------|--------|----------|
| Shift+F1             | <b>•</b> | 🗌 自動改行 |          |
| Shift+F2             | <b>•</b> | 🗌 自動改行 | 了解       |
| Shift+F3             | <b>•</b> | □ 自動改行 |          |
| Shift+F4             | <b>_</b> | 🗌 自動改行 | \$6'171L |
| Shift+F5             | <b>•</b> | 🗌 自動改行 | 117200   |
| Shift+F6             | <b>_</b> | 🗌 自動改行 |          |
| Shift+F7             | <b>•</b> | □ 自動改行 |          |
| Shift+F8             | <b>_</b> | 🗌 自動改行 |          |
| Shift+F9             | <b>•</b> | 🗌 自動改行 |          |
| Shift+F10            | <b>_</b> | 🗌 自動改行 |          |
| Shift+F11            | <b>•</b> | □ 自動改行 |          |
| Shift+F12            | <b>_</b> | 🗌 自動改行 |          |

2

任意のキーにファイル名やディレクトリ名を入力して[了解]ボタンをクリックします。 該当するキーで指定した文字列が入力されるように割り当てられます。なお、[自動改行]を ONにすると、割り当てた文字列を入力した後に[Enter]キーが自動的に押された状態になり ます。OFFの場合は[ファイル名指定]欄に指定した文字列のみ入力されます。

例

| 割り当てる文字列    | 自動改行 | 結果                                       |
|-------------|------|------------------------------------------|
| パス名         | ON   | [ファイル一覧]ボックスの内容が指定したパス名のディレクトリの内容に変わります。 |
| パス名+ファイル名   | ON   | 指定したファイルが開きます。                           |
| パス名 + ファイル名 | OFF  | [ファイル名指定]欄にパス名とファイル名が表示<br>されます          |

| 編集した内容を保存す<br>ファイル(E)                                      | 「るには以  | 、下の方法があります。                        |
|------------------------------------------------------------|--------|------------------------------------|
| ) 新規作成(N)                                                  | Ctrl+N |                                    |
| → 開((Q)                                                    | Ctrl+O |                                    |
| 閉じる(Q)<br>囲 ファイラ(L)                                        |        | 1.カレントウィンドウを保存し編集を続ける。             |
| □ 上書き保存(S)<br>名前を付けて保存(A) ――<br>上書き保存し閉じる(E) ──            | 01110  | 2.カレントウィンドウを新しいファイルに保<br>存し編集を続ける。 |
| ▶② 上書き保存しアプリへ送る(W)<br>と見 メーラーへ送る(D)                        |        | ┃     3.カレントウィンドウを保存しウィンドウを        |
| ファイルを開き直す(g)<br>ファイル名変更(R)<br>→ ファイルの挿入(Φ<br>ポストプロセッサ設定(T) |        | 閉じる。                               |
|                                                            | Ctrl+P | 4.開いているすべてのウィンドウを保存し、<br>編集を続ける。   |
| □□ すべて上書き保存(2)<br>すべて上書き保存し終了(B)<br>終了(2)                  |        |                                    |

### ファイルに名前を付ける

新しくウィンドウを開き、編集した内容をファイルに保存するときには次のダイアログボック スが表示されます。

このダイアログボックスは【ファイル(F)】-【名前を付けて保存(A)】を選択し、カレントウィンドウの内容を新しい名前のファイルに保存するときにも表示されます。

新規ファイルには先頭行の内容(最大64バイト) デフォルトの拡張子を設定できます。 がデフォルトで表示されます。 別のコードに変換して保存できます。

| 保存するファイル名の指定(新規:00) | )                       |                                             |                                                              |
|---------------------|-------------------------|---------------------------------------------|--------------------------------------------------------------|
| ファイル名(1)            | ~                       | □読み取り専用で開く □ ファイル1                          | 本容による自動コード判定禁止                                               |
| ファイル(E) 名前昇順 🗸      | *.*                     | 「デ <sup>™</sup> フォルト拡張子(型)」.TX <sup>™</sup> | ダイアログ                                                        |
| 名前 Ext.             | サイズ 更新日時 🔥              | (ボストフロセッサ(E) ボストフロセッサなし                     | ボックス0                                                        |
| adjfield .Rep       | 23,552 01/10/02 9:09    |                                             | - 種類を切り                                                      |
| Bin Hex40 .PPP      | 20,992 04/09/12 11:04   |                                             |                                                              |
| CHGFIELD .REP       | 20,992 01/10/02 9:15 💻  | Program Files                               | 【保存 首んみり。                                                    |
| GCR→CR+LF .PPP      | 18,432 04/09/13 0:09    | G MIW7                                      |                                                              |
| CR⇔CR+LF .PPP       | 18,944 04/09/13 0:08    | (2)デスクトップ                                   | キャンセル                                                        |
| SCSVDLG .DLL        | 172,032 01/12/17 19:25  | 1 1 1 1 1 1 1 1 1 1 1 1 1 1 1 1 1 1 1       |                                                              |
| SCSVTOXML .DLL      | 172,032 04/12/03 16:53  | A:] FD Ctrl+A                               |                                                              |
| ■CSV桁合わせ .PPP       | 20,480 04/09/12 8:47    | DI HD Ctrl+D                                | ファイル 名検索( <u>S</u> )                                         |
| DELLINE .EXE        | 135,168 01/12/26 19:35  | (上) CD Ctrl+E<br>国内カットローカロンチキューカ            |                                                              |
| DELSHOT .EXE        | 131,072 02/01/28 10:40  |                                             | ヘルプ(田)                                                       |
| ■ EGヘルフペート .PPP     | 20,480 04/09/12 11:09   |                                             |                                                              |
| ESCシーケンス削除 .PPP     | 19,456 04/09/12 9:17    |                                             | →1:未設定                                                       |
| EUC→シフトJIS .PPP     | 18,944 04/09/12 11:05   |                                             |                                                              |
| BUC⇔୬フトJIS .PPP     | 19,456 04/09/13 0:04    |                                             |                                                              |
| EXECTILE .EXE       | 45,056 02/01/23 21:13 🧋 |                                             | [→]③:未設定                                                     |
| MUGNERAGE UPI       | 01 00/01/03 5 00        |                                             | $\rightarrow$ [4: $\overline{r}$ (h): $\overline{h}$ = $3/h$ |
| [(B)内容=未選択] [       | <u></u>                 |                                             |                                                              |
|                     |                         |                                             |                                                              |
|                     |                         |                                             | → <u>@:MIWテネレクトリ</u>                                         |
|                     |                         |                                             | → Z:カレントファイル Dir                                             |
|                     |                         |                                             |                                                              |
|                     |                         |                                             |                                                              |

選択したポストプロセッサの説明が表示されます。

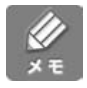

上記のダイアログボックスは「MIFES専用」ダイアログです。ダイアログボックスの種類は、 右上のダイアログ切替ボタンにより変更できます。 機能紹介

特長

流れ

インストー

ル

基本的な使い方

55

ファイル名について

ファイル名は全角で127文字、半角で255文字まで入力できます。

すでに存在するファイルと同じ名前を指定すると次のようなメッセージが表示されます。

| 既存のフ         | ァイル上への上書きの確認 🛛 🗙                 |
|--------------|----------------------------------|
| 2            | ディスク上に同名のファイル                    |
| $\checkmark$ | C:¥Program Files¥MIW7¥readme.txt |
|              | が存在します。上書きしますか?                  |
|              | OK キャンセル                         |

[デフォルト拡張子]について

保存する際のデフォルトの拡張子を設定できます。[デフォルト拡張子(X)] に拡張子が指定 されている場合、拡張子のないファイル名にはデフォルト拡張子が自動的に追加されます。 よく作成するファイルの拡張子をデフォルト拡張子にしておき、それ以外の拡張子で保存した いときだけ[ファイル名(N)] に拡張子を指定してください。

新規保存時のカレントウィンドウについて

【ファイル(F)】-【名前を付けて保存(A)】で編集しているカレントウィンドウの内容を別のファ イル名で保存する場合、元のファイルをカレントウィンドウにするか、保存後のファイルをカレ ントウィンドウにするかを設定できます。

この設定は【設定(O)】-【環境設定(E)】-[その他]タブの「名前を付けて保存後も保存前のファイルを編集」で行います。

#### 別のコード、形式に変換して保存する

保存するコードや形式を [ポストプロセッサ(P)] コンボボックスから選択できます。

|                            | ×                             |                   |
|----------------------------|-------------------------------|-------------------|
| □読み取り専用で開く                 | □ファイル内容による自動コード判定禁止           |                   |
| テウォルト拡張子(ど) ない             | <ul> <li>コモンダイアロク・</li> </ul> | EUCコードで保存<br>さわます |
| 「ホ°ストフ°ロセッサ( <u>P</u> ) EL | JC7711/                       |                   |

シフトJIS以外のコードのファイルを開いている場合

プリ / ポストプロセッサを指定してファイルを開いた場合、または「ファイル内容の自動判別」 機能により自動的にプリ / ポストプロセッサが設定されている場合は、あらかじめ [ ポストプ ロセッサ(P) ) 欄にそのポストプロセッサが表示されています。

・元のコード( シフト JIS 以外 )で保存するには

[ポストプロセッサ(P)] に元のコードが表示されていることを確認し、保存します。

・シフトJIS に変換して保存するには

[ポストプロセッサ(P)]を「ポストプロセッサなし」にして保存します。

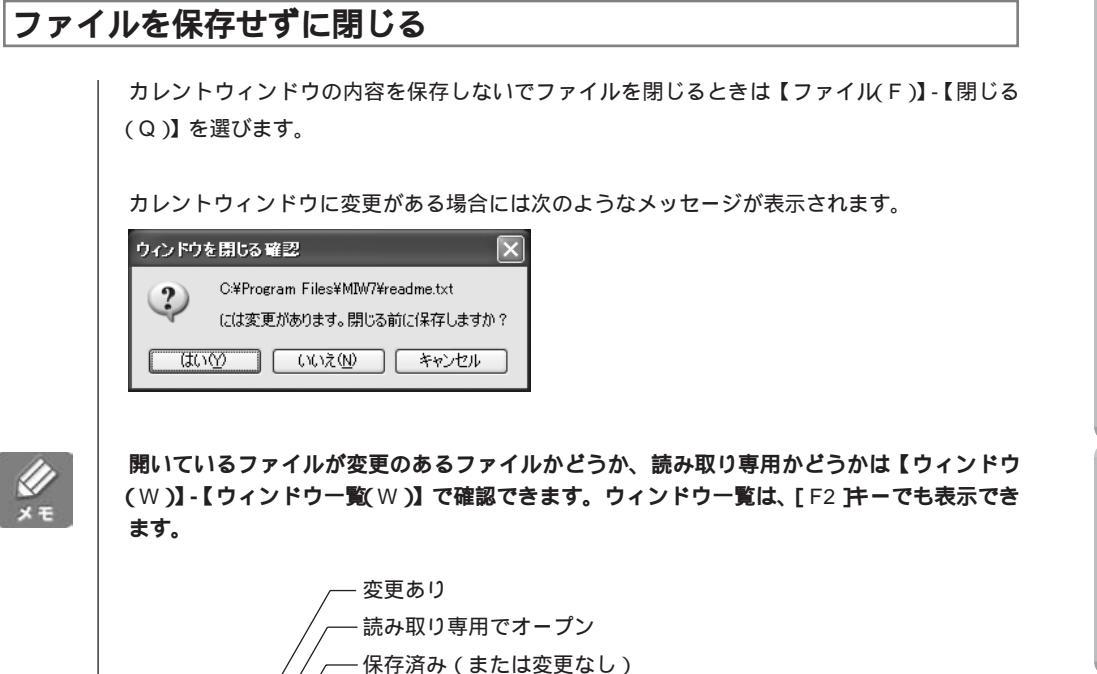

|   | ウィンドウー覧 ////                                                                                                    | $\mathbf{X}$                                                                                            |
|---|----------------------------------------------------------------------------------------------------|----------------------------------------------------------------------------------------------------|
|   | No.     変更     バス名/ウィンドウ名       0     変更     新規:00       1     C:¥Documents and Settings¥¥htmldata1.html       2     読専       1     C:¥Documents and Settings¥¥htmldata3.html       3     C:¥Documents and Settings¥¥htmldata4.html       4     ②       5     ③       6     ③       7     8       9     10       11     12       13     14       16     16 | サイズ モード 読込 ▲<br>1 テキスト 終了<br>0 テキスト 終了<br>0 テキスト 終了<br>0 テキスト 終了<br>0 テキスト 終了<br>0 テキスト 終了<br>0 テキスト 終了 |
|   | ①と②で表示         ①と③でファイル比較           (左右スブリット(L))         現在位置から比較(L)           (上下スブリット(L))         空白と改行を無視して比較                                                                                                    |                                                                                                    |
| I | □ ファイラで開く→ 切り替え/開く                                                                                                    | キャンセル ヘルプ(出)                                                                                            |

機能紹介

画面

特長

流れ

インストー

ル

基本的な使い方

付 録

第3章:ファイルを保存する 57

### 文字列を編集する

#### 📉 コピー、カット&ペーストの概要

MIFESのテキストモードには次の3種類の選択方法があり、コピーや切り取りをしたときに 取り込まれるバッファが異なります。

バッファが異なるため、貼り付け機能機能も異なります。 目的に応じて使い分けてください。

| 範囲選択の種類 | 使用されるカットバッファ  | 備考                  |
|---------|---------------|---------------------|
| 文字列単位   | クリップボード       | 他のアプリケーションでも使用できます。 |
| 行単位     | 行カットバッファファイル  | ファイル名:MIWLCUT.TXT   |
| 箱型範囲    | 箱型カットバッファファイル | ファイル名:MIWBOX.TXT    |

文字列単位

MIFESでは3つのカットバッファを使用して独立した3系統の◀ カット&ペースト処理を同時並行で行うことができます。 これによりバッファが複数存在するため、 少し複雑な感があ◀ りますが、使い慣れるととても便利な機能です。 ◀

#### 行単位

MIFESでは3つのカットバッファを使用して独立した3系統の▲ カット&ベースト処理を同時並行で行うことができます。 これによりバッファが複数存在するため、少し複雑な感があ めますが、使い慣れるととても便利な機能です。 ┛ ┛

#### 箱型範囲

MIFESでは3つのカットバッファを使用して独立した3系統の◀ カット&ペースト処理を同時並行で行うことができます。 これによりバッファが複数存在するため、少し複雑な感があ◀ りますが<u>使い慣れるととても便</u>利な機能です。 ◀

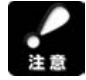

・行カットバッファ、箱型カットバッファはMIFES専用のバッファですので、そのまま他の アプリケーションに貼り付けることはできません。

 ・複数ファイルを開いていても、カットバッファは1つずつしかありませんので、操作する度に 更新されます。また、クリップボードの場合は他のアプリケーションで切り取りやコピーをし た場合にも更新されます。

カットバッファファイルは、環境変数 TEMP で指定されたディレクトリに作成されます。詳 しくは第6章「使用するファイルについて」を参照してください。

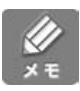

バイナリファイル(バイナリモードのウィンドウ)で文字列単位のコピーや切り取りをするとバ イナリカットバッファ(MIWCUT.BIN)に保存されます。

このバイナリカットバッファからテキストファイル中に貼り付ける場合は「バイナリ貼り付け」 という機能を使います。詳しくは「バイナリカットバッファからの貼り付けのしかた」を参照 してください。(P.72)

#### カット&ペーストのしかた

#### 文字列単位で切り取り(コピー)する

文字列単位で範囲を指定して切り取り(コピー)します。切 り取り(コピー)したデータはクリップボードに記憶されて いますので、任意の位置に貼り付け(ペースト)できます。

0

2

切り取り(コピー)する文字列の先頭にカーソルを移動します。

【編集(E)】-【文字列選択の開始 / 中山(S)】を選びます。 または、ツールバーの[選択]ボックスの[ ボタンをク リックし、[文字列選択の開始]を選びます。 [選択]ボックスに[文字列選択中]と表示されます。

3

 $\swarrow$ 

4

6

カーソル移動キーを使って、指定する文字列を選択します。 指定した文字列は反転表示されます。

環境設定の内容により、選択範囲が異なります。[動作]タブの[ 方向範囲選択において カーソル位置も範囲に含める]がONのときは、カーソル位置の文字も選択されます。

削除(移動)する場合は【編集(E)】-【切り取り(X)】を選びます。 あるいは、右クリックメニューの[切り取り]を選びます。

複写する場合は【編集(E)】-【コピー(C)】を選びます。 あるいは、右クリックメニューの[コピー]を選びます。

文字単位での選択には、文字列選択モードでの選択と、モードなしでの選択が行えます。 文字列選択モードでは、マウスやカーソルキーで文字列を選択する他に、スクロールやジャン プ、検索など、すべてのカーソル移動機能で文字列を選択することができます。 モードなしでは、マウスやカーソルキーで文字列を選択する他に、設定により語や段落(論理 行)をダブルクリックで選択することができます。

| 偏)       | 乗(Ē)                                                                                                    |                                    |
|----------|----------------------------------------------------------------------------------------------------|------------------------------------|
| 0        | 元に戻す:UNDO(U)                                                                                                    | Alt+Bs                             |
|          | REDO:UNDOØUNDO(R)                                                                                                    | Ctrl+Y                             |
|          | 文字編集の繰り返し①                                                                                                    | F12                                |
| Ж        | 切り取り⊗                                                                                                    | Ctrl+X                             |
| 'n       | ⊐Ľ−( <u>C</u> )                                                                                                    | Ctrl+C                             |
| A        | 貼り付け(P)                                                                                                    | Ctrl+V                             |
|          | 数字に変換して貼り付け(2)                                                                                                    |                                    |
|          | 立字和影响の明始/由止(S)                                                                                                    | Chift+E6                           |
|          | 大于275月3570月3567千正位2                                                                                                    | onnerro                            |
|          | 行選択心                                                                                                    | onitero<br>►                       |
|          | 文子が逸((0)解)の(FILC)<br>行選択(L)<br>箱型(Q)                                                                                                    | Shirtero<br>F                      |
|          | 大子が返りの前向フィエーン<br>行選択(L)<br>箱型(Q)<br>すべて選択し最後へ( <u>A</u> )                                                                                      | Ctrl+A                             |
|          | ステッパ度が00時時。テービング<br>行選択(L)<br>箱型(D)<br>すべて選択し最後へ(A)<br>文字列の登録/挿入(E)                                                                            | Ctrl+A<br>F4                       |
| <u>.</u> | ステックを30040607年2007<br>行選択(1)<br>箱型(0)<br>すべて選択し最後へ(4)<br>文字列の登録/挿入(6)<br>改ページコード(1)の挿入(9)                                                      | Ctrl+A<br>F4                       |
| 1        | ステックは3000月967年11-02<br>行選択()<br>箱型(の)<br>すべて選択し最後へ(A)<br>文字列の登録/挿入(E)<br>改ページコード(1)の挿入の<br>制御コードの挿入(H)                                         | Ctrl+A<br>F4<br>Ctrl+I             |
| 1        | ステックは3000mp3/Tic2/<br>行選択()<br>箱型(0)<br>すべて選択し最後へ( <u>A</u> )<br>文字列の登録/挿入( <u>E</u> )<br>改ページュード(C)の挿入( <u>0</u> )<br>カーソル付近の語の一覧( <u>W</u> ) | Ctrl+A<br>F4<br>Ctrl+I<br>Shift+F4 |

基本的な使い方

機能紹介

特長

流れ

インストー

ル

59

### 文字列単位で切り取り(コピー)したデータを貼り付ける

切り取り(コピー)した文字列をカーソル位置に挿入 編集(2) するには【編集(E)】-【貼り付け(P)】を選びます。 文字列単位で切り取り(コピー)されたデータはクリップ ボードに記憶されますので、他のアプリケーションでも 使用できます。

クリップボードに記憶できる最大量は約10Mバイトで す。ただしヌルコード(00H)は記憶できません。

| /= |       | 100         | - 2  |
|----|-------|-------------|------|
| 9  | 1.2   | 08          | - 01 |
|    | Pa 67 | <b>1</b> 0- | -    |

| Alt+Bs   |
|----------|
| Ctrl+Y   |
| F12      |
| Ctrl+X   |
| Ctrl+C   |
| Ctrl+V   |
|          |
| Shift+F6 |
| +        |
| •        |
| Ctrl+A   |
| F4       |
|          |
| Ctrl+I   |
| Shift+F4 |
| +        |
|          |

#### 行単位で切り取り(コピー)する

行単位で範囲を指定して切り取り (コピー)します。切り取り(コピー) したデータは行カットバッファファ イル(MIWLCUT.TXT)に記憶され ていますので任意の位置に貼り付け できます。

| 編   | 集( <u>E</u> )         |          |   |              |   |
|-----|-----------------------|----------|---|--------------|---|
| 0   | 元に戻す:UNDO(U)          | Alt+Bs   |   |              |   |
| 0   | REDO: UNDOØUNDO(R)    | Ctrl+Y   |   |              |   |
|     | 文字編集の繰り返し(1)          | F12      |   |              |   |
| Ж   | 切り取り⊗                 | Ctrl+X   |   |              |   |
| Ē.  | ⊐ピー(©)                | Ctrl+C   |   |              |   |
| ia, | 貼り付け(P)               | Ctrl+V   |   |              |   |
| _   | 数字に変換して貼り付けに)         |          |   |              |   |
|     | 文字列選択の開始/中止(S)        | Shift+F6 |   |              |   |
|     | 行選択(L)                |          |   | 行選択の開始/中止(L) |   |
|     | 箱型(Q)                 |          | • | 行貼り付け(P)     | F |
|     | すべて選択し最後へ( <u>A</u> ) | Ctrl+A   |   |              |   |
|     | 文字列の登録/挿入(E)          | F4       |   |              |   |
| ĵL  | 改ページコード(1)の挿入の        |          |   |              |   |
|     | 制御コードの挿入(出)…          | Ctrl+I   |   |              |   |
|     | カーソル付近の語の一覧(W)…       | Shift+F4 |   |              |   |
|     | 冬種の挿入・削除操作(N)         |          | • |              |   |

切り取り(コピー)する最初の行にカ ーソルを移動します。

【編集(E)】-【行選択(L)】-【行選択の開始/中止(L)】を選びます。 あるいは、[選択]ボックスの[ 」ボタンをクリックして、[行単位選択の開始]をクリック します。 「選択」ボックスに「行単位選択中」と表示されます。

3

4

0

2

カーソル移動キーを使って、指定する最後の次の行までカーソルを移動します。 指定した行は反転表示されます。

削除 移動 する場合は 【編集(E)】- 【切り取り(X)】を選びます。 あるいは、右クリックメニューの[選択範囲の切り取り]を選びます。

複写する場合は【編集(E)】-【コピー(C)】を選びます。 あるいは、右クリックメニューの[選択範囲のコピー]を選びます。

#### 行単位で切り取り(コピー)したデータを貼り付ける 切り取り(コピー)した行をカーソル位置の行の上に挿入するには【編集(E)】-【行選択L)】-【行貼り付け(P)】を選びます。 編集(E) Alt+Bs 🔿 REDO: UNDO()UNDO(R) Ctrl+Y 文字編集の繰り返し(工) F12 🔏 切り取り🖄 Ctrl+X 🛅 3Ľ – (C) Ctrl+C 山 山 山 り 付 伊 巴 Ctrl+V 数字に変換して貼り付け(2)。 文字列選択の開始/中止(S) Shift+F6 行選択の開始/中止(U) 行選択(L) F6 行貼り付け(P) 箱型(O) すべて選択し最後へ(A) Ctrl+A 文字列の登録/挿入(E)... F4 🔝 改ページコード(こ)の挿入の 制御コードの挿入(出)。 Ctrl+I カーソル付近の語の一覧(\\)... Shift+F4

### 箱型範囲で切り取り(コピー)する

箱型範囲を指定して切り取り(コピー)します。切り取り(コピー)したデータは箱型カット バッファファイル(MIWBOX.TXT)に記憶されていますので任意の位置に貼り付け(ペース ト)できます。(次項参照)

各種の挿入·削除操作(N)

۲

| 編集( <u>E</u> )                 |           |    |                      |               |
|--------------------------------|-----------|----|----------------------|---------------|
| か元に戻す: UNDO(U)                 | Alt+Bs    |    |                      |               |
| REDO: UNDOのUNDO(R) 本字信集の得からして) | Ctrl+Y    |    |                      |               |
| 又子編集の課り巡し(1)                   | FIZ       | _  |                      |               |
| 📈 切り取り 🖄                       | Ctrl+X    |    |                      |               |
| lii ⊐ピー©)                      | Ctrl+C    |    |                      |               |
| 🖏 貼り付け(P)                      | Ctrl+V    |    |                      |               |
| 数字に変換して貼り付け(Z)                 |           |    |                      |               |
|                                | Shift+F6  |    |                      |               |
|                                |           | ۰L |                      |               |
| 箱型(O)                          |           | Þ  | 箱型選択の開始/中止(B)        | Alt+ト・ラック     |
| すべて選択し最後へ( <u>A</u> )          | Ctrl+A    |    | 罫線内を箱型選択( <u>K</u> ) |               |
|                                | F4        | 1_ | 箱型編集モードに入る(E)        |               |
|                                |           |    | 箱型に挿入型               | Alt+F9        |
| ■ しいて フロードにの挿入(中)              | Ctul+I    |    | 箱型に上書き②              | Ctrl+F9       |
|                                | Chiff++E4 |    | 文字列状挿入( <u>S</u> )   | Ctrl+Shift+F9 |
| ろうがいれの語の一見、WM<br>各種の挿入・削除操作(N) | OULT F4   | ۶T |                      |               |
|                                |           |    |                      |               |

切り取り(コピー)する左上位置にカーソルを移動します。

2

8

0

【編集(E)】-【箱型(O)】-【箱型選択の開始/中止(B)】を選びます。 あるいは、[選択]ボックスの[ ボタンをクリックして、[箱型選択の開始]を選びます。 [選択]ボックスに「箱型選択中」と表示されます。

最初のカーソル位置から右下方向にカーソル移動すると、画面に枠が表示されます。選択した い範囲をこの枠で囲みます。 機能紹介

特長

流れ

インストー

ル

さまざまな使い

方

付

4

削除(移動)する場合は【編集(E)】-【切り取り(X)】を選びます。 あるいは、右クリックメニューの[切り取り]を選びます。

複写する場合は【編集(E)】-【コピー(C)】を選びます。 あるいは、右クリックメニューの[選択範囲のコピー]を選びます。

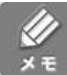

[Alt ] キーを押しながらドラッグしても、箱型範囲を指定できます。左上から右下へ範囲指定 してください。

### 箱型で切り取り(コピー)した範囲を貼り付ける

3通りの貼り付け方法があります。

- ・箱型に挿入
- ・箱型に上書き
- ・文字列状挿入

それぞれ貼り付けた後の文字の並びが変わってきますので貼り付けるときは用途に応じて使い

分けてください。 編集(E)

| か元に戻す:UNDO(U)                         | Alt+Bs   |     |                      |               |
|---------------------------------------|----------|-----|----------------------|---------------|
| 🔿 REDO: UNDO()UNDO(R)                 | Ctrl+Y   |     |                      |               |
| 文字編集の繰り返し(T)                          | F12      |     |                      |               |
| 从 ឃារឃារ⊗                             | Ctrl+X   |     |                      |               |
| <u>∎</u> ⊐Ľ−©)                        | Ctrl+C   |     |                      |               |
| 📸 貼り付け(P)                             | Ctrl+V   |     |                      |               |
| 数字に変換して貼り付け(2)                        |          |     |                      |               |
| 文字列選択の開始/中止( <u>S</u> )               | Shift+F6 |     |                      |               |
| 行選択①                                  |          | •   |                      |               |
| 箱型(O)                                 |          | Þ   | 箱型選択の開始/中止(B)        | Alt+トッラック     |
| すべて選択し最後へ( <u>A</u> )                 | Ctrl+A   |     | 罫線内を箱型選択( <u>K</u> ) |               |
| 文字列の登録/挿入(E)                          | F4       | _   | 箱型編集モードに入る(E)        |               |
|                                       |          |     | 箱型に挿入型               | Alt+F9        |
| 1111111111111111111111111111111111111 | Ctel+I   |     | 箱型に上書き(型)            | Ctrl+F9       |
|                                       | Chift+EA |     | 文字列状挿入(S)            | Ctrl+Shift+F9 |
| タ 通加速入 調整時代(1)                        | Ounter 4 | ЪТ  |                      |               |
| 合理UNI#八、印印斯林LE/UN                     |          | · · |                      |               |

箱型カットバッファ(MIWBOX.TXT)に記憶されている文字列

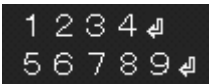

「箱型に挿入」する貼り付け

図のように箱型状に挿入されるため、はじめにあった文字列は右側に移動します。

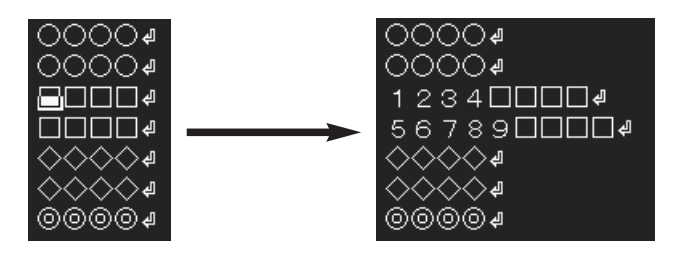

「箱型に上書き」する貼り付け

図のように箱型状に上書きされるため、はじめにあった文字列は箱型状に消去されてカットバッファの文字列に上書きされます。

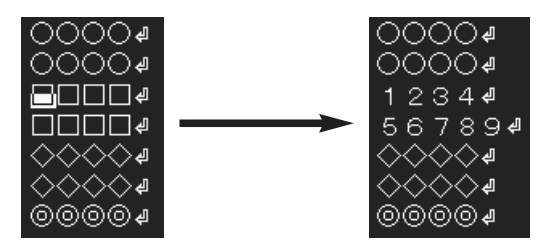

<sup>「</sup>文字列状挿入」する貼り付け

図のようにカットバッファに箱型に記録されていたデータを連続した文字列として流しこむように挿入されます。

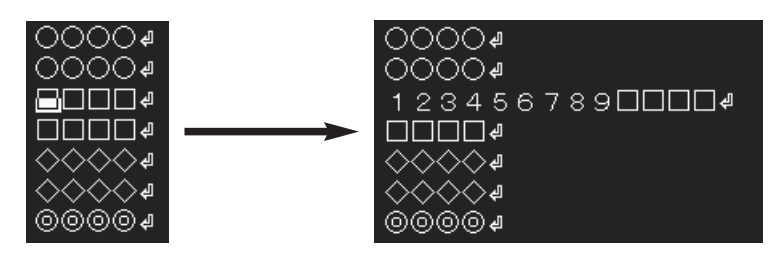

箱型カットパッファにタブコード以外の制御コードや改行文字をコピーすることはできません。 ヌルコード(00H)などの制御コードを含むテキストは行単位の範囲選択で複写してください。

バイナリファイル(バイナリモードで開いた時)のデータの切り貼りについて 文字単位(バイト単位)の切り貼りだけを実行できます。ただし、カットバッファとしてクリッ プボードではなく、バイナリモード専用のカットバッファファイル(バイナリカットバッファ ファイル" MIWCUT.BIN ")を使用します。詳しくは第3章「バイナリファイルを編集する」を 参照してください。 機能紹介

特長

流れ

インストー

ル

基本的な使い方

便利な使い

方

#### その他の編集機能

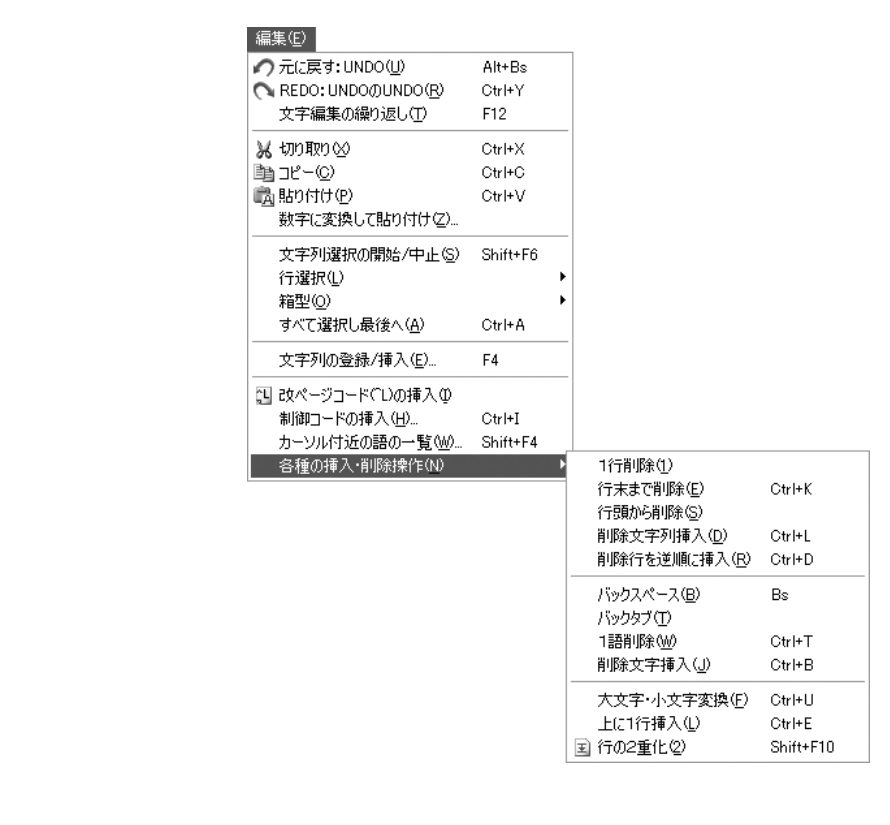

MIFESには、前節で説明した切り貼り機能のほかにも便利な編集機能があります。 詳しい操作方法は、ヘルプを参照してください。
## 元に戻す(UNDO )とREDO

最後に行った編集を取り消し、編集前の状態に戻す操作を【元に戻す:UNDO(U)】と呼び、 直前の【元に戻す】操作を取り消す操作を【REDO:UNDOのUNDO(R)】と呼びます。

元に戻す操作は、【編集(E)】-【元に戻す: UNDO(U)】を選びます。
 REDOの操作は【編集(E)】-【REDO: UNDOのUNDO(R)】を選びます。

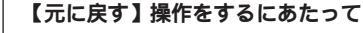

MIFESは、編集処理をUNDOパッファという領域に記録しています。しかし、次にあげる条件の場合は【元に戻す】が正確に実行できません。

- ・8 Kバイト以上の行や文字列を削除した場合は、削除した文字列のデータは通常のUNDO バッファではなく、クリップボードなどのカットバッファに記録されます。 カットバッファには1回分の削除データしか記録できないため、8 Kバイト以上の削除につ いては、最後の1回しか戻せないことになります。この仕様はUNDOバッファのサイズを 大きくした場合も変わりません。
- ・8 K バイト以上の文字列のカットを行うと、カットした文字列はクリップボードに記録され るため、ヌルコード(00H)は省略されます。
- ・32Kバイト以上の箱型カットは先頭部分がUNDOバッファから溢れるので、途中までしか 【元に戻す】処理ができません。

UNDO バッファのデフォルトのサイズは32K バイトです。起動時のコマンドラインで /Un ス イッチを指定すると、UNDO バッファの領域を標準より大きくすることができます。 n にはバッファサイズをK バイト単位で16~64の値を設定します。

例

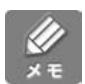

MIFESは【元に戻す】が正確に実行できないと判断すると、【元に戻す】の実行をキャンセルします。

便利な使い方

機能紹介

特長

流れ

インストー

ル

基本的な使い方

方

## よく入力する文字列を登録して呼び出す(登録文字列の挿入)

特定の文字列を MIFES に記録しておいて、後でキー操作により繰り返し呼び出すことができ ます。[F4]キーでダイアログボックスを表示し、A ~ Z、0 ~ 9のキーに関連付けた文字列を カーソル位置に挿入します。

よく入力する文字列や制御コード、長い文字列などを登録しておくと便利です。

| 登録文字列の挿入                                               | ×                        |
|--------------------------------------------------------|--------------------------|
| 挿入文字列==>                                               |                          |
| A==>                                                   | S==>                     |
| B==>                                                   | T==>                     |
| C==>                                                   | U==>                     |
| D==>                                                   | ¥==>                     |
| E==>                                                   | W==>                     |
| F==>                                                   | x==>                     |
| G==>                                                   | Y==>                     |
| H==> http://www.megasoft.co.jp                         | Z==>                     |
| I==>                                                   | 0==>                     |
| J==>                                                   | 1==>                     |
| K==>                                                   | 2==>                     |
| L==>                                                   | 3==>                     |
| M==> MIFES for Windows Ver.7.0                         | 4==>                     |
| N==>                                                   | 5==>                     |
| 0==>                                                   | 6==>                     |
| P==>                                                   | 7==>                     |
| Q==>                                                   | 8==>                     |
| R==>                                                   | 9==>                     |
|                                                        |                          |
| 登録定義の入れ替え(E)         A~Z 0~9: 一発挿入<br>Ctrl+←→:表示横スクロール | Delete:登録消去 キャンセル ヘルブ(H) |

文字列を登録する

#### 登録した文字列をカーソル位置に挿入する

0

2

【編集(E)】-【文字列の登録 / 挿入(E)..】を選びます。

文字列を定義したキー([A]~[Z]キー、[0]~[9]キー)を押します。 指定したキーに定義されている文字列がカーソル位置に挿入されます。この場合は確定のため の[Enter]キーは必要ありません。

# バイナリファイルを編集する

## バイナリ表示に切り替える

MIFESには、データを文字コードの16進数表示と文字表示の2種類で表示するバイナリモードがあります。バイナリモードでファイルを開くには、次の3とおりの方法があります。

- 1.【ファイル(F)】-【開く(O)】で「ファイルを開く」ダイアログボックスを表示し、[オー プンモード]を[バイナリ]にして、実行する。
- 2. ファイルアイコンを右クリックし、「MIFESのバイナリモードで開く」を選択する。 (P.39参照)
- 3. 【設定(O)】-【環境設定(E)】-[拡張子]で拡張子やディレクトリ位置にバイナリモード を設定しておき、「ファイルを開く」ダイアログボックスで[オープンモード]を[自 動設定]にする。

また、開いているファイルをバイナリモードで表示するときは、ガイドラインの[オープンモ ード切替]ボタンで、切り替えることができます。

## 表示画面について

ファイルを開くときにオープンモードを [ バイナリ ] にすると、次のような画面でファイルを 開きます。

カーソルのアドレス位置 コード表示(ワード) オープンモード切替ボタン

コード表示(バイト) コード表示(ダブルワード)

|       | _                   | •    |      |      |       | i '  |     |     |     |      |     |       |         | • (  | -   |      | -    | •   | /    |       |         |          | -      | 1 12577 0 | - 4~ |         | ~         |    |
|-------|---------------------|------|------|------|-------|------|-----|-----|-----|------|-----|-------|---------|------|-----|------|------|-----|------|-------|---------|----------|--------|-----------|------|---------|-----------|----|
|       |                     |      |      |      |       |      |     |     |     |      |     |       |         |      |     |      |      |     |      |       |         |          |        |           |      |         |           |    |
|       |                     |      |      |      |       |      |     |     |     |      |     |       |         |      |     |      |      | _   |      |       |         |          |        |           | _    |         |           |    |
| 000   | 000/00              | 000B | BN°∕ | 'N)( | 3 D H | I( 6 | 1)[ | 3D3 | DH( | 1567 | (7) | 3 D : | 3 D 3 D | )3DH | (10 | 2742 | 3549 | )[  | - JŸ | イナリ   |         | INS      | (1) 0: | ×00000000 |      | Little- | -endian ) |    |
| ADDRE | ESS 00              | 01   | 02   | 03   |       | 05   |     | 07  |     |      |     | 0B    | 00      | 0D   | 0E  | 0F   | €T   | AB— | 01   | 2345  | 678     | 9ABCD    | IEF    |           |      |         |           |    |
| 00000 | )0 <mark>3</mark> D | I 3D | 3D   | 3D   | 3D    | 3D   | 3D  | 3D  | 3D  | 3D   | 3D  | 3D    | 3D      | 3D   | 3D  | 3D   |      |     | =    | ====  | = = = : |          | ==     |           |      |         |           |    |
| 00001 | 10 3D               | I 3D | 3D   | 3D   | 3D    | 3D   | 3D  | 3D  | 3D  | 3D   | 3D  | 3D    | 3D      | 3D   | 3D  | 3D   |      |     |      | ====  | ===     | =====    |        |           |      |         |           |    |
| 00002 | 20 3D               | I 3D | 3D   | 3D   | 3D    | 3D   | 3D  | 3D  | 3D  | 3D   | 3D  | 3D    | 3D      | 3D   | 3D  | 3D   |      |     |      | ====  | = = = : | =====    |        |           |      |         |           |    |
| 00003 | 30 3D               | I 3D | 3D   | 3D   | 3D    | 3D   | 3D  | 3D  | 3D  | 3D   | 3D  | 3D    | 3D      | 3D   | 0A  | 0A   |      |     |      | ====  | ===     | =====    | τt     |           |      |         |           |    |
| 00004 | 40 4D               | 49   | 46   | 45   | 53    | 20   | 66  | 6F  | 72  | 20   | 57  | 69    | 6E      | 64   | 6F  | -77  |      |     | ΜI   | FES · | for     | Wind     | low    |           |      |         |           |    |
| 00005 | 50 73               | -20  | 56   | 65   | 72    | 2E   | 37  | 2E  | 30  | 0D   | 0A  | 2D    | 2D      | 2D   | 2D  | 2D   |      |     | s    | Ver.  | 7.0     | <b>1</b> |        |           |      |         |           |    |
| 00006 | 60 2D               | 2D   | 2D   | 2D   | 2D    | 2D   | 2D  | 2D  | 2D  | 2D   | 2D  | 2D    | 2D      | 2D   | 2D  | 2D   |      |     |      |       |         |          |        |           |      |         |           |    |
|       |                     |      |      |      |       |      |     |     |     |      |     |       |         |      |     |      |      |     |      |       |         |          |        |           |      |         |           |    |
|       |                     |      |      |      |       |      |     |     |     |      |     |       |         |      |     |      |      |     |      |       |         |          | .      |           |      |         |           |    |
|       |                     |      |      |      |       | -1   | 6   | 進表  | 見示  | 領    | 或-  |       |         |      |     |      |      |     | 2    | 文字    | 表示      | 、領垣      | Į-Ϊ    |           |      | バイ      | トオー       | ダー |
|       |                     |      |      |      |       |      |     |     |     |      |     |       |         |      |     |      |      |     |      |       |         |          |        |           |      | 切替:     | ボタン       |    |
|       |                     |      |      |      |       |      |     |     |     |      |     |       |         |      |     |      |      |     |      |       |         |          |        |           |      |         |           |    |

[TAB] キーで入力を切り替えられます

機能紹介

特長

流れ

インストー

ル

基本的な使い方

便利な使い方

さまざまな使い

方

カレント演算の設定 / 実行ボタン

左側に16進表示領域、右側に文字表示領域が表示され、画面上の1行で16バイト分のデータを 16進数と文字の両方で表示します。

バイナリモードでは漢字などの2バイト文字の認識を行いません。そのため、漢字の1バイト 目のコードと2バイト目のコードを別々に編集できます。さらに改行文字も、CRコード (0DH)とLFコード(0AH)を別々に編集できます。編集上は漢字の認識は行いませんが、文字 表示領域ではバイナリファイル中の日本語文字列もほぼ正確に表示できます。

16進数で編集する

16進表示領域にカーソルがあるときには、挿入や上書きしたいバイトデータを16進の上位4 ビット下位4ビットの順に入力できます。[TAB]キーを押すことで、16進入力状態と文字入 力状態を交互に切り替えられます。

#### 文字で編集する

文字表示領域にカーソルがあるときには、挿入や上書きしたい文字を入力できます。

アドレス位置

左端ゲージにはその行の左端位置のアドレス位置(0~)が表示されます。バイト位置(1~)から1を引いた値がアドレス位置です。

編集中にテキストモードに切り替えるには

ガイドライン上の[バイナリ]ボタンを押すと、それまでの編集内容を保持したままテキスト モードに変わります。ただし、変更行の明示と行マークは破棄されます。

それまでの編集内容も破棄してテキストモードでファイルを開き直す場合は、【ファイル (F)】-【ファイルを開き直す(G)】を選択し、ダイアログボックスでオープンモードの[テキス ト ]を ON にして [ 変更を破棄して、ファイルを開き直す(Y)] をクリックします。

バイナリモードでは、一部の動作状態(オートインデント、フリーカーソル、ソフトタブなど)、 および一部の表示状態(左端ゲージ、桁位置ゲージ、変更行の明示、キーワードの明示、背景 縦罫線など)は無効になります。

## 操作について

### 切り貼り操作

文字単位(バイト単位)の切り取り、コピー、貼り付けは実行できますが、行単位の切り貼り操作、箱型の切り貼り操作は実行できません。切り貼り時にはクリップボードを使用せずに、バイナリモード専用のカットバッファファイル(バイナリカットバッファファイル MIWCUT.BIN)を使用します。これは、テンポラリディレクトリ上のファイルです。このため、バイナリモードのウィンドウ間で切り貼り操作を行うことはできますが、バイナリモードのウィンドウとテキストモード(^Zまで)のウィンドウ、または他のアプリケーションとの間で直接切り貼り操作を実行することはできません。

バイナリカットバッファファイルの内容を、MIFESのテキストモードやテキスト(^Zまで)モードのウィンドウに複写したり移動したりする機能として「数字に変換して貼り付け」が用意されています。「数字に変換して貼り付け」機能については次項を参照してください。 そのほかに使用できる編集機能は下の表のとおりです。

| 編集機能        | 有 効 / 無 効           |
|-------------|---------------------|
| 元に戻す / REDO |                     |
| 直前の文字編集の再実行 | ×                   |
| ジャンプ機能      |                     |
| 1 行削除       |                     |
| 行末まで削除      | ×                   |
| 行頭から削除      |                     |
| 削除文字列挿入     |                     |
| 1文字削除       |                     |
| バックスペース     |                     |
| 1 語削除       | 16 進表示領域の場合は1 バイト単位 |
| 削除文字挿入      |                     |
| 制御コードの入力    |                     |
| 大文字・小文字変換   |                     |
| 上に1行挿入      | ×                   |
| 行の2重化       |                     |

機能紹介

特長

流れ

インストー

ル

基本的な使い方

便利な使い方

### 🔹 カレント演算の設定 / 実行

カーソル位置のデータに対して、バイト、ワード(2バイト)またはダブルワード(4バイト) 単位で、ADD、INS、DELの3つの演算を実行することができます。 この機能では、予め設定しておいた演算を実行します(このため、この演算をカレント演算と 呼びます)。 演算には、通常の算術演算だけでなく、挿入動作などもあります。

#### カレント演算の設定

**n** 

演算を実行したい位置にカーソルを移動し、ガイドラインの3つのボタンの真ん中のボタンを クリックします。 このボタンには現在のカレント演算の設定が表示されています。

2 「カレント演算の設定/実行」ダイアログボックスで、演算タイプを選択します。

- 3 演算サイズを選択します。
- ④ データを10進または16進で入力します。

5 [OK] ボタンをクリックすると、指定した演算内容が「カレント演算」となります。

実行回数を指定して、[実行]ボタンをクリックすると、指定した演算内容は「カレント演算」 となり、設定した演算を実行します。

#### カレント演算の実行

実行回数を指定して実行したい場合

ガイドライン上の3つのボタンの真ん中のボタンをクリックして、「カレント演算の設定/実行」ダイアログボックスで、実行回数を指定して実行します。

1回ずつ確認しながら実行したい場合

「カレント演算1回実行」機能が用意されています。

ただし、この機能は、デフォルトではキー / メニュー / ボタンなどには定義されていませんの で、いずれかのキー / メニュー / ボタンに定義する必要があります。

この機能を使用した方法では、1回ずつ演算結果を確認しながら実行できます。

ガイドライン上の[バイトオーダー切替]ボタンに、現在のバイトオーダーが表示されています。 このボタンをクリックすると、「Little-endian」と「Big-endian」が切り替わります。 バイトオーダーは、バイナリモードで開いている各ファイルごとに記憶していますが、バイナ リモードでファイルを開いた直後は、常に「Little-endian」になります。

「Little-endian」と「Big-endian」では、以下の動作が異なります。

・ガイドラインのWORD(16ビット値)表示とDWORD(32ビット値)表示

・「バイナリ数値の検索」ダイアログボックスにおいて、数値指定単位が2バイトまたは4バ イトの場合の指定方法と[1語入力]ボタンの動作

・カレント演算機能の演算動作

基本的な使い方

機能紹介

特長

流れ

インストー

ル

## バイナリカットバッファからの貼り付けのしかた(数字に変換して貼り付け)

バイナリモードのウィンドウから文字列をコピーまたは 切り取りすると、バイナリカットバッファにデータが保 存されます。保存されたデータを、指定した書式に従っ てテキストに変換し、テキストモードやテキスト(^Zま で)モードのウィンドウに貼り付けることができます。

ここではバイナリカットバッファに保存された「ABCD」 という文字列をテキストモードのウィンドウに貼り付け る場合を説明します。

| 編集(E)  | 検索・置換・ジャンプ(S)            | ツール①     | 7 |
|--------|--------------------------|----------|---|
| の元に思   | _<br>冥す:UNDO( <u>U</u> ) | Alt+Bs   |   |
| C REDO | D:UNDOØUNDO( <u>R</u> )  | Ctrl+Y   |   |
| 文字:    | 編集の繰り返し(工)               | F12      |   |
| メ 切り耳  | 'n∞                      | Ctrl+X   |   |
| 11 JU- | ( <u>C</u> )             | Ctrl+C   |   |
| 🖏 貼り作  | †け( <u>P</u> )           | Ctrl+V   |   |
| 数字(    | こ変換して貼り付け(2)…            |          |   |
| 文字?    | 列選択の開始/中止(S)             | Shift+F6 |   |
| 行選     | 択①                       |          | ۲ |
| 箱型     | ( <u>0</u> )             |          | ۲ |
| すべて    | 「選択し最後へ( <u>A</u> )      | Ctrl+A   |   |
| 文字     | 列の登録/挿入(E)               | F4       |   |
| こして    | -ジコード(1)の挿入型             |          |   |
| 制御     | コードの挿入(出)                | Ctrl+I   |   |
| カーン    | ル付近の語の一覧(W)              | Shift+F4 |   |
| 各種     | D挿入·削除操作(N)              |          | ۲ |
|        |                          |          |   |

O

【編集(E)】-【数字に変換して貼り付け(Z)】を選びます。 「数字に変換して貼り付け」ダイアログボックスが表示されます。

| 数字に変換して関                        | 切付け                                                  |                                       |                                                        | X               |
|---------------------------------|------------------------------------------------------|---------------------------------------|--------------------------------------------------------|-----------------|
| 貼り付け内容(B)<br>変換単位(S)<br>改行問隔(B) | <ul> <li>○バイナリナ</li> <li>○無変換</li> <li>16</li> </ul> | <u> ットバッファ</u><br>◎ 1バイト<br>  (1~255) | ○クリップボ<br>○2バイト                                        |                 |
| デリミタ文字(D)<br>変換ま式(F)            | 0なし<br>M2X                                           | 0スペース                                 | ⊚ಗ್ರುマ                                                 | Oスラッシュ<br>マ     |
| 「東京都式の」<br>形式<br>               | <br>\$ [プレフィックス]<br>                                 | ) % [-] [#] [0] [最/<br>               | 小文字数] <d,x,< td=""><td>×.u&gt; [ポストフィックス]</td></d,x,<> | ×.u> [ポストフィックス] |
| <u> </u>                        | り付け                                                  | キャンセ                                  | N (                                                    | ヘルプ( <u>H</u> ) |

2

[変換単位(S)]オプションからデータを何バイト単位でテキストに変換するかを指定します。 [無変換]を指定した場合、バイナリカットバッファの内容をそのままカーソル位置に貼り付けします。

[ 無変換 ] を指定した場合 [ 1 バイト ] を指定した場合 [ 2 バイト ] を指定した場合 [ 4 バイト ] を指定した場合

| テキストウィ | ·ンドウへ | の貼り付け例 |
|--------|-------|--------|
|--------|-------|--------|

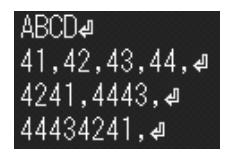

3

[改行間隔(R)]テキストボックスに何個の変換単位ごとに改行するかを入力します。

4

テキストに変換したデータとデータの間に挿入する半角文字を [デリミタ文字(D)]オプションで指定します。

| デリミタ文字 | なし       | スペース        | カンマ          | スラッシュ        |
|--------|----------|-------------|--------------|--------------|
| 結 果    | 41424344 | 41 42 43 44 | 41,42,43,44, | 41/42/43/44/ |

6

6

[変換書式 F)] テキストボックスに変換書式を入力します。 変換書式の指定のしかたについては次の「変換書式について」を参照してください。

[貼り付け]ボタンをクリックします。

テキストモードのウィンドウのカーソル位置に貼り付けられます。

変換書式について

データを10進数に変換するか16進数に変換するかなどを、Windows APIのwsprintf 関数の 書式で指定します。その一般形は次のようになります。

[ プレフィックス文字列 ]%[ - Ⅱ # Ⅱ 0 Ⅱ フィールド最小文字数 ]×d,x,X,u>[ ポストフィックス文字列 ]

[と]で囲まれた中は省略可能です。<と>で囲まれた中はカンマで区切られた中の1つを指定します。

| 項目                        | 説明                                                                                                    |
|---------------------------|----------------------------------------------------------------------------------------------------|
| プレフィックス文字列<br>ポストフィックス文字列 | 任意の文字列を指定できます。<br>ただし、改行文字は¥n で、タブ文字は¥t で指定します。                                                                                                    |
| %                         | 必ず指定してください。                                                                                                    |
| -                         | 指定したフィールド内で、左詰めにすることを指定します。指<br>定しない場合は右詰めになります。                                                                                                    |
| #                         | 16 進数の出力を指定する場合(x, X)、小文字(x)なら0xを、<br>大文字(X)なら0Xを、数値の前に置くことを指定します。<br>10 進数の出力を指定する場合(d, u)、#を指定しても無視され<br>ます。                                            |
| 0                         | フィールドの余った部分(数値の左側)を、0で埋めることを指<br>定します。指定しない場合は、フィールドの余った部分は半角<br>の空白で埋められます。                                                                              |
| フィールド最小文字                 | 出力する数値の最小の文字数を指定します。<br>出力値の文字数がこの値より小さい場合、余った部分は半角の<br>空白または0で埋められます。出力値の文字数がこの値より大き<br>い場合、この値は無視されます。                                                  |
| d, x, X, u                | <ul> <li>それぞれの文字列は、以下のものを指定します。</li> <li>d 符号付き10進数での出力(+符号はつきません)</li> <li>x 小文字による16進数での出力</li> <li>X 大文字のよる16進数での出力</li> <li>u 符号なし10進数での出力</li> </ul> |

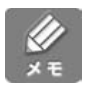

バイナリカットパッファの内容をバイナリモードで開いたファイルのウィンドウ中に貼り付ける場合、「貼り付け」機能と「数字に変換して貼り付け」機能の両方を使用することができます。

機能紹介

特長

流れ

インストー

ル

73

付

### 検索、置換、ファイル比較について

検索時には1バイトコードで検索するため、通常の検索文字列以外の文字も検索されることが あります。また、括弧の検索はできません。

置換の対象範囲は、「カーソル位置以降」または「先頭からすべて」を指定することができま す。また、「置換の確認」ダイアログボックスでは、検索位置がアドレス位置で表示されます。

バイナリ数値検索

バイナリモードのウィンドウで【検索・置換・ジャンプ(S)】-【検索(S)】や【 方向検索 (F)】、【 方向検索(D)】を選択すると、「バイナリ数値の検索」ダイアログボックスが表示さ れます。

検索数値は2進数、10進数、16進数の3通りから選んで指定できます。1バイト/2バイト/ 4バイト単位で検索できます。詳しくはヘルプを参照してください。

| バイナリ数値の検索           |                                           |                                                       | ×                    |
|---------------------|-------------------------------------------|-------------------------------------------------------|----------------------|
| 検索数値の指定(E)          |                                           |                                                       | 1語入力:Ctrl+^          |
|                     | 数値指定方法<br>○2進数(B)<br>○10進数(C)<br>◎16進数(X) | ● 数値指定単位<br>● 1バイト単位(1)<br>● 2バイト単位(2)<br>● 4バイト単位(4) |                      |
|                     | 検索の方向<br>●↓方向検索(D)<br>□カーソル位置を含む          | ○↑方向検索(U)<br>むΦ                                       | ○先頭から↓方向検索②          |
| 文字列で検索( <u>S</u> )) | ») [                                      | 検索実行 キ                                                | +ンセル へルプ( <u>H</u> ) |

文字列で検索するには

[文字列で検索(S)]ボタンまたは [ALT]+[S]キーを押すと、通常の「文字列の検索」ダ イアログボックスに切り替えることもできます。

### 印刷について

印刷は画面表示と同様のものを出力します。

このとき、行番号の付加、禁則処理、インテリジェント改ページ、英文ワードラップ処理、罫 線接続処理、折り返し位置で改行、キーワードの明示は指定していても無効です。また、テキ スト中のFFコード(0CH)による改ページ処理も行いません。ファイルのダンプリストを印刷 したい場合などに使用してください。

#### 指定例

| 45 FF 2D   | 16進数 | 1 バイト単位 |
|------------|------|---------|
| 5f41 98aa  | 16進数 | 2 バイト単位 |
| 35 578 -65 | 10進数 | 4 バイト単位 |

# 文字列を検索する

### 検索の種類・方法

カレントウィンドウの中の文字列を検索する「文字列の検索」と、複数のファイルにわたって 文字列を検索する「グローバル検索」があります。

カレントウィンドウ内の文字列の検索

カレントウィンドウの中で指定方向に文字列を検索します。文字列が見つかると、カーソルが その文字列の場所に移動して終了します。

続けて次の文字列を検索するとき、再度同じ文字列を検索するときには、【検索・置換・ジャンプ(S)】-【再検索(C)】を選び、検索する方向などを選びます。

複数ファイルからの検索(グローバル検索)

指定した文字列を複数のファイルから検索します。詳細ダイアログボックスでは、検索ディレクトリを5つまで指定でき、ワイルドカードも指定できます。グローバル検索は指定したファイル内のすべての該当する文字列を検索します。検索結果はタグジャンプ可能な書式で1行ごとに「グローバル検索結果」ウィンドウなどに表示されます。同一行内に2つ以上の検索文字列がある場合でも一部の例外を除き、結果は1行分のみ表示されます。 シフトJISコード以外のコードのファイルを検索することもできます。

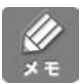

文字列の検索以外にも、変更した行を検索する「変更行を 方向に検索する」機能や、対になる括弧を検索する「括弧の検索」機能などがあります。詳しくはヘルプを参照してください。

検索について参考となる例がヘルプにあります。ヘルプのキーワードタブから、[検索実例集] を参照してください。

#### 検索方法について

文字列を検索するときの検索方法には以下の4通りがあります。検索方法は「文字列の検索」 ダイアログボックスの [検索方法(M)]から選びます。用途に応じて使い分けてください。

通常検索(英大・小文字区別/同一視)

ー般的な検索方法です。検索する文字列を1つ指定します。なお、半角の英字を含む文字列を 検索するときには、大文字と小文字の区別をするかどうかを選べます。 機能紹介

特長

流れ

インストー

ル

基本的な使い方

ワイルドカード検索(英大・小文字区別 / 同一視 )

検索する文字列を、ワイルドカード(「\*」と「?」)を使って指定できます。\*は任意の文字 列、?は任意の1文字の代わりとして使えます。

なお、通常検索と同様に、半角の英字を含む文字列を検索するとき、大文字と小文字の区別を するかどうかを選べます。

正規表現検索

特殊な文字(タブ文字、半角スペース、行頭、行末など)や、ある範囲のコードのみを検索したり、ある範囲外のコードのみを検索できます。

あいまい検索

英字の大文字と小文字、半角文字と全角文字、ひらがなとカタカナなどを区別せずに検索できます。

#### 通常検索

検索する文字列を [検索文字列(F)] テキストボックスに指定します。半角の \* や?の文字列 もそのまま指定して検索できます。

通常検索には、半角の英字(AからZ、およびaからz)の大文字と小文字を区別して検索する 方法と、大文字と小文字を区別せずに検索する方法があります。いずれも検索文字列の指定方 法は同じです。

また、以下のメタ文字(特殊文字や検索パターンを示す記号) も使用できます。

| メタ文字 | 検索できる文字                                                                                                   |
|------|----------------------------------------------------------------------------------------------------|
| ¥n   | 改行文字(CR + LF またはLF)                                                                                       |
| ¥t   | タブ文字(ハードタブ)                                                                                               |
| ¥s   | 半角スペース                                                                                                    |
| ¥xXX | コードXX(16 進2 桁)の文字<br>任意の文字コード指定が可能です。<br>(¥x0a は¥n と同じ、¥x09 は¥t と同じ意味です。)                                 |
| ¥c   | <ul> <li>¥の次の半角文字にマッチ。¥? * などのメタ文字を通常の文字として<br/>指定したい場合に使用します。</li> <li>例: ¥¥(文字¥)<br/>¥?(文字?)</li> </ul> |

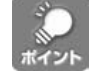

[入力支援(R)..]ボタンをクリックするとメタ文字を入力するメニューが表示されます。

#### ワイルドカード検索

ある部分は共通するが一部は違う文字列を検索する場合は、ワイルドカード検索を使います。 例えば「ニュージー<u>ランド</u>」「オーク<u>ランド</u>」などの類似した言葉をまとめて検索する場合は、 後ろの「ランド」は共通しますが前の文字列は不定なので、不定の部分をワイルドカードの \*(半角のアスタリスク)か?(半角のクエスチョンマーク)で指定して検索します。

| 記号 | 意味                                                                                                    |
|----|----------------------------------------------------------------------------------------------------|
| ?  | 任意の1文字と一致します。この1文字は半角、全角、また、タブ文字でも有<br>効です。ただし、改行文字とは一致しません。                                               |
| *  | 任意の文字列と一致します。この文字列はヌル文字列(0文字の文字列)でも有<br>効です。また、一致する文字列の中にスペースやタブ文字が含まれていても有<br>効です。ただし、改行文字を含む文字列とは一致しません。 |

ワイルドカード検索は、検索文字列中にワイルドカードを指定できます。それ以外は文字列を そのまま [検索文字列 F)]に指定します。

#### 指定例

- あ? 「あ」で始まり任意の1文字を含む文字列 (「あし」、「あか」、「あり」など)
- G???T 「G」で始まり任意の3文字を含み「T」で終わる文字列 (「GREAT」、「GRANT」、「GRAFT」など)
- や\* 「や」で始まる文字列(「や」、「やま」、「やくわり」など)
- A\*S 「A」で始まり「S」で終わる文字列 (「AS」、「ACCESS」、「AEROBICS」など)

ワイルドカード検索にも、半角の英字(AからZ、およびaからz)の大文字と小文字を区別し て検索する方法と、大文字と小文字を区別せずに検索する方法があります。いずれも検索文字 列の指定方法は同じです。

また、通常検索のときと同じメタ文字(特殊文字や検索パターンを示す記号) た使用できます。 指定できるメタ文字については前項を参照してください。

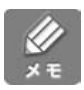

ワイルドカード(\*)を使ったワイルドカード検索でマッチする文字列の最大長は約500パイト です。文字列の長さがこれ以上になる場合、500パイト目以降はマッチしないものとして処理 されます。

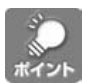

[入力支援(R)..」ボタンをクリックするとメタ文字を入力するメニューが表示されます。

機能紹介

画面

特長

流れ

インストー

ル

## 正規表現検索

通常検索やワイルドカード検索同様、検索する文字列をそのまま [検索文字列(F)]に指定します。ただし、特殊な検索パターンを示す記号を多く使用できます。

使用できるメタ文字(特殊文字や検索パターンを示す記号)は次のとおりです。

| メタ文字  | 機能                                                                                                    | 指定例                            | 意味                             |
|-------|----------------------------------------------------------------------------------------------------|--------------------------------|--------------------------------|
| ^     | 行の先頭                                                                                                    | ^                              | 行の先頭を検索します。                    |
| \$    | 行の最後                                                                                                    | \$                             | 行の末尾を検索します。                    |
|       | 任意の1文字                                                                                                    | .ット                            | ハット<br>カット<br>マット              |
| *     | 直前のパターンの 0 回以上の繰<br>り返し(クロージャ)                                                                                    | .* スト                          | センチメンタリスト等のストの<br>付く文字を検索します。  |
| +     | <br>  直前のパターンの1回以上の繰<br>  り返し(クロージャ)                                                                              | [0-9]+                         | 数字からなる1文字以上の文字<br>列            |
|       |                                                                                                    | a+                             | aの1回以上の繰り返し                    |
| #     | 英文のワードの先頭                                                                                                    |                                |                                |
| /     | 英文のワードの最後                                                                                                    |                                | <                              |
| ¥n    | 改行文字(CR + LF またはLF)<br>[と]で囲んだり、直後にクロー<br>ジャ(*,+)を指定することは<br>できません。                                               |                                |                                |
| ¥t    | タブ文字 ( 09H )                                                                                                    |                                |                                |
| ¥s    | 半角スペース                                                                                                    |                                |                                |
| г. 1. | [ と ]で囲まれたいずれかの文字。<br>2 つの文字をハイフン ( - ) でつ                                                                        | [a-z]                          | 半角のアルファベットの小文字<br>を検索します。      |
|       | ないで文字コードの範囲を指定                                                                                                    | <sup>定</sup> [eE] 半角文字のeかEを検索し | 半角文字のeかEを検索します。                |
|       | りることで可能                                                                                                    | [小少]                           | 小か少を検索します。                     |
| [^]   | [ ^ と ] で囲まれた文字以外の文<br>字                                                                                          | [ ^ a-z ]                      | 半角のアルファベットの小文字<br>以外の文字を検索します。 |
| ¥xXX  | コードXX(16進2桁)の文字<br>任意の文字コードの指定が可能<br>です。(¥x09)は¥tと同じです。                                                           | ¥x09                           | タブ文字(ハードタブ)を検索<br>します。         |
| ¥¥    | 文字¥<br>¥、^、\$、.、#などの正規表現<br>用のメタ文字を通常の文字とし<br>て指定する場合に使用します。                                                      | ¥\$                            | \$を検索します。                      |
|       | メタ文字の左側のパターンか右<br>側のパターンのいずれかにマッ<br>チした場合にマッチしたとみな<br>します。                                                        | ai   av                        | ai およびav のいずれにもマッチ<br>します。     |
| { }   | { と }で囲まれたパターン(部<br>分パターン)とマッチした文字<br>列を、 <u>置換後の</u> 文字列の指定に<br>おいて¥Nというタグ表現で指定<br>可能にします。(このメタ文字は<br>置換操作時のみ有効) |                                |                                |

クロージャ(\*、+)を使った正規表現検索でマッチする文字列の最大長は約500パイトです。マッチする文字列の長さがこれ以上になる場合、500パイト目以降はマッチしないものとして処理されます。

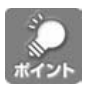

[入力支援(R)...] ボタンをクリックと、メタ文字を入力するためのメニューが表示されます。 メニューの「正規表現入力支援」を選択すると、ダイアログボックスで、さまざまな正規表現 を入力することができます。

ダイアログボックスの操作方法は、ヘルプの「キーワード」タブから「正規表現入力支援ダイ アログボックス」を参照してください。

#### あいまい検索

さまざまな文字パターンの同一視(または無視)を行いながら検索します。 以下、具体的な同一視・無視の例を示します。

大文字と小文字の同一視
例 A = a、M = m(全角)、A=a(半角)
半角と全角の同一視
例 ア = ア、M = M、ガ = カ・、プ = 7°
かなとカナの同一視
例 あ = ア、が = ガ、ぶ = プ
同種のデリミタ文字の同一視
例 (= {= [=「
一部の記号文字およびスペースとタブの無視
例 -+/+ - / などを無視する
一部の濁音の同一視
例 ズ = づ、ブ = ヴ

また、以下のメタ文字(特殊文字や検索パターンを示す記号)を使用できます。

| メタ文字 | 検索できる文字                                                                      |  |
|------|------------------------------------------------------------------------------|--|
| ¥n   | 改行文字(CR + LF またはLF )                                                         |  |
| ¥xXX | コード XX(16 進 2 桁)の文字<br>任意の文字コード指定が可能です。<br>( ¥x0a は¥n と同じ、¥x09 は¥t と同じ意味です。) |  |
| ¥¥   | 文字¥                                                                          |  |

79

機能紹介

特長

流れ

インストー

ル

基本的な使い方

便利な使い方

さまざまな使い

方

| カレントウィンドウ内で検索する |                                                                                                    |                                                                                                    |                                                                                                    |                                                                                                    |                                 |
|-----------------|----------------------------------------------------------------------------------------------------|----------------------------------------------------------------------------------------------------|----------------------------------------------------------------------------------------------------|----------------------------------------------------------------------------------------------------|---------------------------------|
|                 | カーソル位置<br>見つけた文字<br>反転表示され<br>オプションに<br>り、カレント                                                                                                    | の次の文字から文<br>列にジャンプしま<br>ます。<br>より、現在のカー<br>ウィンドウ内のす                                                | 字列を検索し、最初に<br>す。見つけた文字列に<br>ソル位置から検索した                                                                                                    | 検索・置換・ジャンプ⑤                                                                                                    | Ctrl+F<br>Ctrl+^<br>Ctrl+¥<br>, |
|                 | 転表示するこ                                                                                                    | ともできます。                                                                                            |                                                                                                    | <ul> <li>●図 置換(P)</li> <li>●図 置換(P)</li> <li>●ジ グローバル置換(V)</li> <li>グローバル複数置換(W)</li> <li>再置換(E)</li> </ul>    | Ctrl+R                          |
| •               | 【论主 网络                                                                                                    |                                                                                                    |                                                                                                    |                                                                                                    | Ctrl+Home<br>Ctrl+G<br>Ctrl+J   |
| U               | 【検索・置換                                                                                                    | ・ジャンプ(S)]-【                                                                                        | 検索(S)】を選びます。                                                                                                    | ・<br>・<br>・<br>・<br>最後へジャンプ(B)                                                                                 | 0 FTT<br>Otrl+End               |
| 2<br>3<br>4     | <ul> <li>文字列の検索</li> <li>検索文字列(E)</li> <li>検索方法(M)</li> <li>ビー斉表示(A)</li> <li>(置換へ(E)&gt;&gt;</li> <li>検索する文字</li> <li>文字列の検索</li> <li>[検索実行]7.</li> </ul> | <u>処理</u><br>通常検索:英大・小文字<br>検索の方向<br>③↓方向検索(D)<br>□カーソル位置を含む(<br>列を[検索文字列<br>方法を[検索方法<br>ボタンをクリックし | 区別 ▼ □ 語単位<br>○↑方向検索(U)                                                                                                    | <ul> <li>▼ 1語入力:Ctrl*<sup>^</sup></li> <li>で探す(W) 入力支援(B)</li> <li>○先頭から↓方向検索(2)</li> <li>セル ヘルブ(H)</li> </ul> |                                 |
| 5<br># 2        | 指定の条件に<br>引き続き次の<br>「行 17<br>行 M MIESS<br>力フット<br>2 これに<br>りります」<br>3 J<br>入力しにくい<br>と、カーソル<br>なお、編集ウ<br>オーソル位置                                            | マッチする文字列<br>文字列を検索する<br>和[2う/[8FH.6<br>10                                                          | の位置にカーソルが移<br>ときは、【再検索】を<br>30<br>ファを試用して独立した<br>時並行で行うことができ<br>存在するため、少し複雑<br>ても便利な機能です。 4<br><b>カする場合は、[1語入</b><br><b>字列が [検索文字列(</b> F<br>RL]+[^] <b>キーを</b> 1<br>5 1回 [CTRL]+[<br>が入力されます。 | 動します。                                                                                                    | クリックする<br>」ダイアログ<br>(字列(F)] に   |
|                 |                                                                                                    |                                                                                                    |                                                                                                    |                                                                                                    |                                 |

[一斉表示(A)]について

カレントウィンドウ内の検索文字列をすべて反転表示させるには[一斉表示(A)]をONにします。反転表示を消したいときは、右クリックメニューから[一斉表示を解除]を選択してください。なお、一斉表示が指定されるとキーワードの明示機能は強制的にOFFになります。

|                                                                                                    | 検索・置換・ジャンプ(2)                                                            |
|----------------------------------------------------------------------------------------------------|--------------------------------------------------------------------------|
|                                                                                                    | 検索(S) Ctrl+F                                                             |
|                                                                                                    | ↓方向検索(F) Ctrl+^                                                          |
|                                                                                                    | ↑方向検索(D) Ctrl+¥                                                          |
|                                                                                                    | ダローバル検索(A)                                                               |
|                                                                                                    | 再使系し、                                                                    |
|                                                                                                    | ~ 括弧の検索(K) Ctrl+[                                                        |
|                                                                                                    |                                                                          |
|                                                                                                    |                                                                          |
|                                                                                                    | ジョーバル置換(V)                                                               |
|                                                                                                    | <br>グローバル複数置換(W)                                                         |
|                                                                                                    | 再置換(E)                                                                   |
|                                                                                                    | ブックマーク(0)                                                                |
|                                                                                                    | 広 先頭ヘジャンプ(T) Ctrl+Home                                                   |
|                                                                                                    | → 指定位置へジャンプ(G) Ctrl+G                                                    |
|                                                                                                    | 元の位置へジャンプ(5)                                                             |
|                                                                                                    | ↓ 「オマークンヤノノ/該定し」… してけ+J<br>し、友がジャンプノバッカながジャンプ(M) F11                     |
|                                                                                                    | <ul> <li>デースシン・シン・バラン・シン・WV 「11」</li> <li>最後へジャンプ(B) Ctrl+End</li> </ul> |
| 〔検索・置換・ジャンプ(S)】-【グローバル検索(A)                                                                                                    |                                                                          |
| を選びます。                                                                                                    |                                                                          |
|                                                                                                    |                                                                          |
| 文字列のグローバル検索                                                                                                    | ×                                                                        |
| ☆検索文字列                                                                                                    |                                                                          |
| 文字列1(E)                                                                                                    | ✓ 1語入力:Ctrl+ <sup>^</sup> 入力支援(B)                                        |
|                                                                                                    |                                                                          |
| 18. 杀力法(四/) 通常便案: 央大·小艾子区別                                                                                                    | ▲ □ 語単位で探す(₩)                                                            |
| ∼検索の対象                                                                                                    |                                                                          |
| 検索位置1_ C:¥Documents and Settings¥tanabe¥デスクトッ                                                                                         | ブ¥ロー加州1₩7マニ= ❤ □ 下位も 参照…                                                 |
|                                                                                                    |                                                                          |
| 771/v 757/71/v F/J/= F/( <u>N</u> ) (*.*                                                                                              | 💙 (8つまで可能)                                                               |
| ∠出力/他                                                                                                    |                                                                          |
| 結果の出力先(P) グローバル検索結果ウィンドウ ▼                                                                                                    | □→斉表示 □ 自動コード判定を行う                                                       |
|                                                                                                    |                                                                          |
| [詳細>>(D)] 実行                                                                                                    | キャンセル ヘルプ(H)                                                             |
|                                                                                                    |                                                                          |
|                                                                                                    |                                                                          |
| 倫索立字列をλ力します                                                                                                    |                                                                          |
| 突然又手列を八刀しより。                                                                                                    |                                                                          |
|                                                                                                    |                                                                          |
|                                                                                                    |                                                                          |
| 文字列の検索方法を [ 検索方法( M )] から選びます。                                                                                                    |                                                                          |
| 文字列の検索方法を [ 検索方法( M )] から選びます。                                                                                                    |                                                                          |
| 文字列の検索方法を [ 検索方法( M )] から選びます。                                                                                                    |                                                                          |
| 文字列の検索方法を [ 検索方法( M )] から選びます。<br>検索位置を入力します。                                                                                         |                                                                          |
| 文字列の検索方法を [ 検索方法( M )] から選びます。<br>検索位置を入力します。<br>参照 ] ボタンをクリックしてディレクトリを選ぶこ                                                            | ともできます。                                                                  |
| 文字列の検索方法を [ 検索方法( M )] から選びます。<br>検索位置を入力します。<br>参照 ] ボタンをクリックしてディレクトリを選ぶこ                                                            | ともできます。                                                                  |
| 文字列の検索方法を[検索方法(M)]から選びます。<br>検索位置を入力します。<br>参照]ボタンをクリックしてディレクトリを選ぶこ<br>下位も]を ON にすると、左の[検索開始位置]7                                      | ともできます。<br>『指定したディレクトリの下位ディレクト                                           |
| 文字列の検索方法を[検索方法(M)]から選びます。<br>検索位置を入力します。<br>参照]ボタンをクリックしてディレクトリを選ぶこ<br>下位も]を ON にすると、左の[検索開始位置]<br>「しも検索します。                          | ともできます。<br>『指定したディレクトリの下位ディレクト                                           |
| 文字列の検索方法を[検索方法(M)]から選びます。<br>検索位置を入力します。<br>参照]ボタンをクリックしてディレクトリを選ぶこ<br>下位も]をONにすると、左の[検索開始位置]<br>リも検索します。                             | ともできます。<br>『指定したディレクトリの下位ディレクト                                           |
| 文字列の検索方法を [ 検索方法( M )] から選びます。<br>検索位置を入力します。<br>参照 ] ボタンをクリックしてディレクトリを選ぶこ<br>下位も ] を ON にすると、左の [ 検索開始位置 ] つ<br>りも検索します。             | ともできます。<br>『指定したディレクトリの下位ディレクト                                           |
| 文字列の検索方法を[検索方法(M)]から選びます。<br>検索位置を入力します。<br>参照]ボタンをクリックしてディレクトリを選ぶこ<br>下位も]をONにすると、左の[検索開始位置]<br>りも検索します。<br>検索するファイル名、ワイルドカードを[検索ファイ | ともできます。<br>『指定したディレクトリの下位ディレクト<br>ル名 / ワイルドカード(N)』に入力します。                |

[実行]ボタンをクリックします。

指定した条件にあった文字列を指定ファイルから検索し、ドライブ名、ディレクトリ名、ファ イル名、行位置と検索した文字列を含む行全体を一行ずつ「グローバル検索結果」ウィンドウ に表示します。

|     | 2217 3419        | 22562                | )(4DH 🗖                                                                         | 1.880/2.0447*/                |                      | タヴジャンプ                      | タヴジャンプ書式      | 一斉表示OFF             |
|-----|------------------|----------------------|---------------------------------------------------------------------------------|-------------------------------|----------------------|-----------------------------|---------------|---------------------|
| 行入桁 | м                | 10                   | 20                                                                              | 30 40                         |                      |                             | 70            | 90                  |
|     |                  | 秋秋又                  | 字列=副FES                                                                         | **                            | Rela                 |                             |               |                     |
|     | <b>非命恋問</b> 為    | 47.74<br>1.21        | ノファムー 通信で<br>立置1=C:¥De                                                          | cuments and Sett              | in∉s¥tanab           | e¥デスクトッ                     | ⇒¥n-カ₩I₩7マニュ  | アル¥Y原稿¥a            |
|     | 下位列              | ィレクトリのも              | ()<br>()<br>()<br>()<br>()<br>()<br>()<br>()<br>()<br>()<br>()<br>()<br>()<br>( | は検索しない∉                       |                      |                             |               | 7 / F · · / A · · · |
|     | 検索771            | 1名/7/小               | ħ-ド=*.*.#                                                                       |                               |                      |                             |               |                     |
|     |                  |                      |                                                                                 |                               |                      | d                           |               |                     |
|     | C:¥デスク           | トップ¥P2               | OAMI.txt 1:                                                                     | IEバージョンのM                     | IFES for W           | indowsを使用                   | されていた方へき      |                     |
| 8   | いギテスク            | トッフ和2                | UAMI.txt 4:                                                                     | MIPES for Windo               | ws Ver./.U           | を旧ハーショ                      | ンをインストール      | するしたティレ             |
| 10  | しい チナスク          | トップアイ                | Zdata 10: M<br>2data 18:                                                        | IFESALEMIE 低のナ<br>(デフクトップトの   | MIEESU               | ເ9 <b>.</b> ∎<br>_⊾†າພ⊾∧∩   |               | #フォルグレン             |
| 11  | C:¥デスク           | k ώ <del>J</del> ¥P4 | 2data 18: M                                                                     | UFESをインストー                    | ルレたディ                | レクトリです                      | 20/17/4 C 116 | *////// C           |
| 12  | C:¥デスク           | トップ¥P4               | 2data.txt 1                                                                     | 5: MIFES起動直後                  | のディレク                | トリです。                       | •             |                     |
|     | C:¥デスク           | トップ¥P4               | 2data.txt 1                                                                     | 6: (デスクトッフ                    | ナ上のMIFES             | ショートカッ                      | トのブロバティで      | 「作業フォルダ             |
| 14  | C:¥デスク           | トップ¥P4               | 2data.txt 1                                                                     | 8: MIFESをインス                  | トールした                | ディレクトリ                      | です。す          |                     |
| 15  | CEXEZク           | トップ1195              | 2cutp.txt 1                                                                     | : MIFESのテキスト                  | モードには                | 七次の3種類の                     | 選択方法があり、;     | コピーや切り取             |
| 16  | C: ¥デスク          | トップ組ま                | じめに.txt                                                                         | 3: このたびは、雨                    | 職能マルチ                | -スクリーン3                     | Eディタ『MIFES fo | or Windows Ver      |
|     | しいギテスク           | トッフ制ま                | しめに txt                                                                         | 5:本書は、MIFES<br>g、WIEEgst(+)*め | tor Windo<br>デー/市田(二 | ws Ver./.Uの)<br>≠:z ±(+ .+€ | 操作方法を記述し/     | モユーザースマ             |
| 10  | しいキナスク<br>C・Vデュク | トップ和よ                | Labe +v+                                                                        | 15. MIFES For His             | C L 使用に<br>Norwe Var | なる方は、ゼ<br>7 0の時長や           | 正一訳くたさい。      | ダームニカンズオ            |
| 20  | C:¥デスク           | トップ組ま                | Conc.txt                                                                        | 18: MIFESのインス                 | とトールのプ               | ジェン バーシ                     | 「画面も品のののの」    | カーユーほどと             |
| 21  | C:¥デスク           | トップ¥は                | じめに.txt                                                                         | 22: MIFESのカスタ                 | マイズ機能                | 後を中心に機能                     | を説明しています      | . d                 |
| 22  | C:¥デスク           | トップ¥は                | じめに.txt                                                                         | 27: MIFESがみなさ                 | まの業務に                | 本書のお役し                      | 立てれば幸いです      | . a                 |
| 23  | [EOF]            |                      |                                                                                 |                               |                      |                             |               |                     |
|     |                  |                      |                                                                                 |                               |                      |                             |               |                     |

検索文字列のあるファイルにジャンプする

ジャンプしたい行にカーソルを移動し、【検索・置換・ジャンプ(S)】-【タグジャンプ/バックタグジャンプ(E)】を選ぶと、検索した文字列を含むファイルが開かれ、該当行にカーソルが移動します。

[F11]キーやダブルクリックでもタグジャンプできます。

### 詳細画面

6

[詳細>>(D)] ボタンをクリックすると、グローバル検索の詳細画面に切り替わります。 詳細画面では複数の検索文字列やさらに詳細な条件などを指定することができます。

| 文字列のグローバ          | ル検索                                         |            |                                                                                                    |                                            |             |                   | ×              |
|-------------------|---------------------------------------------|------------|----------------------------------------------------------------------------------------------------|--------------------------------------------|-------------|-------------------|----------------|
| _ 検索文字列──         |                                             |            |                                                                                                    |                                            |             |                   |                |
| 文字列1(E)           |                                             |            |                                                                                                    | *                                          | 1語入力        | I:Ctrl+^) 入力支     | ī援( <u>R</u> ) |
| 2(5)              |                                             |            |                                                                                                    | ~                                          | 検索の条        | 件( <u>D</u> )     |                |
| 3Œ                |                                             |            |                                                                                                    | *                                          | すべてを        | 含む行を探す            | ~              |
| 検索方法(M) 通         | 通常検索:                                       | 英大·小文字区別   |                                                                                                    | ~                                          | 🗌 語単位       | で探す( <u>W</u> )   |                |
| ∼検索の対象            |                                             |            |                                                                                                    |                                            |             |                   |                |
| 検索位置 <u>1</u> C:  | :¥                                          |            |                                                                                                    |                                            |             | 💙 🗌 下位も           | 参照             |
| 2                 |                                             |            |                                                                                                    |                                            |             |                   | 参照             |
| 3                 |                                             |            |                                                                                                    |                                            |             | ✓ □ 下位も           | 参照             |
| 4                 |                                             |            |                                                                                                    |                                            |             | ✓ □ 下位も           | 参照             |
| 5                 |                                             |            |                                                                                                    |                                            |             | ✓ □下位も            | 参照             |
| 7711名/ワイルトラ       | カート*(N)                                     | *.*        |                                                                                                    |                                            | <b>v</b> (8 | つまで可能)            |                |
| タイムスタンプタ          | 5件                                          |            |                                                                                                    |                                            | ~           |                   |                |
| 21000000          | ~                                           | 2004 高年 11 | A B 24                                                                                                    |                                            |             | 52 A公 から          |                |
|                   |                                             |            | × /1 24                                                                                                    |                                            | • • • • •   |                   |                |
| 問いているファイ          | (1.(0)                                      |            | → /1 24                                                                                                    |                                            |             | <u>оз</u> у ласол | 81             |
| 開いてないファイ          | (1640)<br>(1640)                            | ○9へしを使業    | <ul> <li>② 条件に</li> <li>③ 条件に</li> </ul>                                                                                                    | ; 我→ 快茶                                    | ○検索         | U/461             |                |
| 1910 - 0180 - 222 | 170 00                                      |            | © #Ifice                                                                                                    | 1.11(1)(1)(1)(1)(1)(1)(1)(1)(1)(1)(1)(1)(1 | ○視糸         | 0/4.01            |                |
| 出力/他——            |                                             |            |                                                                                                    |                                            |             |                   |                |
| 結果の出力先()          | 結果の出力先(2) グローバル検索結果ウィンドウ ▼ 出力書式の変更… □ → 斉表示 |            |                                                                                                    |                                            |             |                   |                |
| □□集計結果も出          | ВЛ [                                        | 」最後にまとめて表  | いちょう いっちょう ほうしん しんしょう しんしょう しんしょ しんしょ | (動コード判                                     | 定を行う        | □バイト位置出;          | 力禁止            |
| 簡略<<( <u>K</u> )  |                                             | 実          | íī                                                                                                    | =                                          | トンセル        |                   | Έ              |

主な設定項目を説明します。

(その他の設定項目については、ヘルプをご参照ください。)

検索文字列の合計と検索したファイルの総行数を出力する [集計結果も出力]をONにすると、通常の検索結果の最後に、検索したファイルの総行数と 指定の文字列を含む行数が出力されます。

|       | C:¥デスクトップ¥P38open.doc ;ファイル総行数 = 7  | 87 ;目的の文字列を含む行数 = 04   |
|-------|-------------------------------------|------------------------|
|       | C:¥デスクトッブ¥P42data ;ファイル総行数 = 25 ;   | 目的の文字列を含む行数 = 3₽       |
|       | C:¥デスクトッブ¥P42data.txt ;ファイル総行数 = 2  | 5 ;目的の文字列を含む行数 = 3🛛    |
|       | C:¥デスクトップ¥P52cutp.txt ;ファイル総行数 = 8  | ;目的の文字列を含む行数 = 1@      |
|       | C:¥デスクトップ¥P60seikei.BAK ;ファイル総行数 =  | 28 ;目的の文字列を含む行数 = 0.4  |
|       | C:¥デスクトップ¥P60seikei.TXT ;ファイル総行数 =  | 29 ;目的の文字列を含む行数 = 0@   |
|       | C:¥デスクトップ¥P62memo.TXT ;ファイル総行数 = 7  | ;目的の文字列を含む行数 = 0』      |
|       | C:¥デスクトップ¥P75seiki.TXT ;ファイル総行数 = : | 2 ;目的の文字列を含む行数 = 0』    |
|       | C:¥デスクトッブ¥P77gsearch.TXT ;ファイル総行数   | = 12 ;目的の文字列を含む行数 = 0』 |
| [EOF] |                                     |                        |

開いているファイルだけを検索する

[開いているファイル(O)]を[条件に合致 検索]にし、[開いていないファイル(U)]を [検索しない]にします。

[開いているファイル(O)]を[すべてを検索]にすると、[ファイル名/ワイルドカード(N)] で指定した条件に関係なく、開いているファイルすべてを検索します。

シフトJIS以外のファイルを検索する

[自動コード判定を行う )を ON にすると、EUC、JIS、Unicode、UTF-8、 Macintosh の改行コ ードのファイルと判定されたファイルについては、自動的にコード変換して検索されます。 ただし、【設定(O)】-【環境設定(E)】-[拡張子]タブで内部プリプロセッサを設定しているフ ァイルについては、その設定の方が優先されます。プリプロセッサについて詳しくは、第4章 「形式の違うファイルを開く/保存する」を参照してください。 機能紹介

特長

流れ

インストー

ル

方

## 文字列を置き換える / 変換する

#### 置換の種類と方法

#### 置換と複数置換

1つの文字列を置き換える通常の置換と、複数の置換 をセットにして一度に置き換える複数置換があります。 さらに、複数のファイルに対して置換したり、テキス トファイルで指定した文字列をもとに置換することも できます。

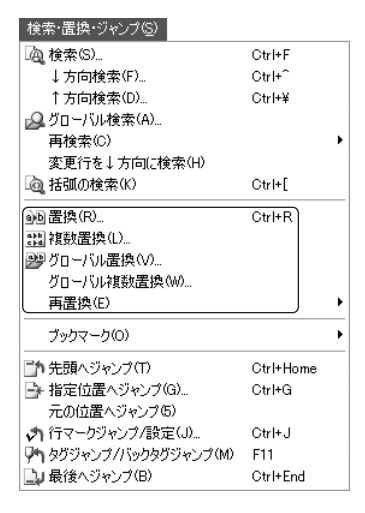

置換

ファイル中の指定の文字列を任意の文字列に、連続し て置き換えます。

複数置換

ー度に20組までの文字列を置き換えます。また、一度置き換えられた文字列は、別の旧文字列 と一致する場合でも重複して置き換えられることはありません。

グローバル置換

複数のファイルに対して置換を行います。最大5つのディレクトリのファイルに対して置換で きます。

グローバル複数置換

複数のファイルに対して、複数置換を一度に行います。

置換定義ファイルによる置換(文書整形)

置換定義ファイルに旧文字列と新文字列を1行ごとに記述し、対象となるファイルと同時に開 いて、定義した置換を実行します。

定義する置換セットの数に上限はありませんので、大量の置換を一度に行うときに使います。 【ツール(T)】-【文書整形 F)】-【文書整形ダイアログ(Z)】から実行します。

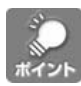

置換について参考となる例がヘルプにあります。ヘルプのキーワードタブから置換実例集を参照してください。

### 検索方法と旧文字列について

「文字列の検索」や「グローバル検索」などで検索方法を指定したのと同様に、置換時にも、 通常検索、ワイルドカード検索、正規表現検索、および、あいまい検索の4種類の検索方法を 指定できます。

旧文字列の指定方法は一部を除いて検索時の検索文字列とほとんど変わりありません。「検索 方法について」を参照してください。(P.75)

## 置換時の文字列(新文字列)を指定する

旧文字列にはワイルドカードなどのメタ文字を指定できますが、置き換えるときにも、新文字 列に特殊文字(改行文字やタブ文字など)や特殊な文字列パターンを指定できます。これらの指 定には特殊な記号を使います。この記号を特殊展開記号(またはメタ文字)と呼びます。

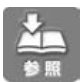

旧文字列の指定方法は文字列の検索と同じです。それぞれの検索方法にあった文字列を指定してください。詳しくは「文字列を検索する」(P.75)を参照してください。

#### 通常検索での文字列の指定

以下の特殊展開記号が指定できます。

| 記号   | 意味                                  |
|------|-------------------------------------|
| ¥0   | 見つけた文字列全体                           |
| ¥#   | 見つけた文字列の位置の論理行番号を表す半角の10進文字列        |
| ¥\$  | 何番目の置換文字列かを表す半角の10進文字列(半角の\$)       |
| ¥ \$ | 何番目の置換文字列かを表す全角の10進文字列(全角の\$)       |
| ¥@   | 等差数字列の1回出力(半角の@)                    |
| ¥n   | 改行文字 ( CR + LF )                    |
| ¥t   | タブ文字(ハードタブ)                         |
| ¥s   | 半角スペース                              |
| ¥xXX | コードXX(16進2桁)の文字<br>任意の文字コード指定が可能です。 |
| ¥¥   | 半角文字¥                               |

機能紹介

特長

流れ

インストー

ル

方

付録

## ワイルドカード検索での文字列の指定

以下の特殊展開記号が指定できます。

| 記号   | 意味                                                               |
|------|------------------------------------------------------------------|
| ¥N   | N 番目のワイルドカード(*または?)と一致した文字または文字列<br>(部分文字列)(N = 1, 2, 3,・・・・, 9) |
| ¥0   | 見つけた文字列全体                                                        |
| ¥#   | 見つけた文字列の位置の論理行番号を表す半角の 10 進文字列                                   |
| ¥\$  | 何番目の置換文字列かを表す半角の10進文字列(半角の\$)                                    |
| ¥ \$ | 何番目の置換文字列かを表す全角の10進文字列(全角の\$)                                    |
| ¥@   | 等差数字列の1回出力(半角の@)                                                 |
| ¥n   | 改行文字(CR + LF )                                                   |
| ¥t   | タブ文字(ハードタブ)                                                      |
| ¥s   | 半角スペース                                                           |
| ¥xXX | コードXX(16進2桁)の文字<br>任意の文字コード指定が可能です。                              |
| ¥¥   | 半角文字¥                                                            |

検索一致時にはじめて確定する不定の文字列を¥Nという記号(N:1~9)によって新文字列中 に指定できます。以下にその使用例を示します。

| 旧文字列指定        | 新文字列指定         | 置換目的                              | 置換例                                          |
|---------------|----------------|-----------------------------------|----------------------------------------------|
| LOCATE( *,* ) | LOCATE(¥2, ¥1) | 関数LOCATE( )の第1引数<br>と第2引数の入替      | LOCATE(10,30)<br>LOCATE(30,10)               |
| [SE + * ]     | ¥1 [SE]        | ディスプレースメントの表<br>記を[_]の前に出す        | [ SE + ART + 4 ]<br>ART + 4[ SE ]            |
| AT:[ * ]      | WORD AT: [¥1]  | AT: のついたメモリオペラン<br>ドの前に WORD をつける | AT:[ CS+6 ]<br>WORD AT:[ CS+6 ]              |
| *   *   *     | ¥3   ¥2   ¥1   | 縦線   で区切られた表項目<br>の順番を逆にする        | Title   Item   Num  <br>  Num   Item   Title |
| return( * );  | RETURN ¥1;     | return 関数の引数の記述法を<br>変える          | return( c );<br>return c ;                   |

### 正規表現検索での文字列の指定

以下の特殊展開記号が指定できます。

| 記号   | 意味                                                             |
|------|----------------------------------------------------------------|
| ¥N   | N 番目の { と } の対で囲まれた検索パターンと一致した文字列(部分文<br>字列)(N = 1, 2,・・・・, 9) |
| ¥0   | 見つけた文字列全体                                                      |
| ¥#   | 見つけた文字列の位置の論理行番号を表す半角の10進文字列                                   |
| ¥\$  | 何番目の置換文字列かを表す半角の10進文字列(半角の\$)                                  |
| ¥ \$ | 何番目の置換文字列かを表す全角の10進文字列(全角の\$)                                  |
| ¥@   | 等差数字列の1回出力(半角の@)                                               |
| ¥n   | 改行文字 ( CR + LF )                                               |
| ¥t   | タブ文字(ハードタブ)                                                    |
| ¥s   | 半角スペース                                                         |
| ¥xXX | コードXX(16進2桁)の文字<br>任意の文字コード指定が可能です。                            |
| ¥¥   | 半角文字¥                                                          |

正規表現検索でのメタ文字 { } の使いかた

{ と }の対で囲まれた中のパターンのことを部分パターンと呼びます。部分パターンは、検索 時にマッチした文字列を、置換後の文字列(新文字列)に¥Nという記号で指定できるようにす るためのものです。

{ と }の対はネストできません。また、論理和を示すメタ文字 | をまたぐこともできません。 検索パターンの中に { と }の対を指定することは、検索パターン自体としては何の意味もあ りません。これは置換を行う場合に、置換後の文字列(新文字列)の指定の中で、検索時に確定 する不定の文字列を

¥N (N=1, 2, 3, , 9)

というタグ表現で指定できるようにするためのものです。

部分パターンに対応する記号¥Nの指定例を以下に示します。

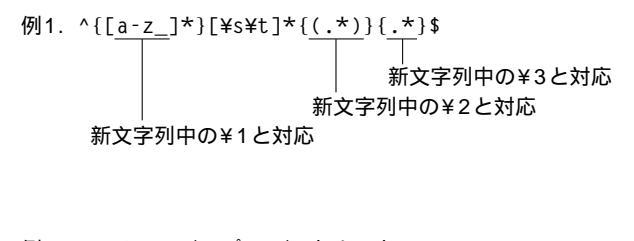

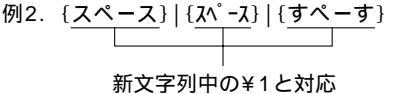

機能紹介

特長

流れ

インストー

ル

基本的な使い方

便利な使い方

さまざまな使い

方

付

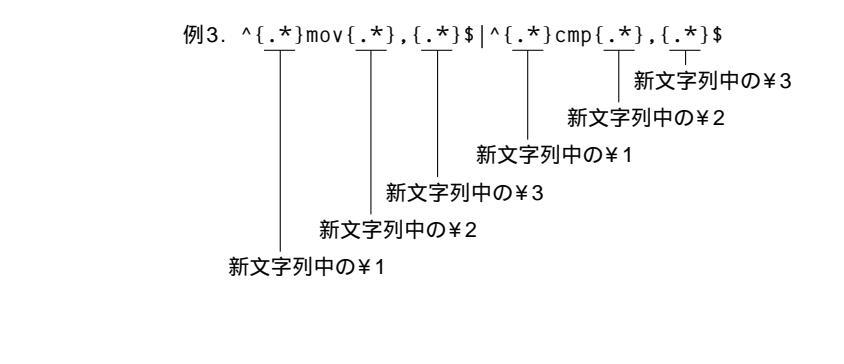

## あいまい検索での文字列の指定

| 記号   | 意    味                              |
|------|-------------------------------------|
| ¥0   | 見つけた文字列全体                           |
| ¥#   | 見つけた文字列の位置の論理行番号を表す半角の10進文字列        |
| ¥\$  | 何番目の置換文字列かを表す半角の10進文字列(半角の\$)       |
| ¥\$  | 何番目の置換文字列かを表す全角の10進文字列(全角の\$)       |
| ¥@   | 等差数字列の1回出力(半角の@)                    |
| ¥n   | 改行文字 ( CR + LF )                    |
| ¥t   | タブ文字(ハードタブ)                         |
| ¥s   | 半角スペース                              |
| ¥xXX | コードXX(16進2桁)の文字<br>任意の文字コード指定が可能です。 |
| ¥¥   | 半角文字¥                               |

以下の特殊展開記号が指定できます。

## 1つの文字列を置き換える

| _ |  |
|---|--|
|   |  |
|   |  |

2

3

【検索・置換・ジャンプ(S)】-【置換(R)】を選びます。

| 置換の実行                                      | X                                 |
|--------------------------------------------|-----------------------------------|
| 旧文字列( <u>O</u> )                           | MIFES6 1語入力:Ctrl+^                |
| 新文字列( <u>N</u> )                           | MIFES7      入力支援(B)               |
| 検索方法( <u>M</u> )                           | 通常検索:英大・小文字区別 🛛 🖬 単位で探す(W)        |
| <ul> <li>確認操作</li> <li>●確認あり(Q)</li> </ul> | 置換の範囲 ○カーソル位置以降 ● 先頭からすべて② ○ 選択範囲 |
|                                            | 実行 キャンセル ヘルプ(出)                   |
|                                            |                                   |

[旧文字列(0)]に検索文字列を入力します。

[新文字列(N)] に置換文字列を入力します。 検索文字列に応じた特殊展開記号も使用できます。

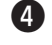

6

1

旧文字列の検索方法を [検索方法(M)]から選びます。

[確認操作]オプションを選びます。
 [確認あり]を選択すると、置換実行中に「置換の確認」ダイアログボックスが表示されます。
 「確認なし]を選択すると、確認しないで、一度にすべての文字列を置き換えます。

[ 置換範囲 を選びます。

[実行]ボタンをクリックします。

[旧文字列(O)][新文字列(N)]コンボボックスの[]ポタンをクリックすると、今までに指定した文字列の一覧が表示されます。一覧の中から文字列を再度、指定することもできます。

[確認あり]を選択した場合

「置換の確認」ダイアログボックスが表示されます。現在位置や実行してきた置換数が表示されます。

| 置換の確認                           |         |       |                     |
|---------------------------------|---------|-------|---------------------|
| □現在の位置 =1行1桁1バ仆目                |         |       |                     |
| 現在の置換数= 0                       |         |       |                     |
| 置換( <u>R</u> ) スキップ( <u>S</u> ) | 1つ戻す(B) | 中止(E) | 以降すべて置換( <u>A</u> ) |

- ・検索した文字列を新文字列に置き換える場合は、[置換 R)]ボタンをクリックします。
- ・検索した文字列を新文字列に置き換えずに、次の文字列を検索するには[スキップ(S)]ボ タンをクリックします。
- ・直前の置換またはスキップを取り消すには [1つ戻す(B)] ボタンをクリックします。
- ・検索した文字列の指定が正しい場合に、カーソル位置以降を「確認なし」で置き換えする場合には、[以降すべて置換 A)]ボタンをクリックします。
- ・文字列の置換を終了する場合は、[中止(E)]ボタンをクリックします。

[置換確認なし]を選択した場合

置換終了時に「文字列の検索・置換の結果の報告」メッセージボックスに置き換えた文字列の 数が表示されます。

| 文字列の | 検索・置換の結果の報告 🗙   |
|------|-----------------|
| (j)  | 14 個の文字列を置換しました |
|      | ОК              |

機能紹介

特長

流れ

インストー

ル

基本的な使い方

方

| U                               |                                                                                                    |
|---------------------------------|----------------------------------------------------------------------------------------------------|
|                                 | 20-ハル 古狭の 実行 × × × × × × × × × × × × × × × × × ×                                                                                                    |
|                                 | 旧文字列(E) MIFES Ver.6.0                                                                                                    |
|                                 | 新文字列(N) M1W7 入力支援(Q)                                                                                                    |
|                                 | 検索方法(M) 通常検索:英大・小文字区別 🛛 語単位で探す(W)                                                                                                    |
|                                 | 検索の対象                                                                                                    |
|                                 | 検索位置L C:¥Program Files¥MIW7¥ ▲ □ 下位も 参照…                                                                                                    |
|                                 | 3 下位も 参照…                                                                                                    |
|                                 | 4 日下位も 参照                                                                                                    |
|                                 | 5 一下位も 参照                                                                                                    |
|                                 | ファイル名/ワイルトカード(№) *.* (8つまで可能)                                                                                                    |
|                                 | 開いているファイル ○すべてを検索 ◎条件に合致→検索 ○検索しない<br>開いてないファイル ◎条件に合致→検索 ○検索しない                                                                                                    |
|                                 |                                                                                                    |
|                                 | ◎ 確認あり(Q) ○ 確認なし(A) □ 置換ログをMIWディレクトリ上の「GREPLOG.LOG」に書き出す(L)                                                                                                    |
|                                 |                                                                                                    |
|                                 |                                                                                                    |
| 0                               | [旧文字列 F)]に検索文字列を入力します。                                                                                                    |
| 2<br>3                          | [ 旧文字列( F )]に検索文字列を入力します。<br>[ 新文字列( N )]に置換文字列を入力します。                                                                                                    |
| 2<br>3<br>4                     | [旧文字列(F)]に検索文字列を入力します。<br>[新文字列(N)]に置換文字列を入力します。<br>旧文字列の検索方法を[検索方法(M))から選びます。                                                                                                    |
| 2<br>3<br>4<br>5                | <ul> <li>[旧文字列 F)]に検索文字列を入力します。</li> <li>[新文字列 N)]に置換文字列を入力します。</li> <li>旧文字列の検索方法を[検索方法 M)から選びます。</li> <li>グローバル検索と同様に検索対象を指定します。</li> </ul>                                                                                                    |
| 2<br>3<br>4<br>5<br>6           | <ul> <li>[旧文字列(F)]に検索文字列を入力します。</li> <li>[新文字列(N)]に置換文字列を入力します。</li> <li>旧文字列の検索方法を[検索方法(M))から選びます。</li> <li>グローバル検索と同様に検索対象を指定します。</li> <li>[確認操作 オプションを選びます。</li> </ul>                                                                                                    |
| 2<br>3<br>4<br>5<br>6           | <ul> <li>[旧文字残 F)]に検索文字列を入力します。</li> <li>[新文字残 N)]に置換文字列を入力します。</li> <li>旧文字列の検索方法を[検索方法 M)から選びます。</li> <li>グローバル検索と同様に検索対象を指定します。</li> <li>[確認操作 オプションを選びます。</li> <li>[確認あり]を選択すると、置換実行中に「置換の確認」ダイアログボックスが表示されます。</li> </ul>                                                                                                    |
| 2<br>3<br>4<br>5<br>6           | <ul> <li>[旧文字列(F)]に検索文字列を入力します。</li> <li>[新文字列(N)]に置換文字列を入力します。</li> <li>旧文字列の検索方法を[検索方法(M))から選びます。</li> <li>グローバル検索と同様に検索対象を指定します。</li> <li>[確認操作]オプションを選びます。</li> <li>[確認あり]を選択すると、置換実行中に「置換の確認」ダイアログボックスが表示されます。</li> <li>[確認なし]を選択すると、確認しないで、一度にすべての文字列を置き換えます。</li> </ul>                                                         |
| 2<br>3<br>4<br>5<br>6           | <ul> <li>[旧文字残 F)]に検索文字列を入力します。</li> <li>[新文字残 N)]に置換文字列を入力します。</li> <li>旧文字列の検索方法を[検索方法 M)から選びます。</li> <li>グローバル検索と同様に検索対象を指定します。</li> <li>[確認操作 オプションを選びます。</li> <li>[確認あり 陸選択すると、置換実行中に「置換の確認」ダイアログボックスが表示されます。</li> <li>[確認なし 陸選択すると、確認しないで、一度にすべての文字列を置き換えます。</li> <li>ログ書き出しのオプションを設定します。</li> </ul>                             |
| 2<br>3<br>4<br>5<br>6<br>7<br>8 | <ul> <li>[旧文字列(F)]に検索文字列を入力します。</li> <li>[新文字列(N)]に置換文字列を入力します。</li> <li>旧文字列の検索方法を[検索方法(M)]から選びます。</li> <li>グローバル検索と同様に検索対象を指定します。</li> <li>[確認操作 オプションを選びます。</li> <li>[確認あり]を選択すると、置換実行中に「置換の確認」ダイアログボックスが表示されます。</li> <li>[確認なし]を選択すると、確認しないで、一度にすべての文字列を置き換えます。</li> <li>ログ書き出しのオプションを設定します。</li> <li>[実行]ボタンをクリックします。</li> </ul>  |
| 2<br>3<br>4<br>5<br>6<br>7<br>8 | <ul> <li>[旧文字残下)]に検索文字列を入力します。</li> <li>[新文字残 N)]に置換文字列を入力します。</li> <li>旧文字列の検索方法を(検索方法(M))から選びます。</li> <li>グローバル検索と同様に検索対象を指定します。</li> <li>[確認操作 オプションを選びます。</li> <li>[確認あり を選択すると、置換実行中に「置換の確認」ダイアログボックスが表示されます。</li> <li>[確認なし を選択すると、確認しないで、一度にすべての文字列を置き換えます。</li> <li>ログ書き出しのオプションを設定します。</li> <li>[実行]ボタンをクリックします。</li> </ul>   |
| 2<br>3<br>4<br>5<br>6<br>7<br>8 | <ul> <li>[旧文字残 F)]に検索文字列を入力します。</li> <li>[新文字残 N)]に置換文字列を入力します。</li> <li>旧文字列の検索方法を[検索方法 M)から選びます。</li> <li>グローバル検索と同様に検索対象を指定します。</li> <li>[確認操作 オブションを選びます。</li> <li>[確認あり を選択すると、置換実行中に「置換の確認」ダイアログボックスが表示されます。</li> <li>[確認なし を選択すると、確認しないで、一度にすべての文字列を置き換えます。</li> <li>ログ書き出しのオプションを設定します。</li> <li>[実行] ボタンをクリックします。</li> </ul>  |
| 2<br>3<br>4<br>5<br>6<br>7<br>8 | <ul> <li>[旧文字列 F)]に検索文字列を入力します。</li> <li>[新文字列 N)]に置換文字列を入力します。</li> <li>旧文字列の検索方法を[検索方法(M))から選びます。</li> <li>グローバル検索と同様に検索対象を指定します。</li> <li>[確認操作 対プションを選びます。</li> <li>[確認あり を選択すると、置換実行中に「置換の確認」ダイアログボックスが表示されます。</li> <li>[確認なし を選択すると、確認しないで、一度にすべての文字列を置き換えます。</li> <li>ログ書き出しのオプションを設定します。</li> <li>[実行] ボタンをクリックします。</li> </ul> |

| 奴の置換を一度に                                                                                                    | :行う(複数置換)                                                                                                    |
|----------------------------------------------------------------------------------------------------|----------------------------------------------------------------------------------------------------|
| ↓ 【検索・置換・ジ・                                                                                                    | ャンプ(S)]-【複数置換(L)】を選びます。                                                                                                    |
|                                                                                                    | マノノ(S)J-(桜奴直換 L))を送びより。<br>新文字列(N)<br>ndows Ver.6.0 ⇒ マイフェス バージョン6 ■<br>マイフェス7 ■<br>⇒ ■                                                                                                    |
| 5<br>全入カクリア<br>検索方法(M) 通                                                                                                    | →     ✓       ①     ↓↑:入力ボックス↓↑移動 Tab:次の入力ボックスへ移動       箇常検索:英大・小文字区別     □語単位で探す(W)     入力支援(Q)                                                                                                    |
| 複数置換の履歴<br>履歴一覧①<br>[未定義]<br>[未定義]<br>[未定義]<br>[未定義]<br>[未定義]<br>[未定義]<br>[未定義]<br>[未定義]<br>[未定義]<br>[水定義]<br>[水定義]<br>[水定義]<br>[水定義]<br>[水で義]<br>[水で表]<br>[水で表]<br>[水]<br>[水で表]<br>[水]<br>[水]<br>[水]<br>[水]<br>[水]<br>[水]<br>[水]<br>[水]<br>[水]<br>[水 | 指定履歴の削除①       履歴の入れ替え⑤       ←→: 横スクロール         ●       ●         ●       ●         ●       ●         ●       ●         ●       ●         ●       ●         ●       ●         ●       ●         ●       ●         ●       ●         ●       ●         ●       ●         ●       ●         ●       ●         ●       ●         ●       ●         ●       ●         ●       ●         ●       ●         ●       ●         ●       ●         ●       ●         ●       ●         ●       ●         ●       ●         ●       ●         ●       ●         ●       ●         ●       ●         ●       ●         ●       ●         ●       ●         ●       ●         ●       ●         ●       ●         ●       ●         ● |
| [旧文字列(O)]は                                                                                                    | <u>実行</u> <u>キャンセル</u> ヘルブ(出)<br>こ検索文字列を入力します。                                                                                                    |
| <ul> <li>(福記) 久((7)) (<br/>検索文字列に応じ)</li> <li>旧文字列の検索方</li> <li>[確認操作]オプ:</li> <li>[確認あり]を選:</li> </ul>                                                                                                    | ンた特殊展開記号も使用できます。<br>う法を [検索方法(M)]から選びます。<br>ションを選びます。<br>択すると、置換実行中に「置換の確認」ダイアログボックスが表示されます。                                                                                                    |
| [確認なし]を選打                                                                                                    | 択すると、確認しないで、一度にすべての文字列を置き換えます。<br>クリックします。                                                                                                    |
|                                                                                                    |                                                                                                    |

#### 以前に行った置換を呼び出す

[履歴一覧(|)]から

複数置換で指定した内容(旧文字列/新文字列と検索方法)は、置換テーブルとして登録され ます。最大20個まで登録され、[履歴一覧(I)]リストに表示されます。選択して[Enter]キー を押すかダブルクリックすると、[旧文字列(O)][新文字列(N)][検索方法(M)]にセット されます。

置換テーブルを削除するには、削除する置換テーブルを選んで[指定履歴の削除D)ボタン をクリックします。

ファイルから

置換テーブルは「複数置換履歴」として任意のカスタマイズファイルに書き出せます。また、 カスタマイズファイルに保存された複数置換履歴はいつでも自由に読み出して履歴を入れ替え ることができます。

複数置換履歴を入れ替えるには、[履歴の入れ替え(R)]ボタンをクリックします。

[確認あり]を選択した場合

「置換の確認」ダイアログボックスが表示されます。現在位置や検索した文字列、置き換えよ うとしている文字列、および置き換えた文字列の数が表示されます。

| 置換の確認                                                                  |
|------------------------------------------------------------------------|
| 現在の位置 = 8行1桁 264パ仆目                                                    |
| 旧→新文字列= MIFES for Windows Ver.6.0 → マイフェス バージョン6                       |
| 現在の置換数= 2                                                              |
| 置換(R)         スキッブ(S)         1つ戻す(B)         中止(E)         以降すべて置換(A) |

- ・検索した文字列を新文字列に置き換える場合は、[置換 R)]ボタンをクリックします。
- ・検索した文字列を新文字列に置き換えずに次の文字列を検索するには、[スキップ(S)]ボ タンをクリックします。
- ・直前の置換またはスキップを取り消すには [1つ戻す(B)] ボタンをクリックします。
- ・文字列の置換を終了する場合は、[中止(E)]ボタンをクリックします。
- ・カーソル位置以降は確認なしで置き換える場合には、[以降すべて置換 A)]をクリックします。

[置換確認なし]を選択した場合

置換終了時に「文字列の検索・置換の結果の報告」メッセージボックスが表示され、置き換え た文字列の数が表示されます。

| 文字列の | 検索・置換の結果の報告 🗙   |
|------|-----------------|
| (j)  | 35 個の文字列を置換しました |
|      | ОК              |

| ✓ グローバル複数置換   ● 【検索・置換・ジャンプ(S)】-【グローバル複数置換(W)】を選びます。                                                                                                    | 機能              |
|----------------------------------------------------------------------------------------------------|-----------------|
| Item       日東       ノキンノ(ひ) キントロ ハル 皮(x) 日東(x) か) と (x) ひ ひ)         Image: Second Second Sec | メニ 画 特 流 ていいー ノ |
| 5       ・・・・・・・・・・・・・・・・・・・・・・・・・・・・・・・・・・・・                                                                                                    | 基本的な信しア         |
| <ul> <li>【複数置換】と同じ操作で[旧文字列(O)]と[新文字列(N)]を入力します。</li> <li>旧文字列の検索方法を[検索方法(M)]から選びます。</li> <li>グローバル検索と同様に検索対象を指定します。</li> </ul>                                                                                                    | 信頼大心しア          |
| <ul> <li>「確認操作]オプションを選びます。</li> <li>[確認あり]を選択すると、置換実行中に「置換の確認」ダイアログボックスが表示されます。</li> <li>[確認なし]を選択すると、確認しないで、一度にすべての文字列を置き換えます。</li> <li>ログ書き出しのオプションを設定します。</li> </ul>                                                                                                    |                 |
| ⑦ [実行]ボタンをクリックします。                                                                                                    | ſ               |

## 💹 便利な編集ツール(文書整形)

大文字 小文字変換、タブ 半角スペースの変換、行頭に行番号追加など、文章の編集やデー タの加工でよく使われる処理を【ツール(T)】-【文書整形 F)】メニューから実行できます。 また、ダイアログボックスで選択範囲や確認のあり / なしなどを選択することができます。

\*のついた整形は、ダイアログボックスから実行できます。

| 半角小文字を大文字に変換          | 半角の小文字(a ~ z )を半角の大文字(A ~ Z)に<br>変換します。                                                    |
|-----------------------|--------------------------------------------------------------------------------------------|
| 半角大文字を小文字に変換          | 半角の大文字(A ~ Z)を半角の小文字(a ~ z)に<br>変換します。                                                     |
| タブコードを半角スペースへ変換       | タブ(09H)をその桁位置でのスペース量に相当する<br>半角スペース(20H)に変換します。                                            |
| 半角スペースをタブコードへ変換       | 半角スペース(20H)を相当するタブコード(09H)<br>に変換します。変換後の画面表示は変化しません<br>(変化しないような位置にある半角スペースだけを変<br>換します)。 |
| 折り返し位置の直前に改行文字を<br>挿入 | 折り返し位置に改行文字(0DH,0AH)を挿入します。<br>折り返し桁位置は自動的に1桁大きくなります。                                      |
| 改行文字を削除               | 折り返し位置の直前にある改行文字を削除します。<br>折り返し桁位置は自動的に1桁小さくなります。                                          |
| 行頭のスペースを削除            | 論理行の先頭にある、半角スペース、全角スペース、<br>タブを削除します。                                                      |
| 行末のスペースを削除            | 論理行の最後にある、半角スペース、全角スペース、<br>タブを削除します。                                                      |
| 行頭と行末のスペースを削除         | 論理行の先頭および最後にある、半角スペース、全<br>角スペース、タブを削除します。                                                 |
| 半角がかかを全角カタカナへ変換       | 半角のカタカナを相当する全角カタカナに変換します。                                                                  |
| 全角カタカナを半角がかへ変換        | 全角のカタカナを相当する半角カタカナに変換します。                                                                  |
| 半角文字を全角文字に変換          | 半角文字を相当する全角文字に変換します。                                                                       |
| 全角文字を半角文字に変換          | 全角文字を相当する半角文字に変換します。                                                                       |
| 行頭に行番号文字列を挿入する        | 論理行の先頭に、その行番号を半角の10進数で文字<br>列として挿入します。                                                     |
| 行頭に指定の文字列を挿入する        | 論理行の先頭に、指定した文字列を挿入します。タ<br>プコードは ¥t と指定します。                                                |
| 行の左寄せ                 | 行の文字列を左寄せします。                                                                              |

| 行のセンタリング                                        | 現在の折り返し桁位置を右端と見なしてセンタリングしま<br>す。すでに折り返し表示されている行はセンタリングされ<br>ません。また、改行文字だけの行や改行文字と制御コード<br>だけの行もセンタリングされません。センタリング対象行<br>の中で、行頭や行末以外の場所にあるタブコードは、1文字<br>の半角スペースコードに強制的に変換されます。    |
|-------------------------------------------------|----------------------------------------------------------------------------------------------------|
| 行の右寄せ                                           | 現在の折り返し桁位置を右端と見なして右寄せします。<br>すでに折り返し表示されている行は右寄せされません。ま<br>た、改行文字だけの行や改行文字と制御コードだけの行も<br>右寄せされません。右寄せの対象行の中で、行頭や行末以<br>外の場所にあるタブコードは、1文字の半角スペースコード<br>に強制的に変換されます。               |
| ーーーー<br>HTMLのタグを削除する*                           | 半角の < と > で囲まれた文字列を削除します。< と > の間<br>に改行文字があっても構いません。ただし、 < と > は500<br>バイト以内になければなりません。それ以上離れている <<br>と > は削除の対象にはなりません。また、タグの削除によ<br>って空行やスペースだけの行になってしまう場合には、行<br>そのものも削除します。 |
| 置換定義ファイルによる置換*                                  | 置換定義ファイルに旧文字列と新文字列を指定し、現在編<br>集中のファイルに対して置換を繰り返し実行します。<br>置換の組み合わせ数に上限はありませんので、大量の置換<br>を定型的に行うときに便利です。                                                                          |
| 全角カタカナをひらがなへ<br>変換                              | 全角カタカナをひらがなに変換します。                                                                                                    |
| ひらがなを全角カタカナへ<br>変換                              | ひらがなを全角カタカナに変換します。                                                                                                    |
| フィールド幅の調整 <sup>*</sup><br>(ADLFIELD.REP )       | CSVファイルの同一フィールドの横幅を揃えて見やすくします。フィールド内の文字列に半角のスペースを追加することにより横幅を揃えます。専用のダイアログボックスによりフィールド幅の揃え方を「右揃え」、「左揃え」、「圧縮」から選択します。                                                             |
| フィードの入れ替え / 削除 <sup>*</sup><br>( CHGFIELD.REP ) | CSV ファイルのフィールドの入れ替え、または削除を行い<br>ます。<br>専用のダイアログボックスにより、入れ替えるフィールド、<br>または削除するフィールドを指定します。                                                                                        |
| 折り返し位置に改行を挿入*<br>(INSRETURN.REP)                | 現在の折り返し位置、または指定の桁位置に改行を挿入し<br>ます。<br>常にファイル全体に対して確認なしで整形処理を行います<br>ので、注意してください。                                                                                                  |
| 指定文字列の置換*<br>(REFORMSMP.REP)                    | 指定の文字列を置換します。<br>DLLを作成する際のサンプルとして入っている機能です。                                                                                                    |
|                                                 |                                                                                                    |

機能紹介

画面

特長

流れ

インストール

録

| レコードのソート*<br>( SORTRECORD.REP )                  | CSV ファイルの指定フィールドの内容を元に、レコードを<br>ソート(並べ替え)します。<br>専用のダイアログボックスにより以下の5種類からソート<br>方法を選択します。<br>「アイウエオ順(文字列:単純比較)」、「アイウエオ順(文<br>字列:あいまい)」、「数値順」、「文字列長順」、「レコード番<br>号(行番号)順」 |
|--------------------------------------------------|----------------------------------------------------------------------------------------------------|
| TABLE タグ CSVデータ <sup>*</sup><br>(TABLETOCSV.REP) | TABLE ~ /TABLE タグ内のデータをCSV形式(カンマ<br>区切り)に変換します。                                                                                                    |

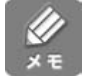

CSV ファイルの上限は次の通りです。

| レコード数      | : 3万レコード          |
|------------|-------------------|
| 1 レコードの文字数 | : 2000 <i>パイト</i> |
| フィールド数     | : 256 フィールド       |

外部 DLL を使用した変換

文書整形では、外部のDLLを使用した特殊な変換も可能です。ファイルの内容を解析して整 形方法を決定するといった、複雑な変換処理にも対応できます。特殊な文字列の変換機能を後 から MIFES に追加することができます。詳しくはヘルプ、CD - ROM 中のサンプルソース をご覧ください(サンプルソースは ¥MIW¥SOURCE¥文書整形 ディレクトリに収録されて います)。

#### 文書整形機能を使う

A

2

整形、変換するファイルを開きます。ファイル全体を変換するのではなく、カーソル行のみ、 選択範囲のみ変換する場合は対象範囲を選択します。

「T:置換定義ファイルによる置換」の場合は、あらかじめ置換定義ファイルを作成する必要 があります。詳しくは、次項を参照してください。

【ツール(T)]-【文書整形(F)]-【文 書整形ダイアログ(Z)】を選択しま す。 「文書整形」ダイアログボックスが 表示されます。

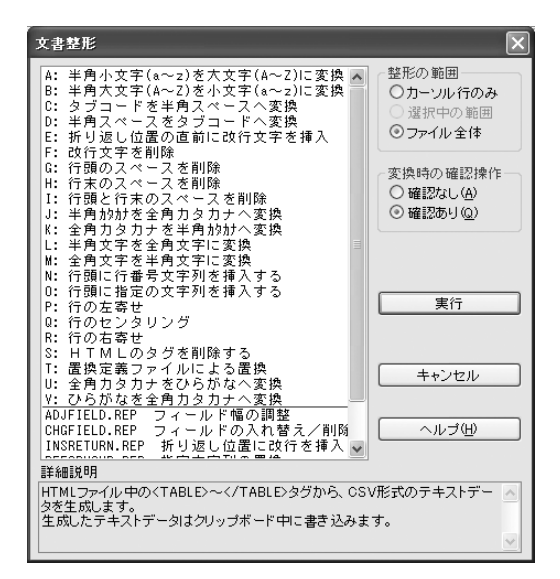

3

文書整形機能を選択します。

4

整形の範囲と変換時の確認操作を選択し、[ 実行 」ボタンをクリックます。

[確認あり]で実行した場合

「置換の確認」ダイアログボックスが表示されます。現在位置や実行した置換数が表示されます。

| 置換の確認                           |               |                     |
|---------------------------------|---------------|---------------------|
| 現在の位置 = 3行1桁169バ仆               | 8             |                     |
| 現在の置換数= 2                       |               |                     |
| 置換( <u>R</u> ) スキップ( <u>S</u> ) | 1つ戻す(B) 中止(E) | 以降すべて置換( <u>A</u> ) |

画面で確認しながら、反転表示された文字列の整形をスキップしたり、以降確認なしで整形す ることもできます。

2意

文書整形の「置換確認」ダイアログボックスでは、[1つ戻す(B)]ボタンは使用できません。

[確認なし]で実行した場合

終了後に「文字列の検索・置換結果の報告」ダイアログボックスが表示され、置換した文字列の個数が表示されます。

| 文字列の | 検索・置換の結果の報告     | × |
|------|-----------------|---|
| (j)  | 18 個の文字列を置換しました |   |
|      | OK              |   |

**∭** ×€

n

一部の文書整形機能は、【ツール(⊤)】-【文書整形(下)】のサブメニューから直接実行できます。 その場合、整形の範囲と確認動作は次のとおりです。

・整形の範囲:
 文字列選択または行選択されているとき:選択中の範囲
 上記以外のとき:ファイル全体
 ・変換時の確認操作:確認あり

置換定義ファイルによる置換

現在編集中のファイルに対して、複数の置換を自動的に連続して行います。複数の置換の指定 は、次の一連の操作で行います。

置換定義ファイルを作成します。

置換定義ファイルにはファイル名の決まりはありません。任意のテキストファイルに、1行で 1つの置換情報を示して次のように記述します。

^A 旧文字列^A 新文字列

^Aは制御コード01Hを表し、【編集(E)】-【各種の挿入・削除操作(N)】-【制御コードの入力(Ⅰ)】で入力します。

基本的な使い方

機能紹介

特長

流れ

インストー

ル

方

旧文字列の前の制御コードは、検索方法により次のコードを入力します。 新文字列の前の制御コードは、必ず^A を入力します。

^A …通常検索:英大・小文字区別^B …通常検索:英大・小文字同一視

- ^C … ワイルドカード検索:英大・小文字区別
- ^D …ワイルドカード検索:英大・小文字同一視
- ^E …正規表現検索
- ^F...あいまい検索

2

置換定義ファイルを直前のカレントウィンドウとして開き、置換対象ファイルをカレントウィ ンドウとして開きます。 両方のウィンドウで、カーソル位置は1行目にして置いてください。

**ال** × ד

カレントウィンドウとは現在編集対象のアクティブなウィンドウのことです。直前のカレント ウィンドウとは、カレントウィンドウの1つ前に編集/オープンしたファイルのことです。 【ウィンドウ(W)】-【ウィンドウ一覧(W)】で確認すると、[M]欄に、直前のカレントウィ ンドウには と表示され、カレントウィンドウには と表示されます。

3

【編集(E)】-【文書整形 F)】を選択し、[T:置換定義ファイルによる置換]を選択して[実行]ボタンをクリックします。

それ以外の状態で実行しようとしても、「置換ファイルのカーソル行から置換データが取り出 せません。置換定義ファイルの書式、またはカーソル行を確認してください」というメッセー ジが表示され、何も実行されません。

# 印刷する

# カレントウィンドウの内容を印刷する

以下の4つのタブで、さまざまな設定をして印刷すること ができます。

- [フォント / 整形 ]タブ
   印刷時のフォントや各種整形(行番号の付加や禁則処理 など)などを設定します。
- [レイアウト アブ 行の間隔や1枚に何ページ分印刷するかなどを設定します。
- [用紙 / 余白 pブ
   用紙サイズや印刷の向き、余白サイズを設定します。
- [ ヘッダ / フッタ 汐ブ ヘッダとフッタの位置とヘッダ/フッタに印字文字列を設 定します。

| Ctrl+N |
|--------|
| Ctrl+O |
|        |
|        |
| Ctrl+S |
|        |
|        |
|        |
|        |
|        |
|        |
|        |
|        |
|        |
| Ctrl+P |
|        |
|        |
|        |
|        |

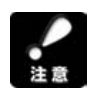

MIFES では画面の表示と印刷イメージは無関係であり、印刷設定を気にせずに編集できます。 その代わりに、印刷時にはさまざまな印刷用の整形方法を指定する必要があります。印刷する 前には【ファイル(F)】-【印刷プレビュー(V)】で印刷イメージを確認してください。

## 印刷時の制御コードについて

印刷時にはテキスト中の制御コードを以下のように処理します。

| 制御コード         | 印刷結果                               |  |  |
|---------------|------------------------------------|--|--|
| FFコード(0CH)    | 改ページ処理を行います。(画面上では "^L"と表示されています。) |  |  |
| TAB コード (09H) | 相当する半角スペースに変換して印刷します。              |  |  |
| その他の制御コード     | 印刷しません。                            |  |  |

## カレントウィンドウを印刷する

0

【ファイル(F)】-【印刷(P)】を選びます。 「印刷」ダイアログボックスが開きます。 機能紹介

特長

流れ

インストー

ル

基本的な使い方

|                                                            | ×                 |
|------------------------------------------------------------|-------------------|
| プリンタ EPSON LP-8700PS3(ESC/Page) on Ne01:                   | プロバティ( <u>P</u> ) |
| 印刷の範囲     印刷ページ     選択範囲を印刷     総ページ数= 1 開始ページ 1           |                   |
| ● ファイル全体を印刷 印刷部数 1 🔹 終了ページ 1 💠                             |                   |
| フォント/整形 レイアウト 用紙/余白 ヘッダ/フッタ                                |                   |
| _ ⊂フォント ────────────────────────────────────               | 印刷実行( <u>G</u> )  |
| 書体名 MS ゴシック ✓ 茶則処理 茶則文字の変更                                 | 印刷ブレビュー公          |
| サイズ 9ポイント マール クロコン (100)                                   |                   |
|                                                            |                   |
| □ インテリシェントのページ<br>□ 「」 「」 「」 「」 「」 「」 「」 「」 「」 「」 「」 「」 「」 | 開じる               |
| □ 0(地力)と0は一次区別して印字                                         | ヘルゴ(田)            |
| 画面イメージに近づける 🗌 常に行単位で印刷                                     |                   |
| 設定にしているの新り返し位置で改行                                          | 設定の呼出/保存(R)       |

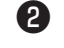

使用するプリンタを [プリンタ」から選択します。

使用するプリンタを変更すると、そのプリンタで使用できるフォント群が変化しますので、 [書体名]と[サイズ]が初期化されます。また、プリンタにより現在の用紙設定が変化します ので、1ページの行桁数のデフォルト値も初期化されます。

```
3
```

「フォント / 整形」タブで印刷するフォント名を、[書体名 から選択します。 英字のみのフォントは使用できません。また、固定長フォント以外のフォントは原則として使 用できません。ただし、固定長フォントでないフォントでも、指定したサイズでほぼ固定長の ものを MIFES で作成できる場合は、作成したフォントでかわりに印刷します。そのため、固 定長フォントでないフォントでもほとんどの場合は印刷フォントに指定できます。 なお、画面表示に指定するフォントと印刷に指定するフォントとは直接の関係はありません。

4

文字サイズを [サイズ から指定します。 書体名で [デバイス依存フォント(サイズ自動)]を選択した場合は、フォントサイズの指定は できません。

1ページに印刷する行桁数を指定するには [サイズを行桁数で指定]ボタンをクリックし、ダイアログボックスで入力します。

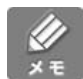

書体名およびフォントサイズの後に[表示中]と表示されているものは、カレントウィンドウ で使用されている表示フォントです。
6

6

7

「用紙 / 余白」タブで、用紙の上下左右の余白をmm単位で入力します。 用紙のサイズに対して大きすぎる値を指定すると、自動的に調整される場合があります。

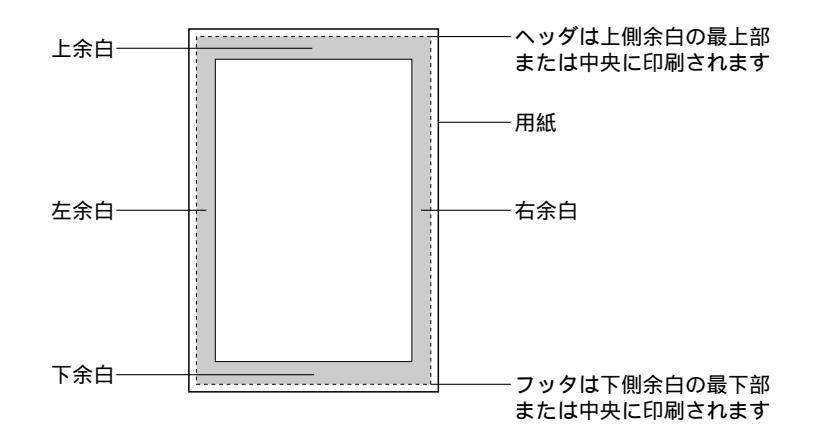

用紙の端から点線の枠までが、プリンタドライバで指定する余白です。MIFESで指定した余白はプリンタドライバが印刷できる領域の内側、上図ではグレーの領域)にとられます。

必要に応じて、オプションを設定します。

オプションについては次項「印刷オプション」を参照してください。

[印刷プレビュー(V)] ボタンをクリックし、印刷イメージを確認します。 【印刷(P)】-【印刷プレビュー(V)】でも印刷イメージを確認できます。

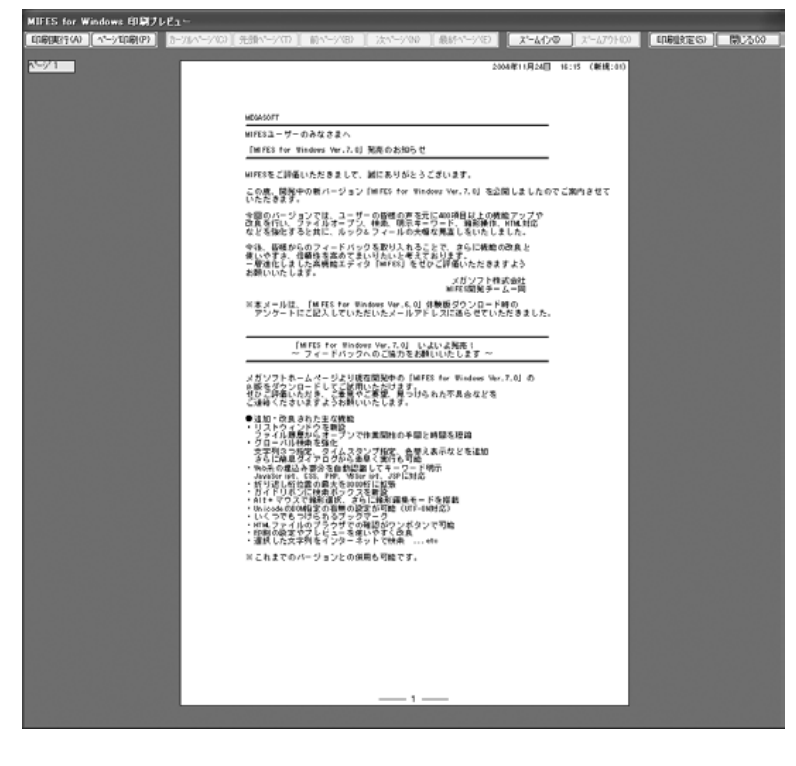

8

印刷する場合は、[印刷実行(A)]ボタンをクリックします。

機能紹介

特長

流れ

インストー

ル

方

第3章:印刷する

#### 印刷オプション

#### 印刷の範囲

現在選択中の範囲だけを印刷します。箱型選択された範囲を印刷することはできません。 文字列選択または行単位選択された状態で「印刷」ダイアログボックスを表示すると「選択 範囲を印刷」オプションがONになっています。

総ページ数 = [計算(C)ボタン

現在の設定(プリンタ、用紙、フォント、余白、整形方法)で印刷した場合に、総ページ数 が何ページになるかを計算して表示します。

#### 開始ページ

何ページ目から実際の印刷を開始するかを指定します。

ページ番号で何ページから印刷を開始するかではなく、最初のページを1ページ目として何 ページ目から印刷を開始するかを指定します。「1ページ目ページ番号」に1以外の値を指 定した場合には注意してください。

#### 最終ページ

何ページ目までを実際に印刷するかを指定します。

印刷部数 印刷部数を指定します。

#### [フォント / 整形] タブ

行番号の付加

論理行の行頭に行番号を半角10進数で印字します。行番号と行の先頭の間には1つ以上の 半角スペースが入ります。

禁則処理

。や)など、行の先頭や末尾に好ましくない文字がこないように文字の位置を調整します。

英文ワードラップ処理 英文などのワードを行の途中で折り返さないようにします。

キーワードの明示(カラー印刷) キーワードを色指定して表示している場合は、画面と同じ色(似た色)でカラー印刷します。

インテリジェント改ページ

ページ最後の3分の1の部分(上限は20行)内の、一番下の空行(改行文字のみの行)で自動 的に改ページされます。ただし、[行番号の付加]がONの場合はこのオプションは無効に なります。 罫線接続処理 全角の罫線文字を続けて印字するときに、罫線文字の間が空かないようにつないで印刷し ます。

0(ゼロ)とO(オー)を区別して印字 半角および全角の0(ゼロ)とO(大文字のオー)を明確に区別できるように、ゼロに斜め 線をつけて印字します。

常に行単位で印刷 印刷フォントに関係なく、常に行単位で印刷します。 詳しくはヘルプを参照してください。

画面の折り返し位置で改行 画面上で折り返し表示している所で、改行して印刷します。 画面表示のイメージに近い状態で印刷したい場合などに指定してください。

[レイアウト]タブ

行の間隔

行間を[通常][1.5倍][2倍][3倍]の中から選べます。

段組印刷 / 段と段の間

1段~3段の段組で印刷できます。2段組や3段組の印刷を指定した場合には、[段と段の間] オプションで段と段の間に縦線を引くことができます。

フォントのサイズに対して用紙の横幅が非常に短い場合、指定した値よりも少ない段数で印刷 される場合もあります。また、バイナリモードのウィンドウを印刷する場合にはこの指定は無 効です。

最初のページ番号

1 枚目に印刷するページのページ番号を指定します。通常は1です。この値に負の数を指定 することもできます。なお、この指定は「開始ページ」の指定には影響を与えません。

例 10 1ページ目のページ番号が10、2ページ目のページ番号が11,,,

-8 9ページ目のページ番号が0、10ページ目のページ番号が1,,,

用紙1枚のページ数

用紙1枚に1ページを印刷する通常の印刷以外に、1枚に印刷するページ数を選べます。1 枚に印刷するページ数が多くなるほど、フォントサイズは小さくなります。ただし、デバイ ス依存フォントを指定した場合はフォントサイズは変わりません。 機能紹介

特長

流れ

インストー

ル

[ヘッダ/フッタ]タブ

ヘッダとフッタ文字列

上下余白の最上部、最下部に指定した文字列を印刷します。「用紙 / 余白」タブの [ ヘッダ /フッタ を上下余白の中央に ]をONにすると、余白中央(縦位置)に印字することもできます。 [ヘッダ位置][フッタ位置]は印字する位置を[なし][左端][中央][右端]から選 択します。

通常の文字以外に、ページ番号など以下の展開記号を指定できます。展開記号は該当するデ ータに置き換えて印刷されます。

| 記号 | 印刷されるデータ         |
|----|------------------|
| %р | 現在のページ番号         |
| %n | 総ページ数            |
| %f | 印刷ファイル名(絶対パス名)   |
| %F | 印刷ファイル名(単純ファイル名) |
| %у | 現在の年(西暦)         |
| %m | 現在の月             |
| %d | 現在の日             |
| %t | 現在の時刻            |
| %Y | ファイルの更新年(西暦)     |
| %M | ファイルの更新月         |
| %D | ファイルの更新日         |
| %T | ファイルの更新時刻        |

展開記号はすべて半角で大文字と小文字を区別して入力してください。

#### 複数の印刷設定を使い分ける

目的別に印刷設定を登録しておき、使い分けることができます。 印刷設定はカスタマイズファイルに保存されます。

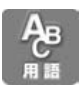

MIFES の設定やカスタマイズ状態、開いたファイル名や検索した文字列などの履歴情報が書 き込まれたファイルを「カスタマイズファイル」と呼びます。デフォルトではMIFESのイン ストール先ディレクトリ内のMIW.INIがカスタマイズファイルです。

#### 印刷設定を保存する

2

3

0

【ファイル(F)】-【印刷 P)】を選択して「印刷」ダイアログボックスを表示します。

各種オプションを指定します。

[設定の呼出/保存(R)]ボタンをクリックします。 「印刷設定の呼び出し/保存」ダイアログボックスが表示されます。

| 設定7【未保存】<br>設定8【未保存】<br>設定9【未保存】<br>設定10【未保存】<br>設定10【未保存】<br>設定の詳細 | (保存する(W)<br>(<br>キャンセル             |
|---------------------------------------------------------------------|------------------------------------|
| 設定名(I)<br>設定の詳細                                                     | <u>キャンセル</u>                       |
| ~ 設定の詳細                                                             |                                    |
|                                                                     |                                    |
| 設定の選択(P)」で設定名を<br>新しく設定を保存するときは                                     | E選択します。<br>は【未保存】の表示がある設定名を選択してくだる |

[保存する(W)]ボタンをクリックします。 設定内容が保存されます。

#### 印刷設定を呼び出す

4

6

6

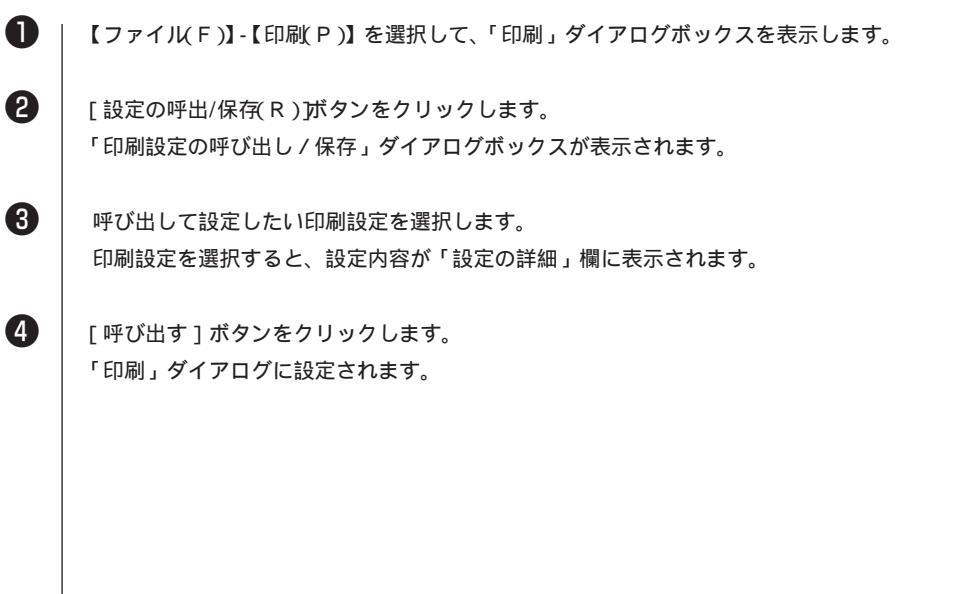

機能紹介

特長

流れ

インストー

・ル

基本的な使い方

便利な使い方

さまざまな使い方

付録

# ヘルプファイルを使う

MIFESの操作中に、機能や操作の詳しい説明を参照することができます。また、他のヘルプ ファイルを登録して、その説明を参照することもできます。

その他にも、カーソル位置の言葉をユーザーが管理する簡単な辞書から参照することができます(イージーヘルプ機能)。イージーヘルプ機能については第4章「イージーヘルプを使う」(P.157)を参照してください。

| ? ヘルプ(H)                     | Shift+F1 |
|------------------------------|----------|
| カーソル位置の語をヘルプ(W)              | F1       |
| 拡張ヘルプ索引⊗                     |          |
| ? カーソル位置の語を拡張ヘルプ℃)           |          |
| 拡張ヘルプファイルの変更(T)              |          |
|                              | Ctrl+F1  |
| 。<br>web カーソル位置の語をインターネット検索印 |          |
| メガソフトホームページを表示(M)            |          |
| MIFES for Windows(こついて(A)    |          |

#### ヘルプファイルを参照する

【ヘルプ(H)】-【ヘルプ(H)】を選びます。 ヘルプの表紙が表示されます。

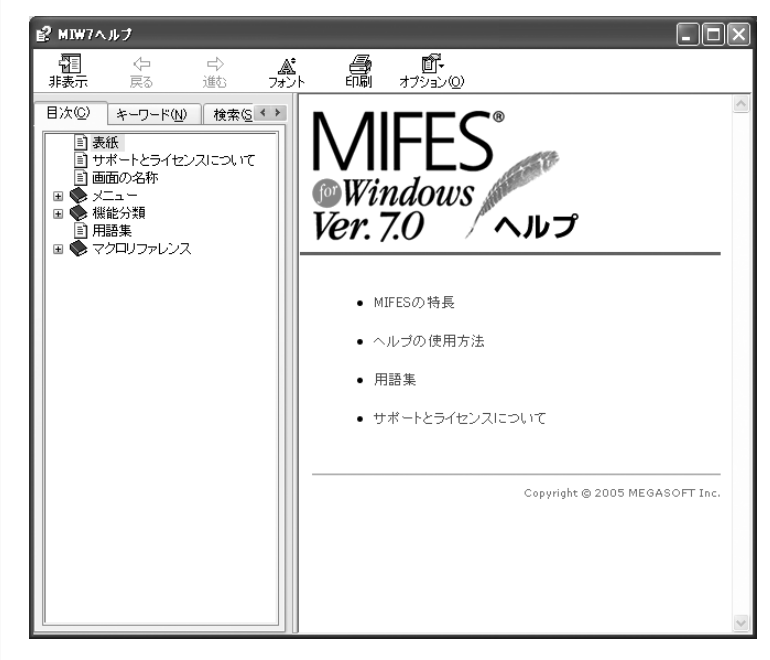

目次から探す [目次]タブ

テーマごとに分類された一覧から項目を探すことができます。「標準メニュー」には、メニ ュー構造と同じ構造で機能名を探すことができます。 キーワードから探す [キーワード]タブ キーワードの一覧の[キーワード]をダブルクリックします。

検索する [検索 汐ブ 文字列を入力し検索を実行すると、ヘルプのすべてのページからその文字列を含むページを リストアップします。 リストの中から参照したいページを選択すると、そのページを参照できます。

お気に入りに登録する [お気に入り]タブ 繰り返し参照したいページなどを登録することができます。 登録したページはダブルクリックでダイレクトに参照できます。

#### カーソルの位置の言葉をヘルプで参照する

カーソルの位置にある言葉をヘルプで参照することができます。MIFESのヘルプファイル (MIW.CHM)、ユーザーが登録できる拡張ヘルプファイル、イージーヘルプ辞書の3種類のヘ ルプファイルを参照できます。

MIFES 付属のヘルプを参照する場合は、【カーソル位置の語をヘルプ(W)】を選びます。 拡張ヘルプファイルを参照する場合は、【カーソル位置の語を拡張ヘルプ(C)】を選びます。 イージーヘルプ辞書を参照する場合は、【カーソル位置の語をイージーヘルプ(E)】を選びます。

#### 拡張ヘルプファイルを登録 / 変更する

MIFES では付属のヘルプファイル(MIW.chm)以外 のヘルプファイルを1つだけ登録して使うことが できます。

指定したヘルプファイルを拡張ヘルプファイルと 呼びます。拡張ヘルプファイルを登録したり変更 するには、【拡張ヘルプファイルの変更(T)】を選 びます。

| ヘルプ(圧)                                   |          |
|------------------------------------------|----------|
| ? ヘルプ(H)                                 | Shift+F1 |
| カーソル位置の語をヘルプ(W)                          | F1       |
| 拡張ヘルプ索引(20                               |          |
| 🚑 カーソル位置の語を拡張ヘルプ(C)                      |          |
| 拡張ヘルプファイルの変更(T)                          |          |
| 。<br><sub>Effy</sub> カーソル位置の語をイージーヘルプ(E) | Ctrl+F1  |
| web カーソル位置の語をインターネット検索の                  |          |
| メガソフトホームページを表示(M)                        | •        |
| MIFES for Windows(こついて(A)                |          |

| 拡張ヘルブファイルの変更            |                                                                                            | X                                              |
|-------------------------|--------------------------------------------------------------------------------------------|------------------------------------------------|
| 現在の拡張ヘルプファイ             | lb                                                                                         |                                                |
| 候補低                     |                                                                                            |                                                |
|                         |                                                                                            | (←候補から選択(5))                                   |
|                         |                                                                                            | (候補から削除)(近)                                    |
| *.HLP;*.CHM( <u>F</u> ) | C:¥                                                                                        |                                                |
|                         | ディレクトリ(D)<br>C:¥<br>[Documents and Settings]<br>[MEGASOFT]<br>[Program Files]<br>[WINDOWS] | ▲                                              |
|                         | [デスクトップ]<br>[マイドキュメント]<br>[マイネットワーク]<br>[ーA:-] FD<br>[-A:-] HN                             | MIWデキレクトリ( <u>L</u> )<br>Winデキレクトリ( <u>W</u> ) |

107

機能紹介

特長

流れ

インストー

ル

基本的な使い方

便利な使い方

さまざまな使い

方

付録

拡張ヘルプファイルを登録する

- [ディレクトリ(D)]リストボックスを使って任意のディレクトリに移動します。
  - [\*.HLP;\*.CHM]リストボックスから指定するヘルプファイルを選び、[候補に追加/変更] ボタンをクリックします。
  - [候補 G)] リストボックスから拡張ヘルプファイルに設定したいファイルを選び、[ 候補か ら選択] ボタンをクリックします。 選んだファイル名が [現在の拡張ヘルプファイル]に表示されます。

4

2

3

[OK] ボタンをクリックします。ダイアログボックスが閉じ、新たな拡張ヘルプファイルが登録されます。

候補からヘルプファイルを削除する

[候補 G)]から削除したいヘルプファイルを選び、[候補から削除(K)]ボタンをクリックします。

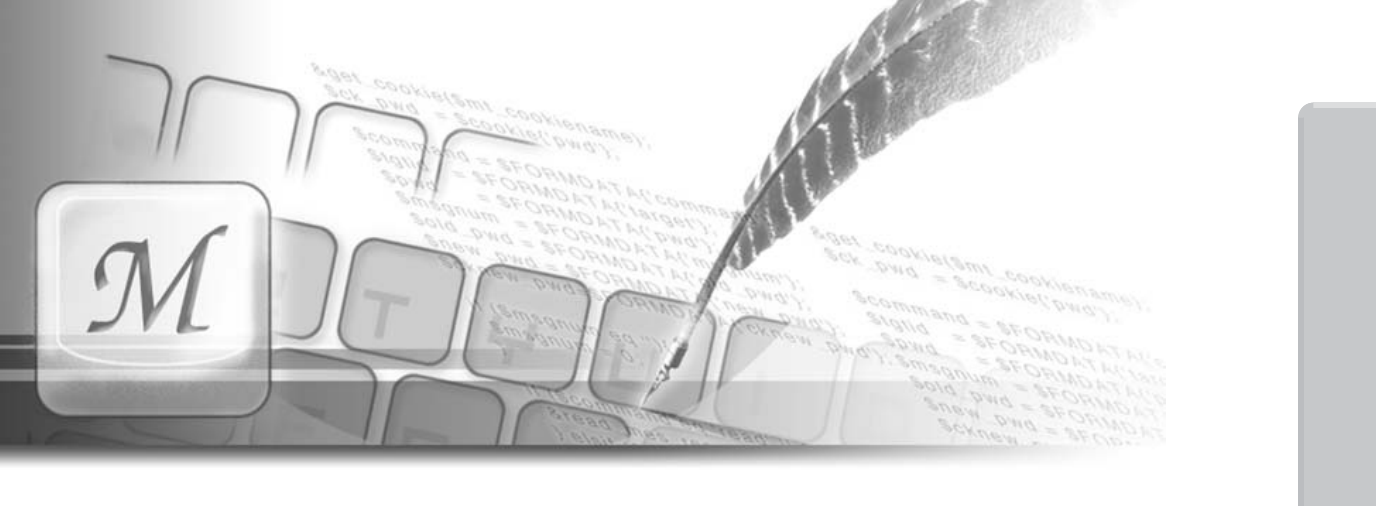

# 第4章 | 便利な使い方

MIFES には、さまざまな設定を自分が使いやすいように変更 するカスタマイズ機能があります。 この章では基本操作に慣れた方を対象に、カスタマイズ機能を 中心とした MIFES の便利な使い方を説明します。

#### 目 次

| MIFESをより使いやすくする 110                                                          |
|------------------------------------------------------------------------------|
| カスタマイズファイルによる設定の切り替え 112<br>カスタマイズファイルについて 112<br>カスタマイズファイルの読み書き 113        |
| 履歴情報の削除114                                                                   |
| 画面の表示を変更する115<br>ツールバーを変更する115<br>1行の文字数を変更する118<br>タブの設定119<br>画面の色を変更する121 |
| その他の変更 123<br>                                                               |
| メニューを変更する129<br>メニューバーをカスタマイズする129<br>ポップアップメニューを変更する132                     |
| ユーザー定義バーを設定する 135                                                            |

| キーボードマクロを使う137<br>キーボードマクロを定義する139<br>ライブラリに登録する140<br>ライブラリからキーボードマクロを実行する142 |
|--------------------------------------------------------------------------------|
| 形式の違うファイルを開く / 保存する 144<br>プリ / ポストプロセッサとは 144<br>プリ / ポストプロセッサの設定 147         |
| ファイルを比較する152<br>カーソル位置から比較し、<br>思なる位置にジャンプする152                                |
| <ul> <li>         まなる位置にジャンフッる</li></ul>                                       |
| イージーヘルプを使う157<br>イージーヘルプ辞書について157<br>イージーヘルプ辞書を作成する158<br>イージーヘルプ辞書を使う159      |

流れ

インストー

ル

基本的な使い方

便利な使い方

さまざまな使い方

付 録 キー定義や画面の設定などを、使う人にあわせて使いやすいように変更することをカスタマイズと呼びます。MIFESでは、「環境設定」や各種カスタマイズ機能などにより、さまざまな設定を変更し、使いやすくカスタマイズすることができます。

カスタマイズ情報や履歴、環境設定などの各種の状態はカスタマイズファイル(通常は MIW.INI)というテキストファイルに保存されています。このファイルは自由に名前を変えた り起動中に読み書きできますので、複数のカスタマイズを作成して、必要に応じて設定を切り 換えることができます。MIFESをインストールし直したり、起動し直したりする必要はあり ません。

たとえば、以下のようなカスタマイズをすることができます。

画面の表示色

画面各部の背景色や文字の色などを自由に変更することができます。 【設定(O)]-【環境設定(E)]-[カラー]タブ

画面の色を変更する.....P.198

ツールバーとユーザー定義バー ツールバーの表示 / 非表示と、ツールバーのボタンを自由に変更することができます。 また、マクロコマンドやよく使う機能などをユーザー定義バーに設定することもできます。 【設定(O)】-【ツールバーのカスタマイズ(T)】 【設定(O)】-【ユーザー定義バーのカスタマイズ(B)】

ツールバーを変更する.....P.115 ユーザー定義バーを設定する.....P.135

編集ウィンドウの設定 スクロールバー、行番号、全角スペースやタブ文字など編集ウィンドウ内の表示を細かく設定 することができます。 【設定(O)]-【環境設定(E)]-[表示]タブ

その他の変更.....P.200

キー操作

使い慣れたキー操作に設定したり、作成したマクロコマンドの実行をキー操作に割り当てるな ど、自由に設定変更することができます。 【設定(O)]-【キーのカスタマイズ(K)】

キーの割り当てを変更する.....P.125

ー連の操作を記録する(キーボードマクロ) 繰り返し行う一連の操作をキーボードマクロに記録し、繰り返し実行することができます。 【マクロ(M)】-【キーボードマクロ(K)】

キーボードマクロを使う......P.137

MIFESから呼び出す他のプログラムを登録する MIFESから呼び出して実行したい他のプログラムを登録することができます。 【ツール(T)】-【子プロセスの一覧(L)】 【ツール(T)】-【指定子プロセス実行(X)】

MIFES から他のプログラムを実行する......P.173

編集中に設定を切り替える

カスタマイズファイルを読み込むことで、編集中の設定を変更することができます。 【設定(O)】- 【カスタマイズファイルの読み書き(F)】

カスタマイズファイルによる設定の切り替え......P.112

機能紹介

画面

特長

流れ

インストー

ル

便利な使い方

# カスタマイズファイルによる設定の切り替え

#### **|カスタマイズファイルについて**

カスタマイズファイル(INIファイル)には、 メニューバー定義 キー定義 ポップアップメニュー定義 ユーザー定義バー定義 カラー定義 拡張子定義 キーワード定義 文字列の登録定義 リストウィンドウ設定 印刷設定 ユーザー定義ディレクトリ設定 表示 / フォント設定 その他の設定 検索・置換履歴 複数置換履歴 グローバル検索履歴 ファイル履歴 ワイルドカード履歴 などが、記録されています。

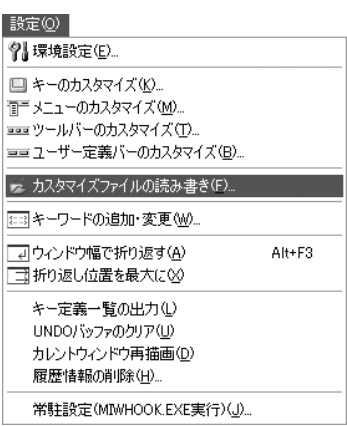

「カスタマイズファイルの読み書き」機能により、これらの情報をカスタマイズファイルから 読み込んだり、カスタマイズファイルへ書き出して保存したりすることができます。

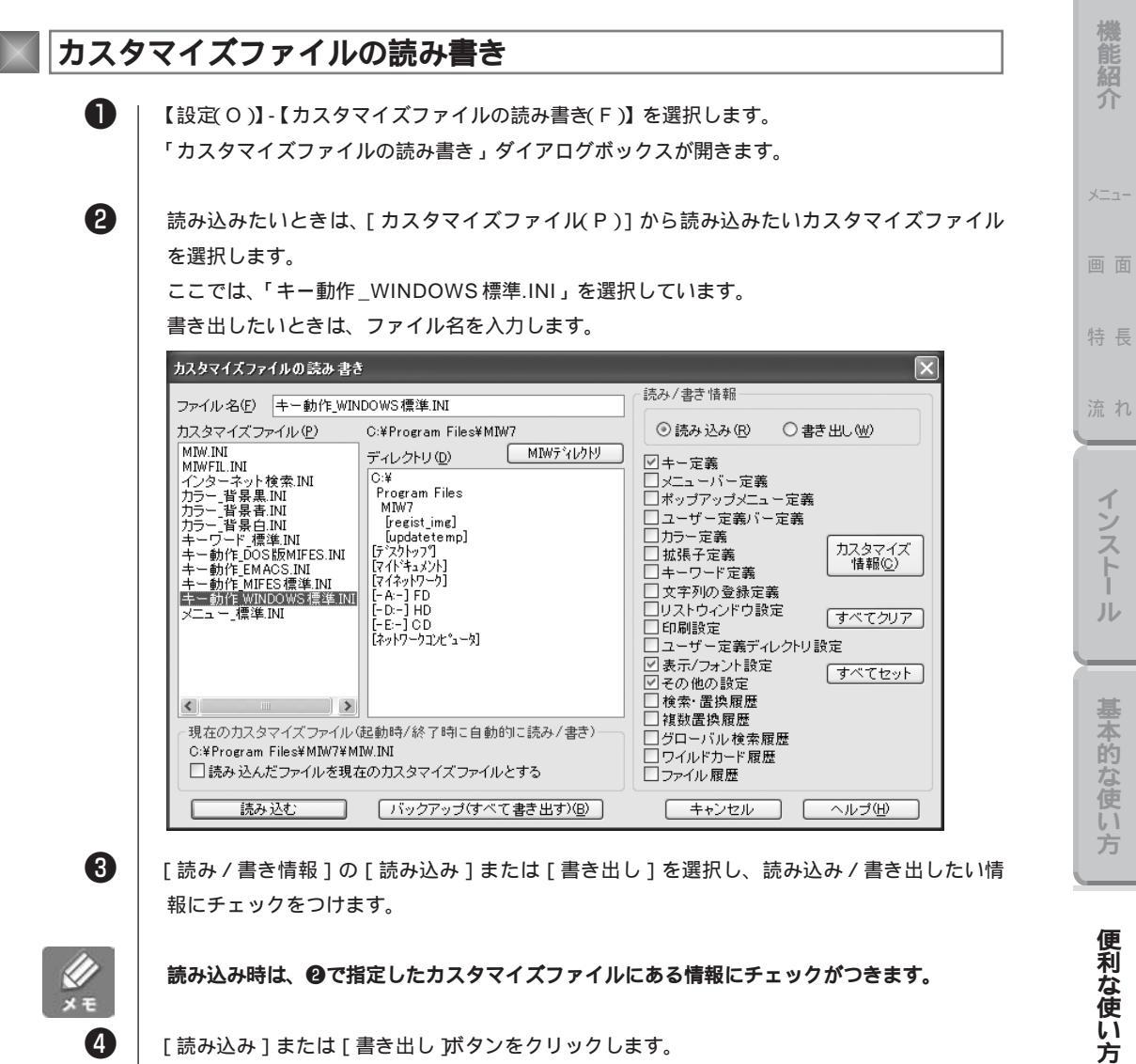

[読み込み]または[書き出し」ボタンをクリックします。 指定したカスタマイズファイル(INIファイル)から[読み/書き情報]でチェックをつけた情 報の読み込み、または書き出しが実行されます。

[起動時・終了時に読み書きするカスタマイズファイルとする]

MIFESの設定、履歴情報はすべてインストールディレクトリ内のMIW.INIに保存されていま す。これ以外のファイル名や、他のディレクトリにカスタマイズファイルを変更したい場合は、 カスタマイズファイルの読み書き時に[読み込んだ/書き出したファイルを現在のカスタマイ ズファイルとする]をONにします。

カスタマイズ情報のバックアップについて

[パックアップ(すべて書き出す)]ボタンをクリックすると、現在の設定内容をパックアップ 用ファイルに書き出します。

バックアップファイルは、「日時 - 現在のカスタマイズファイル名.INI」という名前で、ロー ドディレクトリに保存されます。 さまざまな使

61

方

第4章:カスタマイズファイルによる設定の切り替え

# 履歴情報の削除

設定(Q) 次の履歴情報を削除することができます。 ┦↓環境設定(E)… ・ファイル履歴 🛄 キーのカスタマイズ(K).. ・検索文字列の履歴 ==== ツールバーのカスタマイズ(T)... ・置換文字列の履歴 == ユーザー定義バーのカスタマイズ(B)... ・複数置換の履歴 🖾 カスタマイズファイルの読み書き(E)... ・ワイルドカード履歴 ःः キーワードの追加・変更(₩)... ・グローバル検索開始位置履歴 □ ウィンドウ幅で折り返す(A) Alt+F3 📑 折り返し位置を最大に😒 キー定義一覧の出力(1) UNDOバッファのクリア(U) カレントウィンドウ再描画(D) 履歴情報の削除(H)... 常駐設定(MIWHOOK.EXE実行)(J)... 【設定(O)】-【履歴情報の削除(H)】を選択します。 「履歴情報の削除」ダイアログボックスが開きます。 履歴種別を選択します。 履歴情報の削除  $\mathbf{\nabla}$ 

| <ul> <li>              尿歴種別</li></ul>                                                                                                    |                                          | 開じる                                       |   |
|----------------------------------------------------------------------------------------------------|------------------------------------------|-------------------------------------------|---|
| <ul> <li>○ 置換文字列の履歴</li> <li>○ り┓ーハル検索開始位</li> <li>履歴内容(出)</li> <li>(マウストラック)で複数選択できま</li> </ul>                                                                                                    | :置履歴<br>す)                               | []) []] []] []] []] []] []] []] []] []] [ |   |
| 開いたファイルのバス名                                                                                                    | オーフシモード                                  | フツフロセッサ                                   |   |
| C:¥Documents and Settings¥¥P102memo.txt<br>C:¥Documents and Settings¥¥P98custom.TXT<br>C:¥Documents and Settings¥¥Y96cikan.TXT<br>C:¥Documents and Settings¥¥Y原稿¥gchikan.TXT<br>C:¥Documents and Settings¥¥byte_order.TXT<br>C:¥Documents and Settings¥¥byte_order.TXT<br>C:¥Documents and Settings¥¥sonota_hensyu.txt<br>C:¥Documents and Settings¥¥testdata4.html<br>C:¥Documents and Settings¥¥testdata4.html<br>C:¥Documents and Settings¥¥testdata4.html<br>C:¥Documents and Settings¥¥testdata4.html<br>C:¥Documents and Settings¥¥testdata4.html<br>C:¥Documents and Settings¥¥testdata4.html<br>C:¥Documents and Settings¥¥tmldata5.html<br>C:¥Documents and Settings¥¥tmldata5.html | テテテテ自テテテテ自自自自自自大ススススス設設ススススス設設設設設設設設設設設設 | 自自自自自自自自自自自自自自自自自自自自自自自自自自自自自自自自自自自自自自自   | * |

<sup>3</sup> 

4

A

2

「履歴内容(H)」のリストの中から削除したい項目を選択します。

[削除 D)] ボタンをクリックします。 履歴情報から選択した項目が削除されます。

### 画面の表示を変更する

MIFESの設定を変更し、次回以降に起動したときにも反映させるには、「カスタマイズファイルの使用方法」の設定が必要です。設定については、第5章「さまざまな使い方」の「環境設定(P.180)を参照してください。

#### ツールバーを変更する

機能を割りあてたボタンを並べたものをツールバーといいます。 MIFESでは、あらかじめ次の4つのツールバーが用意されています。 使いやすいツールバーに変更してください。

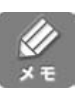

ツールパーはボタンの表示 / 非表示やボタンの並びを自由に変更することができます。 以下の中から好みに近いものを選択して、必要があれば配置や表示/非表示をカスタマイズし てください。

本体内蔵ツールバー MIFES本体(MIW.EXE)に内蔵されているツールバーです。 本体内蔵ツールバーはカスタマイズできません。

2009 第8400 0 288 ▼ 株本 ▼ 2010 2021 201 + ● ▶ ↑

MIW7 標準表示.RBN

標準的なツールバーです。

インストール直後はこのツールバーが設定されています。

9009月8月00 - 1000日(1001日) - 1000日) - 1000日) - 1000日) - 1000日) - 1000日) - 1000日) - 1000日) - 1000日) - 1000日) - 1000日) - 1000日) - 1000日) - 1000日)

MIW7 ショート表示.RBN MIW7 標準ツールバーより、表示ボタンの数が少ないツールバーです。

□28日間(2日)×10回回(100) (## ● 4400(0) ● 121?)

MIW7 ロング表示.RBN

MIW7標準ツールバーより、表示ボタンが多いツールバーです。

 基本的な使

機能紹介

特長

流れ

インストー

ル

#### ツールバーを変更する

【設定(O)】-【環境設定(E)】-[ツールバー]タブをクリックします。

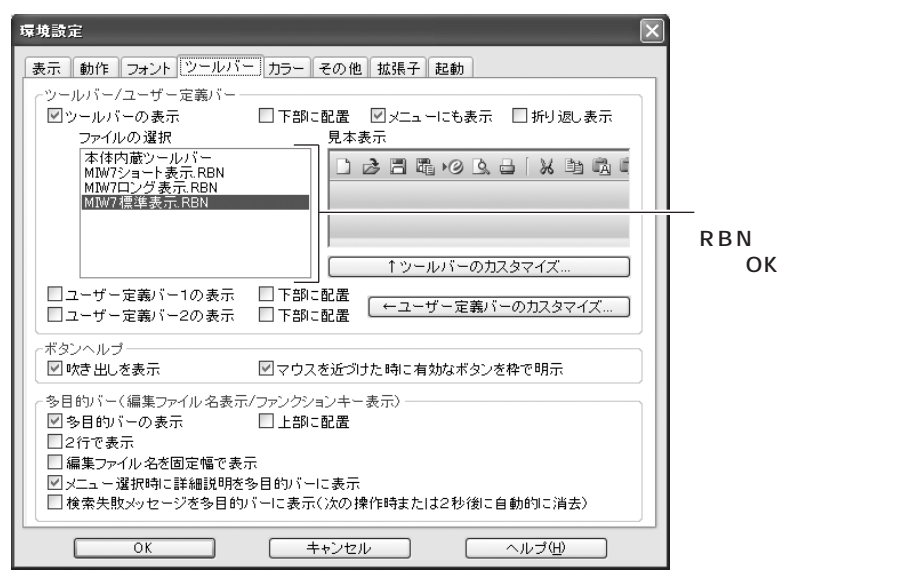

ボタンの説明を表示する

ボタンの近くにマウスカーソルを近づけたときに、ボタンの機能を表示することができます。 ボタンヘルプの「吹き出しを表示」にチェックをつけてください。

| 検索       |             |
|----------|-------------|
| 90 🏗 🖻 🎢 | 🔊 🛯 🍋 🚺 🎝 🧰 |
|          |             |
|          | ボタンの吹き出し    |
|          |             |

#### ボタンを表示する

現在のツールバーに、よく使うボタンを追加表示 したり、不要なボタンを非表示にしたりすること ができます。

| -14 | -  | -2 | 7 H C |  |
|-----|----|----|-------|--|
| -   | n. | -  |       |  |

| EXTEND.                  |  |
|--------------------------|--|
| ♥↓環境設定(E)                |  |
| 🔲 キーのカスタマイズ ( <u>K</u> ) |  |
| 〒= メニューのカスタマイズ(M)…       |  |

□□□ ツールバーのカスタマイズ(T)... □□ ユーザー定義バーのカスタマイズ(B)...

҈ӟキーワードの追加・変更(₩)…

 □ ウィンドウ幅で折り返す(<u>A</u>) Alt+F3
 □ 折り返し位置を最大に公

キー定義一覧の出力(L) UNDO/バッファのクリア(L) カレントウィンドウ再描画(D) 履歴情報の削除(H)...

常駐設定(MIWHOOK.EXE実行)(J).

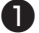

【設定(O)】-【ツールバーのカスタマイズ(T)】を選択します。

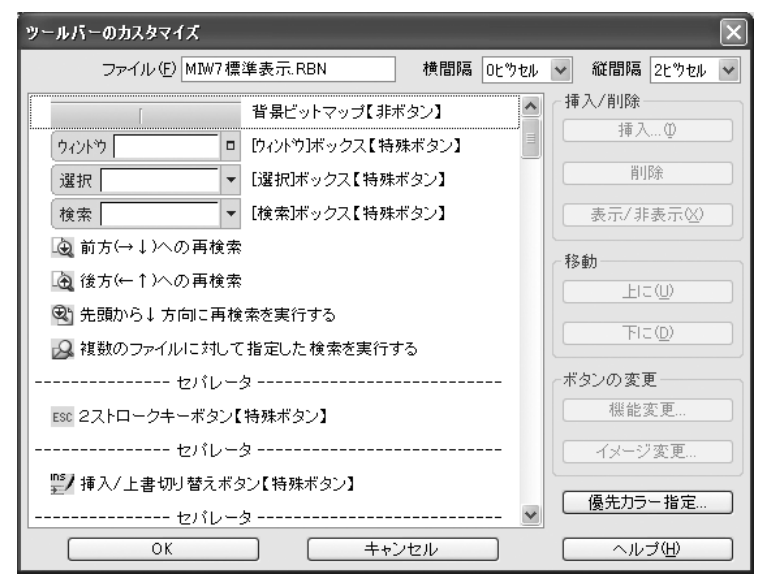

ここでは、例として下図の位置にボタンを追加します。

ここに【対応する括弧の検索】のボタンを追加する 検索

2

ボタンの一覧をスクロールして、目的のボタンを探し選択します。

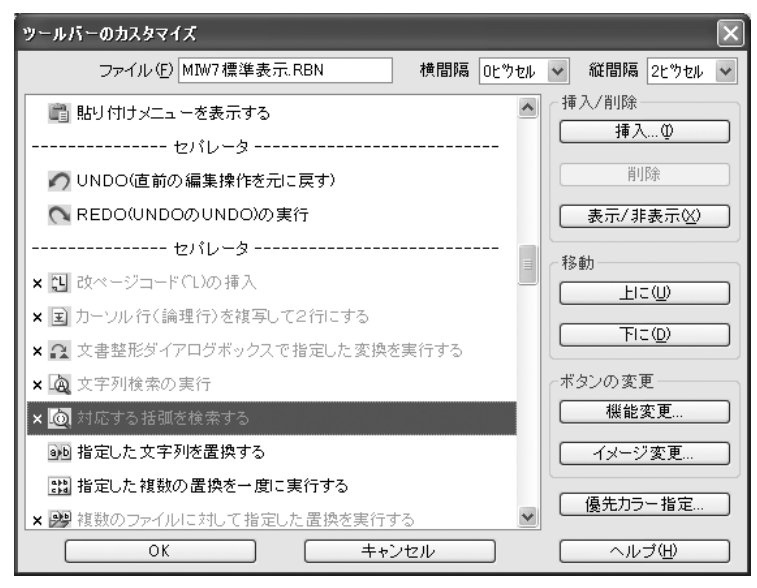

3

[上に(U)]または[下に(D)ボタンをクリックし、目的の位置へ移動します。

方

インストー

ル

機能紹介

さまざまな使い

方

4

[表示 / 非表示(X) ボタンをクリックして、表示状態にします。

ボタンの前に「×」マークのあるものは非表示です。

| ツールバーのカスタマイズ                              | $\mathbf{X}$                   |
|-------------------------------------------|--------------------------------|
| ファイル(E) MIW7標準表示.RBN 横間隔 OL ウセル           | ✓ 縦間隔 2tウセル ✓                  |
| ウィンドウ     ロ    ウィンドウ ボックス【特殊ボタン】     選択   | 挿入/削除<br>挿入…型<br>削除<br>表示/非表示⊗ |
| <ul> <li></li></ul>                       | 移動<br><u>上に(U)</u><br>下に(D)    |
| <ul> <li></li></ul>                       | - ボタンの変更<br>- 機能変更             |
| セバレータ<br>デノ挿入/上書切り替えボタン【特殊ボタン】<br>セバレータ マ | イメージ変更       優先カラー指定           |
|                                           |                                |

6

[OK ボタンをクリックします。

#### 1行の文字数を変更する

画面上で折り返す桁位置(右マージン)の値を変更できます。デフォルト値は80です。最大3000 まで設定できます。

【設定(O)】-【環境設定(E)】-[表示]タブを選びます。

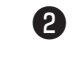

0

[ 折り返し桁位置 ] で任意の値を設定します。

上記の設定はカレントウィンドウにのみ有効です。ここで設定した値を常に有効にするには [以降に開くウィンドウにも同じ設定を適用する]をONにします。また、0を指定すると、 ウィンドウオープン時のウィンドウサイズとフォントサイズから、自動的に折り返し表示位置 を決定します。

カレントウィンドウサイズに合わせて調整する 「ウィンドウ幅に自動調整」にチェックをつけると、現在のウィンドウサイズとフォントサイ ズに合わせて折り返し位置を自動調整します。

#### タブの設定

[TAB] キーの動作には、タブコード(09H)を用いるハードタブと、スペースコード(20H)を 用いるソフトタブの2種類があります。

ハードタブでは画面上での表示桁数と文字のバイト数が一般には一致しません。

ハードタブとソフトタブのどちらを使用するかは、【設定(O)】-【環境設定 E)】-[動作]タブ をクリックし、[Tabキーはソフトタブ動作]で設定します。OFFの場合はハードタブが設定 されます。

ハードタブの桁間隔を設定する

【設定(O)]-【環境設定(E)]-[表示]タブをクリックし、[ハードタブ桁間隔]に桁数を入力し ます。ハードタブの動作において、1個のタブコード(09H)で何桁のインデントを行うかを 指定します。2,4,8,16のいずれかの値が指定できます。また、タブのストップ位置は等間隔 です。

ソフトタブの桁位置を設定する

まず、【設定(O)】-【環境設定(E)】-[動作]タブで[Tabキーはソフトタブ動作]をONにします。次に[ソフトタブ位置の変更]ボタンをクリックし、桁位置を入力します。桁位置はカンマで区切って、1~3000までの値を最大50個まで指定できます。

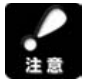

「環境設定」ダイアログボックスの中には、以降に開くウィンドウのハードタブ桁間隔を指定 する場所が[表示]タブと[拡張子]タブの2ヶ所あります。この2つの値のうち[環境設定] で最後に表示していた方の値が優先されます。 機能紹介

流れ

インストー

ル

基本的な使い方

#### 開くファイルの拡張子に応じてハードタブ桁間隔を設定する

開くファイルの拡張子によってハードタブの桁間隔を自動設定できます。

0

【設定(O)】-【環境設定(E)】-[拡張子]タブをクリックします。

| 環境設定                                                                                                    |         |           | $\times$        |  |
|----------------------------------------------------------------------------------------------------|---------|-----------|-----------------|--|
| 表示 動作 フォント ツールバー                                                                                                    | カラー その  | 他 拡張子 起動  | b]              |  |
| ┌拡張子の定義                                                                                                    |         | 【以降に      | 開くウィンドウから有効】 ―― |  |
| 拡張子/ディレクトリ名                                                                                                    | ハードタブ   | オープンモード   | ブリ/ポストプロセッサ     |  |
| ~                                                                                                    | デウォルト 🗸 | テラォルト 🗸 🗸 | プツノポストプロセッサなし   |  |
| ~                                                                                                    | デウォルト 🛩 | デウォルト 🗸 🗸 | フツ/ポストプロセッサなし   |  |
| ~                                                                                                    | デウォルト 🗸 | デウォルト 🗸 🗸 | フツ/ポストプロセッサなし   |  |
| ~                                                                                                    | デフォルト 🛩 | デウォルト 🗸 🗸 | フツ/ポストプロセッサなし   |  |
| ~                                                                                                    | デウォルト 🕶 | デジォルト 💌   | フツ/ポストプロセッサなし   |  |
| *                                                                                                    | デウォルト 🗸 | デウォルト 🖌   | フツ/ポストプロセッサなし   |  |
| *                                                                                                    | デフォルト 🗸 | デウォルト 🗸   | フツ/ポストプロセッサなし   |  |
| ×                                                                                                    | デフォルト 🗸 | デジォルト 🗸   | フツ/ポストプロセッサなし   |  |
| デフォルトの定義                                                                                                    | 8 🗸     | テキスト 💌    | フツ/ホペストフロセッサなし  |  |
| 【注意】<br>ファイルを開く際、上に定義されたものほど優先してチェックします。<br>「デフォルトの定義」は、どの定義とも一致しない場合に使用します。<br>「デウォルト」に指定すると、その部分は「デフォルトの定義」と同じ設定と見なします。 |         |           |                 |  |
| □ ファイル 内容による自動コード 判定を禁止する                                                                                                 |         |           |                 |  |
| OK         キャンセル         ヘルプ(出)                                                                                           |         |           |                 |  |

2

[拡張子 / ディレクトリ名]コンボボックスに拡張子またはディレクトリ名を指定し、[OK] ボタンをクリックします。

複数の拡張子を指定する場合

半角のセミコロン(;)で区切って複数の拡張子を指定します。例: .TXT; .DOC

ディレクトリ名だけを指定する場合

ディレクトリ名は、ドライブ名からの絶対パスで指定し、最後を半角の¥にしてください。 拡張子定義は、指定したディレクトリ以下のすべてのディレクトリに対して適用されます。 例: C:¥MyDocuments¥SAMPLE¥

ディレクトリ名と拡張子を指定する場合

ディレクトリ名は絶対パスで指定し、最後を半角の ¥ にします。そのあとに続けて拡張子を 指定します。

例: C:¥MyDocuments¥.TXT; .DOC

#### 画面の色を変更する

画面の色をカラーセットの中から選んで、変更することができます。また、画面の各部ごとに任 意の色を設定できます。

#### カラーセットの中から選択する

「一括変更」のボタンをクリックして、4つのカラーセットを切り替えることができます。 ダイアログ内の見本表示で確認することができます。

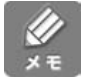

インストール時に「カスタマイズの選択」画面で選択できるカラーカスタマイズは、[背景青 1][背景白][背景黒]にあたります。

#### 画面の部所ごとに色を設定する

| 【設定(O)】-【環境設定(E)】-[カラー]タブをクリックします。 |
|------------------------------------|
|                                    |

| <b>驒境設定</b>                                           |                                                     |             |
|-------------------------------------------------------|-----------------------------------------------------|-------------|
| 表示 動作 フォント ツールバー 力気                                   | テレー その他 拡張子 起動                                      |             |
| 見本表示(変更部分を直接ダブルクリック                                   | ッシュング 変更部分をリストからう                                   | 蟚択          |
| ウィントゥ SAMPLE.TXT ロ 選:                                 | □ 通常ウィントウ背景色 : : : : : : : : : : : : : : : : : : :  | ^           |
|                                                       | NDO ARA                                             |             |
| ファイル履歴 🗙 5行 7                                         | 石 テキスト 通常文字色 変更行                                    |             |
| 最近開は▼ 増 創 行乀桁 Μ                                       |                                                     |             |
| *sample1.txt 道常巧<br>sample2.txt 2 译曲-t                | 小表示┩  特殊文字表示色                                       | _           |
| 2 通常74<br>filename1 3 遅択節                             | AT表示:変更行響 行がらび背景色<br>田実示者                           |             |
| filename2 4 選択範                                       | 田表示:変更行者                                            |             |
| filename4 5 그것가@                                      |                                                     | 1           |
| filename6 6 コメント:変                                    | で更行』 行行ケーツ境界線色 行マーク表示背景色                            |             |
| 8 #ifdef                                              | / ロッ/20                                             |             |
| 9 特殊文                                                 | 字表示 📓 >・・・ [  キーワート2の色<br>字表示 📓 >・・・ [  キーワート2の色変更行 |             |
| 検索: <b>▲ ▶</b> 10 [EOF]                               | キーワート3の色                                            | ~           |
| <ul> <li>↓ ₩ ▶ 10 sample1.txt 1 sample2.tz</li> </ul> | d /?/3                                              |             |
| 一括変更                                                  |                                                     |             |
| 皆累書1 指累書2 指                                           | 各白 省景黒 定義の読み込                                       | <i></i> ж ] |
| ОК                                                    | キャンセル ヘルプ(出)                                        |             |

2

色を変更したい部分を、見本表示または右側のリストから選び、[色を変更]ボタンをクリッ クします。

色を指定するダイアログボックスが表示されます。(ここでは『「通常ウィンドウ背景色」の指定。ダイアロボックスが表示されています。)

便利な使い方

機能紹介

特長

流れ

インストー

ル

基本的な使い方

| 「通常ウィントウ背景色」の指定 | ?× |
|-----------------|----|
|                 |    |
|                 |    |
|                 |    |
|                 |    |
|                 |    |
| 作成した色(①):       |    |
|                 |    |
|                 |    |
| 色の作成(D)>>       |    |
| OK キャンセル        |    |

#### 8

[基本色(B)]か[作成した色(C)]パレットの中から任意の色をクリックし、[OK]ボタンを押します。

プレビュー画面に変更した色が反映されます。

パレットにない色を指定する場合は、[色の作成(D)>>]をクリックします。色の作成方法に ついてはWindowsのマニュアルまたはヘルプを参照してください。

色を変更できる部所の主なものは以下のとおりです。

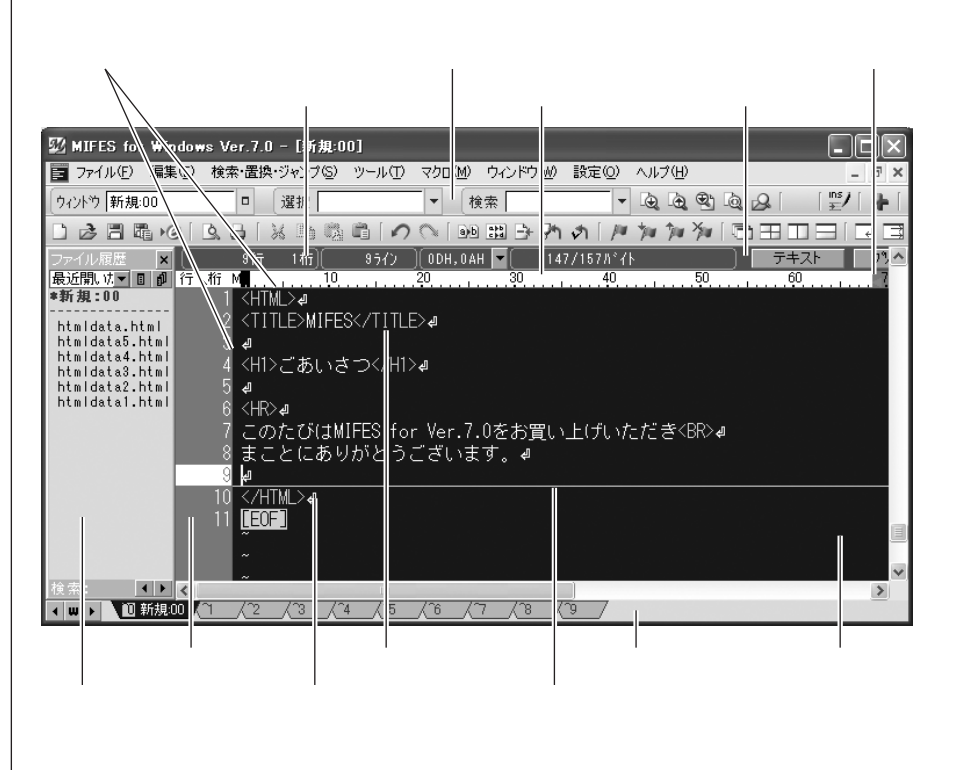

注意

背景色に特殊な中間色を選んだ場合、カーソル行アンダーラインを表示すると、カーソル移動 により画面が乱れることがあります。背景色にはできるだけ基本色を指定してください。

#### その他の変更

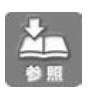

【設定(O)】-【環境設定(E)】-[表示]タブで表示する箇所を設定できます。

画面各部の名称については第1章「画面各部の名称」、第5章「環境設定」の[表示]を参照 してください。

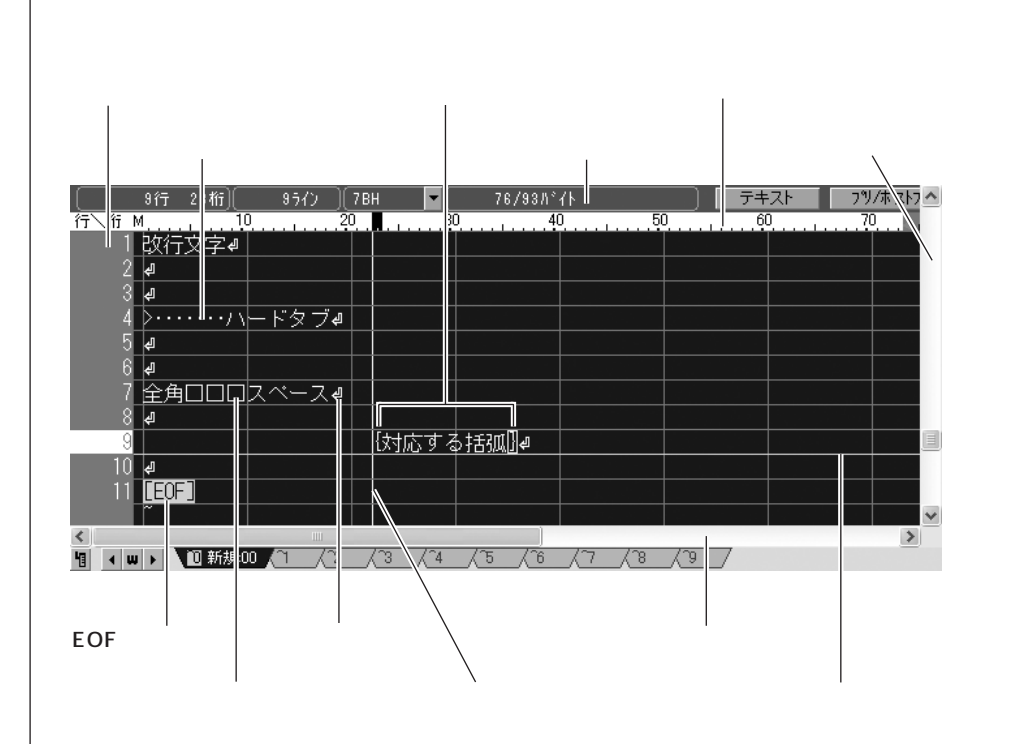

[行ゲージ]の表示について

[行ゲージ]で表示する行番号は、論理行番号と表示行番号のどちらかを選択できます。

・表示行番号 表示上の1行を1行とした場合の行番号です。

・論理行番号 改行文字から改行文字までを1行とした場合の行番号です。

機能紹介

流れ

インストー

ル

基本的な使い方

便利な使い方

[ガイドラインの表示]の表示内容について

[ガイドラインの表示]を指定すると、通常のカーソル位置の論理行番号と桁位置、カーソル 位置の表示行番号、カーソル位置の16進文字コード、カーソル位置のファイルの先頭からの バイト位置とファイルの総バイト数が表示されます。詳しくは、第1章「画面各部の説明」を 参照してください。

なお、箱型選択を除く範囲選択中の場合には、表示行番号のかわりに選択されているバイト数 が表示されます。また、バイナリモードのときには、カイドラインの表示が異なります。詳し くは、第1章「画面各部の説明」を参照してください。

[変更のある行の明示]について

[変更のある行の明示]オプションを[ON]に指定すると、変更操作のあった行だけが通常の テキスト色とは別の色で表示されます。 キー操作に、MIFESの機能を割り当てることができます。割り当てのできる主なものは以下のキーです。

- ・ファンクションキー、コントロールキーやその他の特殊キー(カーソル移動キーや[ESC]キーなど、下記「キー操作一覧の出力」機能により出力されるキー
- ・2ストロークキー操作(例えば CTRL]+[B]を押した後に[V] キーを押す)

| 設定②                                      |        |
|------------------------------------------|--------|
| Ŷ↓環境設定(E)                                |        |
| 📃 キーのカスタマイズ(K)                           |        |
| 10 <sup>−−</sup> メニューのカスタマイズ( <u>M</u> ) |        |
| ==== ツールバーのカスタマイズ (T)                    |        |
| == ユーザー定義バーのカスタマイズ( <u>B</u> )           |        |
| ど カスタマイズファイルの読み書き(E)…                    |        |
| □====================================    |        |
|                                          | Alt+F3 |
| □□ 折り返し位置を最大に⊗                           |        |
| キー定義一覧の出力①                               |        |
| UNDOバッファのクリア(U)                          |        |
| カレントウィンドウ再描画(D)                          |        |
| 履歴情報の削除( <u>H</u> )                      |        |
| 常駐設定(MIWHOOK.EXE実行)(」)                   |        |

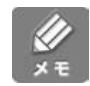

MIFESの設定を変更し、次回以降に起動したときにも反映させるには、設定が必要です。設定については第5章「環境設定」[起動]タブ(P.212)を参照してください。

現在のキー割り当てを確認するには、【設定(O)】-【キー定義一覧の出力(L)】を選択してください。現在開いているファイルのカーソル行の上に一覧が出力されます。

#### Windows 一般のキー操作、DOS 版 MIFES と同じキー操作など、 キーカスタマイズをまとめて変更する

MIFES には4種類のキーカスタマイズが用意されています。 【設定(O)】-【カスタマイズファイルの読み書き(F)】で「キー動作\_」で始まるカスタマイズ ファイルを読み込んでキーカスタマイズを変更できます。

#### ファンクションキーなどの機能の割り当てを変更する

ここでは例として [ Ctrl ]+[ Shift ]+[ F1 ] キーに【文字列の登録 / 挿入】機能を割り当てます。

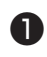

【設定(0)】-【キーのカスタマイズ(K)】を選びます。

2

定義を変更するキーを [キー操作(K)]から選びます。 割り当てるキーを選択します。キーは種類別に階層になっており、ダブルクリックで下の階層 を選べます。 ここではCtrl + Shift + ファンクションキーをダブルクリックし、CTRL + Shift + F1を選び ます。 機能紹介

特長

流れ

インストー

便利な使い方

方

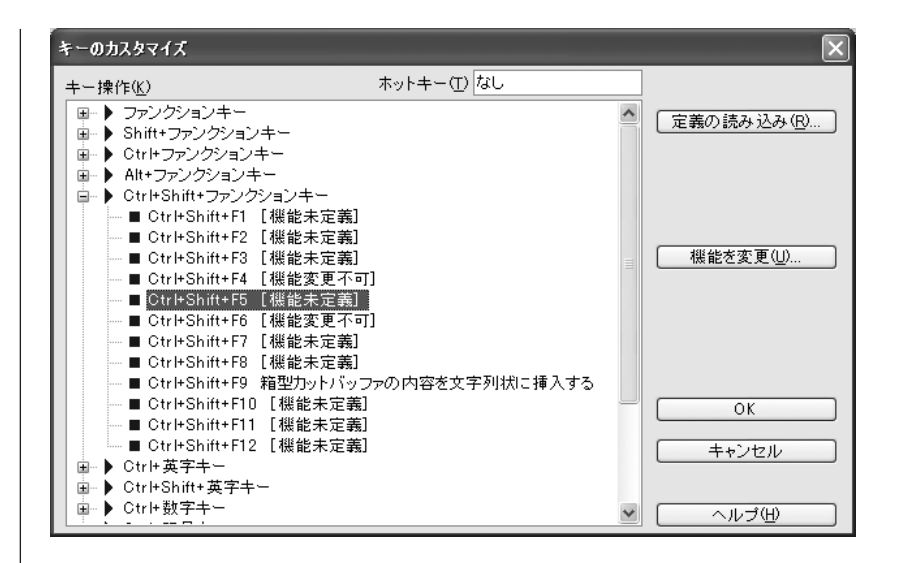

3

[機能を変更(U)]ボタンをクリックします。

「変更する機能の指定」ダイアログボックスが表示されます。機能種別と機能を選択します。 ここでは [機能種別]を [編集] [機能 X)]を「文字列の登録 / 挿入」にします。

キー名を表示

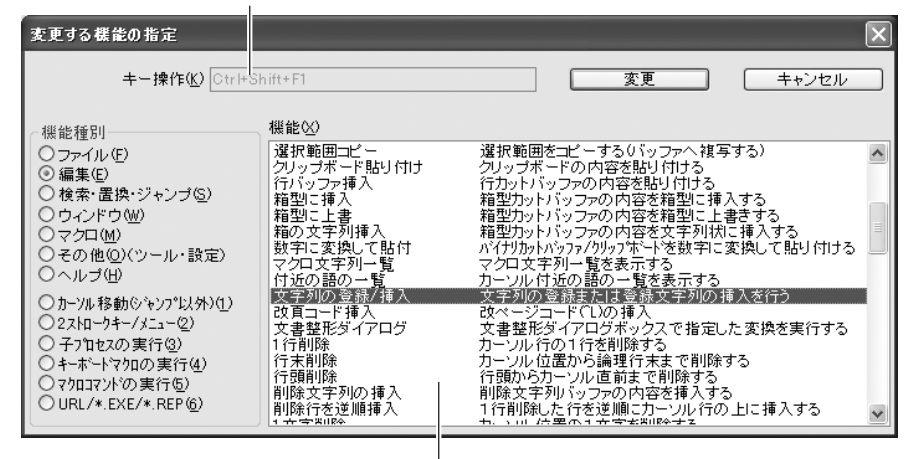

キーに割り当てられる機能が表示されている

[ 変更 ] ボタンをクリックします。

指定したキーに、指定した機能が割り当てられます。

[OK]ボタンをクリックして、設定を終了します。

4

6

#### 2ストロークキー操作に機能を割り当てる

2ストロークキー操作の定義は、まず、1ストローク目のキーを定義した後に2ストローク目 のキーを定義します。

1ストローク目は必ず [ CTRL ]+[ A ]~[ CTRL ]+[ Z ] キー、[ CTRL ]+[ @ ]~[ CTRL ] + [\_] キー、[ CTRL ]+[ 0 ]~[ CTRL ]+[ 9 ] キー、[ ESC ] キーに定義しなければなりません。 ( 最大で 6 つのキーに定義できます。)

2ストローク目は必ず [ CTRL ]+[ A ] ~ [ CTRL ]+[ Z ], [ CTRL ]+[ 0 ] ~ [ CTRL ]+[ 9 ], [ CTRL ]+[ @ ] ~ [ CTRL ]+[ \_ ] キーまたは [ A ]~[ Z ], [ 0 ]~[ 9 ] キー、[ @ ]~[ \_ ] キー に定義しなければなりません。なお、2ストローク目の [ CTRL ]+[ A ]と[ A ]は同じ[ A ]キー が押されたものと見なします。( 最大42個のキーを割り当てできます。)

ここでは[ESC] [Q]でカレントウィンドウを保存せずに終了するように定義します。

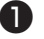

【設定(O)】-【キーのカスタマイズ(K)】を選び、1 ストローク目のキーを [ キー/ボタン(K )] から選びます。

ここでは [ESC] キーを選びます。

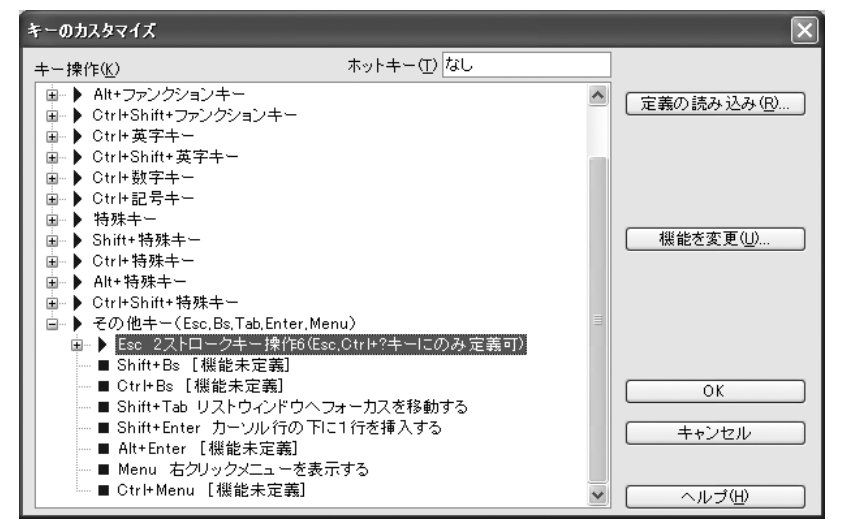

2

【機能を変更(U)】ボタンをクリックします。

「変更する機能の指定」ダイアログボックスが表示されます。

[機能種別] グループボックスから [2ストロークキー/メニュー(2)]を選び、[機能(X)]の [2ストロークキー操作1~6(ESC, Ctrl+?キーにのみ定義可)]の中からどれか1つを選び ます。

ここでは[2ストロークキー操作1]を選びます。

機能紹介

インストー

ル

基本的な使

61

方

便利な使い方

方

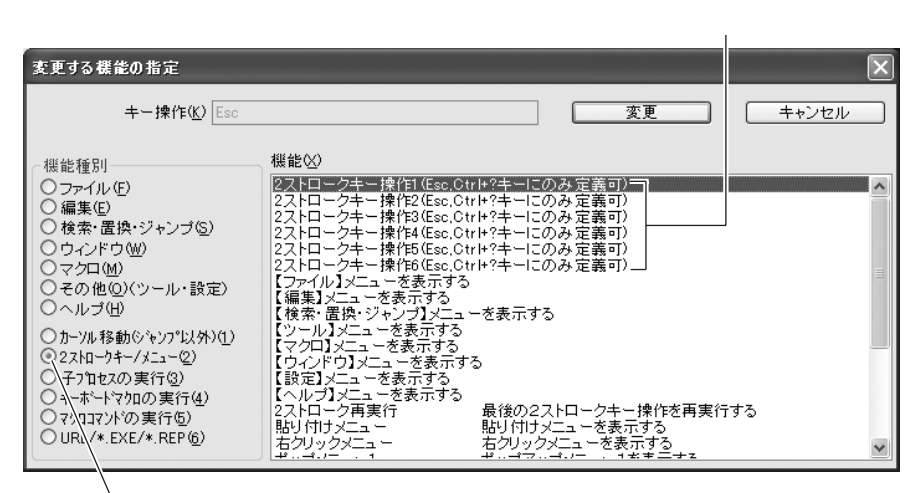

[2<sup>'</sup>ストロークキー/メニュー(2)]をクリックする

3

4

[変更]ボタンをクリックします。

1ストローク目のキーの定義ができました。で定義したキーの下の階層に、2ストロークキー が追加されています。

[キー操作(K)]から[ESC,Q]キーを選び、[機能を変更(U)]ボタンをクリックします。 「変更する機能の指定」ダイアログボックスが表示されます。

| キーのカスタマイズ        |                                 |          | ×                  |
|------------------|---------------------------------|----------|--------------------|
| キー操作( <u>K</u> ) | ホットキー( <u>T</u> ) なし            |          |                    |
| 📄 🕨 🕨 Esc 2ス     | トロークキー操作1 (Esc,Ctrl+?キーにのみ定義可)  | ^        | 定差の読み込み(R)         |
| 🔳 Esc, A         | A [機能未定義]                       |          | AE4507876777207700 |
| Esc, E           | 3 [機能未定義]                       |          |                    |
| Esc.C            | ) 【機能未定義】                       |          |                    |
| ESC, L           | ノ [ 俄 配木 定義]<br>- 「 郷 先 土 宣 羊 ] | _        |                    |
|                  | - [1版肥不定義]<br>- [継船丰宁美]         |          |                    |
| Esc.             |                                 |          | 機能を変更(U)           |
| Esc.             | 1 [機能未定義]                       |          |                    |
| Esc,I            | [機能未定義]                         |          |                    |
| 🚽 🔳 Esc. d       | 」[機能未定義]                        |          |                    |
| - Esc, k         | 〔[機能未定義]                        |          |                    |
| 🔲 🔳 Esc, L       | [機能未定義]                         |          |                    |
| Esc,N            | 4 [機能未定義]                       |          |                    |
| Esc, N           | 「機能未定義」                         |          | OK                 |
| ESC.             | ノ し 俄 能 木 定 義」                  |          |                    |
| Esc,r            | 「L1版肥本定義」<br>)「擲船土空業」           |          | キャンセル              |
| ESC,G            | 2 [機能表定義]                       |          |                    |
| Esc.S            |                                 |          |                    |
|                  |                                 | <u>×</u> |                    |

6

割り当てる機能を [ 機能 F )] リストボックスから選びます。 ここでは [ 機能種別 ] を [ ファイル F )] [ 機能 X )] を [ 閉じる ] にします。

6

7

[変更]ボタンをクリックします。

1ストローク目のキーの定義をそのままにしておいて、2ストローク目のキーに機能を割り当 てる場合は、必要なだけ4~6の操作を繰り返します。

[OK]ボタンをクリックして、設定を終了します。

# メニューを変更する

| メニューバーのメニューと、右クリックメニュー、                            | 設定(2)                                                                             |          |
|----------------------------------------------------|-----------------------------------------------------------------------------------|----------|
| ポップアップメニューを変更することができます。                            | <b>♀↓</b> 環境設定(E)                                                                 | X=       |
|                                                    | 🔲 キーのカスタマイズ( <u>K</u> )                                                           |          |
|                                                    | 官 <sup>中</sup> メニューのカスタマイズ(M)<br>ஊシールパーのカスタマイズ(D)<br>ஊユーザー定義パーのカスタマイズ( <u>B</u> ) | 画面       |
|                                                    | 🚵 カスタマイズファイルの読み書き(E)                                                              |          |
|                                                    | キーワードの追加・変更 (₩)                                                                   | 特長       |
|                                                    | □ ウィンドウ幅で折り返す( <u>A</u> ) Alt+F3<br>□ 折り返し位置を最大に公                                 | 流れ       |
| MIFES の設定を変更し、次回以降に起動したとき                          | キー定義一覧の出力(L)                                                                      | 7712 4 0 |
| にも反映させるには、設定が必要です。設定につい<br>ては第5章「環境設定」の[起動]タブを参照して | カレントウィンドウ再描画(D)<br>履歴情報の削除(H)                                                     | 1        |
| ください。                                              | 常駐設定(MIWHOOK.EXE実行)(」)                                                            | ンス       |

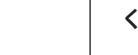

الا × ۳

## メニューバーをカスタマイズする

メニュー内の項目を自由に変更することができます。必要な機能だけをメニューに表示させた り、よく使用するマクロや機能を1つのメニューにまとめたり、わかりやすい名前に変更する ことができます。

| メニューパーのメニュー項目の制限は次のとおりです。                   |            |
|---------------------------------------------|------------|
| (セパレータ、サプメニュー項目含む)                          |            |
| ・項目数:最大500まで                                |            |
| ・サプメニューの最大階層:3 レベル                          |            |
| ・各レベルの項目数                                   |            |
| レベル1(メニューバーの項目):最大99個まで                     |            |
| レベル2:最大199個まで                               |            |
| レベル3:制限なし                                   |            |
| 項目名文字数:最大40パイト                              |            |
| サブメニューのないメニューバーも定義可能です。                     |            |
| その他詳しくはヘルプを参照してください。                        |            |
|                                             |            |
| ここでは例として、カーソル移動機能を集めた【カーソル移動】)】メニューを、【設定    | <u>(</u> 0 |
| メニューと【ヘルプ(日)】メニューの間に追加します。                  |            |
|                                             |            |
| ここに【カーソル移動J)】を追加                            |            |
|                                             |            |
|                                             |            |
| 1話 ────/12●●─────────────────────────────── |            |
| 行左端/選択と←(E) Ctrl+←                          |            |
| 「行右端/選択と→(K) Ctrl+→                         |            |

129

機能紹介

インストー

ル

基本的な使い方

便利な使い方

さまざまな使い方

付

)]

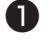

2

3

【設定(O)】-【メニューのカスタマイズ(M)】を選びます。

「メニューバー(W)」を選択します。

メニューを追加する1つ下の項目を選び、[上に項目を挿入(I)]ボタンをクリックします。 ここでは[ヘルプ(&H)]を選択し、[上に項目を挿入(I)]ボタンをクリックします。 「メニュー項目の指定」ダイアログボックスが表示されます。

| メニューのカスタマイズ                                                                                      | ×                     |
|--------------------------------------------------------------------------------------------------|-----------------------|
| ⊙メニューバー(₩) ○ポップアップメニュー(M)                                                                        |                       |
| ■                                                                                                | 上に項目を挿入Ф              |
| ■ ● 編果weD<br>■ ● 検索・置換・ジャンプ&S)                                                                   | 下に項目を追加( <u>A</u> )   |
| <ul> <li>□ = ▶ ツール &amp; T)</li> <li>□ = ▶ マクロ &amp; M)</li> <li>□ = ▶ ウィンドウ &amp; W)</li> </ul> | セバレータ追加( <u>S</u> )   |
| <ul> <li></li></ul>                                                                              | 項目の変更( <u>U</u> )     |
|                                                                                                  | <u>項目の削除(D)</u>       |
|                                                                                                  | 削除項目を上に挿入(⊻)          |
|                                                                                                  | 削除項目を下に追加( <u>P</u> ) |
|                                                                                                  | ОК                    |
|                                                                                                  | キャンセル                 |
| 本体内蔵メニューバーに 定義の読み込み(R)                                                                           | <br>へルプ( <u>H</u> )   |

項目の種類を選びます。

- ・[通常メニュー項目]......機能を実行する項目
- ・[サブメニュー項目]......サブメニュー項目を表示するための項目

メニューバー上の項目もトップレベルのサブメニュー項目にな ります。

【カーソル移動J)】はメニューバーに追加したいので、ここでは[サブメニュー項目]を選びます。

| メニュー項目の指定         |                                  | $\mathbf{X}$ |
|-------------------|----------------------------------|--------------|
| ○通常メニュー項目         | ◎サブメニュー項目 □この項目から改列              |              |
| 項目名(N)            |                                  |              |
|                   | 追加・挿入 キャンセル                      | <i>v</i>     |
| ~ 機能種別            | ―――機能⊗) ↑ 左側/ 右側をダブルクリック         |              |
| ○ ファイル (E)        | 2ストロークキー操作1(Esc,Otrl+?キーにのみ定義可)  | ~            |
| ○ 編集(E)           | コンストロークキー採作3(Esc.Otri+?キーにのみ定義可) |              |
| │ ○ 検索・置換・ジャンブ(S) | 2ストロークキー操作4(Esc,Otrl+?キーにのみ定義可)  |              |
| 〇 ウィンドウ(W)        | 2ストロークキー操作5(Esc.Ctrl+?キーにのみ定義可)  |              |

6

4

[項目名(N)] に、メニューに表示する名前を入力します。アクセラレーターキーを指定する 場合は、項目名に続けて(& '英字または数字 '')をすべて半角で入力します。 ここでは「カーソル移動 &J)」と入力します。

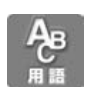

アクセラレーターキーとは、メニューやダイアログボックス上でそのキーを入力することにより、項目を選択できるショートカットキーのことです。

6

[追加・挿入]ボタンをクリックします。

●で指定した項目が追加され、サブメニュー項目が1つ作成されています。サブメニュー項目には「無操作」が割り当てられています。

| メニューのカスタマイズ                                                                                                    | ×                                                                             |
|----------------------------------------------------------------------------------------------------|-------------------------------------------------------------------------------|
| <ul> <li>メニューのカスタマイズ</li> <li>③ メニューバー(W) ○ボッブアッブメニュー(M)</li> <li>■ → ファイル(&amp;F)</li> <li>■ → 編集(&amp;E)</li> <li>■ → 検索・置換・ジャンプ(&amp;S)</li> <li>■ → ツール(&amp;T)</li> <li>■ → マクロ(&amp;M)</li> <li>■ → マクロ(&amp;M)</li> <li>■ → マクロ(&amp;M)</li> <li>■ → マクロ(&amp;M)</li> <li>■ → マクロ(&amp;M)</li> <li>■ → マクロ(&amp;M)</li> <li>■ → マクロ(&amp;M)</li> <li>■ → マクロ(&amp;M)</li> <li>■ → マクロ(&amp;M)</li> <li>■ → ロノレ(和)</li> <li>■ → ロノレ(和)</li> </ul> | 上に項目を挿入Q 下に項目を適加(A) セパレータ追加(S) 項目の変更(U) 項目の削除(D) 削除項目を上に挿入(W) 削除項目を下に追加(P) OK |
| ▲体内蔵メニューバーに 定義の読み込み(B)                                                                                                    | キャンセル<br>ヘルブ(出)                                                               |

7

項目を選択し、[項目の変更(U)]ボタンをクリックして機能を割り当てます。 ここでは [カーソル移動(&J)]のサプメニューとして追加された [無操作]を選択し、[項目 の変更(U)]ボタンをクリックします。

「メニュー項目の指定」ダイアログボックスが表示されます。

8

割り当てる機能を [機能 X)]からダブルクリックすると項目名が自動的に入力されます。 ここでは [機能種別]を [カーソル移動(ジャンプ以外 ≬I)] [機能 X)]を [1語 へ]にし ます。[1語 へ]をダブルクリックすると [項目名(N)]に「1語 へ」と入力されます。

| メニュー項目の指定                                                                                                    |                                                                                                    |                                                                                                    | $\mathbf{X}$                      |
|----------------------------------------------------------------------------------------------------|----------------------------------------------------------------------------------------------------|----------------------------------------------------------------------------------------------------|-----------------------------------|
| <ul> <li>● 通常メニュー項目</li> </ul>                                                                                                    | サブメニュー項目                                                                                                    | □この項目から改列                                                                                                    |                                   |
| 項目名(N)                                                                                                    |                                                                                                    |                                                                                                    |                                   |
| 1語←ヘ                                                                                                    |                                                                                                    | 項目変更                                                                                                    | キャンセル                             |
| 《機能種別                                                                                                    | 、機能⊗) ↑左側/右側をダ                                                                                                    | ブルクリック                                                                                                    |                                   |
| <ul> <li>○ファイル(£)</li> <li>編集(£)</li> <li>(検索・置換・ジャンブ(5))</li> <li>(ウィンドウ(W)</li> <li>マクロ(M)</li> <li>その他(0)(ツール・設定)</li> <li>ヘルブ(4)</li> <li>クホール・(1)(1)</li> <li>クホール・(1)(1)</li> <li>クストロークキー/メニュー(2)</li> <li>インロークキー/メニュー(2)</li> <li>インロークキー/オンロークキー/オンロークキー/オンロークキー/オンロークキー/オンロークキー/オンロークキー/オンロークキー/オンロークキー/オンロークキー/オンロークキー/オンロークキー/オンロークキー/オンロークキー/オンロークキー/オンロークキー/オンロークキー/オンロークキー/オンロークキー/オンロークキー/オンロークキー/オンロークキー/オンロークキー/オンロークキー/オンロークキー/オンロークキー/オンロークキー/オンロークキー/オンロークキー/オンロークキー/オンロークキー/オンロー</li></ul> | 1 語 ← ヘ<br>1 語 → ヘ<br>行 端 へ<br>行 の 左 端 へ<br>洋 画 西 面 ↓ ヘ<br>1 行 下 ス クロ ー ル<br>1 行 下 ス クロ ー ル<br>1 行 下 ス クロ ー ル<br>1 行 下 ス クロ ー ル<br>1 行 下 ス クロ ー ル<br>1 文 字 ↔ へ<br>1 文 字 ↔ へ<br>1 文 字 ↔ へ<br>1 文 字 ↔ へ<br>1 文 字 ↔ へ<br>1 文 字 ↔ へ<br>1 文 字 ↔ へ<br>2 梁 叔と ↓<br>高速 ↓ / 濯 訳と ↓<br>行 を = 幽 / 濯 叔と ↓<br>行 を = 幽 / 濯 叔と ↓<br>行 を = 幽 / 濯 叔と ↓ | カーソルを1 語後方(←)>> 移動する<br>カーソルを1 語前方(→)>> 移動する<br>カーソルを行の端に移動する<br>カーソルを行の端に移動する<br>カーソルを行の右端(~ 移動する<br>半画面分↓方向~ 移動する<br>半画面分↓方向~ 移動する<br>準回面分↓方向へ移動する<br>画面を1行分上にスクロールする<br>画面を1行分上にスクロールする<br>カーソルを1行分上にスクロールする<br>加数1行分上にスクロールする<br>カーソルを1行分上に名動する<br>カーソルを11寸↓に移動する<br>カーソルを1文字→に移動する<br>カーソルを1文字→に移動する<br>市。速ロールアップ/範囲選択と↓<br>行の左端へ移動/範囲選択と↓ | 下行に移動する 移動<br>移動<br>8 動か<br>8 金44 |

便利な使い方

機能紹介

特長

流れ

インストー

ル

基本的な使い方

9

必要なら項目名を変更し、[項目変更]ボタンをクリックします。 ここでは[項目名(N)]を「1語 へ移動 &L)」と変更します。(&L)と指定することにより、 メニュー表示中に[L]キーを押すと、この機能が実行されるようになります。

メニュー項目が追加されました。

| 設定(Q) | カーソル移動(」) | ^//5 | ?( <u>Н</u> ) |  |
|-------|-----------|------|---------------|--|
|       | 1語←へ移動(L) |      |               |  |

#### ポップアップメニューを変更する

ポップアップメニューのメニュー項目を追加したり削除します。ここでは右クリックメニューを 例に説明します。

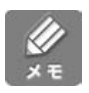

ポップアップメニューの制限は次のとおりです。(セパレータ含む)

- ・1 メニューの項目数 : 最大36 項目まで
- ・サブメニュー : 登録できません。
- ・項目名文字数:最大40パイト

その他詳しくはヘルプを参照してください。

#### メニュー項目の追加をする

ここではマウスの右クリックメニューの上から3つ目に【文字編集の繰り返し】を追加し、 [R]キーを割り当てます。 元に戻す REDO(UNDO()UNDO) ここに【文字編集の繰り返し】の項目 貼り付け (REDOとセパレータの間に)を追加 箱型貼り付け 文字列選択の開始 行単位選択の開始 セパレータ 箱型選択の開始 すべて選択し最後へ 文書整形... 登録文字列の挿入... 先頭ヘジャンプ 指定位置へジャンプ... 最後ヘジャンプ O 【設定(O)】-【メニューのカスタマイズ(M)】を選びます。 2 「ポップアップメニュー(M)」を選択します。

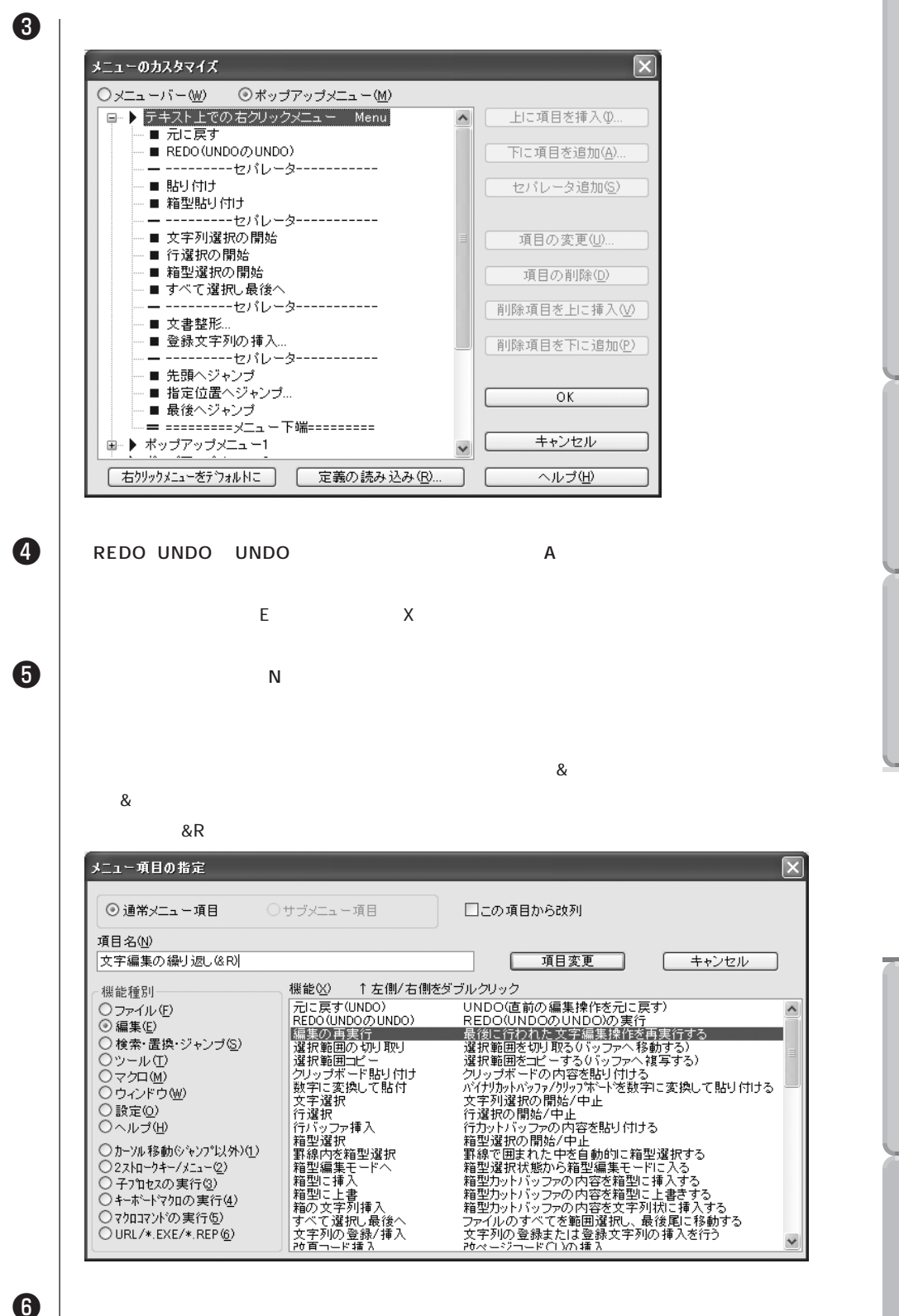

能紹介

インス

F ル

基本

一的な使

61 方

便利な使い方

さ

まざまな使

61

方

7

#### [OK]ボタンをクリックして、終了します。

マウスの右ボタンをクリックするとメニューが表示されます。

| 元に戻す                  |
|-----------------------|
| REDO(UNDO()UNDO)      |
| 文字編集の繰り返し( <u>R</u> ) |
| 貼り付け                  |
| 箱型貼り付け ト              |
| 文字列選択の開始              |
| 行単位選択の開始              |
| 箱型選択の開始               |
| すべて選択し最後へ             |
| 文書整形                  |
| 登録文字列の挿入…             |
| 先頭ヘジャンプ               |
|                       |

おませんシャンプ 指定位置へジャンプ… 最後へジャンプ

#### コーザー定義バーを設定する 機能紹介 ユーザー定義バーには、ユーザーが自由にコマンドを割り当てて使用することができます。 ユーザー定義バーには、ユーザー定義バー1とユーザー定義バー2があり、それぞれに表示/ 非表示を切り替えることができ、最大20個ずつコマンドを登録することができます。 ここではユーザー定義バー1にカーソル移動機能を登録します。 MIFES for Windows Ver.7.0 ■ ファイル(E) 編集(E) 検索・置換・ ウィントウ 新規:00 🗅 👌 🖪 🖫 🕫 🛯 😓 🗍 🐰 半画面↑ NOP NOP インストー A 【設定(0)】- 【ユーザー定義バーのカスタマイズ 設定(Q) **?]** 環境設定(E). (B)】を選択します。 回 キーのカスタマイズ(K)。 ヨーのカスタマイズ(M). ル === ツールバーのカスタマイズ(T). 📼 ユーザー定義バーのカスタマイズ(B) 🖾 カスタマイズファイルの読み書き(F)... 基本的な使 → ウィンドウ幅で折り返す(A) Alt+E3 ⇒折り返し位置を最大に♡♡ キー定義一覧の出力(L) UNDOバッファのクリア(U) 61 カレントウィンドウ再描画(D) 方 履歴情報の削除(H)... 2 常駐設定(MIWHOOK.EXE実行)(J)... ダイアログボックスで、「ユーザー定義バー1」を 便利な使い方 ダブルクリックします。 ß 定義を設定・変更したいボタンを選択し、[機能を変更(U)]ボタンをクリックします。 ここでは、1つ目のボタンを選択します。 ユーザー定義バーのカスタマイズ ユーザー定義バー さまざまな使 □…▶ ユーザー定義バー1 ■ [NOP ] 無操作(何もしない) ■ [NOP] 無操作(何もしない) ■ [NOP ] 無操作(何もしない) ■ [NOP ] 無操作(何もしない) ■ [NOP] 無操作(何もしない) ■ [NOP ] 無操作(何もしない) 61 機能を変更(∐).. ■ [NOP ] 無操作(何もしない) 方 ■ [NOP ] 無操作(何もしない) 機能未定義(D) ■ [NOP ] 無操作(何もしない) ■ [NOP ] 無操作(何もしない) ] [機能未定義(ボタンは表示されない)] **I I** ] [機能未定義(ボタンは表示されない)] ] [機能未定義(ボタンは表示されない)] **I** [機能未定義(ボタンは表示されない)] **I** 1 ОK **[** ] [機能未定義(ボタンは表示されない)] ] [機能未定義(ボタンは表示されない)] **I** キャンセル **[** ] [機能未定義(ボタンは表示されない)] **I** ] [機能未定義(ボタンは表示されない)] ] [機能未定義(ボタンは表示されない)] **I** v ヘルブ(田)

割り当てる機能を [機能(X)]からダブルクリックします。 ここでは、[機能種別]を[カーソル移動][機能 X)]を[半画面 へ]にします。

4

6

6

7

8

[ボタンフェイス(B)]にボタンに表示される文字列を入力します。 ボタンには半角8文字(全角4文字)まで表示できます。 ここでは[半画面]と入力します。

| 変更する機能の指定                                                                                                    |                                                                                                    |                                                                                                    | X |
|----------------------------------------------------------------------------------------------------|----------------------------------------------------------------------------------------------------|----------------------------------------------------------------------------------------------------|---|
| ボタンフェイス( <u>B</u> ) 半画面                                                                                                    | ī↑                                                                                                    | 変更 キャンセル                                                                                                    |   |
| <ul> <li>機能種別</li> <li>ファイル(F)</li> <li>編集(E)</li> <li>検索・置換・ジャンブ(S)</li> <li>ウィンドウ(W)</li> <li>マクロ(M)</li> <li>その他(Q)(ツール・設定)</li> <li>ヘルブ(H)</li> <li>カーツル移動(シャンプ)(以外)(1)</li> <li>2ストローウキー/メニュー(2)</li> <li>イラブロをスの実行(2)</li> <li>イラブロをスの実行(2)</li> <li>イラホートマクロの実行(4)</li> <li>マクロコマンドの実行(5)</li> <li>URL/*.EXE/*.REP(6)</li> </ul> | 機能 ②       1語→へ     1語→へ       1語→へ       行の左端へ       宇画面↓へ       半画面↓へ       半画面↓へ       ド下スクロール       1行上スクロール       1行上スクロール       1行↓へ       1文字→へ       高速↓/選択と↓       行左端/選択と↓       行左端/選択と↓       行左右端/選択と↓ | カーソルを1語後方(←)へ移動する<br>カーソルを1語前方(→)へ移動する<br>カーソルを行の第二体へ移動する<br>カーソルを行の左端へ移動する<br>カーソルを行の左端へ移動する<br>キー画面分↓方向へ移動する<br>画面を1行分下にスクロールする<br>画面を1行分上にスクロールする<br>カーソルを1行1に移動する<br>カーソルを1行1に移動する<br>カーソルを1行1に移動する<br>カーソルを15年に移動する<br>カーソルを15年に移動する<br>カーソルを15年に移動する<br>カーソルを15年に移動する<br>カーソルを15年に移動する<br>カーソルを15年の一般動する<br>カーソルを15年の一般動する<br>カーソルを15年の一般動する |   |

[変更]ボタンをクリックします。

[OK 」ボタンをクリックします。

このままで定義はできましたが、ユーザー定義バーが表示されていません。 【環境設定】-[ツールバー]タブの「ユーザー定義バー1の表示」にチェックをつけます。 また、ウィンドウの下に表示したいときは、「下部に表示」にチェックをつけてください。

| 💯 MIF   | ES for | Windo          | ws Ve | r.7.0 |
|---------|--------|----------------|-------|-------|
| 771     | (NE)   | 編集( <u>E</u> ) | 検索    | ·置換·  |
| (ליאטאל | 新規     | 00             |       |       |
| 0 🖻     | 38     | •0             | 9     | 3 🛛 👌 |
| 半画面     | Î      | NOP            | NOP   |       |
|         | 33行    | 7 桁i ][        | 3-    | 4572  |
繰り返し行う一連の操作を記録しておき、必要に応じて呼び出して実行する機能をキーボード マクロと呼びます。

よく使う一連の操作は、名前を付けてライブラリに登録できます。

記録した操作(キーボードマクロ)は他のウィンドウでも実行できますが、MIFESを終了する と記録した内容は消えます。また、後から違った操作を記録すると前回に記録した内容は更新 されます。よく使う一連の操作は記録した後に名前を付けてライブラリに登録しておくと、必 要に応じて取り出し実行できます。

ライブラリには最大196個のキーボードマクロを登録できます。さらにライブラリに登録して おくと、キーやメニューなどにキーボードマクロを割り当てることができます。

記録した一連の操作を指定回数連続実行できます。

キーボードマクロを実行する機能として、1回実行と連続実行する機能があります。

記録した内容はマクロ言語に変換できます。

キーボードマクロに記録した内容を外部マクロ言語 MIL/W のソーステキストに変換してカー ソル位置に挿入することができます。

変換したマクロソースはコンパイルして、マクロコマンドとして実行できます。詳しくはマクロマニュアルを参照してください。

## キーボードマクロを使うにあたって

キーボードマクロを使う上で、以下の点に注意してください。

キーやボタンの定義を変更しても正常に実行できます。

キーボードマクロは、実際に実行したコマンドを記録したものです。したがって、記録したあと でキーやボタンの定義を変更しても正常に実行できます。

ダイアログボックスやメッセージボックスは表示されません。

コマンドの実行に必要なデータ(ジャンプ先の行番号 / バイト位置、検索文字列、置換文字列、 変更する状態、オープン / リネームするファイル名、入力する文字列、印刷パラメータなど) をダイアログボックスで指定した場合、データそのものがキーボードマクロに記録されます。 このため、キーボードマクロの実行時には、ダイアログボックスは表示されません。 同様にカレントウィンドウのクローズ、カレントウィンドウの編集のやり直しなどをキーボー ドマクロに定義した場合も、キーボードマクロの実行時にウィンドウに変更操作がある場合で も、確認のためのメッセージボックスは表示されません。

子プロセスやDOSシェルエスケープ画面でのコマンドの実行はキーボードマクロには定義 できません。

子プロセスの情報やDOSのコマンドをキーボードマクロに定義した時点で、自動的にキーボードマクロの定義状態が解除されます。

機能紹介

特長

流れ

インストー

ル

基本的な使い

方

便利な使い方

キーボードマクロのバッファサイズは2000バイトです。

キーボードマクロの記録用のバッファは約2000バイトです。長い操作を記録する場合や、長 いデータを伴う機能 複数置換、複数ファイルのオープン、グローバル検索、印刷など を記録 する場合は注意してください。バッファがいっぱいになると、自動的にキーボードマクロの定 義状態が解除されます。

マウスによるカーソル位置の直接指定は、キーボードマクロには記録されません。

以下のカスタマイズ、キーボードマクロおよびマクロ言語関連のコマンドは、キーボードマ クロに定義できません。定義しても、自動的に記録から除外されます。

・初期ウィンドウ形状の変更

- ・バックグラウンドカラーの変更
- ・キー定義 / ボタン定義の変更
- ・右クリックメニューの変更
- ・ツールバーのカスタマイズ
- ・キーボードマクロの定義開始 / 終了
- ・キーボードマクロの1回実行
- ・キーボードマクロの指定回数実行
- ・キーボードマクロのライブラリへの登録
- ・キーボードマクロのライブラリからの取出
- ・1 コマンド分のマクロコンパイル
- ・ファイル全体のマクロコンパイル
- ・カレントマクロコマンドの実行
- ・指定マクロコマンドの実行
- ・ブレークマクロコマンドの再開
- ・ブレークマクロコマンドの中止
- ・シングルステップ実行の解除
- ・イベント待ちマクロコマンドの終了
- ・マクロ用ユーザー変数の表示と変更
- ・文書整形の実行
- ・起動時の設定変更
- ・カスタマイズファイルの読み書き
- ・キーワードの追加・変更
- ・履歴情報の削除
- ・ユーザー定義ディレクトリの変更
- ・グローバル置換

旧バージョンで作成したキーボードマクロとの互換性

Ver.5.0までのMIFES で定義してライブラリに格納されていたキーボードマクロを実行する 際には、【設定 O)]-【環境設定 E)]-[動作]タブの[ 方向範囲選択においてカーソル位 置も範囲に含める]が一時的にOFFの状態になります。Ver.7.0(Ver.6.0以降)で定義した キーボードマクロではこのような処理は行われません。

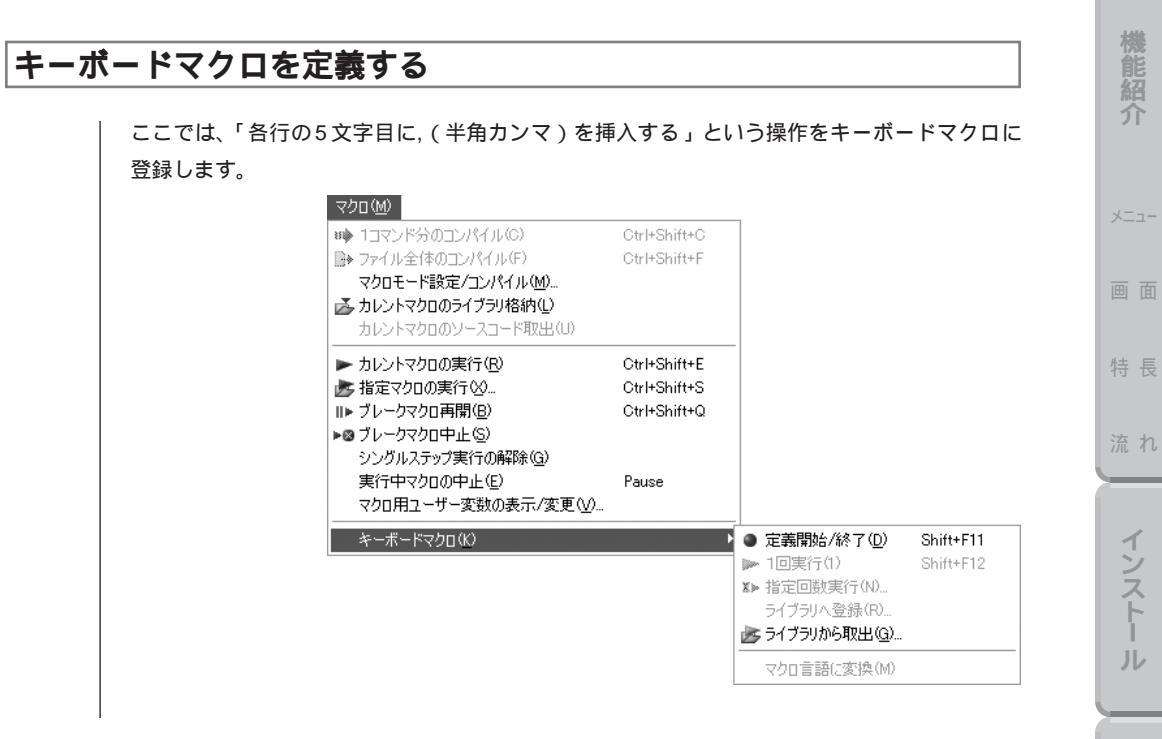

## 操作を試してみる

キーボードマクロの定義を始めると、UNDOやREDOなどの操作も記録してしまいます。 キーボードマクロで実行したい操作を一度実際のデータで実行し、動作を確認してください。 もちろん何度でも定義し直せますので、安心してキーボードマクロの定義を行ってください。 ここで実行する機能は次のとおりです。 行頭にカーソル移動する 5文字右へ移動する ,(半角カンマ)を入力する 1行下へ移動する

## キーボードマクロを定義する

A

2

8

| 【マクロ(M)】-【キーボードマクロ(K)】-【定義開始 / 終了(D)】を選びます。

キーボードマクロに記録したい操作を実行します。

【マクロ(M)】-【キーボードマクロ(K)】-【定義開始 / 終了(D)】を選びます。

第4章:キーボードマクロを使う

基本的な使

い方

便利な使い方

さまざまな使い

方

4

動作を確認します。

データの入った行に移動し、【マクロ(M)】-【キーボードマクロ(K)】-【1回実行(1)】を選びます。

定義したキーボードマクロは次のキーボードマクロの定義が行われるか、MIFESを終了する まで繰り返し何度でも実行できます。

実行する機能には、【1回実行(1)】と【指定回数実行(N)】があります。

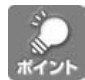

このキーボードマクロを実行する前に、ファイルの行数を調べておき、【指定回数実行(N)】 で行数分実行すると、ファイル全体に付加できます。

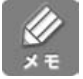

【設定(O)】-【環境設定(E)】-[その他]タブの[キーボードマクロ定義終了時にライブラリ] を設定しておくと、キーボードマクロ定義終了と同時に、「キーボードマクロをライブラリへ 登録」ダイアログボックスが表示されます。

## ▋ ライブラリに登録する

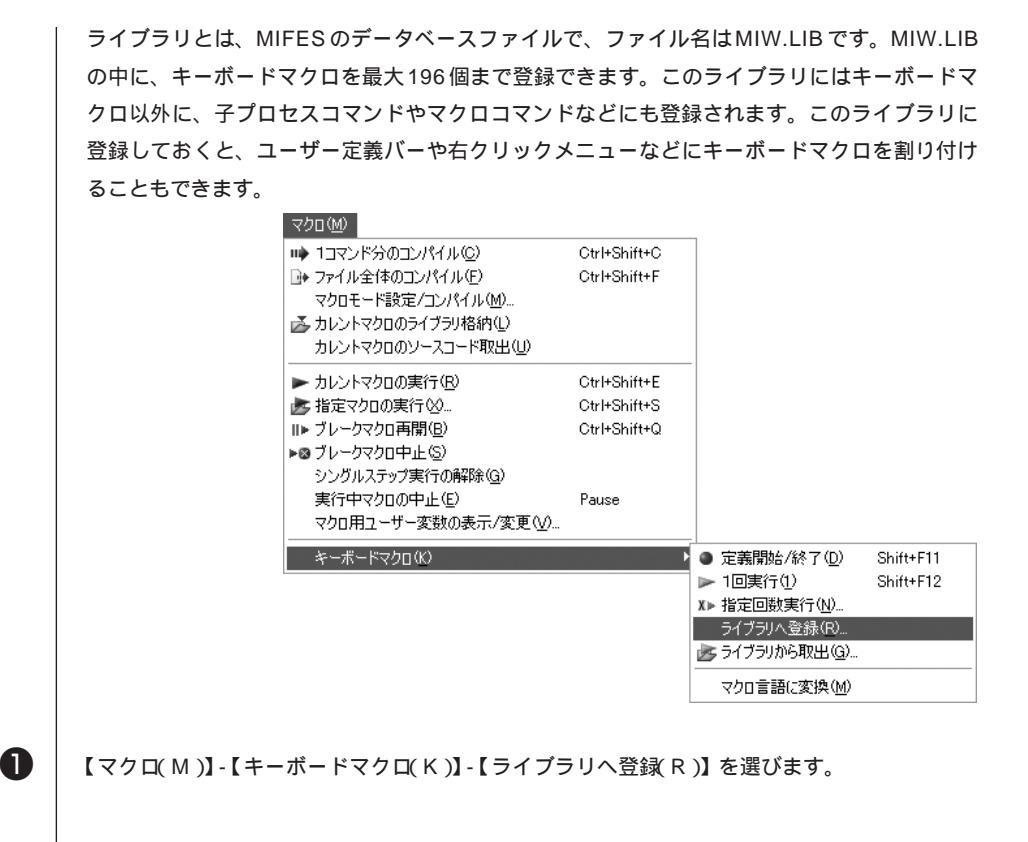

2

[説明文(D)]に、キーボードマクロで定義した1行目の内容が表示されます。
 [説明文(D)]を変更することもできます。79バイトまで入力できますので、必要に応じて変更してください。ここでは、「5文字目に半角を挿入する」に変更します。

記録した操作の長さ(容量)が表示される

記録した操作の操作手順が表示される キーボードマクロをライブラリへ登録 X 現在のキーボードマクロ・ 定義サイズ= 25バイト/ 説明文(D) 5文字目に半角,を挿入する 1:行の左端へ移動/範囲選択と←移動 2:カーソルを1文字→に移動する 3:カーソルを1文字→に移動する 4:カーソルを1文字→に移動する 5:カーソルを1文字→に移動する 定義内容(C) ^ v > < ライブラリ(い) [キー操作未定義] 5文字目に半角,を挿入する . [+-操作未定義] [+-操作未定義] [+-操作未定義] [+-操作未定義] [キーボートマクロ未定義] [キーボートマクロ未定義] 登録:置き換え ボートマ加未定義 [キーボートマクロ未定義] [キーボートマクロ未定義] [+-操作未定義] [+-操作未定義] | 削除:内容クリア(K)| [+-ボートマクロ未定義] [+-ボートマクロ未定義] [+-ボートマクロ未定義] [+-ボートマクロ未定義] 操作未定義 [+-操作未定義] [+-操作未定義] [+-操作未定義] ¥ キャンセル [キーボードマ加未定義]

登録してあるライブラリの一覧が表示される

3

[ライブラリ(L)]から登録先を選択し、[登録:置き換え」ボタンをクリックします。 現在のキーボードマクロがライブラリへ登録され、指定した説明文が[ライブラリ(L)]に表示されます。

ライブラリに登録したキーボードマクロをキーやユーザー定義バーなどに割り当てることができます。

キーやメニュー、ボタンに定義されたマクロコマンドはコマンド名で定義されますが、子プロ セスやキーボードマクロは、ライブラリ中での登録位置で定義されます。この登録位置が、機 能番号となります。 機能紹介

特長

流れ

インストー

ル

基本的な使

い方

便利な使い方

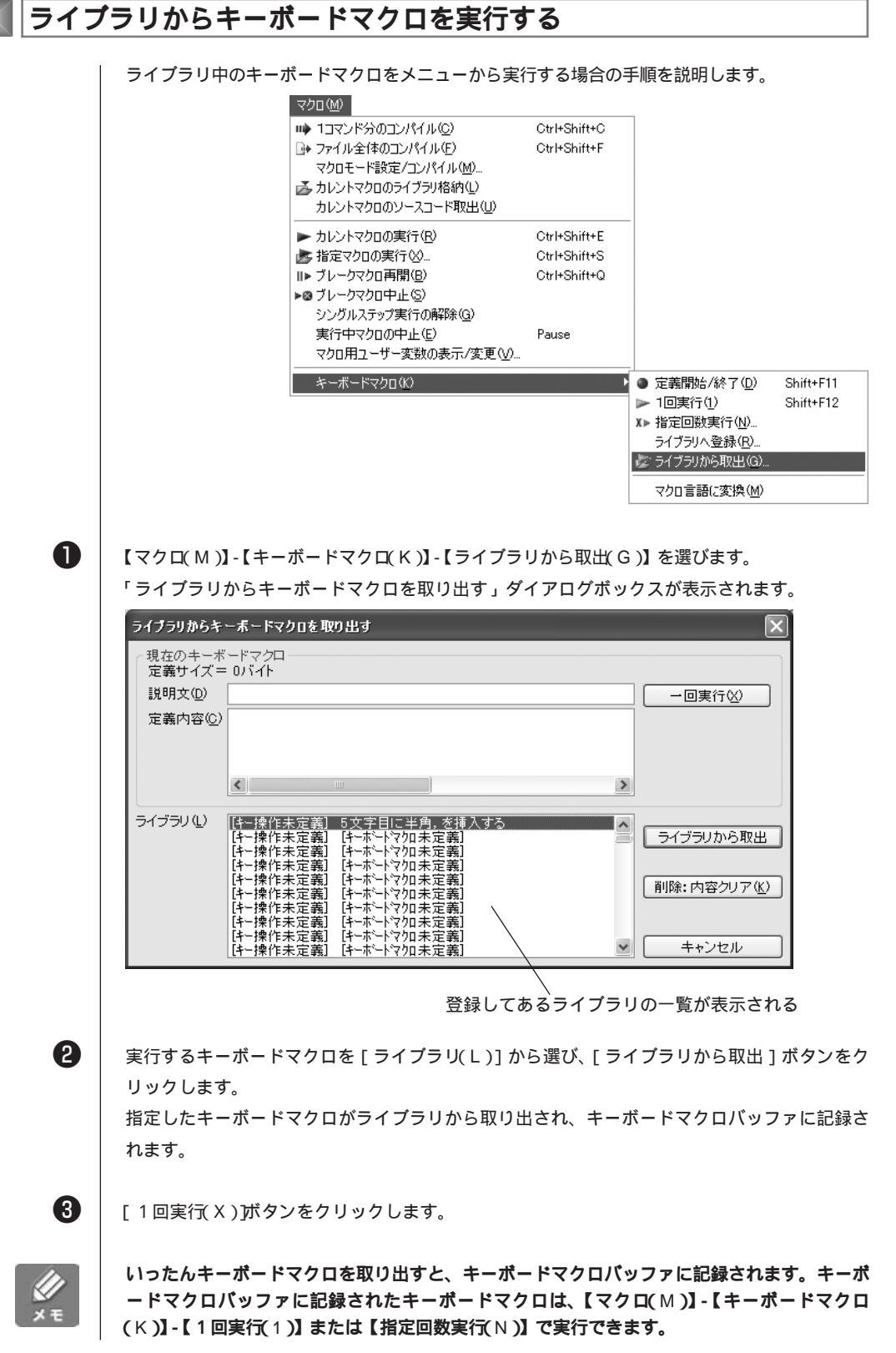

第4章:キーボードマクロを使う

142

## ライブラリからキーボードマクロを削除する

ライブラリからキーボードマクロを削除するには、【マクロ(M)】-【キーボードマクロ(K)】-【ライブラリから取出(G)】を選びます。削除するキーボードマクロを、[ライブラリ(L)]リ ストボックスから選択して、[削除:内容クリア(K)]ボタンをクリックします。 指定したキーボードマクロがライブラリから削除されます。

## 記録した内容をマクロ言語に変換しカーソル位置に挿入する

記録した内容をマクロ言語MIL/Wに変換するには、挿入したい位置にカーソルを移動し、【マクロ(M)】-【キーボードマクロ(K)】-【マクロ言語に変換(M)】を選びます。カーソル位置に、記録した内容がMIL/W言語のソースコードに変換され挿入されます。

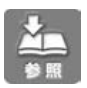

マクロ言語 MIL/W についてはマクロマニュアルを参照してください。

機能紹介

画面

特長

流れ

インストー

ル

基本的な使い方

付

## | 形式の違うファイルを開く / 保存する

## 💹 プリ / ポストプロセッサとは

MIFESでは、ファイルを開くときに文字コードや形式を変換して読み込むことができます。 同様に、保存時にはそのテキストに特定の変換処理をしながら違う形式のファイルに保存する ことができます。

ファイルを開くときにデータを変換する機能を「プリプロセッサ」、保存するときにデータを変換する機能を「ポストプロセッサ」と呼びます。また、ファイルを開くときにデータを変換し、 保存するときに元の形式に戻して保存する機能を「プリ/ポストプロセッサ」と呼びます。

内部プロセッサと外部プロセッサ

プリプロセッサおよびポストプロセッサには、内部プリ / ポストプロセッサと外部プリ / ポス トプロセッサがあります。

内部プリ / ポストプロセッサ

シフトJIS コード以外の文字コードのファイルを編集するときに、コード変換を行う機能です。 MIFES 内部で処理が行われるため、内部プリ / ポストプロセッサと呼びます。

ファイルオープン時に自動的にファイル内容によるコード判定が行われてシフトJIS コードの ファイルではないと判定された場合には、シフトJIS に変換して読み込むための内部プリ / ポ ストプロセッサが設定されます。

内部プリ / ポストプロセッサが対応している文字コードは以下のとおりです。

Unicode、Unicode Big endian、EUC、JIS、UTF-8、Macintosh、韓国語EUC、繁体字中国語EUC、簡体字中国語EUC

Macintosh は改行コードのみ

外部プリ / ポストプロセッサ

ファイルのオープン時・保存時にファイルの文字コードや形式などを変換する機能です。外部 プリ/ポストセッサを指定することにより、その外部プリ/ポストプロセッサで定義されたテ キストの変換処理が行われます。コード変換だけでなく、CSVファイルのカンマの桁位置を 揃えて読み込む、[Enter]キーでLFコードを入力する設定にするなど、いろいろな種類があ ります。

外部プリ / ポストプロセッサはMIFES専用のAPIから成るDLL(ダイナミックリンク・ライブ ラリ )です。このDLLは、MIFES本体のプログラムファイル(MIW.EXE)と同じディレクトリ 上の拡張子が .PPPとなったファイルです。(起動時に/Lオプションを指定した場合を除きま す)

外部プリ / ポストプロセッサには以下のようなものがあります。

| プリ / ポストプロセッサ名<br>( )内は、旧ファイル名 | 読込時の処理                                                                                              | 保存時の処理                                                                                                   | 注意など |
|--------------------------------|----------------------------------------------------------------------------------------------------|----------------------------------------------------------------------------------------------------|------|
| MIMEBase64<br>( MIWB64 )       | なし                                                                                                  | MIME Base64 でエンコード<br>されたテキストをデコード<br>しながら別ファイルへセー<br>プする。1度実行するとポス<br>トプロセッサは自動的に解<br>除される。             | -    |
| CSV 桁合わせ<br>( MIWCSV )         | CSV ファイルのカンマの直<br>前にスペースを挿入して、<br>カンマの桁位置を合わせる。                                                     | カンマの直前のスペースを<br>削除する。                                                                                    | -    |
| LF コード削除<br>(MIWDELLF)         | なし                                                                                                  | 単独のLFコード(0AH)だ<br>けを削除しながら保存する。<br>LFコードのみでの改行を<br>DOS版MIFESの疑似CR +<br>LFの改行のように利用した<br>い場合に使用する。        | -    |
| TAB スペース<br>(MIWDETAB)         | なし                                                                                                  | タブコードを相当する半角<br>スペースコードに変換する。                                                                            | -    |
| EG ヘルプソート<br>( MIWEGH )        | なし                                                                                                  | イージーヘルプ辞書ファイ<br>ルの項目をソートする。                                                                              | -    |
| スペース TAB<br>(MIWENTAB)         | なし                                                                                                  | 半角および全角のスペース<br>コードを相当するタブコー<br>ドに変換する。<br>ただし半角ダブルクオーツ<br>または半角シングルクオー<br>ツで囲まれた中および、1桁<br>のスペースは変換しない。 | -    |
| 改行はLF のみ<br>( MIWENTER )       | Enterキーで挿入する改行コ<br>ードをLF コードのみとする。                                                                  | なし                                                                                                    | -    |
| ESC シーケンス削除<br>( MIWESC )      | エスケープ・シーケンス、<br>制御コード(へLは除く)、不<br>当なシフトJISコードを取<br>り除く。<br>オープンモードは「テキス<br>ト(^Zまで)」で、読み取<br>り専用で開く。 | なし                                                                                                    | -    |
| EUC シフトJIS<br>(MIWEUC)         | EUC コードをシフト JIS コ<br>ードに変換し、単独のLF コ<br>ード (0AH)をCR + LFの<br>改行コード (0DH, 0AH)に<br>変換する。              | シフトJISコードをEUCコ<br>ードに変換し、CR+LFの<br>改行コード(0DH,0AH)を<br>LFコード(0AH)に変換す<br>る。                               | -    |
| EUC シフトJIS<br>(MIWEUC1)        | EUC コードをシフト JIS コ<br>ードに変換し、単独のLF コ<br>ード (0AH)をCR + LFの<br>改行コード (0DH, 0AH)に<br>変換する。              | なし                                                                                                    | -    |
| BinHex4.0<br>(MIWHQX)          | なし                                                                                                  | BinHex 4.0 でエンコードさ<br>れたテキスト(*.HGX)を<br>デコードしながら別ファイ<br>ルヘセーブする。<br>1度実行するとポストプロセ<br>ッサは自動的に解除される。       | -    |

機能紹介

画面

特長

流れ

インストール

基本的な使い方

便利な使い方

さまざまな使い方

付 録

| プリ / ポストプロセッサ名<br>( )内は、旧ファイル名 | 読込時の処理                                                                                  | 保存時の処理                                                                                       | 注意など                                                                             |
|--------------------------------|-----------------------------------------------------------------------------------------|----------------------------------------------------------------------------------------------|----------------------------------------------------------------------------------|
| JIS シフトJIS<br>(MIWJIS)         | JIS コードをシフト JIS<br>コードに変換する。                                                            | シフト JIS コードを JIS<br>コードに変換する。                                                                | 漢字 IN= ESC\$B または<br>ESC\$@ 漢字 OUT = ESC<br>( J または ESC( B 半角カ<br>ナ = SO とSI で囲む |
| JIS シフトJIS<br>(MIWJIS1)        | JIS コードをシフト JIS<br>コードに変換する。                                                            | なし                                                                                           | 漢字IN= ESC\$B また<br>は ESC\$@<br>漢 字 OUT = ESC(J<br>または ESC(B<br>半角カナ= SOとSIで囲む    |
| JIS_CR シフトJIS<br>(MIWMACJIS)   | JIS コードをシフト JIS<br>コードに変換し、CR コ<br>ード ( 0DH ) をCR + LF<br>の改行コード ( 0DH,<br>0AH ) に変換する。 | シフトJIS コードをJIS<br>コードに変換し、CR +<br>LFの改行コード(0DH,<br>0AH)をCRコード<br>(0DH)に変換する。                 | 漢字IN= ESC\$B または<br>ESC\$@ 漢字 OUT =<br>ESC (JまたはESC (B<br>半角カナ= SOとSIで囲<br>む     |
| JIS_LF シフトJIS<br>(MIWUNIXJIS)  | JIS コードをシフト JIS<br>コードに変換し、LF コ<br>ードを CR + LF コード<br>に変換する。                            | シフトJIS コードをJIS<br>コードに変換し、CR +<br>LF コードをLF コードに<br>変換する。                                    | 漢字IN= ESC\$B または<br>ESC\$@<br>漢字OUT = ESC (J ま<br>たは ESC (B<br>半角カナ= SOとSIで囲む    |
| 改行LF CR + LF<br>(MIWLFX)       | LFコード(0AH)をCR+<br>LFの改行コード(0DH,<br>0AH)に変換する。                                           | CR+LF の改行コード<br>(0DH, 0AH)をLFコー<br>ド (0AH)に変換する。                                             | -                                                                                |
| CR CR + LF<br>(MIWMAC)         | CRコード(0DH)を<br>CR+LFの改行コード<br>(0DH,0AH)に変換する。                                           | CR+LFの改行コード<br>(0DH,0AH)をCRコー<br>ド(0DH)に変換する。                                                | Macのファイルを読み<br>込み、 保存後はまた<br>Macで使用するとき                                          |
| CR CR + LF<br>(MIWMAC1)        | CRコード(0DH)を<br>CR+LFの改行コード<br>(0DH,0AH)に変換する。                                           | なし                                                                                           | Macのファイルを読<br>み込み、保存後はMac<br>で使用しないとき                                            |
| 行番号付加(一時)<br>(MIWNUM)          | 論理行頭に行番号文字列<br>を付加する。                                                                   | 論理行頭の行番号文字列<br>を削除する。                                                                        | -                                                                                |
| 行番号付加<br>(MIWNUM1)             | 論理行頭に行番号文字列<br>を付加する。                                                                   | なし                                                                                           | -                                                                                |
| RTF 読込<br>( MIWRTF )           | リッチテキストファイル<br>(*.RTF)のテキスト部<br>分だけを読みこみ、読み<br>取り専用で開く。                                 | なし                                                                                           | -                                                                                |
| UTF-8 シフトJIS<br>(MIWUTF8)      | ユ ニ バ ー サ ル 文 字<br>( UTF-8 ) をシフト JIS<br>コードに変換する。                                      | シフト JIS コードをユニ<br>バーサル文字(UTF-8)<br>に変換する。<br>ファイル先頭に BOM は<br>書き込まない。                        | ユニバーサル文字は2バ<br>イトUNICODE(UCS-<br>2)のみ対応。UCS-4は<br>非対応。                           |
| UUENCODE<br>(MIWUUE)           | なし                                                                                      | UUENCODE でエンコー<br>ドされたテキストをデコ<br>ードしながら別ファイル<br>ヘセーブする。<br>1度実行するとポストプ<br>ロセッサは自動的に解除<br>される | -                                                                                |
| WRI 読込<br>( MIWWRITE )         | ライトファイル(*.WRI)<br>のテキスト部分だけを読<br>み込み、読み取り専用で<br>開く。                                     | なし                                                                                           | -                                                                                |

特長

流れ

ル

方

注意

巨大なファイルを開く場合には、外部プリ/ポストプロセッサを設定できません(指定されて も無視されます)。これに対し、内部プリプロセッサはファイルサイズに関係なく指定すること ができます。

なお、編集ファイルの読み込みが終了していない状態のとき(【ウィンドウ(W)】-【ウィンドウ 一覧(W)】で[読込]欄が「未読」と表示されているとき)には、内部/外部を問わず、ファ イルオープン後にポストプロセッサを変更することはできません。

外部プリ / ボストプロセッサを設定できるかどうか(巨大ファイルかどうか)は環境設定で指定 します。デフォルトは 200 M バイトです。

プリプロセッサとポストプロセッサの違い

プリ / ポストプロセッサはファイルを開く時および保存する時にテキストの変換処理を行うプロセッサです。プリプロセッサはファイルを開く時に違う形式のファイルを変換して読み込みます。ポストプロセッサはファイルを保存する時に違う形式のファイルに変換して保存します。

・ファイルを開く時と保存する時の両方で機能するプリ / ポストプロセッサ

- ・ファイルを開く時のみ機能するプリプロセッサ
- ・ファイルを保存する時のみ機能するポストプロッセッサ

ファイルを開く時と保存時の両方で機能するプリ / ポストプロセッサ(CR⇔CR + LF.PPPなど)はファイルを開くときにプリプロセッサとして設定すると、保存するときにも自動的にポ ストプロセッサとして働きます。

ファイルを開く時のみ機能するプリプロセッサ(ESCシーケンス削除.PPPなど)は、ファイルを開くときにしか機能しません。ポストプロセッサとして設定してファイルを保存しようとしても、通常の保存のみ行われます。

保存時のみ機能するポストプロセッサ(EGヘルプソート.PPPなど)は、プリプロセッサとし て設定してファイルを開こうとしても通常通りにファイルが開かれます。しかし、ファイルを 保存するときにポストプロセッサの機能が自動的に働いて保存されます。

## 📉 プリ / ポストプロセッサの設定

## 文字コードの自動判定について

「ファイルを開く」ダイアログボックス、「名前を付けて保存」ダイアログボックス、などのファ イルを指定するダイアログボックスには、[プリプロセッサ]コンボボックスまたは[ポストプ ロセッサ]コンボボックスがあります。

プリ / ポストプロセッサはデフォルトでは [ 自動設定 ] になっています。[ 自動設定 ] の場合、 【環境設定】 - [ 拡張子 ]タブでデフォルトのプリプロセッサが設定されているファイルについ ては、そのプリプロセッサが自動的に適用されます。デフォルトのプリプロセッサが設定され ていない拡張子やディレクトリ位置のファイルについては、「ファイル内容による自動コード判 定」が行われます。ただし、自動コード判定を禁止する設定の場合は、判定/変換処理は行われ ません。ファイル内容から内部プリ / ポストプロセッサが対応している文字コードと判定され ると、コード変換を行うプリ / ポストプロセッサが自動的に設定されます。 読み込み時にそれぞれのコードをシフトJISに変換し、保存時に元のコードに戻して保存され ますので、文字コードの違いを意識せずにファイルを編集することができます。

ファイルを開く際の優先順位

- 1.「ファイルを開く」ダイアログボックスの「プリプロセッサ」で指定された文字コード
- 2. 【設定(O)】-【環境設定(E)】-[拡張子]タブで定義されたプリプロセッサ
- 3.「ファイルを開く」ダイアログボックス、または、【設定(O)】-【環境設定(E)】-[拡張 子 アブで「ファイル内容による自動コード判定禁止」がON なら変換しない
- 4.「ファイルを開く」ダイアログボックスの「プリプロセッサ(P)1が「プリプロセッサ なし1なら変換しない

ファイル内容による自動判定はおおよそのファイル内容から判定されるものですので、常に正 しく判定されるとは限りません。拡張子やディレクトリ位置によってそのファイルの文字コー ドが決まっている場合には、デフォルトのプリプロセッサを【環境設定(E)】-「拡張子 ) ブで指定しておくと確実です。この場合は環境設定で指定したプリ/ポストプロセッサが適用 されますので、ファイル内容による自動コード判定は行われません。

ファイルを開いたときに文字化けしていたり、正しくコード判定されていなかった場合には、 プリ / ポストプロセッサを指定してファイルを開きなおしてください。プリ / ポストプロセッ サの指定方法は次項を参照してください。

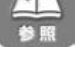

**n** 

[プリ/ポストプロセッサなし]の場合は、指定されたファイルをそのままシフト JIS としてオ

特定の拡張子やディレクトリ位置のファイルに対してデフォルトのプリプロセッサを設定する

ことができます。詳しくは第5章「環境設定」の「拡張子」を参照してください。

## ファイルを開くとき / 保存するときに設定する

ープン/保存します。変換処理は行われません。

ファイルを開くときにあらかじめ文字コードがわかっている場合には、ファイルを選択するダ イアログボックスで直接プリ / ポストプロセッサを指定します。この場合はファイル内容によ る自動コード判定は行われません。

ファイルを保存するときにも、プリ / ポストプロセッサを設定できます。

ダイアログボックスの場合

【ファイル(F)】-【開く(O)】で「ファイルを開く」ダイアログボックスを表示します。

| ダイアログボックス上の [ プリプロセッサ(P)] からプリプロセッサを選択し、 | ファイルを開 |
|------------------------------------------|--------|
| きます。                                     |        |

| 1 การรรษา เกาษณ               | 日期款定                                 | ¥ 🗆 | 読み取り専用で開く               |
|-------------------------------|--------------------------------------|-----|-------------------------|
| プリプロセッサ(P)                    | 自動設定                                 | ľ   | <ul> <li>ファイ</li> </ul> |
| ( <u>B</u> )内容                | 自動設定<br>フツノポストプロセッサなし                |     | ^ イル内容による自動コ            |
| 【内部プリノポストフ<br><ファイル読み込み®      | Unicodeファイル<br>Unicode Big endianファイ | ı   |                         |
| EUCコードをシフトJIS<br><ファイル保存時>    | EUCファイル<br>JISコートウァイル                |     | CR+LFの改行文字              |
| シフトJISコードをEUC<br>結プシス ブキiのカカタ | UTF-87711                            |     | み込み前の改行用                |
|                               | Macintoshファイル<br>韓国語EUCファイル          |     |                         |
|                               | 繁体字中国語EUC7ァイル<br>簡体字中国語EUC7ァイル       |     |                         |
|                               | Bin Hex40                            |     |                         |
|                               | CR→CR+LF<br>CR⇔CR+LF                 |     | 3                       |

指定したファイルのコードが変換されて読み込まれます。ガイドラインを表示している場合に は、設定されているプリプロセッサがボタンに表示されます。

| $\square$ | 2 î <del>.,</del> | 32桁)   | 2572     | ) ODH, OA    | H 🕶 🦲 | 59/138,2 | 24/\`7\ | 5 | =+7F 🔍 | EUC7711 |
|-----------|-------------------|--------|----------|--------------|-------|----------|---------|---|--------|---------|
| Μ.,       |                   |        | .20      | 30           | 40    |          |         |   |        |         |
| MI        | FES for W         | indows | Ver.7.0+ |              |       |          |         |   |        |         |
| MI        | FESはもう            | すぐ発き   | 売20周年で1  | ਰ <b>਼</b> • |       |          |         |   |        |         |
| ٩         |                   |        |          |              |       |          |         |   |        |         |

保存する場合も、同様に【ファイル(F)】-【名前を付けて保存(A)】で表示される「保存するファ イル名の指定」ダイアログボックスでポストプロセッサを選択し、ファイルを保存します。

ファイラの場合

【ファイル(F)】-【ファイラ(L)】でファイラを表示し、[F3:プリプロセッサ自動]または [PPP 自動]ボタンをクリックします。

「オープン時のプリプロセッサの設定」のダイアログボックスが表示されます。

| ファイルを開く喋のブリブロセッサの言                                                                                                    | 8定 🗙                                                                                                    |
|----------------------------------------------------------------------------------------------------|----------------------------------------------------------------------------------------------------|
| 現在の設定=フツフ'nセッサ自動<br>7ソフ'nセッサ自動<br>フソフ'nセッサなし<br>Unicode Big endianファイル<br>EUCファイル<br>JISコードシァイル<br>UTF-8ファイル<br>増国語EUCファイル<br>繁倍字中国語EUCファイル<br>簡倍字中回語EUCファイル<br>BinHex40<br>CR→CR+LF<br>CSV桁合わせ<br>EGヘレレアンート<br>EGヘレ?ン-ト | 内容の詳細<br>【MIFES内部のフツノボマムトフႢセッサ】<br>< ファイル 読み込み時><br>EU3-トをファ1J83-トフこ変換し、<br>LF3-ド0AHをCR-LFの政行文字<br>0DH0AH/と変換する。<br>< ファイル保存時><br>ジフトJ53-ドをEUC3-トႨこ変換し、改行<br>文字を読み込み前の政行形式とは、<br>0DH0AHの2パイかまたは0AHの1パイト<br>。読み込んでない時は後者。 |
|                                                                                                    | キャンセル ヘルブ(出)                                                                                                    |

2

6

0

2

設定するプリ / ポストプロセッサを選択して [ 変更 ] ボタンをクリックします。

ファイルを開きます。

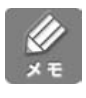

プリプロセッサで変換されるテキストは保存しない限りディスクに書き込まれません。 プリプロセッサを指定した場合は、変換の処理をするためにファイルを開くのが若干遅くなり ます。 機能紹介

特長

流れ

インストー

ル

付

## ファイルを開いた後でプリ / ポストプロセッサを変更する

ファイルを開いた後で、プリ / ポストプロセッサを変更して指定のファイルをディスクから開き直します。編集後にこの機能を実行するとそれまでのすべての編集操作は無効になりますので注意してください。

ガイドラインのボタンを使う

ガイドラインを表示する設定の場合、ボタンで簡単にプリ / ポストプロセッサを変更できます。

0

2

ガイドライン上の一番右のボタンをクリックします。

| 2行 32桁)           | 2572     | ODH, OAH 🔽 | 59/138,224/\°/ | ′ <b>ト</b> | テキスト | EUC: | 77111 |
|-------------------|----------|------------|----------------|------------|------|------|-------|
| М10               | 20       | 30         |                | 60         | 70   |      | 100   |
| MIFES for Windows | Ver.7.0+ |            |                |            |      |      |       |
| MIFESはもうすぐ発売      | 520周年です  | · •        |                |            |      |      |       |
| •                 |          |            |                |            |      | ここを  | クリック  |

「ファイルを開き直す」ダイアログボックスが表示されます。

コンボボックスから設定するプリ / ポストプロセッサを選択し、[ 変更を破棄して、ファイルを 開き直す(Y) がタンをクリックします。

| ファイルを開き直す                                                                           | $\mathbf{X}$                                                                                                    |
|-------------------------------------------------------------------------------------|----------------------------------------------------------------------------------------------------|
| プリ/ポストプロセッサ(₽)       EUC77イル       オープンモード       ○テキスト(2まで)       ○テキスト       ○パイナリ | プリ/ボストプロセッサの詳細<br>【内部フツノボマストフロセッサ】<br>< ファイル 読み込み時><br>EU03-ト*をシフトJIS3-ト*1こ変換し、LF3-ト*0AH)を<br>CR-LFの改行文字のDH.0AH)に変換する。<br>< ファイル保存時><br>シフトJIS3-ト*をEU03-ト*1こ変換し、改行文字を読<br>み込み前の改行形式して変換する。<br>読み込み前の改行形式とは、0DH0AHの<br>20*イhかまた130AHの1.^*/ト。読み込んでない |
| □ 読み取り専用で開く                                                                         | 時は後者。                                                                                                    |
| 変更を破棄して、ファイルを開き                                                                     | き直す(Y) キャンセル(N) ヘルプ(H)                                                                                                    |

ガイドラインには他にもオープンモードを変更するボタンがあり、カーソル位置の行数、桁数、 パイト位置、コードといった重要な情報も表示されますので、表示することをおすすめします。 ガイドラインの表示は【設定(〇)】-【環境設定(E)】-[表示]タブで設定します。

O

2

ファイルを開き直す 【ファイル(F)】-【ファイルを開き直す(G)】を選択します。

「ファイルを開き直す」ダイアログボックスが表示されます。 コンボボックスから設定するプリ / ポストプロセッサを選択し、[ 変更を破棄してファイルを 開き直す(Y)がタンをクリックします。

## ファイルのコードを変換する

0

2

3

プリ / ポストプロセッサにはファイルの文字コードを変換する機能があります。ファイル読み 込み時にコードを変換するプリ / ポストプロセッサを設定し、保存時に[プリ / ポストプロセ ッサ]を設定せずに保存すると、シフトJISコードでファイルが保存されます。 また、MIFESで編集したシフトJISコードのファイルを保存するときにコード変換のプリ / ポストプロセッサを設定すると、シフトJIS以外のコードのファイルを作成できます。

既存のファイルをシフトJIS以外のコードに変換する 【ファイル(F)】-【開く(O)】で変換するファイルを開きます。

【ファイル(F)】-【名前を付けて保存(A)】を選択します。

| [ポストプロセッサ]を保存するコードのポストプロセッサに変更し、名前を付けて保存します。

同じ方法で、MIFESで新規に作成したファイルも別コードで保存することができます。

機能紹介

特長

流れ

インストー

ル

付

MIFESには、以下の3種類の方法
 でファイルを比較できます。
 2つのファイルを比較して内容が
 違っていないかをチェックした
 り、異なる部分を調べることがで
 きます。

| ビーモロ                                                     |                                                        |
|----------------------------------------------------------|--------------------------------------------------------|
| 文書整形( <u>F</u> )                                         | •                                                      |
| ファイル比較(P)                                                | ▶ 🕀 →括ファイル比較(B)                                        |
| <sup>●</sup> 、ファイル名の検索(E)   、C関数定義の検索(C)   、S、見出し行の検索(M) | 現在位置から比較(2)<br>次の文字から比較(12)<br>次の行頭から比較(12)            |
| 罫線操作(R)<br>等差数字列(N)<br>メモマーク(W)                          | ↓ スクロールと比較(型) Ctrl+Shift+↓  ↑ スクロールと比較(型) Ctrl+Shift+↑ |
| 指定子ブロセス実行⊗…<br>子ブロセスの一覧(L)…<br>DOSシェルエスケープ( <u>S</u> )   |                                                        |
| 文書カウント(B)<br>日付の挿入(D)                                    |                                                        |
| HTML編集(H)<br>CSVファイル変換(Y)<br>固定長レコード整形(K)                | •<br>•                                                 |

- ・2つのファイルを比較し、異なる位置にジャンプする
- ・2つのファイルを1行ずつ同時にスクロールし、行内容が異なればストップする
- ・2つのファイルまたは複数のファイル全体を行単位で比較し、結果を別ウィンドウに出力する

## カーソル位置から比較し、異なる位置にジャンプする

カレントウィンドウと直前のカレントウィンドウの2つのウィンドウで、現在のカーソル位置 からファイルの末尾方向に向かってファイル内容を比較し、異なる位置にジャンプします。 なお、カレントウィンドウ2分割時には同一ファイルでの比較はできません。

【ウィンドウ(W)】-【ウィンドウー覧(W)】上でカレントウィンドウは、直前のカレントウィンドウはで表示されます。なお、折り返し桁位置やハードタブの桁幅などの表示フォーマットが異なるウィンドウどうしでも比較できます。また、で示されるウィンドウが画面上に表示されていない場合も比較できます。

ここでは例として、2つのウィンドウを【ウィンドウ(W)】-【ウィンドウ整列(A)】-【 とで左右表示(L)】機能で、左右にスプリット表示しファイルを比較します。

カレントウィンドウ、直前のカレントウィンドウともに比較を開始する位置にカーソルを移動 します。

下の例では、両方のウィンドウでカーソルを1行1桁目(1バイト目)にしています。

<カレントウィンドウ>

<直前のカレントウィンドウ>

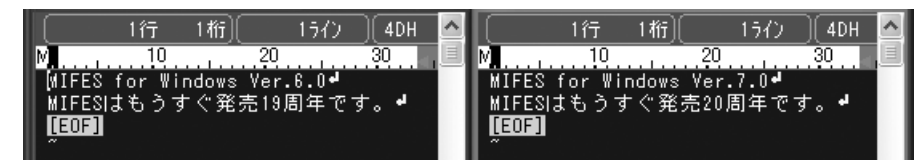

A

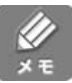

桁ゲージを表示させていると、カレントウィンドウ、直前のカレントウィンドウでのカーソル 位置がゲージ上で確認できます。 【設定( O )】-【環境設定( E )】- [ 表示 ] タブの [ 桁ゲージの表示 ] をON にするとゲージが表示 されます。

2

【ツール(T)]-【ファイル比較(P)]-【現在位置から比較(C)】を選びます。

異なるところにカーソルが移動します。

下の例では、比較前のカーソル位置から「MIFES for Windows Ver.」までは内容が同じで、 次の文字が「6」と「7」で異なるために、両方のウィンドウでカーソル位置が1行23桁目に 移動しています。

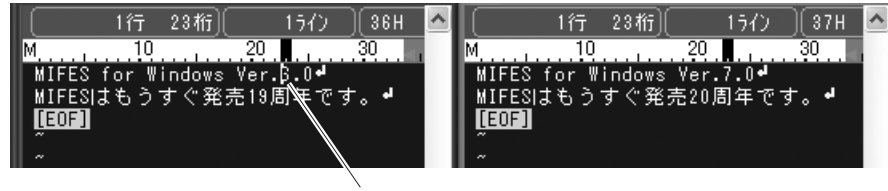

異なるところを見つけ、カーソルが移動する

## 続けてファイルを比較するには

続けてファイルを比較するには2通りの方法があります。文字単位で比較するときは【次の文 字から比較 N)】を選び、行単位で比較するときは【次の行頭から比較 L)】を選びます。

・次の文字位置から比較する方法

・次の行の行頭から比較する方法

【次の文字から比較(N)】を選択します。 【次の行頭から比較(L)】を選択します。

## スクロールしながら行単位で比較する

カレントウィンドウと直前のカレントウィンドウの2つのウィンドウで、同時に1行スクロー ルし、スクロール後の表示行の内容を比較します。

比較した行が異なっていれば、ビープ音が鳴り約1秒または2秒その行でカーソルが停止しま す。直前のカレントウィンドウが画面上に表示されていない場合でも比較できます。

ここでは例として、2つのウインドウを左右にスプリット表示させて、下方向にファイルを比 較します。

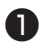

2

カレントウィンドウ、直前のカレントウィンドウともに比較を開始する行にカーソルを移動し ます。比較する行内であればカーソルの桁位置を合わせる必要はありません。

【ツール(T)】-【ファイル比較 P)】-【 スクロールと比較(D)】を選びます。 両ウィンドウでカーソル行が1行下にスクロールします。このとき、両ウィンドウの行の内容 が異なっていれば、ビープ音が鳴りカーソルが1秒間から2秒間停止します。

インストー

ル

機能紹介

## 続けてファイルを比較するには

「スクロールと比較」機能にはデフォルトでは[CTRL]+[SHIFT]+[]キーまたは [CTRL]+[SHIFT]+[]キーが割り当てられています。 行内容が異なるところでカーソルが停止しても、そのまま[CTRL]+[SHIFT]+[]]キーま たは[CTRL]+[SHIFT]+[]]キーを押し続けていると、1,2秒後には次の行から比較と スクロールが続けられます。

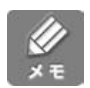

行内容が異なる行でスクロールが停止する秒間はデフォルトでは1秒間です。これを2秒間に 変更することもできます。【設定(0)】-【環境設定(E)】-[その他]で設定します。詳しくは第 5章「環境設定」の「その他」を参照してください。

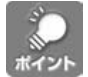

比較は行わずにカレントウィンドウと直前のカレントウィンドウで1行ずつ同時にスクロール だけを行うこともできます。これはDOS版MIFESにあった「両画面スクロール」機能です。

上方向にスクロールするには [ CTRL ]+[ PageUp ] キーを押します。 下方向にスクロールするには [ CTRL ]+[ PageDown ] キーを押します。

## 【ファイル内容をまとめて比較し、結果を出力する(一括比較)

2つのファイル内容を行単位で比較して結果をウィンドウに出力します。出力結果には異なる 理由とファイルの差異部分がタグジャンプ形式で出力されます。

2つのファイルを比較する以外にも、2つのディレクトリを指定して、その中の同名のファイルを比較することもできます。

出力結果の例

| C: #Ver7.TXT                                                               |
|----------------------------------------------------------------------------|
| 【チェック可能な最大挿入行数= 50行】<br>【挿入部分終了チェックの行数= 3行】                                |
| 【大文学/小文字を区別して比較】                                                           |
| ===== 2つのファイルの行の内容が異なる =====┛<br>C:¥Ver8.TXT 1:MIFES for Windows Ver.8.0┛  |
| C:¥Ver7.TXT 1:MIFES for Windows Ver.7.0┛<br>===== 2つのファイルの行の内容が異なる =====┛  |
| C:¥Ver6.TXT 2:MIFESはもうすぐ発売19周年です。 -<br>C:¥Ver7.TXT 2:MIFESはもうすぐ発売20周年です。 - |
|                                                                            |

他の比較機能「カーソル位置からの比較」、「スクロールしながら比較」)と異なる点は、異なる 場所が何ヶ所ある場合でも一度にファイル全体を比較し、異なる場所すべてをまとめて出力す ることです。他の比較機能では、異なる位置へジャンプして比較を終了したり、スクロールを 停止します。

また、結果を理由付きでタグジャンプ形式により出力する点、比較するファイルを開く必要は ない点、比較の方法を指定できる点、なども異なります。 0

2

3

4

【ツール(T)】-【ファイル比較 P)】-【一括ファイル比較 B)】を選びます。 「一括ファイル比較の実行」ダイアログボックスが表示されます。

| 一括ファイル比較の                | 実行                      |      |                      |       | ×    |
|--------------------------|-------------------------|------|----------------------|-------|------|
| 比較ファイル1                  |                         |      |                      | *     | • 参照 |
| 比較ファイル2                  |                         |      |                      | ~     | 参照   |
| - 挿入行のチェック:<br>チェック可能な最ス | 方法<br>大挿入行数( <u>R</u> ) | 50 🗘 | 行の比較方法<br>□大文字/小文字を同 | 一視    |      |
| 挿入部分終了fi                 | .ックの行数( <u>M</u> )      | 3 🗘  | □結果を色分けして表           | धन्त  |      |
|                          | 比較実行                    | Ŧ    | キャンセル                | ( ヘルプ | (H)  |

[比較ファイル1][比較ファイル2]に、比較するファイル名またはディレクトリ名を指定 します。

[比較ファイル1][比較ファイル2]にはワイルドカードを指定することができます。 ディレクトリ名やワイルドカードを指定した場合は、それぞれのディレクトリ内の同名のファ イルで比較を行います。

ワイルドカードを指定する場合、以下の条件を満たすように指定してください。

- 1.[比較ファイル1]と[比較ファイル2]はディレクトリ位置が異なる
- 2.[比較ファイル1]と[比較ファイル2]は同じワイルドカードか、または、[比較ファイル1]はワイルドカードで、[比較ファイル2]はディレクトリ位置のみ。 複数のワイルドカードを指定する場合には、半角のセミコロン;で区切る。

[ 行の比較方法 ] を選びます。

[大文字 / 小文字を同一視]がONの場合は、半角の英大文字と英小文字を同じ文字と見なします。

[比較実行]ボタンをクリックします。

「一括ファイル比較結果」ウィンドウに、比較結果を理由と差異のある部分がタグジャンプ形 式で出力されます。

| 以下の2つのファイルを一括して比較                        |
|------------------------------------------|
| C:¥Ver6.TXT                              |
| C:¥Ver7.TXT+                             |
| 【チェック可能な最大挿入行数= 50行】┩                    |
| 【挿入部分終了チェックの行数= 3行】┛                     |
| 【大文字/小文字を区別して比較】┩                        |
|                                          |
| ===== 2つのファイルの行の内容が異なる =====-            |
| C:¥Ver6.TXT 1:MIFES for Windows Ver.6.0+ |
| C:¥Ver7.TXT 1:MIFES for Windows Ver.7.0+ |
| ===== 2つのファイルの行の内容が異なる =====-            |
| C:¥Ver6.TXT 2:MIFESはもうすぐ発売19周年です。 🚽      |
| C:¥Ver7.TXT 2:MIFESはもうすぐ発売20周年です。 🖌      |
|                                          |

開きたい位置にカーソルを移動し、ダブルクリックすると、そのファイルの行にジャンプできます。

機能紹介

特長

流れ

インストー

ル

## 一括ファイル比較結果について

「一括ファイル比較結果」ウィンドウに出力される、異なる理由には以下のものがあります。

1.比較ファイル1と比較ファイル2の同じ論理行において、行内容が異なる

- 2.比較ファイル1の途中に、比較ファイル2にはない挿入行がある
- 3.比較ファイル2の方が比較ファイル1より行が多い

## 挿入行のチェック方法について

「一括ファイル比較」では、単に同じ論理行番号の行を1行ずつ比較するほかに、一方のファ イルにだけ挿入または削除された行があるかどうかもチェックされます。挿入行のチェック方 法には挿入行をチェックする行数の最大値と、チェックを終了する条件の、2つの設定項目が あります。

チェック可能な最大挿入行数

挿入のチェックを何行まで行うかを指定します。0~100行まで指定できます。0を指定する と挿入部分のチェックを行いません。

ー般的に、同じ内容の行があちこちにあるファイルを比較する場合には、小さめの値を指定し てください。

また、大きな挿入部分がないことが分かっている場合には、できるだけ小さな値を指定してく ださい。

挿入部分が全くないことが分かっている場合には0を指定することもできます。

ー方のファイルにのみ50行の挿入部分がある場合、[チェック可能な最大挿入行数(R)]が50 であれば、挿入部分は1つとみなされます。

これに対し[チェック可能な最大挿入行数(R)]が25であれば、25行目でチェックが終わり、 26行目から次のチェックが行われます。

その結果、挿入部分は2つとなります。

挿入部分終了チェックの行数

挿入行をチェックするときに、挿入部分から下へ何行が一致すれば挿入部分が終わったと見な すかを指定します。ここで指定した行数分が一致した箇所の直前までが挿入範囲になります。 1~30行まで指定できます。

この値を小さくし過ぎると、挿入部分を実際より小さく見誤ってしまうことがあります。逆に 大きくし過ぎると、挿入部分を見過ごしてしまうことがあります。通常は3行程度にしておく とよいでしょう。

**⊘** ×∓

## イージーヘルプを使う

## 【 イージーヘルプ辞書について

イージーヘルプ機能は、カーソル位置の1語またはカーソル直前の1語を簡単な辞書から参照 する機能です。この辞書は単純なテキストファイルであるため、MIFESで簡単に作成、変更 することができます。

イージーヘルプ機能のための辞書をイージーヘルプ辞書と呼びます。

イージーヘルプ辞書は、ロードディレクトリ上の拡張子が.EGHのテキストファイルです。デ フォルトのイージーヘルプ辞書のファイル名はMILW.EGHですが、拡張子が.EGHであれば ユーザーが自由にファイル名を付けることができます。なお、MILW.EGHにはマクロ言語 MIL/Wのシステム関数とシステム変数が記述されています。

辞書ファイルを作成するための書式および制限は以下のとおりです。

#### 書式

(1)1論理行(改行から改行までの文字列)で1項目の内容を定義する。

(2)行頭に項目のキーワードを1つ記述する。その後、半角スペースに続けて、その項目の内 容を記述する。

例 <u>COPY</u> 現在選択中の範囲をコピーする
 キーワード 半角スペース 項目の内容

(3)項目の内容中で改行する場合は ¥n を指定する。文字 ¥ を記述するときは¥¥と2文字で 指定する。タブにより桁位置を揃える場合は、¥tを指定する。

#### 制限

(1)1ファイルは最大4096項目(論理行)まで

(2)項目のキーワードは最大46バイトまで

(3)1項目の内容(キーワードは除く)は最大4000バイトまで

辞書の検索は、カーソル位置の1語(または直前の1語)と一致するキーワードの項目をあいま い検索します。したがって辞書ファイルが大きくなってくると検索速度が低下します。そこで 検索速度をあげるために、辞書ファイルを分割し、切り替えることができます。切り替えた辞 書ファイルは次回起動時にも有効です。

なお、MIFESで設定中のイージーヘルプ辞書を編集して保存した場合、保存直後からその辞書の内容が有効になります。MIFESを起動し直す必要はありません。

イージーヘルプ機能には、「イージーヘルプ」ダイアログボックス上で前後の項目を参照する 機能があります。そのため、この機能を使うにはイージーヘルプ辞書ファイル内の項目がソー 機能紹介

特長

流れ

インストー

ル

トされていると便利です。

「イージーヘルプ」ダイアログボックスの[ソート]ボタンでソートすることもできますが、 イージーヘルプ辞書ファイルを直接編集している場合には、保存するときにポストプロセッサ (EGヘルプソート)を指定してソートすることもできます。ポストプロセッサについては第4 章「コードや形式の違うファイルを変換する」を参照してください。

## イージーヘルプ辞書を作成する

ここではイージーヘルプ辞書に略称、製品名、ジャンルを入力しておき、略称にカーソルをあ ててイージーヘルプ辞書を参照すると、該当する製品名とジャンルなどを呼び出せるようにし ます。

【ファイル(F)】-【新規作成(N)】を選び、略称、製品名、ジャンルの順番に製品情報を入力し ます。

略称をキーワードとするので、略称と製品名の間に半角スペースを入力します。 製品名とジャンルの間には¥t(タブを示すメタ文字)を入力して、すべてのデータのジャンルの先頭位置が揃うようにします。

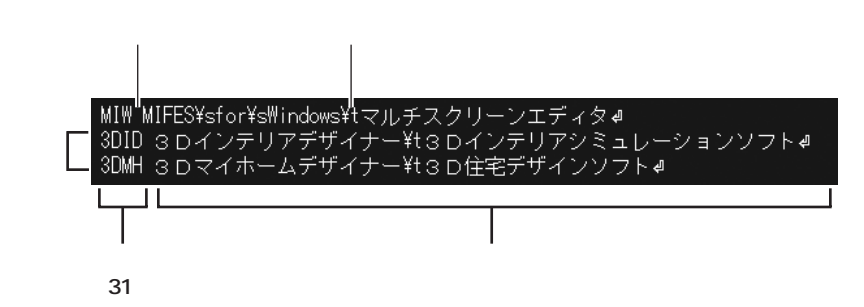

2

3

n

入力し終えたら、【ファイル(F)】-【名前を付けて保存(A)】を選び、[ポストプロセッサ(P)] から「EGヘルプソート」を選択します。

拡張子に「.EGH」を付けて、任意のファイルに保存します。 必ずMIFES本体(MIW.EXE)のあるロードディレクトリ上に保存します。 ここでは例としてファイル名に「製品.EGH」と付けます。

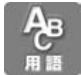

ロードディレクトリとは、通常はMIFESをインストールしたディレクトリです。「保存するファイル名の指定」ダイアログボックスの、ユーザー定義ディレクトリの[MIW ディレクトリ] ボタンを押すと、ロードディレクトリに移動します。

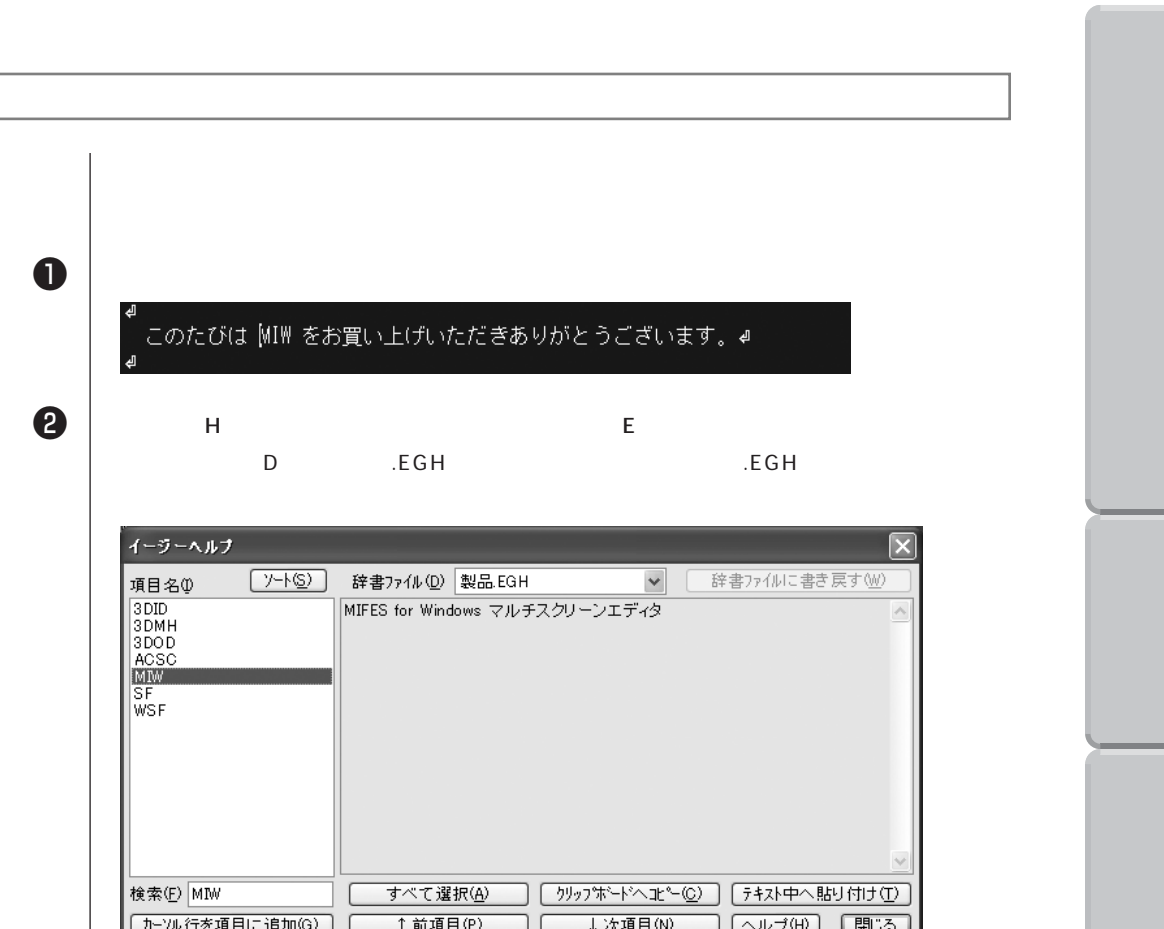

| ŴSF                   |                   |                           |                                      |
|-----------------------|-------------------|---------------------------|--------------------------------------|
|                       |                   |                           | ~                                    |
| 検索(F) MIW             | すべて選択( <u>A</u> ) | りりップボードへ北~( <u>C</u> ) 「テ | ************************************ |
| <u>カーソル行を項目に追加(G)</u> | ( ↑前項目(₽)         | ↓次項目(№) へ                 | ルブ(出) 閉じる                            |

#### 編集ウィンドウに貼り付けるには

り込みます。

イージーヘルナ

項目名① 3 DID

3DMH 3DOD ACSC

الم

Ð

2

[テキスト中へ貼り付け(T))ボタンをクリックすると、参照項目内で選択中の内容がカーソル 位置に挿入され、ダイアログボックスが閉じます。選択中でない場合は、表示されている内容 すべてが貼り付けられます。

このたびは MIFES for Windows マルチスクリーンエディタMIW をお買い上げ◀ いただきありがとうございます。 الم

イージーヘルプの内容をクリップボードにコピーするには

イージーヘルプの内容をクリップボードにコピーできます。参照項目の必要な内容だけをコピー するにはマウスでドラッグして範囲選択します。

1項目のすべての内容をクリップボードにコピーするには [ すべて選択(A) ボタンをクリック し、[クリップボードヘコピー(C)ボタンをクリックします。

[閉じる」ボタンをクリックするとイージーヘルプを閉じます。挿入したい位置にカーソルを移 動して【貼り付け(P)】すると参照内容が複写されます。

方

便利な使い方

さまざまな使い

方

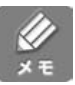

MIFES には、標準で次の3つのイージーヘルプ辞書ファイルが同梱されています。

• HTML.EGH

HTML のタグが記述されています。

• MILW.EGH

MIFESのマクロ言語MIL/Wのシステム関数とシステム変数が記述されています。

• WIN32.EGH

Windows API の関数が記述されています。

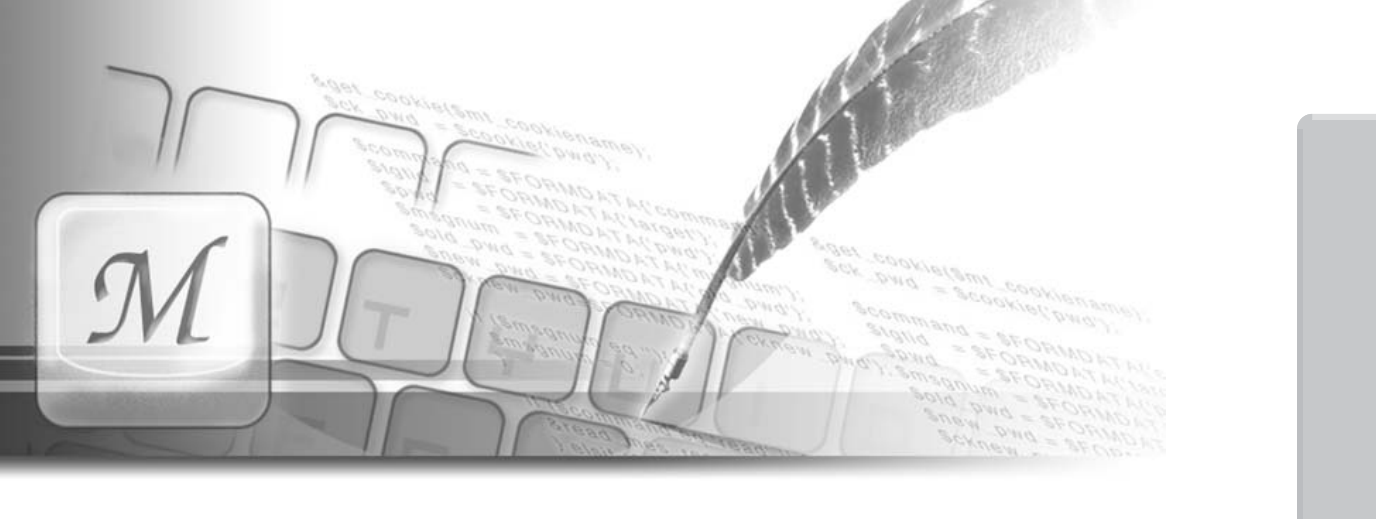

# 第5章|さまざまな使い方

この章では、多種多様な MIEFS の機能や、 環境設定の項目を説明しています。

#### 目次

| キーワードの追加・変更                                                          |                                        |
|----------------------------------------------------------------------|----------------------------------------|
| ( 文字列の色分け表示 )                                                        | 162                                    |
| キーワード定義の適用方法                                                         | 162                                    |
| キーワードの色について                                                          | 164                                    |
| 定義を追加、変更する                                                           | 164                                    |
| 定義内容について                                                             | 166                                    |
|                                                                      |                                        |
| C 言語関数定義位置の検索                                                        | 169                                    |
|                                                                      |                                        |
| 目出し行の検索                                                              | 474                                    |
| 九田 011 011 01                                                        | 171                                    |
|                                                                      | 171                                    |
| MIFES から他のプログラムを                                                     | 171                                    |
| MIFES から他のプログラムを<br>実行する                                             | 171                                    |
| MIFES から他のプログラムを<br>実行する<br>子プロセスを登録する                               | 171<br>173<br>173                      |
| MIFES から他のプログラムを<br>実行する<br>子プロセスを登録する<br>子プロセスを実行する                 | 171<br>173<br>173<br>176               |
| MIFES から他のプログラムを<br>実行する<br>子プロセスを登録する<br>子プロセスを実行する                 | 171<br>173<br>173<br>176               |
| MIFES から他のプログラムを<br>実行する<br>子プロセスを登録する<br>子プロセスを実行する<br>DOS のコマンドを使う | 171<br>173<br>173<br>176<br>177        |
| MIFES から他のプログラムを<br>実行する<br>子プロセスを登録する<br>子プロセスを実行する<br>DOS のコマンドを使う | 171<br>173<br>173<br>176<br>177<br>177 |

| 理培設宁 190   |
|------------|
| 垠児辺に       |
| 表示タブ180    |
| 動作タブ185    |
| フォントタブ 192 |
| ツールバータブ194 |
| カラータブ 198  |
| その他タブ 200  |
| 拡張子タブ 208  |
| 起動タブ212    |
|            |

| 常駐設定          | 219 |
|---------------|-----|
| MIFESを常駐させる   | 219 |
| タスクトレイからの起動方法 | 221 |
| 常駐を解除する       | 221 |

さまざまな使い方

便利な使い方

流れ

インストール

基本的な使い方

付

## キーワードの追加・変更(文字列の色分け表示)

特定の文字列や、プログラムソースの関数名やタグ名などを通常の文字列とは異なる色で表示 することができます。 色分け表示することで、見やすくなり、またスペルミス(誤字脱字など)をチェックすること

ができます。

色分けできるキーワードはファイルの拡張子に対して4つのグループに分けて定義できます。 また、それとは別にコメント行や文字列定数、ホームページアドレスなどを色分け表示するこ とができます。

## キーワード定義の適用方法

インストール直後のデフォルト状態では、MIFES内部に定義情報がある5個の内部定義と、 16個の外部定義があります。

各定義は拡張子に対する定義で、その中で「適用」状態にあるものは、ファイルを開くときに 自動的に適用され色分け表示されます。

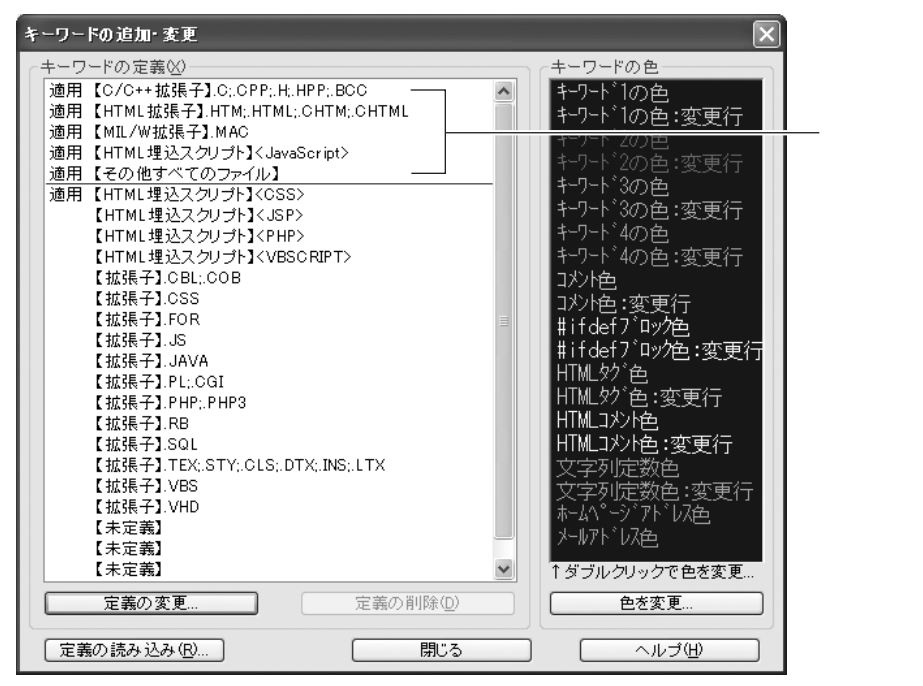

 $\swarrow$ 

インストール時やカスタマイズ情報 (MIW.INIファイル)を削除後に、外部定義が登録されて いないときは、【設定(O)】-【カスタマイズファイルの読み書き(F)】で「キーワード\_標 準.INI」の「キーワード定義」だけを読み込んでください。

カスタマイズファイルの読み込みについては、第4章カスタマイズファイルの読み込みを参照 してください。 また、カレントウィンドウが拡張子が未設定のファイル(新規ファイルなど)でも、ガイドラ インの[キ-ワード=\*\*\*]ボタンをクリックし、リストの中から定義を選択して適用することが できます。

| ⊅( <u>H</u> ) | _ 8 ×                            |
|---------------|----------------------------------|
| 🗟 🕲 🖉 👘 👘     | + 💿 📨 [                          |
| ħ»[B⊞⊞⊟       | 🗔 🚍   🗄   🚯   🎢 📼 ?              |
|               |                                  |
| テキスト          | フリノホペストフロセッサなし キーワード=なし ヘ        |
| 60 70         | 【C/C++拡張子】.C:CPP:H:HPP:BCC 0     |
|               | 【HTML拡張子】.HTM:.HTML:.CHTM:.CHTML |
|               | 【MIL/W拡張子】.MAC                   |
|               | 【その他すべてのファイル】                    |
|               | 【拡張子】.CBL:.COB                   |
|               | 【拡張子】.CSS                        |
|               | 【拡張子】.FOR                        |
|               | 【拡張子】.JS                         |
|               | 【拡張子】.JAVA                       |
|               | 【拡張子】.PL;.CGI                    |
|               | 【拡張子】.PHP:.PHP3                  |
|               | 【拡張子】.RB                         |
|               | 【拡張子】.SQL                        |
|               | 【拡張子】.TEX:STY:CLS:DTX:INS:LTX    |
|               | 【拡張子】.VBS                        |
|               | 【孤5長子】.VHD                       |
|               | ●キーワード表示なし                       |
|               | キーワードの追加・変更                      |

0

2

3

4

【HTML 埋め込みスクリプト】は、【HTML 拡張子】定義で設定されている拡張子のファイル 内にある埋め込みスクリプト内に適用されます。

【HTML 埋め込みスクリプト】の定義で、拡張子を指定することはできません。

## キーワード定義の適用方法

【設定(O)]-【キーワードの追加・変更(W)】を実行します。 「キーワードの追加・変更」ダイアログボックスが表示されます。

適用または適用を解除したい定義を選択し、[定義の変更]ボタンをクリックします。 「キーワード定義の変更」ダイアログボックスが表示されます。

- [ファイルを開く際に自動で適用する]のチェックをON / OFFし、[OK]ボタンをクリック します。
- 「キーワードの追加・変更」ダイアログボックスの[閉じる]ボタンをクリックして終了すると、 カレントウィンドウに適用されます。

機能紹介

流れ

ル

## キーワードの色について

キーワードは各定義ごとに4つのグループに分けて登録し、このグループごとに色を設定する ことができます。 例えば、【HTML拡張子】と【HTML埋め込みスクリプト】を適用しているとき、【HTML拡 張子】のグループ1と【HTML埋め込みスクリプト】のグループ1は同じ色で表示されます。

### 色の変更の操作

0

4

【設定(O)】-【キーワードの追加・変更(W)】を実行します。 「キーワードの追加・変更」ダイアログボックスが表示されます。

- 2 [キーワードの色]欄から変更したい項目の色を選択し、[色を変更]ボタンをクリックします。
- 3 「色の指定」ダイアログボックスで変更したい色を選択し、[OK 」ボタンをクリックします。
  - 「キーワードの追加・変更」ダイアログボックスの[閉じる]ボタンをクリックして終了すると、 カレントウィンドウに適用されます。

【設定(〇)】-【環境設定(E)】-[カラー]タブでもキーワードの色を変更することができます。

## 定義を追加、変更する

新規キーワード定義を追加し、定義に適用される拡張子やキーワードを追加します。 ここでは例として、拡張子「.TXT」に適用される新しい定義を作成し、キーワードに 「MIFES」と「エディタ」を定義します。 また、ホームページのアドレスと、メールアドレスを明示する設定にします。 定義内容の詳細については、次の「定義内容について」を参照してください。

【設定(O)】-【キーワードの追加・変更(W)】を実行します。 「キーワードの追加・変更」ダイアログボックスが表示されます。

【未定義】を選択し [ 定義の変更... ボタンをクリックします。 既存の定義に追加・変更したいときは、その定義を選択し、[ 定義の変更... ボタンをクリック します。

「キーワード定義の変更」ダイアログボックスが表示されます。

A

2

外部定義の20個がすべて定義された状態で新しい定義を作成したいときは、既存の定義の中で 不要なものを[定義の削除(D)]で削除し、【未定義】にしてください。 ただし、内部定義は設定内容を変更(拡張子やキーワードを追加するなど)できますが、定義 そのものは削除できません。

3

4

6

6

7

[拡張子]を選択し、対象となる拡張子を入力します。 ここでは、「.TXT」と入力します。

- ・拡張子定義では、ファイル名の最後の部分が定義された文字列のどれかと一致したときに適用されます。例えば、定義分類に「C」と定義すると、拡張子が「.C」のみでなく「.DOC」や拡張子のない「ABC」というファイルにも適用されます。拡張子には必ず「.」に続けて定義してください。
- ・複数の拡張子を指定することもできます。複数指定するときは、半角セミコロン;で区切っ て入力します。区切り文字の半角セミコロン(;)やビリオド(.)も含み、全体で31 バイ トまで指定できます。

[その他]の[ホームページ/メールアドレスを明示する]にチェックをつけます。

キーワードを登録します。

ここでは、「キーワード1」を選択し、「キーワード1の定義 K)」に「MIFES」と「エディタ」 を半角スペースで区切って入力します。

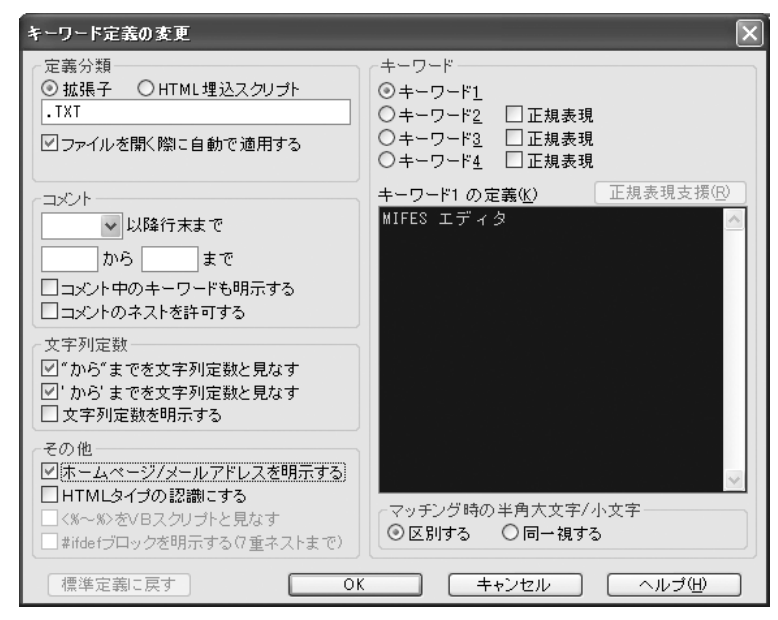

[OK 」ボタンをクリックします。

「キーワードの追加・変更」ダイアログの [閉じる]ボタンをクリックします。

機能紹介

特長

流れ

インストー

ル

| キーワード定義の変更                                                                                   | ×                                                                          |
|----------------------------------------------------------------------------------------------|----------------------------------------------------------------------------|
| 定義分類<br>⑦ <u>拡張子</u> ○HTML埋込スクリプト<br>.EXT1;.EXT2 ☑ ファイルを開く際に自動で適用する                          | キーワード<br>◎ キーワード1<br>○ キーワード2 □ 正規表現<br>○ キーワード3 □ 正規表現<br>○ キーワード4 □ 正規表現 |
| ユメント<br>→ 以降行末まで<br>から まで<br>コメント中のキーワードも明示する<br>コメントのネストを許可する                               | <b>キーワード1 の定義(<u>K</u>)</b><br>正規表現支援( <u>R</u> )<br>▲                     |
| 文字列定数<br>「から"までを文字列定数と見なす<br>「から"までを文字列定数と見なす<br>文字列定数を明示する                                  |                                                                            |
| その他<br>ホームページ/メールアドレスを明示する<br>HTMLタイプの認識にする<br>〈%~%〉をVBスクリプトと見なす<br>#ifdefブロックを明示する(7重ネストまで) | <ul> <li>マッチング時の半角大文字/小文字</li> <li>● 区別する</li> <li>○ 同一視する</li> </ul>      |
| 標準定義に戻す                                                                                      | ( キャンセル ヘルブ(出)                                                             |

「キーワード定義の変更」ダイアログボックスで設定できる定義項目は次のとおりです。

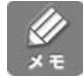

内部定義については、[標準定義に戻す]ボタンをクリックしてインストール直後の設定状態 に戻すことができます。

## 定義分類

キーワード定義を適用するファイルの条件を設定します。 いずれかを選択し、拡張子またはスクリプトの宣言タグを入力します。

## 「ファイルを開く際に自動で適用する」

・チェックをつけると、[定義分類]で指定した条件にあったファイルを開くときに自動的に
 その定義が適用されます。

[HTML 埋込スクリプト]の定義は、内部定義【HTML 拡張子】で定義されている拡張子の ファイルを開いたときに適用されます。

- ・チェックをはずすと、ファイルを開くときには定義は適用されません。
   その場合は、ガイドラインの[キーワード=\*\*\*]ボタンをクリックして、リストから適用したい定義を選択して適用することができます。
- ・HTML埋込スクリプトは、内部定義【HTML拡張子】で定義されている拡張子のファイル 内に、ここで指定したスクリプトの定義文(例: <JavaScript>)から対になるタグ(例:
   </JavaScript>)までの部分に適用されます。

## コメントの定義

定義分類「拡張子」にはコメント行についての定義ができます。設定内容によりコメント部分 特定の色で明示することができます。 それぞれ必要項目を設定してください。 機能紹介

画面

特長

流れ

インストー

ル

基本的な使い方

便利な使い

方

さまざまな使い方

付

「・・・」以降行末まで

半角文字で最大4文字まで指定できます。全角文字は指定できません。なお、行末コメント 開始記号として、下記のメタ文字をリストから選択できます。

¥F(Fortran 用):論理行頭にある半角のC、c、\*と、任意の位置の半角!を行末コメン ト開始記号と見なします。

¥P(Perl用):半角#を行末コメント開始記号と見なします。ただし、半角#の直前が半 角\$だった場合は、コメント開始記号とは見なしません。

・コメント開始 / 終了記号 (「…から…まで」) 半角文字で最大4文字まで指定できます。全角文字は指定できません。

・コメント中のキーワードも明示する
 チェックをつけると、コメントの中のキーワードも明示します。

 ・コメントのネストを許可する 最大3重ネストまで認識します。

・スクリプト中のコメントタグも明示する
 チェックをつけると適用の【HTML 埋込スクリプト】の中のコメントタグもコメントタグ
 色で明示します。
 ただし<%-- と --%> は、常にコメント色で表示されます。
 【HTML 拡張子】のキーワード定義の場合のみ設定できる項目です。

## 文字列定数

文字列定数についての設定を行います。

・ホームページ/メールアドレスを明示する
 チェックをつけると、テキスト中にあるホームページアドレスとメールアドレスを明示(色分け表示)します。
 「コメント中のキーワードも明示する」を指定すると、この「ホームページアドレス/メールアドレスも明示する」にチェックがつきます。

・HTML タイプの認識にする
 チェックをつけると、タグ内にあるキーワードのみを対象とし、タグの外にあるキーワード
 は明示しません。
 HTMLのように、すべてタグ(< >)の中にキーワードがある場合には、この項目にチェックをつけます。

・<%~%>をVBスクリプトと見なす

<%と%>で囲まれた中をすべてVBスクリプトと見なします。 この指定は「HTMLタイプの認識をする」にチェックがついているときだけ指定できます。

・#ifdef ブロックを明示する
 最大7重ネストまで認識します。

## キーワード1~4

・キーワードを定義します。
 キーワードは、半角スペースで区切って複数定義することができ、4つのグループのキーワードの合計が、区切り文字の半角スペースを含めて最大で約4000バイト、約900語まで定義できます。

・半角文字のキーワードは通常、語として認識されます。
 前後が行頭、行末、半角のデリミタ文字、制御コード、全角文字であった場合のみ、語として認識し、キーワードとして明示します。
 例えば、「IF」という文字列をキーワード定義したとき、文字列「MIFES」の中の「IF」はキーワードとは見なしません。

・全角文字、半角特殊記号、正規表現で指定されたキーワードは、語として認識しません。 そのため、キーワード文字列がどこにあってもキーワードとして明示します。 ただし、[HTMLタイプの認識をする]にチェックをつけた場合は、タグ内(<~>)にある 全角文字のキーワードは語として認識します。

・キーワード2~4は正規表現でキーワードを指定することもできます。
 正規表現で1つのグループ内にキーワードを複数定義する場合は、キーワード中の半角スペースは必ずメタ文字「¥s」で指定してください。
 正規表現について詳しくは第3章「文字列を検索する」またはヘルプを参照してください。
 また、[正規表現支援(R)]ボタンをクリックすると、「正規表現入力ダイアログボックス」で正規表現を入力することができます。

・半角英字の大文字 / 小文字の区別を指定できます。 [マッチング時の半角大文字/小文字]で、キーワードの中の半角英字の大文字 / 小文字の 区別について設定します。

## C言語関数定義位置の検索

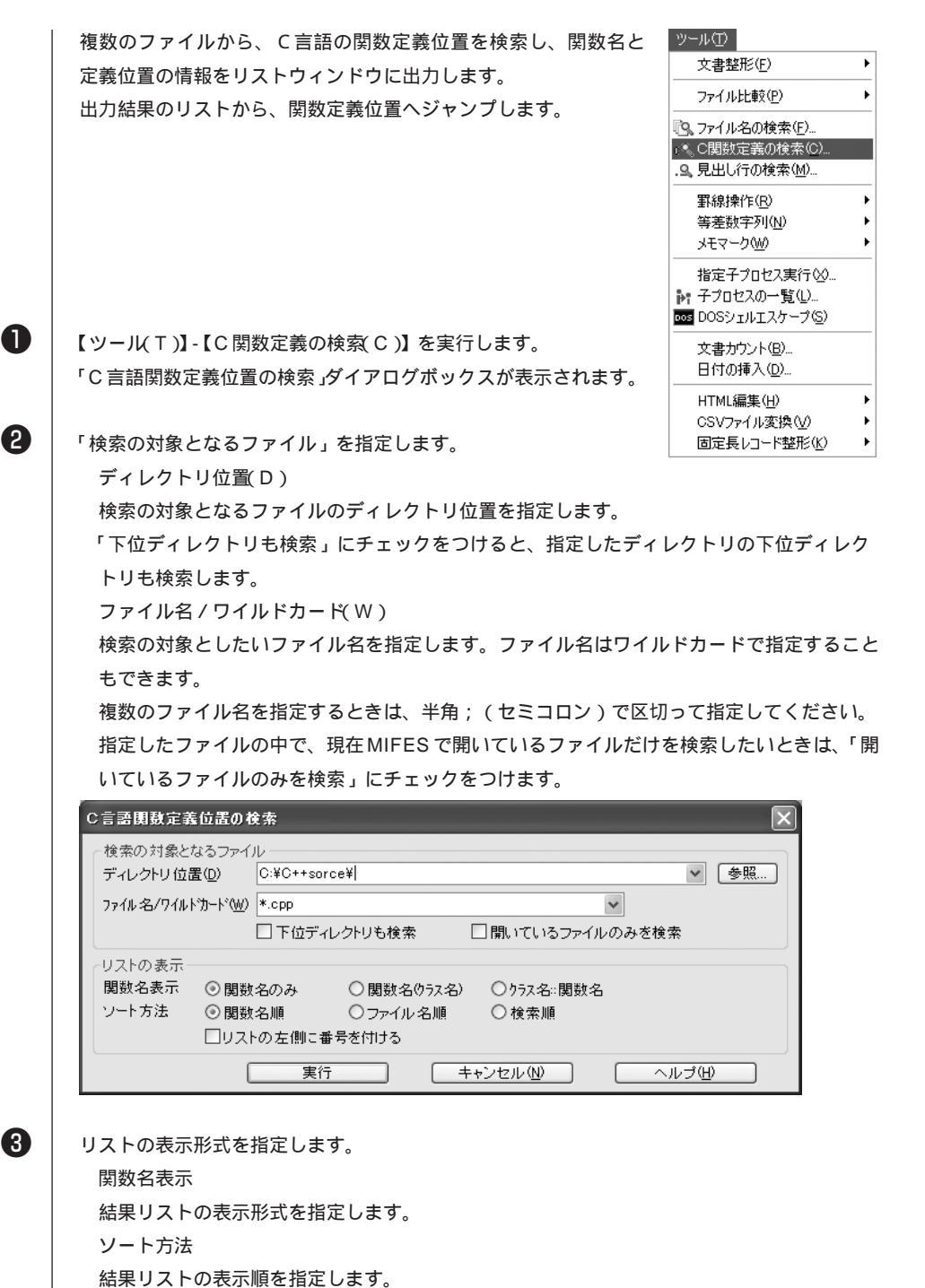

「リストの左側に番号をつける」にチェックをつけると、結果リストの左側に1~の番号を つけます。 機能紹介

特長

流れ

インストー

ル

基本的な使

い方

便利な使

い方

さまざまな使い方

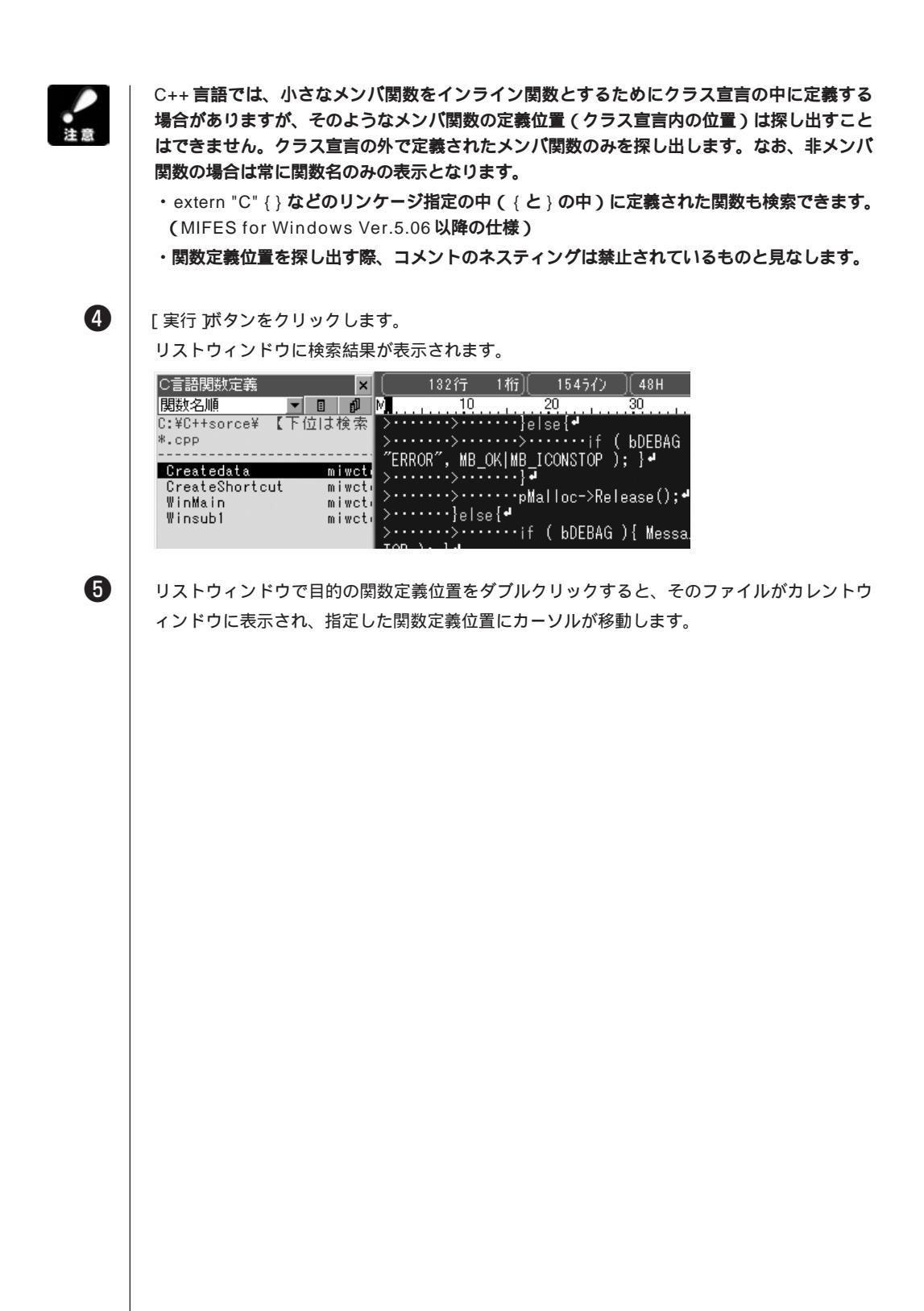

A

2

3

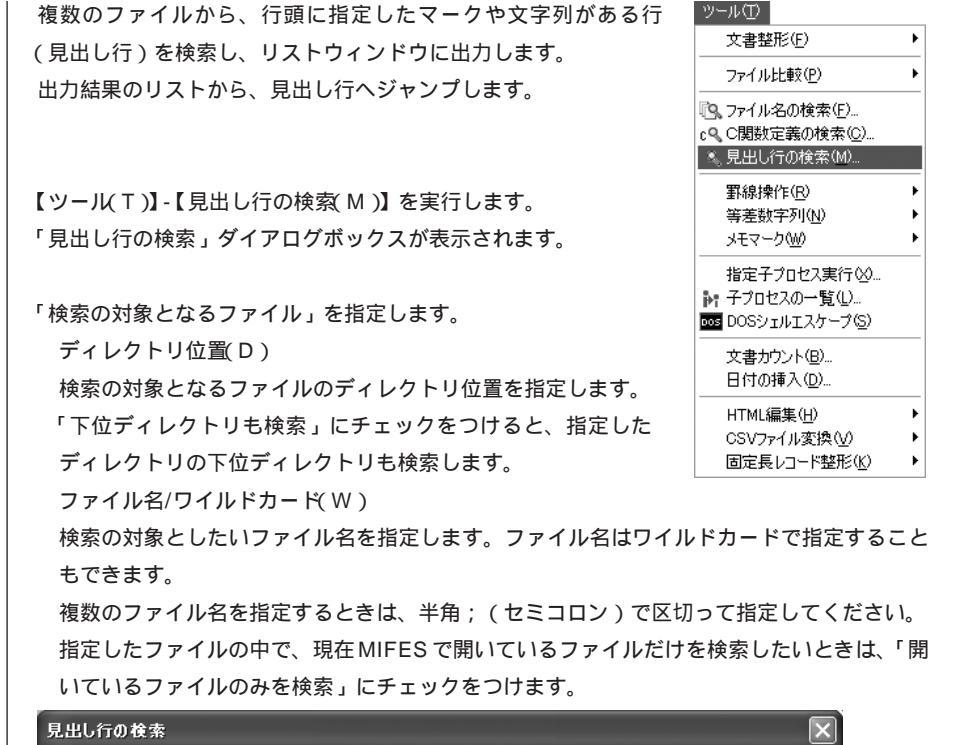

| 検索の対象となるファイル<br>ディレクトリ位置(D) C:¥ ● ●照…<br>ファイル名/ワイルトカート'(W) *.TXT  ●<br>□ 下位ディレクトリも検索 □ 開いているファイルのみを検索 |
|----------------------------------------------------------------------------------------------------|
| 見出し行のマーク<br>見出し行のマークとなる行頭の文字列(M)<br>(* や?も使用可能)                                                       |
| リストの表示<br>ソート方法 ◎ 項目名順 ◎ ファイル名順 ◎ 検索順<br>□リストの左側に番号を付ける                                               |
| 実行 キャンセル(N) ヘルブ(H)                                                                                    |

見出し行のマークを指定します。

マーク文字列を指定する場合、以下のワイルドカード(メタ文字)を使用することができ ます。

- ?:任意の1文字を表します。半角も全角も1文字と見なします。
- \*:0文字以上の任意の文字列を表します。1つのマーク文字列の中に\*は1つだけ指定 できます。

マーク文字列も結果のリストに含めたいときは、[マーク文字列を項目名に含める]にチェ ックをつけてください。 機能紹介

特長

流れ

インストー

ル

基本的な使

い方

便利な使い

方

さまざまな使い方

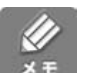

4

6

 ワイルドカードで使用するメタ文字をマーク文字列として指定したいときは、マーク文字の前に"¥"を付けてください。

 文字?
 : ¥?

 文字\*
 : ¥\*

 文字\*
 : ¥\*

 リストの表示形式を指定します。
 見出し行の表示

 結果リストの表示形式を指定します。
 ソート方法

 結果リストの表示順を指定します。

リストの左側に番号をつける

チェックをつけると、結果リストの左側に1~の番号がつきます。

[ 実行 |ボタンをクリックします。

リストウィンドウに検索結果が表示されます。

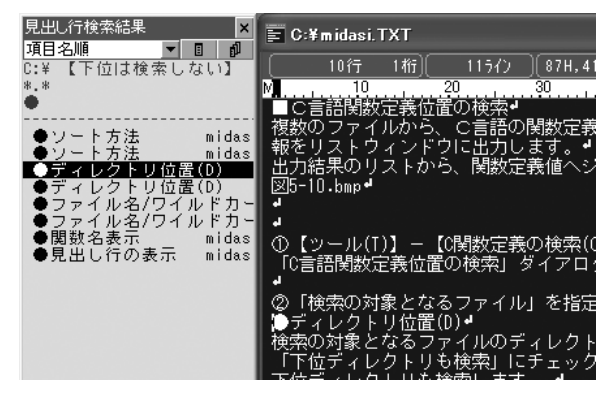

6

リストウィンドウで目的の見出し行をダブルクリックすると、そのファイルがカレントウィン ドウに表示され、指定した見出し行の位置にカーソルが移動します。
# MIFES から他のプログラムを実行する

MIFESには子プロセスという機能があり、この機能を使うと、 MIFESの中から別のプログラムを起動することができます。

子プロセスはライブラリファイル(MIW.LIB)に最大49個まで登録できます。このMIW.LIBには子プロセス以外にも、キーボードマクロや外部マクロコマンドなどが登録されます。 ライプラリに登録していると、ユーザー定義バーや右クリックメニューなどに子プロセスを割り付けることもできます。

| ツール①                        |   |
|-----------------------------|---|
| 文書整形(E)                     | ۲ |
| ファイル比較( <u>P</u> )          | • |
| 💁 ファイル名の検索(E)               |   |
| c♀ C関数定義の検索(C)              |   |
| .9、見出し行の検索(M)               |   |
| 罫線操作( <u>R</u> )            | • |
| 等差数字列(N)                    | • |
| メモマーク( <u>W</u> )           | • |
| 指定子プロセス実行 🖄                 |   |
| ◎ ;: 子プロセスの一覧(L)            |   |
| oos DOSシェルエスケープ( <u>S</u> ) |   |
| 文書カウント(B)                   |   |
| 日付の挿入( <u>D</u> )           |   |
| HTML編集( <u>H</u> )          | • |
| CSVファイル変換(V)                |   |
| 固定長レコード整形(近)                |   |

## 子プロセスを登録する

ここでは、カレントのC言語のファイルをコンパイルする子プロセスを新規に登録する方法を 説明します。

0

#### 【ツール(T)】-【子プロセスの一覧L)】を選びます。 「子プロセス一覧」ダイアログボックスが表示されます。

| 子フロセス一覧 |        |           | ×              |
|---------|--------|-----------|----------------|
| 子プロセス   | 実行コマンド | 実行時ディレクトリ | 追加( <u>A</u> ) |
|         |        |           | 変更( <u>R</u> ) |
|         |        |           | 削除( <u>D</u> ) |
|         |        |           |                |
|         |        |           |                |
|         |        |           | 実行             |
|         |        |           | ++*`217/L      |
|         |        |           |                |

機能紹介

画面

特長

流れ

インストー

ル

基本的な使い方

付録

2

[追加(A)]ボタンをクリックします。

「子プロセスの登録」ダイアログボックスが表示されます。

| 子フロセスの登録           |                |             |                |    |
|--------------------|----------------|-------------|----------------|----|
| 子ブロセス説明文(工)        | カレントファイルをCコ    | ンパイル        |                |    |
| 実行コマンド( <u>C</u> ) | clexe /c J%f.c |             |                | 参照 |
| 実行時ディレクトリΦ         |                |             |                | 参照 |
| 実行後開くファイル(型)       |                |             |                |    |
|                    | □ 子ブロセスの標準     | 出力を「実行後開くファ | イルコにリダイレクト     |    |
| □ 実行前に全ウィンドウ       | を保存            | 🗌 実行前にカレント  | ウィンドウを保存       |    |
| □COMMAND.COMを介     | して子ブロセス実行      | ☑DOSシェルエスな  | <b>ケーブ上で実行</b> |    |
|                    | 登録             | キャンセル       | へルプ 田          |    |

3

[子プロセス説明文(T)] テキストボックスに、登録する子プロセスのタイトルを指定します。 このタイトルがライブラリから実行する場合や、キー、ユーザー定義バーなどに割り付けると きに表示されます。

ここでは例として、「カレントファイルをCコンパイル」と入力しています。

[実行コマンド(C)] に、登録するプログラムのコマンドを指定します。 ここでは例として、「cl.exe /c /j%f.c」と入力しています。

6

4

各項目を指定し終えたら、[登録]ボタンをクリックします。 項目内容について詳しくは次頁を参照してください。

この子プロセスの場合は、[DOSシェルエスケープ上で実行]を指定していますので、子プロ セス実行後、MIFESのウィンドウ(DOSシェルエスケープ上)に、子プロセスの標準入出力が リダイレクトされます。

また、[実行コマンド(C)]の展開記号に %f.c を指定していますので、ファイル名の拡張子が.c以外の場合は子プロセスの実行ができません。

子プロセス登録番号(機能番号)は子プロセスが登録されると自動的に割り当てられます。

### 設定する項目

[子プロセス説明文(T)], [実行コマンド(C)]テキストボックス以外は必要に応じて指定して ください。

その他の項目の概要は以下のとおりです。詳しくはヘルプを参照してください。

[実行前に全ウィンドウを保存]と[実行前にカレントウィンドウを保存] 子プロセスを実行する前に、現在MIFESで開いているすべてのウィンドウ、またはカレント ウィンドウの内容を保存後、子プロセスを実行します。 ただし、「新規:nn」ウィンドウや読み取り専用のウィンドウなど、自動的に保存できないウ ィンドウについては保存しません。

また、ファイルの保存時にエラーが発生した場合には子プロセスは実行しません。

[実行コマンド]

実行する DOS コマンドまたは Windows のコマンドを指定します。

実行コマンドには以下の展開記号が指定できます。必要に応じて指定してください。

| 展開記号   | 意味                                                                                                    |
|--------|----------------------------------------------------------------------------------------------------|
| %f     | カレントウィンドウのファイル名(絶対パス名)に展開します。カレント<br>ウィンドウが「新規:nn」ウィンドウの場合は展開できません。                                                                                      |
| %f.ext | extの部分には拡張子を記述します。カレントウィンドウのファイル名(絶対パス名)に展開します。カレントウィンドウが「新規:nn」ウィンドウの場合は展開できません。ただし、ファイル名が指定した拡張子以外のときは、子プロセスは実行されずエラーメッセージが表示されます。拡張子は大文字と小文字の区別をしません。 |
| % F    | カレントウィンドウのファイル名(単純ファイル名)に展開します。カレン<br>トウィンドウが「新規:nn」ウィンドウの場合は展開できません。                                                                                    |
| %1     | カレントウィンドウのテキストカーソル位置の行の内容に展開します。た<br>だし、改行文字や制御文字は展開しません。                                                                                                |
| %w     | カレントウィンドウのテキストカーソル位置からの1語分の文字列に展開<br>します。                                                                                                    |
| %i     | ユーザーが入力した文字列が展開記号の位置に展開します。子プロセス実<br>行時に、専用ダイアログボックスが表示されます。そのダイアログボック<br>スに文字列を入力します。                                                                   |

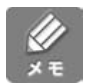

展開後の文字列は最大128 バイトまで指定できます。最大サイズを超えると、自動的に子プロ セスの実行を中止し、エラーメッセージを表示します。

[COMMAND.COMを介して子プロセス実行]と[DOSシェルエスケープ上で実行] この2つのオプションのどちらを指定しても、COMMAND.COMを介して子プロセスを実行 します。

[COMMAND.COMを介して子プロセス実行]を指定した場合は、環境変数COMSPECを参照してCOMMAND.COMを探し、コマンド文字列の先頭に自動的にその絶対パス名とオプション記号"/C"を挿入します。

[DOSシェルエスケープ上で実行]を指定すると、子プロセスの標準の入出力は自動的に MIFESのウィンドウにリダイレクトされます。

そのため、[子プロセスの標準出力を「実行後開くファイル」にリダイレクト]を指定する必要はありません。

[実行時ディレクトリ]

子プロセス実行前に、カレントディレクトリを指定したディレクトリに変更できます。

子プロセスで参照や編集したいファイルのあるディレクトリを指定すると、子プロセスの中で のファイルの指定や、[実行後開くファイル]の指定が単純ファイル名で指定できます。 機能紹介

画面

特長

流れ

インストー

ル

基本的な使い方

便利な使い方

さまざまな使い方

[実行後開くファイル]

子プロセス実行後に、指定したファイルを自動的に開きます。 ファイル名に相対パス名または単純ファイル名で指定した場合には、[実行時ディレクトリ] に指定したディレクトリからの相対パス名と見なします。

子プロセスの標準出力とは関係ないファイルを「実行後開くファイル」に指定することもできます。

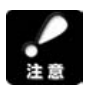

指定されたファイルがすでにMIFESで開かれている場合には、そのウィンドウをカレントウ ィンドウにし、さらに「ファイルを開き直す」機能を実行します。このとき、変更操作があっ ても確認のメッセージは表示されませんので注意してください。

## **【|子プロセスを実行する**

ライブラリから実行する場合は、【ツール(T)】-【子プロセスの一覧(L)】を選び、「子プロセ ス一覧」ダイアログボックスから選択して実行します。

直接、子プロセスを実行する場合は、【ツール(T)】-【指定子プロセス実行(X)】を選び、[実行コマンド(C)]などに指定して実行します。

ライブラリに登録した子プロセスはキーやユーザー定義バーなどに割り付けることができます。 割り付け方法については、以下のページを参照してください。

「キーの割り当てを変更する」(P.125) 「ユーザー定義バーを設定する」(P.135)

# DOS のコマンドを使う

「DOSシェルエスケープ」ウィンドウから直接DOSのコマンドを実行することができます。 結果も「DOSシェルエスケープ」ウィンドウにテキストとして出力されます。 [Enter]キー以外のキー操作はすべて通常の編集ウィンドウと同様ですので、文字列を編集し たり、ウィンドウの内容をファイルに保存することも可能です。

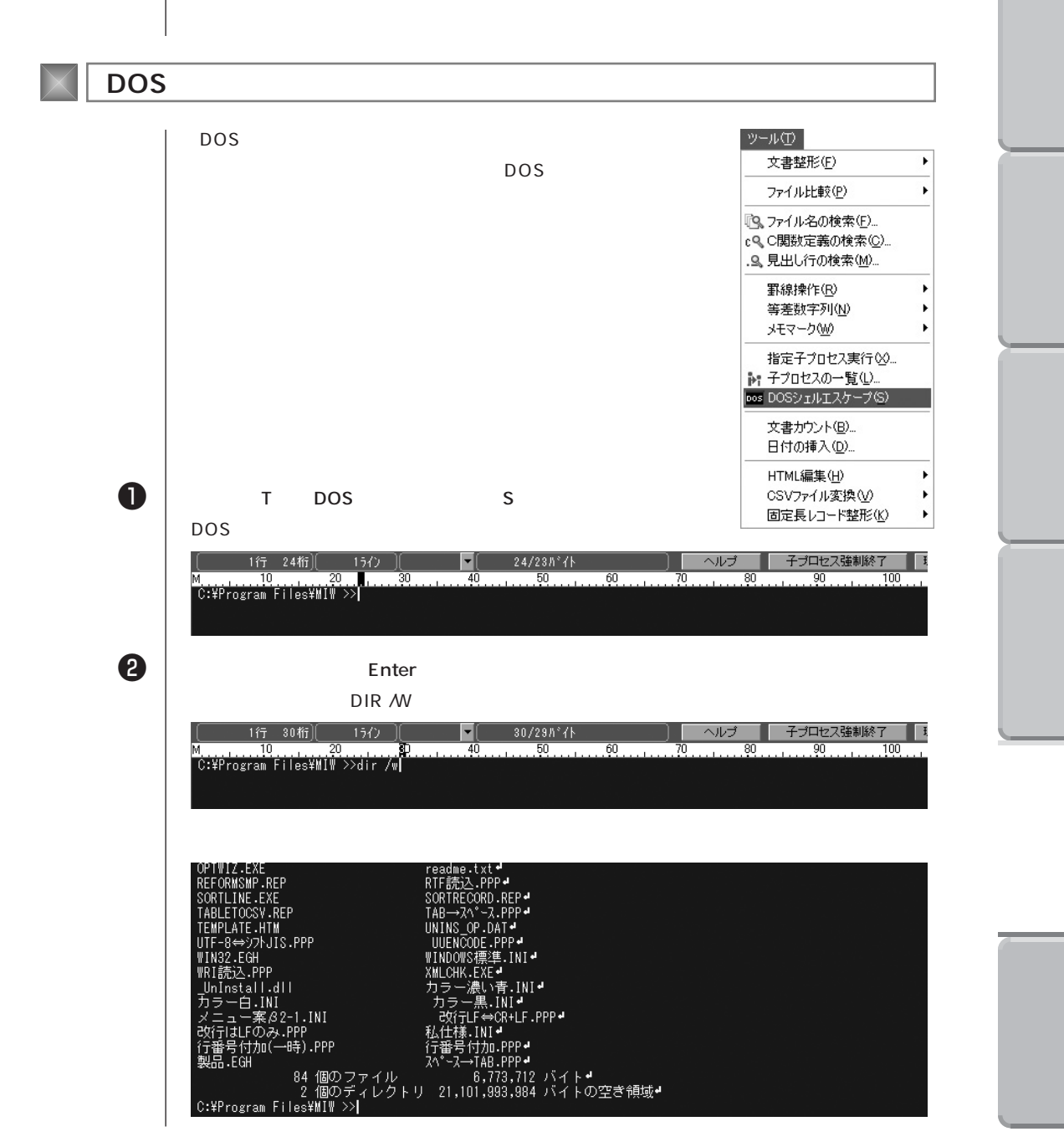

機能紹介

コマンド入力のしかた

コマンドは必ずしもプロンプトの直後に入力する必要はありません。カーソルが行末にあるときに[Enter]キーを押すとその行の内容をコマンドとして実行します。(カーソルが行末にない場合は、[Enter]キーを押すと改行します。)

コマンド(子プロセス)の実行は、通常はCOMMAND.COM(またはCMD.EXE)を介して実行 されます。

COMMAND.COM の外部コマンドの場合は、【設定(O)】-【環境設定(E)】-[その他]タブの「DOSシェルエスケープにおいて外部コマンドを直接実行する」がONの場合にはCOM-MAND.COM を介さずに直接実行されます。

子プロセスが終了すると、プロンプトが表示されます。子プロセスの実行中にキーが押された 場合には、実行中の子プロセスの標準入力にキー入力された内容が与えられます。

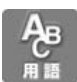

・DOS のコマンドには、COMMAND.COM (またはCMD.EXE)の内部コマンドと、それ以 外の外部コマンドがあります。

以下のコマンドはCOMMAND.COMの内部コマンドで、これら以外のコマンドは外部コマンドです。

BREAK, CD, CHDIR, CLS, COPY, CTTY, DATE, DEL, DIR, ERASE, EXIT, LOADHIGH, MD, MKDIR, PATH, PROMPT, RD, REN, RENAME, RMDIR, SET, TIME, TYPE, VER, VERIFY, VOL

・次のCOMMAND.COM の内部コマンドは、MIFES が直接実行しています。
 (COMMAND.COM を介していません。)
 CD、CHDIR、CLS、EXIT、PATH、SET

編集操作

キー操作はすべて通常の編集ウィンドウと同様です(DOSのテンプレート機能はMIFESのメ ニューキーの割り当てがあるために働きません)。コマンドの入力間違いも簡単に訂正して再 入力できます。ファイル名のリスト表示や内容表示などで画面がスクロールして前の部分が消 えてしまっても、スクロールアップすると表示できます。

保存と印刷

「名前を付けて保存」機能でDOSシェルエスケープウィンドウの内容を保存することができ ます。

また、DOSシェルエスケープウィンドウの内容を印刷することもできます。DIR コマンドを 実行したあとに、不要な部分を削除してファイルの一覧を印刷することもできます。

[子プロセス強制終了]ボタンについて

COMMNAD.COM を介さずにMIFES が直接実行したコマンドは、COMMAND.COM の内部コマンド、バッチファイルから実行したコマンド、DOS アプリケーションを除き[子プロセス強制 終了 Jボタンで強制終了させることができます。

注意

DOS シェルエスケープで使用できるコマンドは、標準出力(通常は画面)に文字のみを出力 するコマンドに限られます。

新しいウィンドウを起動したり、標準出力以外へ出力を行う機能を実行すると、DOSシェルがハングアップすることがありますので、十分注意してください。

DOS シェルがハングアップしたときは、DOS シェルエスケープで実行した別のウィンドウ (プログラム)を終了するなどして、システムを再起動してください。

実行できるコマンド 例) CD、COPY、DIR、MAKE、MKDIR、PATH、REN、SET など 実行できないコマンド 例) COPY CON、MIFES.EXE など 機能紹介

画面

特長

流れ

ここでは、【設定(O)】-【環境設定(E)】で設定できる項目について説明しています。

「環境設定」ダイアログボックスを表示した時点で設定できない項目は、表示されません(グレーで表示されます)。

例えば、バイナリモード時にガイドラインを非表示にすることはできません。そのため、【設定(O)】-【環境設定(E)】-[表示 アプの[ガイドライン表示]は設定できないようになっています。

設定した内容は [OK 」ボタンをクリックすることで、記録され、一部の設定は適用されます。 [キャンセル」ボタンをクリックすると、設定内容はすべてキャンセルされます (環境設定ダイ アログボックスを開いた状態のままです)。

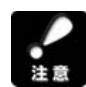

変更した環境設定の設定内容は、カスタマイズファイルに書き出すことで次回以降に引き継ぐ ことができるようになります。 環境設定を変更した場合は、[環境設定] - [起動]タブの[高度な設定]がタンから「起動/

環境設定を変更した場合は、「環境設定」 - 「起動」アクロ「高度な設定」がラフから、起動/ 終了時のカスタマイズファイルの使用方法」でカスタマイズファイルに書き出す設定にしてく ださい。

# 表示タブ

| 環境設定                                              |
|---------------------------------------------------|
| 表示 動作 フォント ツールバー カラー その他 拡張子 起動                   |
| ←カレントウィンドウの表示──────────────────────────────────── |
| ~テキスト外の表示<br>□ 「行け」>>> 論理行番号 ▼ 6桁幅 ▼              |
| ■行ジッシューレーンの設置になっていた。                              |
| ☑ 垂直スクロールバー □ 水平スクロールバー                           |
| 線の表示                                              |
| □ カーソル行アンダーライン □ カーソル桁バーチカルライン 1本線 <u>→</u>       |
| □ 背景横罫線 □ 背景縦罫線 1桁ごとに表示 ∨                         |
| ● 各種の明示                                           |
| □ 変更のある行 □ 改行文字 □ 折り返し位置 □ [EOF]マーク               |
| □全角スペース □ハードタブ □明示用文子の変更                          |
| □対応括弧の明示(画面内で10文子差以上) 反転表示 ▼                      |
|                                                   |
| ハードタブ桁間隔 8 💌                                      |
| 折り返し桁位置 72 🤤 0,16~3000) 🗹 ウィンドウ幅に自動調整             |
| 全ウィンドウの表示                                         |
| テキストカーソル形状                                        |
| OK キャンセル ヘルプ(H)                                   |
|                                                   |

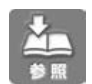

[表示]タブ内の項目名については、第1章「画面各部の説明」や第4章「画面の表示を変更 する」を参照してください。

#### カレントウィンドウの表示

#### 以降に開くウィンドウにも同じ設定を適用する

・チェックをつけると、以降に開くウィンドウも、以下の設定内容で表示されます。 (すでに表示されている他のウィンドウには適用されません。)

・チェックをはずすと、カレントウィンドウ(現在カーソルのあるウィンドウ)のみに適用され ます。

### 行ゲージ(テキストモード)/アドレスゲージ(バイナリモード)

行ゲージ(テキストモード時)

- ・チェックをつけると、行ゲージを表示します。 さらに、論理行番号 / 表示行番号のどちらで表示するか、行ゲージの表示桁を設定します。 アドレスゲージ(バイナリモード時)
- ・バイナリモードでは、アドレスゲージが表示され、各行の左端位置のアドレスが表示され ます。

また、アドレスゲージの表示桁を変更することができます。

(アドレスゲージを非表示にはできません。)

#### 桁ゲージ

桁位置を表すゲージです。チェックをつけると編集ウィンドウの上に表示されます。 桁ゲージ上には、ソフトタブ位置をあらわす記号と折り返し桁位置を表す記号が表示されます。 桁ゲージに表示される記号は次のとおりです。

▶ : ソフトタブ動作時のソフトタブ位置

■ : ハードタブ動作時で、背景縦罫線が「ソフトタブ位置に表示」のときのソフトタブ位置 ◀:折り返し桁位置

#### ガイドライン(カーソル位置情報等の表示)

ガイドラインは、編集ウィンドウの上に表示される領域で、カーソル位置の行番号・桁番号、 バイト位置、ファイルの総バイト数などが表示されます。 チェックをつけると、ガイドラインを表示します。 ガイドラインにはさまざまな情報が表示されていますので、なるべく表示してお使いください。

#### 垂直スクロールパー

縦方向にスクロールするためのスクロールバーです。

ファイル全体のどのあたりにカーソルがあるかも、スクロールバーで確認することができます。

機能紹介

画面

特長

流れ

インストー

ル

基本的な使い方

## 水平スクロールバー

横方向にスクロールするためのスクロールバーです。

#### カーソル行アンダーライン

カーソル位置の行に常に表示するアンダーラインです。

## カーソル桁バーチカルライン

カーソル位置に表示するバーチカルライン(縦線)です。 バーチカルラインは、カーソル位置の文字の左側(カーソルの位置)に「1本」、またはカー ソル位置の文字の前後に「2本」表示することができます。

#### 背景横罫線

各行の下に表示する横罫線です。 横罫線を表示する際には、[フォント]タブで最低行間を調整する(4ピクセル程度)と見や すくなります。

#### 背景縦罫線

特定の桁位置に表示する縦罫線です。

表示する桁位置はリストから選択して設定することができます。

#### 変更のある行

ファイルを開いてから変更操作のあった行を通常のテキスト表示とは異なる色で表示します。 [動作]タブの「保存時に変更行をクリア」がONのときは、ファイルを保存すると変更行の明 示状態(色が変わった状態)がクリアされます。

なお、【編集(E)】-【元に戻す: UNDO(U)】機能で変更操作を元に戻した場合も、変更行として明示されたままになります。

### 改行文字

改行文字をあらわす記号です。

MIFES では、次の2つの改行コードを扱うことができ、それぞれ異なる記号で表示します。

- ↓ : CR コードとLF コードが連続したもの。通常は [Enter ] キーで挿入できます。
- ↓ : LF コードが単独のもの。【編集(E)】-【制御コードの挿入(H)】機能で「OA」で入力 できます。また、プリプロセッサ「改行はLFのみ」を指定してファイルを開いたとき は[Enter]キーで挿入できます。

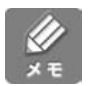

検索文字列などのメタ文字「¥n」はどちらの改行文字にもマッチします。

#### 折り返し位置

編集ウィンドウ内で、「折り返し桁位置」よりも文字数が多い行の折り返し位置に ◀ を表示し ます。

### 全角スペース

全角スペース文字を記号で明示します。

デフォルトの記号は「」ですが、[明示用文字の変更]ボタンで変更することができます。 明示する記号は「特殊文字」として扱われます。色を変更したいときは「特殊文字表示色」を 変更してください。

#### ハードタブ

ハードタブ(タブコード)を記号で明示します。 デフォルトの記号は「>・・・・・」ですが、[明示用文字の変更」ボタンで変更することができます。 明示する記号は「特殊文字」として扱われます。色を変更したいときは「特殊文字表示色」を 変更してください。

[Tab 井ーを押したときにソフトタブ(半角スペースを設定桁数分挿入する)動作にしたいときは、[動作 ]タブの「Tab キーはソフトタブ動作」を設定してください。 ソフトタブ動作が設定されているときも、すでに挿入されているタブコードは記号で明示することができます。

## [EOF]**マーク**

ファイルの最後を表すマークです。

機能紹介

画面

特長

流れ

インストー

ル

### 対応括弧の明示

カーソル位置の括弧に対応する括弧を明示します。 ただし、明示できるのは対応する括弧が画面内にあるときだけです。 また、対応する括弧が同一行内で、10桁以内にある場合は、明示しません。 対応括弧の明示は、反転表示 / 枠で表示をリストから選択して変更することができます。

#### 括弧の検索/明示でコメントおよび文字列定数中を無視する

・チェックをつけると、【検索・置換・ジャンプ(S)】-【括弧の検索(K)】機能と、「対応括弧の明示」の設定時に、次の場所にある括弧を無視します。

コメント内の括弧

文字列定数内の括弧

コメント、文字列定数ともカレントウィンドウに【キーワードの追加・変更】機能の 定義が適用されている場合に限ります。

また、カーソル位置の括弧が上記の場所にある場合は、【括弧の検索(K)】機能は実行され ません。

・チェックをはずすと、1文字の文字定数中の括弧('('や"}"など)のみを無視します。

#### ハードタブ桁間隔

ハードタブ桁間隔をリストから設定します。

#### 折り返し桁位置

折り返し位置を桁で指定するか、[ウィンドウ幅に自動調整]するかを指定します。 桁で指定する場合は、桁位置を半角単位で入力します。指定できる桁数は、16~3000の値です。 0を指定すると、ウィンドウサイズとフォントサイズから自動的に折り返し位置を算出し、そ の値を設定します。

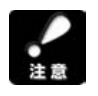

「カレントウィンドウ2分割」した場合は、分割した2つのウィンドウで同一のテキストを共 有する関係で、「ウィンドウ幅に自動調整」機能は働かなくなります(この設定は解除されま す)。

## 全ウィンドウの表示

## テキストカーソル形状

文字カーソルの形状を選択します。

この設定は、現在開いているすべてのウィンドウと、以降に開くウィンドウに適用されます。

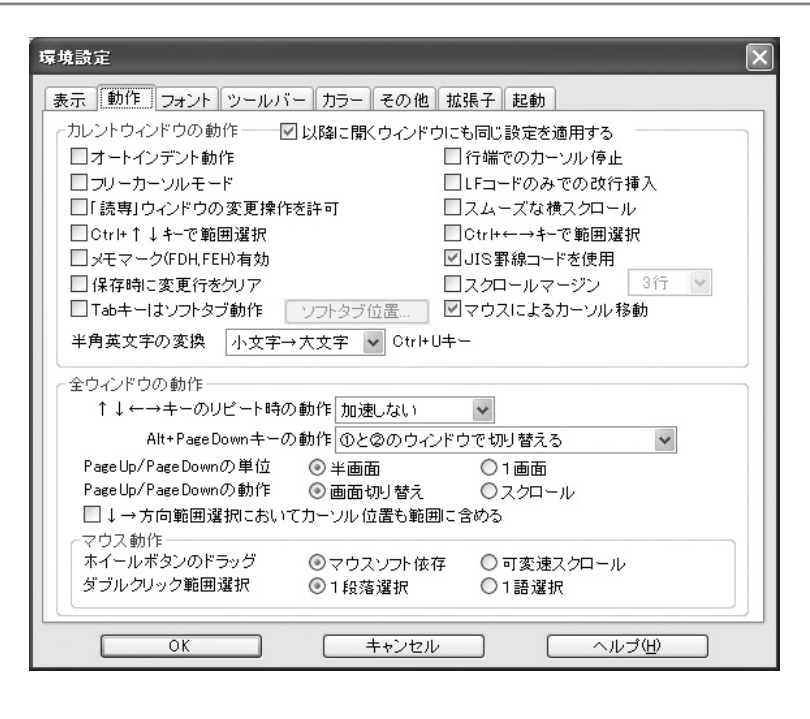

## カレントウィンドウの動作 以降に開くウィンドウにも同じ設定を適用する

・チェックをつけると、以降開くウィンドウも、以下の設定内容で表示されます。

すでに表示されている他のウィンドウには適用されません。

・チェックをはずすと、カレントウィンドウ(現在カーソルのあるウィンドウ)のみに適用されます。

## オートインデント動作

・チェックをつけると、オートインデントを行います。

オートインデントとは、改行文字を挿入した際に新しい行の先頭位置を、前の行のタブやスペース以外の先頭文字位置に合わせるように、タブやスペースで自動的に段下げを行う処理のことです。

機能紹介

画面

特長

流れ

インストー

ル

基本的な使

61

方

便利な使い

方

### 行端でのカーソル停止

- ・チェックをつけると、カーソルは行端まで移動すると停止し、[ ][ ] 」 」 「 」 「 」 」 「 」 」 「 」 「 」 」 「 」 」 」 「 」 」 「 」 」 「 」 」 「 」 」 「 」 」 「 」 」 「 」 」 」 「 」 」 」 」
- 上下の行へ移動したいときは、[ ][ 片-で移動します。
- ・チェックをはずすと、行の左端でカーソルをさらに左に移動しようとした場合には、カーソ ルは前の行の最後のバイト位置に移動します。
- 行の右端でカーソルをさらに右に移動しようとした場合には、カーソルは次の行の最初のバ イト位置に移動します。

#### フリーカーソルモード

・チェックをつけると、フリーカーソルモードになります。
 フリーカーソルモード時は、改行文字の右側の何も文字が入力されていないところにもカー
 ソルが移動し、文字を入力することができます。入力前の改行位置から、カーソル移動後入
 力した文字までは半角スペースを挿入します。

#### LF コードのみで改行挿入

・チェックをつけると、[Enter]キーなどで挿入した改行文字LFコードのみで挿入されます。 ・チェックをはずすと、挿入した改行文字は、CR+LFコードで挿入されます。

#### 「読専」ウィンドウの変更操作を許可

 ・チェックをつけると、読み取り専用ウィンドウに対して、変更操作が行えます。
 ・チェックをはずすと、次の読み取り専用ウィンドウにおいて、ファイルへの保存が禁止され るだけでなく、変更操作の実行も禁止されます。
 ただし、ファイルへの保存はできません。
 読み取り専用を指定して開いたウィンドウ
 読み取り専用属性のファイルのウィンドウ
 パックアップファイルのウィンドウ
 他のアプリケーションで保護されているファイルのウィンドウ
 プリプロセッサにより保存を禁止されたウィンドウ

#### スムーズな横スクロール

・チェックをつけると、1桁単位で横スクロールを行います。
1桁単位で横スクロールすると、表示は遅くなりますが動作がスムーズになります。
・チェックをはずすと、8桁単位で横スクロールを行います。

```
で範囲選択 / Shift + キーで範囲選択
 キー設定により、環境設定内の項目表示が変わります。
・[Shift]+[][ ] + - または [Ctrl]+[]] ] ーには、それぞれ次のように機能
 が割り当てられています。()内は機能番号です。
 MIFES 標準のキー設定
           高速ロールダウン。選択モード中は選択しながら 移動(60)。
[Shift] + [ ]
           高速ロールアップ。選択モード中は選択しながら 移動(63)。
[Shift] + [ ]
 Windows標準
[Ctrl]+[] 高速ロールダウン。選択モード中は選択しながら 移動(60)。
[Ctrl]+[] 高速ロールアップ。選択モード中は選択しながら 移動(63)。
・チェックをつけると、それぞれ次のように機能が変更されます。()内は機能番号です。
 MIFES 標準のキー設定
[Shift]+[] 選択しながら 移動(116)。
[Shift]+[] 選択しながら 移動(119)。
 Windows 標準のキー設定
[Ctrl]+[] 選択しながら 移動(116)。
[Ctrl]+[] 選択しながら 移動(119)。
【参考】
以下の点を参考に、設定を行ってください。
・旧バージョンとの互換性を考慮して、【高速ロールダウン】と【高速ロールアップ】は2つ
 の動作を切り替えられるようになっています。
・【高速ロールダウン / アップ】と、【選択しながら / 移動】は、[Shift]+[][]
 または[Ctrl]+[][] 汁ーにそれぞれ分けて設定すると便利です。
・選択しながら / 移動を別のキーに割り当ててある場合には、【高速ロールダウン/アッ
 プ】の動作を、ここで「~キーで範囲選択」に設定することは、同じ機能を2つのキーに設
```

通常は、【高速ロールダウン / アップ】は別のキーに割り当ててありますから、この設定は ほとんど意味がなく、旧バージョンとの互換性のために設けられているだけと言えます。

#### Ctrl + キーで範囲選択 / Shift + キーで範囲選択

定することであり、ほとんど意味のないことと言えます。

キー設定により、環境設定内の項目表示が変わります。

#### MIFES 標準のキー設定

Ctrl+

[Shift]+[] 行の左端へ移動。選択モード中は選択しながら 移動。(61)

[Shift]+[] 行の右端へ移動。選択モード中は選択しながら 移動。(62)

187

第5章:環境設定

機能紹介

特長

流れ

インストー

ル

基本的な使い方

便利な使い方

さまざまな使い方

付

```
Windows標準のキー設定
[Ctrl]+[] 行の左端へ移動。選択モード中は選択しながら 移動。(61)
[Ctrl]+[] 行の右端へ移動。選択モード中は選択しながら 移動。(62)
・チェックをつけると、それぞれ次のように機能が変更されます。()内は機能番号です。
MIFES標準
[Shift]+[] 選択しながら 移動。(117)
[Shift]+[] 選択しながら 移動。(118)
Windows標準
[Ctrl]+[] 選択しながら 移動。(117)
[Ctrl]+[] 選択しながら 移動。(118)

【参考】
```

以下の点を参考に、設定を行ってください。

- ・【行の左端 / 右端へ移動】と、【選択しながら / 移動】は、[Shift] + [ ][ ]または[Ctrl] + [ ][ ]+-にそれぞれ分けて設定すると便利です。
- ・選択しながら / 移動を別のキーに割り当ててある場合には、【行の左端 / 右端へ移動】 の動作を、ここで「~キーで範囲選択」に設定することは、同じ機能を2つのキーに設定す ることであり、ほとんど意味のないことと言えます。

#### メモマーク (FDH、FEH) 有効

・チェックをつけると、コード FDH をメモ開始マーク、コード FEH をメモ終了マークと見なし、それぞれ記号で表示します。

メモ開始マークとメモ終了マーク、メモ開始マークからメモ終了マークまたは改行文字まで の文字列は、ファイルへは保存しません。

・チェックをはずすと、コード FDH と FEH はそのままのコードとして扱われます。

「バイナリモード」編集中のウィンドウについては、メモマークは常に無効になり変更する ことはできません。

#### JIS 罫線コードを使用

罫線トレース機能や印刷時の罫線接続機能で使用する罫線素片コードのコード種別を指定します。

- ・チェックをつけると、JIS 罫線コードを使用します。 Windows 上ではJIS 罫線コードを使用するため、通常はチェックをつけておきます。
- ・チェックをはずすと、NEC 罫線コードと見なされます。
   DOS 版 MIFES の時代に NEC の PC-9800で作成した罫線コードを含むファイルを編集する
   場合は、チェックをはずしてください。

#### 保存時に変更行をクリア

チェックをつけると、ファイルに保存する際にテキスト中にある変更行マークをクリアします。 さらに、保存後にUNDOバッファもクリアします。 保存処理の途中でエラーが発生した場合は、変更行マークは途中までクリアされた状態になり、 UNDOバッファはクリアされません。

### スクロールマージン

スクロールマージンとは、カーソルがウィンドウの上下端から何行離れている位置に来た時に スクロール動作を開始するか、という値のことをいいます。

・チェックをつけると、1~15までの値でスクロールマージン行数を入力します。
 スクロールマージン行数を大きな値に指定すると、カーソルを常にウィンドウの中央付近に
 置きながら編集操作を行うことができます。

・チェックをはずすと、カーソルがウィンドウの上下端に達した時にスクロール動作が開始されます。

#### Tab キーはソフトタブ動作

・チェックをつけると、[Tab **许**ーでソフトタブが挿入されます。

- ソフトタブ位置の変更は「ソフトタブ位置の変更」ボタンで行います。
- ・チェックをはずすと、[Tab ] キーでハードタブ (タブコード) が挿入されます。

#### マウスによるカーソル移動

・チェックをつけると、クリックした位置に文字カーソルが移動します。

 ・チェックをはずすと、マウスによるカーソル移動ができなくなります。キー操作でのみカー ソル移動できます。

#### 半角英文字の変換

【編集(E)】-【各種の挿入・削除操作(N)】-【大文字・小文字変換(F)】機能において、どちらに 変換するかを設定します。

・チェックをつけると、大文字を小文字に変換します。

・チェックをはずすと、小文字を大文字に変換します。

付

機能紹介

画面

特長

流れ

インストー

ル

基本的な使い方

便利な使い方

#### 全ウィンドウの動作 -

#### キーリピート時の動作

[ ][ ][ ][ ]+ーを押し続けたときのカーソルの移動速度を、コンボボックスから選 択します。

#### [\*\*\* 片-の動作

\*\*\*の部分には、現在設定されているキー操作が表示されます。

開いているウィンドウを切り替える機能で、最大いくつのウィンドウを順番に切り替えるかを コンボボックスで選択します。

「すべてのウィンドウで環状に切り替える」を指定すると、開いているすべてのウィンドウ順 番に切り替えることができます。

### PageUP / PageDown の単位

[PageUp]/[PageDown]キーを押して、画面切り替え/スクロールする単位を選択します。

#### PageUP / PageDown の動作

・画面切り替え

[PageUp] / [PageDown ) キーでのスクロール動作を、半画面 / 1 画面単位で画面を切 り替えてスクロールします。

・スクロール

[PageUp] / [PageDown ) キーでのスクロール動作を、半画面 / 1 画面分の行数まで1 行ずつスクロール(スクロール)します。スクロール状態にして[PageUp] / [PageDown ) キーを押し続けると、お使いのマシンでの最高速のスクロール動作を見るこ とができます。

#### 方向範囲選択においてカーソル位置も範囲に含める

・チェックをつけると、[ ][ ]キーで範囲選択において、カーソル位置の文字を選択範囲 に含みます。

一般的なWindows アプリケーションと同様の選択方法です。

・チェックをはずすと、カーソル位置の直前の文字までを選択範囲とし、カーソル位置自体は 選択範囲に含みます。

MIFESの旧バージョン(Ver5)までと互換性のある選択方法です。

この設定は、文字列選択、行単位選択、箱型選択の操作に影響します。

### ホイールボタンのドラッグ

マウスのホイールボタンの動作を設定します。

・マウスソフト依存

インテリマウスなどが持つオートスクロール機能を使用したい場合にはこちらを指定しま す。マウスのホイールボタンをドラッグしても MIFES の持つ可変速スクロール機能は働き ません。

MIFES が持つ可変速スクロール機能と、インテリマウスなどのマウスソフトが持つオートス クロール機能は、相性がよくなく同時に機能させるとおかしな動作をすることがあります。 このため、インテリマウスなどのオートスクロール機能を使用したい場合には、「マウスソ

フトに依存」に設定する必要があります。

逆に、MIFESの可変速スクロール機能を使用したい場合には、インテリマウス側のオート スクロール機能を禁止する必要があります。

インテリマウスのオートスクロール機能を禁止するには、Windows で「マウスのプロパティ」ダイアログボックスの「ホイール」タブにおいて、「トラブルシューティング」を実行 してください。

・可変速スクロール

マウスのホイールボタンをドラッグすると(0.8秒以上押し続けると) MIFESの持つ可変 速スクロール機能が働きます。

ホイールボタンを押した位置に特殊なマークが表示され、その位置からマウスカーソルを離 すほど高速に、近づけるほどゆっくりと、画面を上下にスクロールします。

ホイールボタンを押している間はこの動作が続き、ホイールボタンを離すとスクロール動作 は終了します。

#### ダブルクリック範囲選択

編集領域でダブルクリックすると、カーソル付近のテキストを自動的に範囲選択する範囲を指 定します。

・1段落選択

カーソルのある1段落(1論理行)を範囲選択します。

・1 語選択

カーソル位置の1語を範囲選択します。

この設定で3回連続してクリック(トリプルクリック)すると、1段落の選択ができます。

機能紹介

画面

特長

流れ

インストー

ル

基本的な使い方

便利な使い

方

付録

### フォントタブ

カレントウィンドウのフォントを設定します。 また、検索 / 置換ダイアログボックスでの入力文字のフォントを設定します。

MIFESは、テキスト画面表示と印刷結果が一致するアプリケーションではないので、ここで 設定するフォントは印刷とは直接は関係ありません。

逆に印刷機能でフォントの設定を変更しても画面の表示フォントは変わりません。

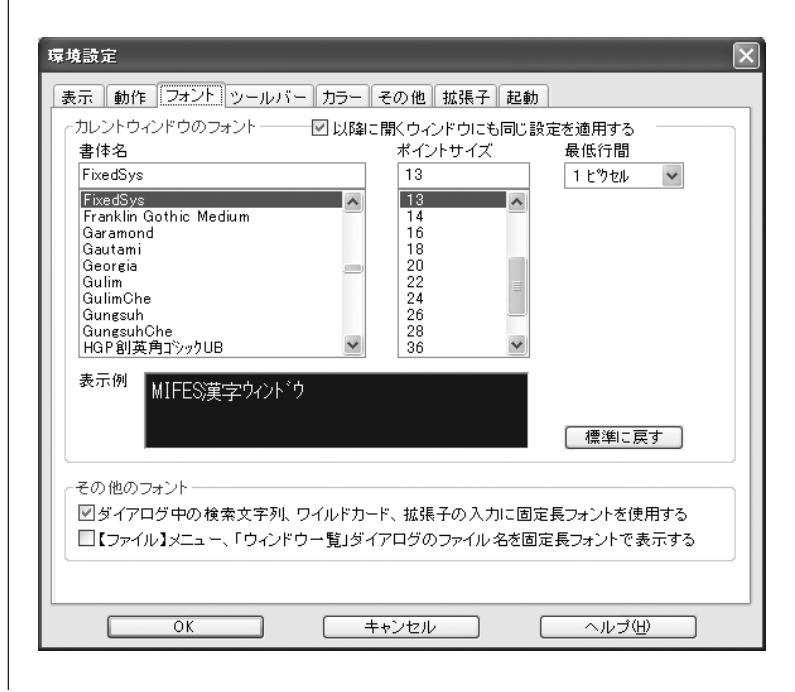

## 

- ・チェックをつけると、以降に開くウィンドウも設定されたフォントで表示します。
- ・チェックをはずすと、カレントウィンドウ(カーソルのあるウィンドウ)のみ設定されたフォントで表示します。

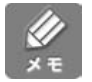

MIFES は編集ウィンドウごとにそれぞれ独立した表示フォントを持っています。

### 書体名

フォントの書体名を選択します。 お使いの環境で使用できるフォントがすべて表示されますが、次のフォントは使用できません。 ・フォント名にPがついたプロポーショナルフォント(例: MSPゴシック) ・フォント名の前に@がついた縦書き用フォント(例:@MSゴシック) 韓国語と中国語のフォントは、変更できません。

## ポイントサイズ

フォントの高さをポイント単位で指定します。 (1ポイントは1 / 72インチ) 韓国語と中国語も変更できます。

#### 最低行間

行間のサイズをピクセル単位で指定します。 ただし、フォントの外部レディングのサイズが指定した最低行間よりも大きい場合には、行間 のサイズはフォントの外部レディングのサイズになります。

#### [標準に戻す]

クリックすると、書体名、ポイントサイズ、最低行間をMIFESインストール直後の設定(内 部デフォルト)に戻します。

#### その他のフォント -

ダイアログボックスなどで、半角の括弧や半角記号をわかりやすくするための設定です。

## 検索文字列、ワイルドカード、拡張子の入力時に固定長フォントを使用する

チェックをつけると、上記の項目の入力欄には固定長フォントで表示します。

| Ø |   | 0 | 1 |  |
|---|---|---|---|--|
|   | 2 | 1 | 2 |  |
|   | ĸ | 1 | 1 |  |
|   | - | H |   |  |
|   | - |   | - |  |

固定長フォントは、すべての文字を同じサイズで表示するフォントです。 プロポーショナルフォントでは、半角の括弧や半角記号がわかりにくい場合があります。 固定長フォント 検索文字列(E) AAA.:; ✓

#### プロポーショナルフォント

検索文字列(E) AAA.:

## 【ファイル】メニュー、「ウィンドウー覧」ダイアログのファイル名を固定長フォントで表示する

チェックをつけると、上記ファイル名を固定長フォントで表示します。

機能紹介

画面

特長

流れ

インストー

ル

v

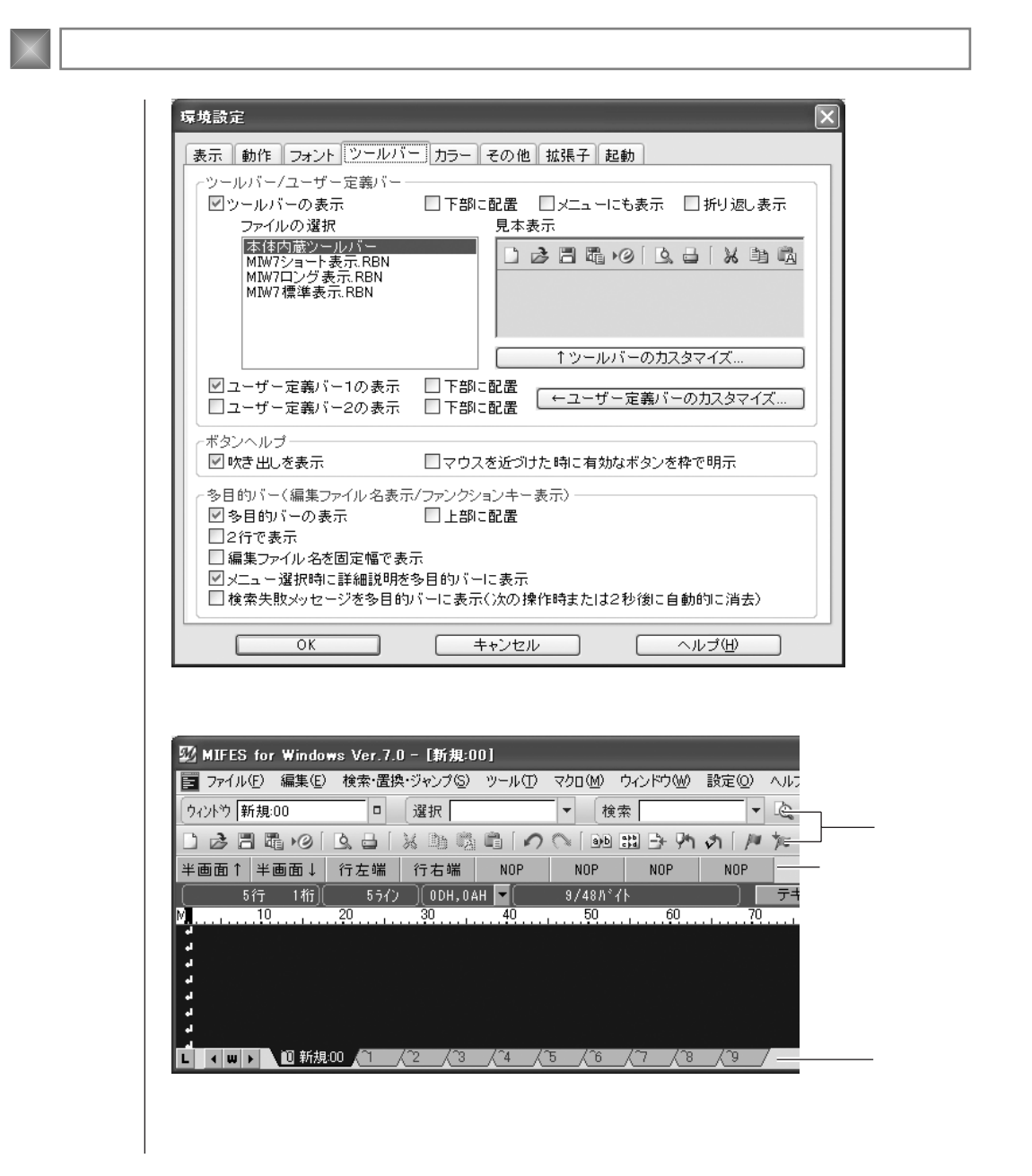

#### ッールバー / ユーザー定義バー ツールバーの表示

- ・チェックをつけると、「ファイルの選択」リストで選択されているツールバーを表示します。
   選択されているツールバーは見本表示で確認することができます。
- ・チェックをはずすと、ツールバーを非表示にします。

#### 下部に配置

・チェックをつけると、ツールバーをMIFESウィンドウの一番下に表示します。
 ・チェックをはずすと、ツールバーをメニューバーの下に表示します。

#### メニューにも表示

・チェックをつけると、メニューにツールバーのボタンを表示します。
 ・チェックをはずすと、メニューにはボタンを表示しません。

#### 折り返し表示

・チェックをつけると、ウィンドウ幅内にすべてのボタンが表示されるようにツールバーを折り返して表示します。
 ・チェックをはずすと、ツールバーは折り返して表示しません。

#### ファイルの選択

ファイルを選択すると、それぞれのツールバーに切り替えることができます。 インストール直後のツールバーは「MIW7標準表示.RBN」です。 「MIW7ショート表示.RBN」は「MIW7標準表示.RBN」よりも表示しているボタンが少なく、 「MIW7ロング表示.RBN」は「MIW7標準表示.RBN」よりも表示しているボタンが多いツー ルバーです。 詳しくは、4章の「ツールバーを変更する」(P.115)を参照してください。

## [ツールバーのカスタマイズ ボタン

クリックすると、「ツールバーのカスタマイズ」ダイアログボックスが表示されます。 ツールバーのカスタマイズ操作については、4章の「ツールバーを変更する」(P.115)を参照 してください。

#### ユーザー定義バー1の表示/ユーザー定義バー2の表示

・チェックをつけると、ユーザー定義バー1またはユーザー定義バー2を表示します。
 初期状態では非表示になっていますので、ユーザー定義バーのボタンに機能を割り当てて使用するときは、必ず確認してチェックをつけてください。
 ・チェックをはずすと、非表示になります。

付

さまざまな使い方

機能紹介

画面

特長

流れ

インストー

ル

基本的な使い方

便利な使い方

#### 下部に表示

・チェックをつけると、ユーザー定義バーをウィンドウの一番下に表示します。 ・チェックをはずすと、ユーザー定義バーを上部(ツールバーの下)に表示します。

#### [ユーザー定義バーのカスタマイズ ボタン

クリックすると、「ユーザー定義バーのカスタマイズ」ダイアログボックスが表示されます。 ユーザー定義バーのカスタマイズ操作については、4章の「ユーザー定義バーを設定する」 (P.135)を参照してください。

#### ボタンヘルプ -

ツールバーのボタンに関する設定を行います。

#### 吹き出しを表示

- ・チェックをつけると、ツールバーまたはユーザー定義バーのボタンにマウスカーソルを重ねたときにボタンの機能名が吹き出しに表示されます。
- ・チェックをはずすと、吹き出しは表示されません。

#### マウスを近づけた時に有効なボタンを枠で明示

- ・チェックをつけると、ツールバーのボタンにマウスカーソルを重ねたときにボタンが浮き出る表示になります。
- ・チェックをはずすと、ツールバーのボタンにマウスカーソルを重ねても表示は変わりません。

#### 多目的バー -

多目的バーには、通常は「現在開いているファイル」または「ファンクションキーの機能」が 表示されています。 多目的バーの設定を変更します。

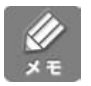

「現在開いているファイル」と「ファンクションキーの機能」の表示は多目的バー左側の[W] または[F]がタンで切り替えることができます。

### 多目的バーの表示

・チェックをつけると、多目的バーを表示します。

・チェックをはずすと、多目的バーを非表示にします。

### 上部に配置

多目的バー表示時に画面のどこに表示するかを設定します。 ・チェックをつけると、多目的バーをガイドラインの上に表示します。 ・チェックをはずすと、多目的バーを画面の下に表示します。

#### 2行で表示

多目的バーの表示行を指定します。 ・チェックをつけると、2行で表示します。 ・チェックをはずすと、1行で表示します。

### 編集ファイル名を固定幅で表示

・チェックをつけると、ファイル名を固定幅の領域に表示します。
 ▲ ■ ▶ 1<sup>0</sup> htmldata2.html 1<sup>1</sup> htmldata.html 1<sup>2</sup> Cprogram.c 1<sup>3</sup> htmldata1.html 1<sup>4</sup> 新規04
 ・チェックをはずすと、ファイル名の長さにあわせたタブ形式で表示します。
 ▲ ■ ▶ 1<sup>0</sup> htmldata2.html / <sup>1</sup> htmldata.html / <sup>2</sup> Cprogram.c / <sup>3</sup> htmldata1.html / <sup>5</sup> / <sup>6</sup> / <sup>6</sup> / <sup></sup>

## メニュー選択時に詳細説明を多目的バーに表示

・チェックをつけると、メニューのカーソル位置の機能の説明を表示します。 【】内の数字は機能番号です。 翌 MIFES for Windows Ver.7.0 - [新規:00] ■ ファイル(E) 編集(E) 検索・置換・ジャンプ(S) ツール(T) マクロ(M) ウィンドウ(W) 設定(Q) ヘルプ(H) ウィンドウー覧(W)... F2 ウィントウ 新規:00 □ 選択 • 材 ウィンドウ整列(A) 品カレントウィンドウ2分割(D) 半画面↑ 半画面↓ 行左端 行右端 NOP NOP カレントウィンドウ最大サイズ(M) ٠ſ ↑ ①と②で両画面スクロール Ctrl+PageLin [EOF] Ctrl+PageDown ↓ ①と②で両画面スクロール 19 リストウィンドウ表示/非表示(L) リストウィンドウへ移る(U) Shift+Tab ●1 新規:00 ①と②の両画面でカーソルを1行↓へ移動する【232】 ・チェックをはずすと、メニュー操作時にメニューの説明は表示しません。

機能紹介

画面

特長

流れ

インストー

ル

基本的な使い方

便利な使い方

さまざまな使い方

## 検索失敗メッセージを多目的バーに表示

・チェックをつけると、検索失敗時のメッセージを多目的バーに表示します。
 表示されたメッセージは、次の操作を行うとメッセージ表示前の状態に戻ります。
 (何も操作を行わない場合も、2秒後には自動的にメッセージ表示前の状態に戻ります。)
 ・チェックをはずすと、検索失敗時のメッセージはメッセージボックスに表示されます。

| MIFES fo | r Windows Ver.7.0           |
|----------|-----------------------------|
| (1)      | メガソフト                       |
| Y        | は↓方向には見つかりません               |
|          | OK                          |
|          | □ 以後の検索失敗メッセージは多目的バー表示する(№) |
|          |                             |

## カラータブ

画面各部の色を変更・設定します。

あらかじめ用意した4種類のカラー設定から選択して設定を変更することができます。 また、画面各部の背景色や文字色など65箇所の色を個別に変更することもできます。

| 環境設定                                                                                            | × |
|-------------------------------------------------------------------------------------------------|---|
| 表示 動作 フォント ツールバー カラー その他 拡張子 起動                                                                 |   |
| 見本表示(変更部分を直接ダブルクリック) 変更部分をリストから選択                                                               |   |
|                                                                                                 | ^ |
| 開く 保存 印刷 UNDO   背景罫線色<br>通常文字色                                                                  |   |
| ファイル履歴 × 5行 7桁 テキスト<br>最近間、 は▼ ■ ■ 行、桁 M                                                        | = |
| *sample1.txt<br>sample2.txt<br>2 通常庁AL表示』<br>なりたまた。<br>な更行名                                     |   |
| filename1 3 選択範囲表示。<br>filename2 4 選択範囲表示。<br>が少う文字色<br>物シン省景色                                  |   |
| filename3 「UKTADED 20パータス」」。<br>filename4 5 コントロ 桁からか上各種マーク色<br>filename5 6 コントレア 行行がつが注発機を     |   |
| filename6 0 コンジャ・友文11 で 行マーク表示背景色<br>filename7 73 <u># ifdef プロックa</u> キーワードの色<br>4 ビレージョンの 赤末子 |   |
| 8 #ITdeT/ ログバ変更行。<br>9 特殊文字表示 译 >・・・ [<br>10 [E0F] 8 (10 - 10 - 10 - 10 - 10 - 10 - 10 - 10     | - |
| (2茶・ 1)<br>(■ ) ① sample1.txt (`1 sample2.txt (`2 (`3 色を変更                                      | ] |
| 一括変更                                                                                            |   |
| 【 皆景書1 【 背景書2 】 「背景白」 【 背景黒 】 「 定義の読み込み…」                                                       |   |
| OK         キャンセル         ヘルブ他                                                                   |   |

操作方法は4章の「画面の色を変更する」(P.121)を参照してください。

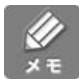

- ・カスタマイズファイルからカラー定義だけを読み込んで、各部の色をまとめて設定すること
   もできます。
- ・ツールバーのボタン背景は「ツールバーのカスタマイズ」ダイアログボックスで変更してく ださい。
- (ツールバーの背景は、ビットマップファイルです。)

注意

指定したウィンドウの背景色が中間色の場合、カーソル行アンダーラインを表示した時に、カ ーソルの移動とともに行間に線の跡が残ることがあります。 (画面の色数が少ない場合(16色や256色の場合)にのみ起きます。)

- 次の色は編集ウィンドウの背景色とは異なる色に指定してください。
   同じ色に指定すると見えなくなります。
  - ・背景罫線の色
  - ・カーソル行アンダーライン、カーソル行バーチカルラインの色
  - ・文字色や各キーワードの色
     (逆にこのことを利用して、特定のキーワードだけを非表示(表示しているのだが実際には見えない)にすることもできます。)
- ・編集ウィンドウの背景色と[EOF]マークの背景色は異なるように指定してください。 また、多目的バーのファイル名背景と変更マークも同じ色で表示されるため、変更マークが わからなくなります。

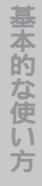

機能紹介

画面

特長

流れ

インストー

ル

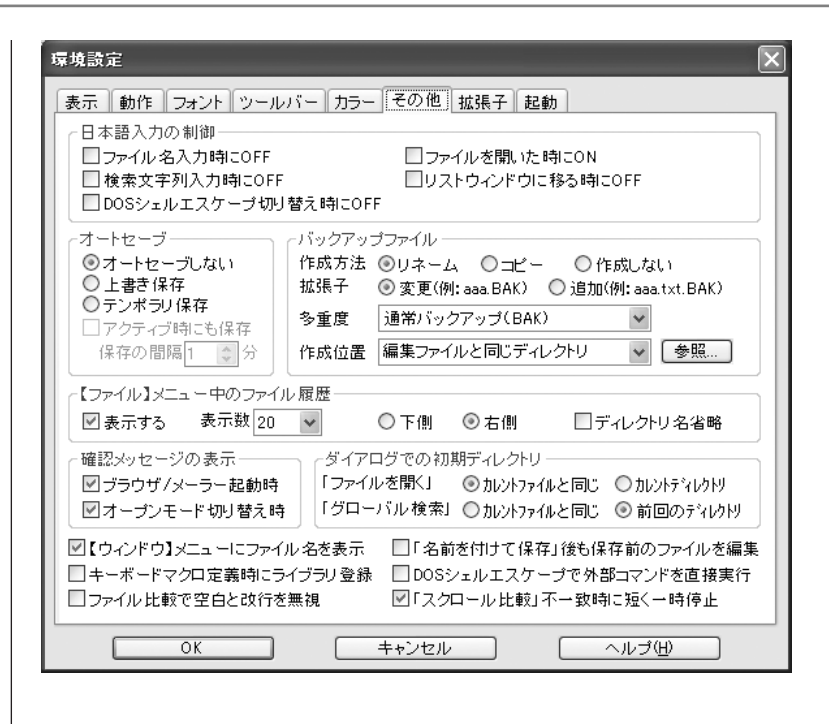

#### 日本語入力の制御

以下の各入力項目にカーソルが移動したときに、日本語入力を自動的にON / OFF にする設定を行います。

例えば、ファイル名は必ず半角英数で入力する場合は、日本語入力をOFF にしておくと、自分で設定を確認・変更する必要がなくなります。

設定の内容に関係なく、[半角/全角] キーなどにより日本語入力の切り替えは行えます。

#### ファイル名入力時にOFF

「ファイルを開く」ダイアログボックスや「保存するファイル名の指定」ダイアログボックス などで、ファイル名の入力欄にカーソルが移動したときの日本語入力モードを設定します。 ファイル名に半角英数字のみ入力したいときなどはチェックをつけてください。

### ファイルを開いた時にON

新しいファイルや既存のファイルを開いたときの日本語入力モードを設定します。 日本語(全角文字)を入力することが多い場合は、チェックをつけてください。

## 検索文字列入力時にOFF

検索または置換関連機能で、検索文字列または旧文字列、新文字列の入力欄にカーソルが移動 したときの日本語入力モードを設定します。

半角英数字を検索置換することが多い場合はチェックをつけてください。

### リストウィンドウに移る時にOFF

リストウィンドウにカーソルが移動したときの日本語入力モードを設定します。

#### DOS シェルエスケープ切り替え時にOFF

「DOSシェルエスケープ」機能を実行し、DOSシェルエスケープウィンドウにカーソルが移動したときの日本語入力モードを設定します。

#### オートセーブ -

オートセーブ機能は、開いているすべてのファイルを一定時間ごとにチェックし、変更がある ファイルを自動的に保存する機能です。 システムのクラッシュなどでファイルの編集内容をすべてなくすことがなくなり、再編集の作 業を最小限に抑えることができます。 次のウィンドウは、保存の必要がない、保存ができない、保存するためにユーザーの操作が必 要であるなどの理由で、保存処理は行いません。 ・変更操作のないウィンドウ

- ・ファイル名が未確定のウィンドウ(「新規:nn」ウィンドウなど)
- ・バックアップファイルのウィンドウ
- ・読み取り専用属性ファイルのウィンドウ
- ・読み取り専用を指定して開いたウィンドウ
- ファイルへの書き込みが禁止されているために自動的に読み取り専用として開かれたウィンドウ
- ・プリプロセッサにより保存が禁止されているウィンドウ
- オートセーブ設定の情報はカスタマイズファイルに記録されます。

### オートセーブしない

オートセーブは行いません。

#### 上書き保存

【上書き保存】機能と同様に、編集中のファイルに上書き保存します。

機能紹介

画面

特長

流れ

インストー

ル

### テンポラリ保存

テンポラリディレクトリ上に復旧用ファイル用の書式で保存を行います。(MIFESが異常終了 した場合に、自動的にファイルを復旧するためのファイルと同じ書式のファイルです。) 新規作成ファイルも復旧用ファイルへの保存を行います。

開いているファイルに保存するのではないため、オートセーブの保存後も、変更フラグや変更 行のクリアは行いません。

正常に編集が終了した時には、オートセーブで作成した復旧用ファイルは自動的に削除され ます。

起動時に、復旧用ファイルを見つけると、前回は異常終了したと判断し、復旧用ファイルを使 用してファイルの復旧作業を行います。

### アクティブ時にも保存 / 保存の間隔

オートセーブを行う設定(上書き設定/テンポラリ設定)のときに有効な設定項目です。 MIFES上で操作を行っている時にも、ユーザーの操作を止めてファイルへの保存処理を行い たいときは、「アクティブ時にも保存」にチェックをつけて、保存のチェックを行う間隔を設 定してください。

#### バックアップファイル ―

ファイル保存時に行うバックアップファイルの作成に関する各項目を設定します。 バックアップファイルを作成すると、ファイルの編集を終えて保存を実行した後に、前の状態 に戻したくなった場合や、どこをどう変更したのか再確認したい場合などに利用することがで きます。 保存したファイルとバックアップファイルの内容は、ファイル比較機能で比較・確認ができ ます。

#### 作成方法

バックアップファイルの作成方法です。

・ファイルリネーム

ディスク上のファイルをバックアップファイル用に名前に変更し、開いているファイルを開 いた際のファイル名で新しく作成(名前を付けて保存)します。

例えば、AAA.TXT ファイルを編集後保存する場合、ディスク上のファイル AAA.TXT を AAA.BAK にリネームし、編集中のデータを新しいファイル AAA.TXT に保存します。

・ファイルコピー

元ファイルをコピーしてバックアップファイルを作成し、編集前の元のファイルに上書き します。

元のファイルが大きいとバックアップファイルの作成に時間がかかります。

例えば、AAA.TXT ファイルを編集後保存する場合、ディスク上のファイル AAA.TXT を AAA.BAK としてコピーし、編集中のデータは AAA.TXT に保存(上書き保存)します。 ・作成しない

バックアップファイルは作成しません。

この設定の時は、以下のバックアップファイルに関する項目は設定できません。

### 拡張子

バックアップファイルのファイル名(拡張子.BAK)の付け方です。
 ・変更
 ファイル名の拡張子をバックアップファイルの拡張子(.BAKなど)に変更します。
 拡張子が異なりファイル名が同じファイルが同じディレクトリ内にある場合は、バックアップファイル名はすべて同じ名前になるため、厳密にすべてのファイルのバックアップファイルを残すことができません。
 例: AAA.TXT AAA.BAK

AAA.HTM AAA.BAK

・追加

ファイル名の最後にバックアップファイルの拡張子(.BAKなど)を追加します。

例: AAA.TXT AAA.TXT.BAK AAA.HTM AAA.HTM.BAK

#### 多重度

バックアップファイルは、10重までの多重バックアップの指定ができます。 編集ファイルの保存時に、最も古いバックアップファイルに最も大きい番号が付くように拡張 子を変更して、バックアップファイルを作成します。

(新しい 古い) 通常 .BAK 2重 .BAK .BK1 3重 .BAK .BK1 .BK2 : 10重 .BAK .BK1 .....BK9

### 作成位置

バックアップファイル保存するディレクトリを指定します。

- ・編集ファイルと同じディレクトリ
   編集ファイルと同じディレクトリにバックアップファイルを作成します。
- 対応するバックアップファイルを見つけやすくするため、また、異なるディレクトリ上の同 名のファイルでバックアップファイルが同じになてしまうことを避けるため、通常は「編集 ファイルと同じディレクトリ」に作成してください。
- ・ディレクトリを指定 バックアップファイルを作成するディレクトリを指定します。

機能紹介

画面

特長

流れ

インストー

基本的な使い方

便利な使い方

さまざまな使い方

「作成位置」を「特定のディレクトリを指定」に設定する場合は以下の点に注意してください。

 ・パックアップファイルの作成方法が「ファイルリネーム」の場合 編集ファイルとパックアップファイルを同じドライブに作成する場合、パックアップファイ ルは、設定どおり「ファイルリネーム」で作成します。
 異なるドライブの場合には、強制的に「ファイルコピー」で作成します。ドライブが同じか どうかは、フルパス名の先頭部分で判断するため、UNCパス名などでファイルを開いてい る場合には、常に異なるドライブと判断します。

・異なるディレクトリ上に同名のファイルが存在する場合
 異なるディレクトリ上の同名のファイル同士で、パックアップファイル名が同じになってしまうため、異なるディレクトリ上の同名のファイルを編集し保存した場合、パックアップファイルとして残るのは、後に保存を実行した方のファイルだけになります。
 同じ名前のファイルがいろいろなディレクトリ上に存在する場合には、十分注意してください。

#### 【ファイル(F)】メニュー中のファイル履歴

【ファイル(F)】メニューにファイル履歴を表示する際の設定を行います。

#### 表示数

表示したいときは、ファイル履歴の件数を設定します。

#### 下側 / 右側

ファイル履歴をメニューのどこに表示するかを選択します。

#### ディレクトリ名省略

ディレクトリ名(パス名)を省略してファイル名のみを表示したいときは、チェックをつけて ください。 次の各タイミングでの確認メッセージを表示する / しないを設定します。

## ブラウザ / メーラー起動時

編集中のファイル内にあるHP アドレスやメールアドレスをダブルクリックしたときのメッセ ージの表示 / 非表示を設定します。

例 ブラウザ起動時の確認メッセージ

| ホームページへのジャンナ確認                         | ×            |
|----------------------------------------|--------------|
| http://www.megasoft.co.jp              |              |
| はホームページアドレスと思われます。<br>ブラウザを起動して表示しますか? |              |
| <u></u>                                | 段落/語を範囲選択(P) |
| □以後このメッセージを表示しない                       |              |

## オープンモード切替時

| オープンモード(テキストモード/バイナリモード)を切り替え                                                                                                    | るときのメッセージの表示 | :/ |
|----------------------------------------------------------------------------------------------------|--------------|----|
| 非表示を設定します。                                                                                                    |              |    |
| オーブンモードの変更確認                                                                                                    |              |    |
| ファイルを開き直すことなくオーブンモードを切り替える場合、テキストモードで<br>保持していた変更行の情報と行マークの情報は、バイナリモードに切り替わる<br>際に消去されます。また、巨大なファイルの場合には、オーブンモードの切り<br>替え処理に多少時間がかかります。 |              |    |
| オーブンモードをバイナリモードに変更しますか?                                                                                                    |              |    |
|                                                                                                    |              |    |
| □以後このメッセージを表示しない                                                                                                    |              |    |
|                                                                                                    |              |    |

機能紹介

画面

特長

流れ

インストー

ル

#### ダイアログでの初期ディレクトリ -

#### ファイルを開く

【開く】【ファイルの挿入】機能で、ダイアログボックスに初期値として表示するディレクトリ を選択します。

- ・カレントファイルと同じ
- カレントウィンドウのファイルのあるディレクトリを初期値とします。
- ・カレントディレクトリ
- カレントディレクトリを初期値とします。

### グローバル検索

【グローバ検索】【グローバル置換】【グローバル複数置換】機能で、ダイアログボックスの 「検索位置1」に初期値として設定するディレクトリを選択します。

- ・カレントファイルと同じ
- カレントウィンドウのファイルのあるディレクトリを初期値とします。
- ・前回と同じ

上記3機能で最後に指定した「検索位置1」に指定したディレクトリを初期値とします。

#### その他 -

#### 【ウィンドウ(W)】メニューにファイル名を表示する

- ・チェックをつけると、【ウィンドウ(W)】メニューに開いているすべてのファイル名を表示します。
- ・チェックをはずすと、【ウィンドウ(W)】メニューにファイル名は表示しません。

#### 「名前を付けて保存」後も保存前のファイルを編集

既にファイル名を持っているファイル(既存のファイルなど)を編集中に、【名前を付けて保存】機能を実行したときに、編集中のウィンドウのファイル名についての設定です。

- ・チェックをつけると、カレントウィンドウのファイルは、【名前を付けて保存】で指定した ファイルになります。
- 例えば、aaa.txtを編集中に、bbb.txtに【名前を付けて保存】すると、カレントウィンドウ はbbb.txtになります。
- ・チェックをはずすと、カレントウィンドウのファイルは、【名前を付けて保存】でファイル 名を指定するメ前のファイルになります。

例えば、aaa.txtを編集中に、bbb.txtに【名前を付けて保存】しても、カレントウィンドウ はaaa.txtのままです。

## キーボードマクロ定義時にライブラリ登録

- ・チェックをつけると、キーボードマクロ定義時に、定義したキーボードマクロをライブラリ に自動登録します。
- ・チェックをはずすと、キーボードマクロをライブラリに自動登録しません。
- 【マクロ(M)】-【キーボードマクロ(K)】-【ライブラリに登録(R)】機能で登録してください。

#### DOS シェルエスケープで外部コマンドを直接実行

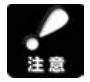

本設定は、ご使用のWindowsのパージョンや、DOSシェルエスケープ上で実行したいコマンドに応じて異なるため、ユーザーが状況に合わせて設定してください。

・チェックをつけると、外部コマンドを直接実行します。
 外部コマンドを直接子プロセスとして実行しないと、コマンドの標準出力をDOSシェルエスケープウィンドウに取り込めない場合のみ、こちらの設定にします。
 ・チェックをはずすと、外部コマンドを標準シェルを介して実行します。
 標準シェル(COMMAND.COMまたはCMD.EXE)を介して実行しないと、コマンドの標準

出力をDOSシェルエスケープウィンドウに取り込めない場合には、こちらの設定にします。

### ファイル比較で空白と改行を無視

【ツール(T)】-【ファイル比較(P)】以下の機能で、ファイルを比較するときの設定です。

- ・チェックをつけると、空白と改行を無視して、ファイル比較を実行します。
- ・チェックをはずすと、空白と改行も比較の対象とします。

### 「スクロール比較」不一致時に短く一時停止

【ツール(T)】-【ファイル比較(P)】-【 スクロールと比較】または【 スクロールと比較】機 能で不一致箇所を発見したときに停止する時間を設定します。

- ・チェックをつけると、1秒間停止します。
- ・チェックをはずすと、2秒間停止します。

付

機能紹介

画面

特長

流れ

インストー

ル

基本的な使い方

便利な使い方

| 環境設定                                                              |                                         |                                  | $\mathbf{X}$ |  |  |
|-------------------------------------------------------------------|-----------------------------------------|----------------------------------|--------------|--|--|
| 表示 動作 フォント ツールバー                                                  | カラー その他 🗄                               | 妹子 起動                            |              |  |  |
| ┌拡張子の定義────                                                       |                                         | ―【以降に開くウイ)                       | ドウから有効】 ―    |  |  |
| 拡張子/ディレクトリ名                                                       | ハードタブ オー                                | ブンモード ブリ/ボ                       | ストプロセッサ      |  |  |
|                                                                   | <ul> <li>デウォルト 🕶 デウォ</li> </ul>         | ルト 🔽 🔽 ንግ/                       | ポストプロセッサなし   |  |  |
|                                                                   | 🖌 デウォルト 🕶 デウォ                           | ルト 🔽 🔽 プリノ                       | ポストプロセッサなし   |  |  |
|                                                                   | r テウォルト 🕶 テウォ                           | ፡ዞኑ 💌 🖓                          | ポストプロセッサなし   |  |  |
|                                                                   | <ul> <li>デウォルト 🗸 デウォ</li> </ul>         | ルト 🖌 🦳 フツノ                       | ポストプロセッサなし   |  |  |
|                                                                   | <ul> <li>デウォルト </li> <li>デウォ</li> </ul> | ルト 🔽 🖓                           | ポストプロセッサなし   |  |  |
|                                                                   | <ul> <li>デウォルト </li> <li>デウォ</li> </ul> | ルト 🔽 フツノ                         | ポストプロセッサなし   |  |  |
|                                                                   | <ul> <li>デウォルト 🕶 デウォ</li> </ul>         | NF 🔽 79/                         | ポストプロセッサなし   |  |  |
|                                                                   | <ul> <li>デヴォルト </li> <li>デヴォ</li> </ul> | ur 🗸 🗾                           | ポストプロセッサなし   |  |  |
| デフォルトの定義                                                          | 8 💌 テキ                                  | スト 💌 🤈 フツノ                       | ポストプロセッサなし   |  |  |
| 【注意】<br>ファイルを聞く際、上に定義された<br>「デフォルトの定義」は、どの定義<br>「テフォルト」に指定すると、その部 | とものほど優先してチ<br>とも一致しない場合<br>分は「デフォルトの定   | ェックします。<br>こ使用します。<br>義」と同じ設定と見な | します。         |  |  |
| □ファイル内容による自動コード判                                                  | □ ファイル 内容による自動コード 判定を禁止する               |                                  |              |  |  |
| OK         キャンセル         ヘルゴ(出)                                   |                                         |                                  |              |  |  |

ファイルを開く時に、そのファイル名の拡張子、またはそのファイルのディレクトリ位置によ

- り、以下のものを自動的に設定することができます。
  - ・ハードタブ
  - ・オープンモード(テキスト(^Zまで),テキスト、バイナリ)
  - ・プリプロセッサ

### 設定の優先順位について

- ・「ファイルを開く」ダイアログボックスで、「オープンモード」「プリプロセッサ」を指定した場合には、その指定どおりファイルが開かれます。
- 「ファイルを開く」ダイアログボックスで、「オープンモード」「プリプロセッサ」を「自動 設定」とした場合には、【拡張子】タブで定義された設定に従ってファイルが開かれます。
   「ハードタブ」は、ここでの定義が適用されます(「ファイルを開く」ダイアログボックスの中で指定することができないため)。
- ・開こうとするファイル名の拡張子またはディレクトリ名がここで指定したものと一致した場合には、その拡張子 / ディレクトリ名定義による設定が用いられ、どの拡張子 / ディレクトリ名定義とも一致しない場合には、デフォルトの設定が用いられます。
- ・デフォルトの設定は、「拡張子」タブの一番下で指定します。
   「プリプロセッサ」は、デフォルトの定義では常に「プリプロセッサなし」です(変更できません)。

デフォルトの設定は、開こうとするファイル名が設定されているどの拡張子 / ディレクトリ 名定義とも一致しなかった場合と、【新規作成】の時に適用されます。

(デフォルトの定義はあまり変更しないことをお奨めします。)
# 拡張子 / ディレクトリ名

設定を適用するファイルを、ファイル名の拡張子とファイルのディレクトリ位置で指定します。 拡張子の指定には、一度に複数の拡張子を指定することもできます。

複数の拡張子を指定する場合

・半角;(セミコロン)で区切って複数の拡張子を指定します。

・指定したどれかの拡張子と一致した時に、その設定を適用します。

例:.TXT;.DOC;.SRC

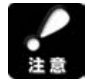

拡張子定義の正確な意味は、開こうとするファイル名の最後の部分が、拡張子定義のいずれか の文字列と同じ場合に、拡張子が一致したと見なします。

例えば、拡張子に"C"と指定すれば、それは、拡張子が".C"のファイル名のほかに、拡張子が ".DOC"のファイルや拡張子のない"ABC"というファイルなどもファイル名が一致することに なります。

拡張子として指定したい場合には、".C"というように前に半角 (ピリオド)を付けて指定してください。

ディレクトリ名だけを指定する場合

- ・ディレクトリ名は絶対パス名で指定してください。
- ・ディレクトリ名の最後は必ず半角¥になるように指定してください。
- ・ディレクトリ名だけが指定された場合、そのディレクトリと、それより下位のすべてのディ レクトリ上のすべてのファイルが、ディレクトリ位置条件が一致したと見なします。

例:D:¥SOURCE¥SAMPLE¥

ディレクトリ名と拡張子を指定する場合

- ・ディレクトリ名は絶対パス名で指定し、ディレクトリ名の最後は必ず半角¥になるように指定し、ディレクトリ名の最後の¥の後に、拡張子を指定してください。
- ・複数の拡張子を指定する場合には、半角;(セミコロン)で区切ってください。
- ・ディレクトリ名と拡張子が指定された場合、そのディレクトリおよびそれより下位のすべて のディレクトリ上のファイルで、かつ指定したどれかの拡張子と一致した時、ディレクトリ 位置条件と拡張子条件が両方とも一致したと見なします。

例 D:¥SOURCE¥SAMPLE¥.TXT;.DOC;.SRC

機能紹介

特長

流れ

インストー

ル

基本的な使い

方

便利な使い方

209

第5章:環境設定

### ハードタブ

[Tab]キーを押してタブコード(0x09)を挿入する動作のときのタブ桁数(ハードタブ桁間 隔)を指定します。 「デフォルト」を設定すると、「デフォルトの定義」で定義した桁数になります。

### オープンモード

- ・デフォルト
- 「デフォルトの定義」で定義したオープンモードが適用されます。
- ・テキスト(^Zまで)

^Zまでを読み込みます。ファイルの途中に^Zがあった場合もその位置までしか読み込みま せん。

・テキスト

ファイル全体をテキストモードで読み込みます。ファイルの途中に^Zがあっても、最後ま で読み込みます。

・バイナリ

ファイル全体をバイナリモードで読み込みます。ファイルの途中に^Zがあっても、最後ま で読み込みます。

# プリ / ポストプロセッサ

ボタンをクリックすると、「拡張子定義のプリ / ポストプロセッサの設定」ダイアログボック スが表示されます。

ファイルを開くときに適用するプリプロセッサ(プリ/ポストプロセッサ)を指定します。

この拡張子設定の中で、内部プリ/ポストプロセッサを定義したものについては、通常のファ イルを開く場合だけでなく、グローバル検索、グローバル置換、一括ファイル比較、ファイル の挿入などの各機能でファイルを開くの際にも自動的に適用されます。

内部プリ / ポストプロセッサは、コード変換を行うためのプリ / ポストプロセッサで、「拡張

子定義のプリ / ポストプロセッサ の設定」ダイアログボックスのリ ストの中で、線より上にあるプロ セッサです。 詳しくはヘルプを参照してくださ い。

| 拡張子定義のブリ/ポストブ                                                                                                    | ロセッサの設定 🔀                                                                                    |
|----------------------------------------------------------------------------------------------------|----------------------------------------------------------------------------------------------|
| 現在の設定= フツ/ホ*ストフ<br><u>フツ/ホ*ストフuをゥサなし</u><br>Unicode ファイル<br>Unicode Big endianファイル<br>EUCファイル<br>JISコー・ファイル<br>UTF-8ファイル<br>Macintoshファイル<br>韓国語EUCファイル<br>韓体字中国語EUCファイル<br>簡inHex40<br>CR→CR+LF<br>OR→CR+LF | 12セッサなし<br>詳細<br>【フツノポなト12セッサなし】<br>フツフロをッサなしでファイルを開きます。<br>すなわち、シウトルSコトドのファイルをそ<br>のまま開きます。 |
| CSV桁合わせ<br>EG-MJ-7%-ト<br>ESOシーケンス削除<br>EUCーシンスJJS<br>EUCーシンスJJS<br>EUCーメンスJLTS                                                                                                    | Byte Order Mark  Byte Order Mark  BOMあり BOMなし  キャンセル  ヘルプ( <u>H</u> )                        |

「ファイル内容による自動コード判定」処理よりも優先されます。 そのため、「ファイル内容による自動コード判定」処理に頼らずに、正確なコード変換を行う ために、できるだけ拡張子の設定で内部プリ / ポストプロセッサを定義しておくことをお奨め します。

MIFES for Windows Ver.5.0 以前のカスタマイズファイル(\*.INI)から拡張子の定義を読 み込んだ場合、以下に示す特定の外部プリ/ポストプロセッサの定義は、自動的に同等の機能 を持つ内部プリ/ポストプロセッサの定義に変換されます。

> MIWEUC.PPP MIWJIS.PPP

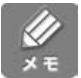

ディレクトリ名に対して拡張子定義をしているファイルを、サーバー名を指定して(UNCパ ス名)で開いた場合は完全に一致しないとみなされ、拡張子定義は適用されません。 「ネットワークコンピュータ」からファイルを開いたときなどは注意してください。

例えば、severというコンピューターのprojectディレクトリをDドライブと割り当てている場合に、「D:¥SRC¥」というディレクトリに対して拡張子設定を行った場合は、次のようになります。

D:¥SRC¥aaa.c 適用される

¥¥server¥project¥src¥aaa.c 適用されない

ディレクトリ名とUNCパス名の一致については、【環境設定】 - [起動]タブから[高度な設定]で設定することができます。

# デフォルト定義

以降にファイルを開く際に、定義されているどの「拡張子/ディレクトリ名」にも一致しなか ったファイルに対して適用されます。

# 「ファイル内容による自動コード判定を禁止する」について

ファイルを読み込む際に、そのファイルの内容を調べて適切なコード変換を行う機能の設定を おこないます。

この設定は「ファイルを開く」ダイアログボックスなどでも変更することができます。

・チェックをつけると、ファイル内容で自動的にコード判定を行いません。

・チェックをはずすと、自動コード判定を行います。

機能紹介

画面

特長

流れ

インストー

ル

| 表示 動作 フォント ツールバミ                                                                             | - カラー その他 拉提子 記動                      |
|----------------------------------------------------------------------------------------------|---------------------------------------|
| <u>≪水∥動作∥ション1∥ン ルバー</u><br>⊂記動モードー                                                           | [次回記動時から有効]                           |
| ● MDI干ード(1つのMIFESの中 <sup>-</sup>                                                             | ですべてのファイルを聞く)【推奨】                     |
| ウィンドウの開き方 デフォ                                                                                |                                       |
| ○SDIモード(1つのファイルに1:                                                                           | つのMIFESを起動する)                         |
| ☑カレントウィンドウと同じサ・                                                                              | イズで開く 🗌 ウィンドウタイトルをフルパス名で表示            |
| 🗹 多目的バーの 編集ファイル                                                                              | レ名表示を行う                               |
|                                                                                              | 【次回記動時から有効】                           |
| □編集中のファイルを保護する                                                                               | □ 上書き状態で起動する                          |
| ■ 新規ウィンドウを開いて起動す                                                                             | □ □ □ □ □ □ □ □ □ □ □ □ □ □ □ □ □ □ □ |
| □ファイラを同時に起動する                                                                                | □ファイラを同時に終了する                         |
|                                                                                              | て終了する                                 |
| □ ハットハッファファイルを削除し                                                                            |                                       |
| □ Jットハッファファイルを削除し<br>■ 前回終了時のカレントディレク                                                        | アリ を起動が引ころ き 推入                       |
| <ul> <li>□ ハッドハッファファイルを削除し</li> <li>✓ 前回終了時のカレントディレク</li> <li>☑ ファイル履歴中にあるファイル</li> </ul>    | rりを甦動すこちは 並べ<br>は最終位置にジャンプして開く        |
| <ul> <li>□ パッドパッ ファファイル を削減し</li> <li>✓ 前回終了時のカレントディレク</li> <li>✓ ファイル 履歴中にあるファイル</li> </ul> | 「リクセビ動・ヨーム」さ 症<<br>は最終位置にジャンプして聞く     |
| <ul> <li>Dyppingンアンアイルを削除し</li> <li>前回終了時のカレントディレク</li> <li>ファイル履歴中にあるファイルI</li> </ul>       | 「リ2起動・ヨーム」さ 症<<br>は最終位置にジャンプして開く      |
| <ul> <li>□ Jッドハッシアシア・ルを削除し</li> <li>✓ 前回終了時のカレントディレク</li> <li>✓ ファイル履歴中にあるファイルI</li> </ul>   | 「リ2を起動・ヨーム」さ 症<<br>は最終位置にジャンプして開く     |

#### 起動モード -

MIFESの起動モードを切り替えます。設定した内容は、次回起動時から有効になります。

## MDI **モード**

MIFESを1つ起動し、その中で複数のファイルを開きます。

また、編集ウィンドウの開き方をリストから選択することができます。

- ・カスケードで開く Windows のカスケードロジックに従って新たなウィンドウを開きます。 ・MD I 最大化で開く
  - MDI最大化した状態で新たなウィンドウを開きます。これは最大化ボタン(ウィンドウの右 上隅にある3つのボタンの中央のボタン)を押した時の状態です。
- ・最大サイズで開く
   MDI最大化以外で可能な限りウィンドウサイズを大きくした状態で新たなウィンドウを開き ます。これは、1つのウィンドウしか開いてない時にタイル表示にした場合と同じ状態です。
   ・デフォルト形状で開く
- カレントウィンドウがMDI最大化した状態の場合、およびカレントウィンドウが存在しない場合には、新たなウィンドウをMDI最大化した状態で開きます。それ以外の場合にはWindowsのカスケードロジックに従って新たなウィンドウを開きます。

#### SDI E-F

ファイルごとにMIFESを起動します。

- ・カレントウィンドウと同じサイズで開く
- チェックをつけると、新しく開くウィンドウは、カレントウィンドウと同じ大きさで開き ます。

起動後最初に開くウィンドウは、前回最後に閉じたウィンドウと同じ大きさで、同じ位置に 開きます。

チェックをはずすと、画面の約3/4の大きさで開きます。

・ウィンドウタイトルをフルパス名で表示
 チェックをつけると、タイトルバーのファイル名をフルパス名で表示します。
 チェックをはずすと、タイトルバーには、ファイル名のみを表示します。SDIモードの時に
 はタスクバーにタイトルバーと同じ文字列が表示されますので、タスクバーを有効に利用で
 きます。

・多目的バーの編集ファイル名表示を行う チェックをつけると、多目的バーに編集ファイル名を表示します。 チェックをはずすと、多目的バーに編集ファイル名は表示しません。

# 起動/終了時の設定 ――

# 編集中のファイルを保護する

次のような書き換えが行われないように、編集中のファイルを保護します。

他のアプリケーションからの書き換え

ネットワーク上の共有ファイルを、他の人による書き換え

・チェックをつけると、編集中のファイルを保護します。
 既存のファイルを開いた後も、そのファイルハンドルをクローズしないため、編集中のファイルを保護することができます。この設定時にMIFESで開いているすべてのファイルは、
 他のアプリケーションでは読み込みだけができます。
 また、新しいファイル名(ディスク上に存在しないファイル名)で、ファイルを開いた場合

にも、ディスク上に同名の空のファイルを作成するため、他のアプリケーションで同名のフ ァイルは作成できません。

・チェックをはずすと、編集中のファイルを保護しません。
 既存のファイルを開くと、ファイルハンドルはすぐにクローズするため、MIFESと他のアプリケーションで同時に同じファイルを編集することができます。
 この設定では、各編集ウィンドウがアクティブになるときにそのファイルのタイムスタンプを調べ、他のアプリケーションで書き込みが行われている場合には、【ファイルを開きなおす】機能で再読み込みを行うかどうかの確認操作を行います。「はい」で応答すると、【ファイルを開きなおす】機能を実行します。

基本的な使い、

機能紹介

画面

特長

流れ

インストー

ル

第5章:環境設定 <u>213</u>

#### 上書き状態で起動する

・チェックをつけると、文字の入力を上書き状態で起動します。

・チェックをはずすと、文字の入力を挿入状態で起動します。

#### 新規ウィンドウを開いて起動する

- ・チェックをつけると、MDIモードで起動時に開くファイルを指定していない場合は、「新 規:00」ウィンドウを開きます。
- このとき、「新規:00」ウィンドウでなにもせずに別のファイルを開くと、自動的に「新 規:00」ファイルと置き換えます。
- ただし、【新規作成】機能で開いた「新規:nn」ファイルは同じ条件下でも他のウィンドウに は置き換えられません。
- ・チェックをはずすと、MDIモードで起動時にファイルを指定していない場合は、ファイルは 何も開きません。

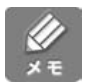

SDIモードでは、起動時にファイル指定がないときは、この設定に関係なく、「新規:00」ウィンドウを開きます。

#### "MIW.MAC"を起動時にコンパイルする

・チェックをつけると、MIFES 起動時に「MIW.MAC」をコンパイルします。

・チェックをはずすと、MIFES 起動時に「MIW.MAC」はコンパイルしません。

MIW.MAC は自動マクロ定義ファイルです。詳しくは、マクロマニュアルを参照してください。

#### ファイラを同時に起動する

- ・チェックをつけると、MIFES起動時にファイラも起動します。
- ・チェックをはずすと、MIFES起動時にファイラは起動しません。
- ファイラを起動したいときは、【ファイル(F)】- 【ファイラ(L)】を実行してください。

#### ファイラを同時に終了する

・チェックをつけると、MIFES 終了時にファイラも一緒に終了します。
 SDI モードのときは最後のウィンドウを終了するときにファイラも一緒に終了します。
 ・チェックをはずすと、MIFES を終了してもファイラは終了しません。

# カットバッファファイルを削除して終了する

次のカットバッファをMIFES終了時に削除するか、そのまま保存しておくかを設定します。 カットバッファファイルを残しておくと、次回の起動時に前回のカットバッファの内容を貼り 付けしたり、複数のMIFESで共有することができます。

行カットバッファファイル(MIWLCUT.TXT) 箱型カットバッファファイル(MIWBOX.TXT) バイナリカットバッファファイル(MIWCUT.BIN)

・チェックをつけると、MIFES 終了時にカットバッファファイルを削除します。
 ・チェックをはずすと、カットバッファファイルは削除しません。

# 前回終了時のカレントディレクトリを起動時に引き継ぐ

- ・チェックをつけると、起動時のカレントディレクトリは、前回終了時のカレントディレクト リになります。
- ・チェックをはずすと、起動時のカレントディレクトリは、MIFESの作業フォルダになります。 MIFESの作業フォルダは、MIFESのプロパティのショートカットタブで設定を確認、変更 できます。

# ファイル履歴中にあるファイルは最終位置にジャンプして開く

- ・チェックをつけると、ファイル履歴にあるファイルを開いたときは、カーソルは最後の編集
   位置にジャンプします。リストウィンドウや【ファイル(F)】メニューの内の履歴だけでなく、【開く(O)】機能などでファイルを開いたときも同様です。
- ・チェックをはずすと、ファイルを開いたときはカーソルは必ずファイルの先頭にあります。

機能紹介

画面

特長

流れ

インストー

ル

#### [基準ディレクトリの設定]ボタン -

Windows上のファイルアイコンを右クリックして表示されるメニューから、【MIFESで開く (F)】または【プログラムから開く(H)】-【MIFES for Windows】でファイルを開くときに、 相対ファイル(パス)名を絶対パス名に変換する際に参照する基準となるディレクトリを設定 します。

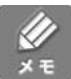

「基準ディレクトリの設定」ダイアログボックスの「メッセージ」欄もご参照ください。 また、ダイアログボックスの[ヘルプ]ボタンからさらに詳しい情報も参照していただけます。

| 【メッセージ】<br>マウスのダブルクリック、「MIFESで開く」機能、「アブリケーションで開く」機能において、テキスト<br>中のファイル名をフルパス名に変換する際に、参照すべきディレクトリ位置を設定します。<br>くと>で囲まれたファイル名や、/や¥で始まるファイル名は、以下に定義された基準ディレクトリ<br>からの相対ファイル名と見なします。その他のフルパスでないファイル名は、カレンドファイルのディ<br>レクトリからの相対ファイル名と見なします。<br>基準ディレクトリは複数定義できますが、定義の上から順にファイルの存在を調べますので、定義<br>の順番にも注意してください。<br>基準ディレクトリの<br>==================================== | 基準ディレクトリの設定                                                                                                    |  |
|----------------------------------------------------------------------------------------------------|----------------------------------------------------------------------------------------------------|--|
| くと>で囲まれたファイル名や、/や*で始まるファイル名は、以下に定義された基準ディレクトリ<br>からの相対ファイル名と見なします。その他のフルバスでないファイル名は、カレントファイルのディ<br>レクトリからの相対ファイル名と見なします。<br>基準ディレクトリは複数定義できますが、定義の上から順にファイルの存在を調べますので、定義<br>の順番にも注意してください。<br>基準ディレクトリの<br>====================================                                                                                                    | 【メッセージ】<br>マウスのダブルクリック、「MIFESで開く」機能、「アプリケーションで開く」機能において、テキスト<br>中のファイル名をフルバス名に変換する際に、参照すべきディレクトリ位置を設定します。                      |  |
| 基準ディレクトリは複数定義できますが、定義の上から順にファイルの存在を調べますので、定義の順番にも注意してください。<br>基準ディレクトリの<br>====================================                                                                                                    | < と > で囲まれたファイル名や、/ や ¥ で始まるファイル名は、以下に定義された基準ディレクトリ<br>からの相対ファイル名と見なします。その他のフルバスでないファイル名は、カレントファイルのディ<br>レクトリからの相対ファイル名と見なします。 |  |
| 本学・イレクトリ 単<br>ディレクトリ 追加(R)…<br>ガルントファイル Dir 追加(C)<br>ディレクトリ 削除(D)                                                                                                    | 基準ディレクトリは複数定義できますが、定義の上から順にファイルの存在を調べますので、定義の順番にも注意してください。                                                                     |  |
|                                                                                                    | 基準ティレクトリロ<br>====================================                                                                              |  |
| ディレクトリ削除①<br>●<br>●<br>●<br>●<br>●<br>●<br>●<br>●<br>●<br>●<br>●<br>●<br>●                                                                                                    | カレントファイル Dir 追加( <u>C</u> )                                                                                                    |  |
|                                                                                                    | ディレクトリ削除( <u>D</u> )                                                                                                    |  |
|                                                                                                    |                                                                                                    |  |
|                                                                                                    | OK         キャンセル         ヘルプ(出)                                                                                                |  |

#### [高度な設定 ボタン

このボタンをクリックすると、「高度な設定」ダイアログボックスが表示されます。 このダイアログボックスでの設定は、Windowsなどの動作環境や、MIFESの設定などを詳細 に理解されている方を対象とした特別な設定項目です。

現在お使いいただいている状態に特に問題のない場合は、この設定は変更しないでください。 なお、「高度な設定」ダイアログボックスについて、詳しくはヘルプを参照してください。

| 高度な設定                                                                              | $\mathbf{X}$                    |
|------------------------------------------------------------------------------------|---------------------------------|
|                                                                                    | 【次回起動時から有効】                     |
| 起動/終了時のカスタマイズファイルの使用方法                                                             | 読み書き両用で使用する【推奨】 🛛 🗸             |
| 無制限構造を適用するファイルサイズ                                                                  | 200 🗊 Mバイト以上 (20~200)           |
| □メニューバーを大きなフォントで表示する                                                               |                                 |
| <ul> <li>□ドライブパス名(C:¥~)とUNCパス名(//~)の</li> <li>□「.BMPファイル作成」時にツールバーの再作成に</li> </ul> | )ー致をチェックしない<br>必要なすべてのファイルを出力する |
| OK ++>                                                                             | セル ヘルプ( <u>H</u> )              |

MIFESの起動時のコマンドライン上には、起動直後に開くファイル名や、オープンモード、 実行するマクロコマンド名など、さまざまなオプションを指定できます。

#### コマンドラインから MIFES を起動する

コマンドラインから MIFES を起動するには、Windowsの「ファイル名を指定して実行」機能 を使う、デスクトップ上の MIFES のショートカットアイコンに指定する、MIFES の常駐設定 で指定する、などの方法があります。

「ファイル名を指定して実行」機能を使う

Windowsの[スタート]ボタンをクリックし、【ファイル名を指定して実行(R)】を選んで MIW.EXEをフルパスで指定し、続けてオプションを入力します。

ショートカットアイコンに指定する

デスクトップ上のMIFESのショートカットアイコンを右クリックし、メニューから[プロパ ティ]を選択します。プロパティウィンドウが表示されますので、[リンク先]のMIW.EXE に続けてオプションを指定します。

常駐設定で指定する

MIFESを常駐させる場合は、常駐設定ダイアログボックスで起動オプションを指定できます。 【設定(O)】-【常駐設定(MIWHOOK.EXE実行(J)】を選ぶと表示される「MIFES for Windows常駐設定」ダイアログボックス上の[起動オプション]で指定します。

# コマンドラインに指定できるオプション(起動オプション)

起動時のコマンドラインには、以下のオプションを指定できます。指定方法について詳しくは ヘルプを参照してください。(【ヘルプ(H)】の[目次]タブから[基本操作]-[コマンドライ ンからの起動])

起動直後に開くファイル名とその論理行・桁位置 起動直後に実行するマクロコマンド名 起動直後にグローバル検索を実行 起動直後にDOSシェルエスケープを実行 起動直後に印刷を実行 起動直後にオープンモードを指定して「ファイルを開く」ダイアログボックスを表示 以降に指定するファイルを読み取り専用で開く 以降に指定するファイルを指定のオープンモードで開く 以降に指定するファイルを指定のプリプロセッサを使って開く ロードディレクトリの指定 起動時に読み込むカスタマイズファイル名 機能紹介

画面

特長

流れ

インストー

ル

基本的な使い

方

便利な使い方

付録

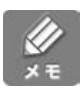

デスクトップ上のショートカットに、エクスプローラなどからファイルをドラッグ&ドロップ することにより MIFES を起動した場合には、起動オプションはすべて無効になります。

「環境設定」ダイアログボックスの[起動]タブでSDIモードにして起動している場合、既に MIFES が起動されている状態で新たな MIFES を起動しようとした際には、その起動時コマ ンドラインの情報は既に起動中の MIFES に転送されます。指定したオプションは起動中の MIFES により実行されます。

なお、/Lオプションの情報については、既に起動中の MIFES には転送されず無視されます。

アプリケーションがバックグラウンドで起動していることを「常駐している」といいます。 MIFESにもこの常駐機能があり、常駐時にはキー操作だけでMIFESを起動することができま す。他のアプリケーションをデスクトップ全体に広げて使っている場合も、デスクトップやス タートメニューに戻る必要がありません。

MIFESの常駐機能には単にMIFESを起動する以外に、メニューから起動方法を選択すること もできます。

なお、この常駐機能はMIFESを起動するためのプログラム(MIWHOOK.EXEおよび MIWHOOK.DLL)が常駐しています。MIFES本体が常駐しているのではありません。

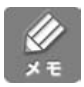

インストール時に[タスクトレイにMIFESを起動させるプログラムを常駐させる]オプショ ンを選択した場合には、自動的に常駐設定が行われます。MIFESを起動するキーは [ALT] + [End] **ナーが初期値として割り当てられます。(第2章**「インストール」参照)

# MIFES を常駐させる

0

【設定(O)】-【常駐設定(MIWHOOK 実行(J)】を選択すると、「MIFES for Windows常駐設 定」ダイアログボックスが表示されます。

このダイアログボックスは MIFES が表示しているのではなく、MIWHOOK.EXE が表示しています。

| MIFES for Windows 常駐設定(MIWHOOK.                                                                                                    | EXE) 🔀                                                          |
|----------------------------------------------------------------------------------------------------|-----------------------------------------------------------------|
| - MIFES for Windows 起動情報<br>実行ファイル名 C:¥Program Files¥MIW4<br>起動時ディレクトリ C:¥Program Files¥MIW4<br>起動時オプション                                                                                                    | ≰MIW.EXE<br>≰                                                   |
| MIFES起動キー低)<br>設定しない<br>Alt+BackSpace<br>Alt+BackSpace<br>Alt+Space<br>Alt+Space<br>Alt+Space<br>Alt+PageUp<br>Alt+PageUp<br>Alt+PageDown<br>Alt+End<br>Alt+Home<br>Alt+Home<br>Alt+→<br>Alt+→<br>Alt+→<br>Alt+→ | <ul> <li>★</li> <li>★</li> <li>ホリンセル</li> <li>へルブ(出)</li> </ul> |

2

起動するキーや起動時のディレクトリなどを指定し、[常駐]ボタンをクリックします。

キー操作で MIFES を起動しない場合

[MIFES 起動キー(K)] に[設定しない]を指定すると、【設定(O)】-【常駐設定 (MIWHOOK.EXE実行)(J)】で常駐させたあとは、タスクトレイで操作します。タスクトレ イ上のMIFESのアイコンをクリックすると起動し、右クリックするとメニューが表示されます。 機能紹介

画面

特長

流れ

インストー

ル

2.

MIFES を常駐させている間は、指定したキーを他のアプリケーションでは使用できません。

起動時ディレクトリ MIFESを起動したときのカレントディレクトリを指定します。

起動時オプション

カスタマイズファイル INI.ファイル)名、開くファイル名など、起動時のオプションを指定す る場合に入力します。

指定できるオプションとその書式については【ヘルプ(H)】の[目次]タブで、[機能分類]-[基本操作]ページの[コマンドラインからの起動]を参照してください。

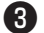

MIFES が常駐され、タスクバー右側のタスクトレイにアイコンが表示されます。

常駐しているときにMIFES起動キーを押すと、MIFESが起動します。すでに起動中の場合は、起動中のMIFESがアクティブになります。

### Windows 起動時に自動的に常駐させるには

スタートアップフォルダに MIWHOOK.EXE へのショートカットを作成すると、Windows 起 動直後から MIFES の常駐機能が使えます。

- [スタート]ボタンを右クリックし、エクスプローラを起動します。
- MIFESのインストール先ディレクトリにある MIWHOOK.EXE を選択して右クリックし、 [ショートカットの作成]を選びます。 「MIWHOOK.EXE へのショートカット」が作成されます。

3

4

A

2

「MIWHOOK.EXE へのショートカット」を右クリックして [切り取り]を選択します。

「スタートアップ」フォルダを開いて右クリックし、[貼り付け]を選んで「MIWHOOK.EXE へのショートカット」を貼り付けます。

「スタートアップ」フォルダは、[スタート]ボタンを右クリックしてエクスプローラを起動して、表示された「スタートメニュー」から[プログラム]フォルダを開くと表示されます。

常駐設定の画面を表示せずに常駐させる

MIWHOOK.EXE の起動時オプションとして /N を指定すると、常駐設定のためのダイアログ ボックスを表示せずに直ちに常駐します。ただし、常駐設定が行われていない場合には、ダイ アログボックスが表示されます。

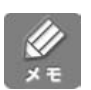

起動中のMIFESは[ALT]+[F4] キーで終了できます。これにより、起動も終了もキー操作で軽快に行うことができます。

# タスクトレイからの起動方法

タスクトレイ上のMIFESのアイコンをクリックするとMIFESが起動します。右クリックしたときには、以下のメニューが表示されます。

それぞれ項目の右側のアクセラレーターキーを押すかクリックすると、指定のウィンドウが起動します。

| 起動/アクティブ化(1)<br>新規にテキストで開く(2)<br>新規にバイナリで開く(3)<br>既存のファイルを開く(4)<br>最近編集したファイルを開く(5)―― | <ul> <li>− テキストモードで新規ウィンドウを開きます</li> <li>− バイナリモードで新規ウィンドウを開きます</li> <li>−「ファイルを開く」ダイアログボックスを表示します</li> <li>− 最近開いたファイルの履歴をメニュー表示します</li> </ul> |
|---------------------------------------------------------------------------------------|----------------------------------------------------------------------------------------------------|
| グローバル検索の実行(6)                                                                         | 「グローバル検索」ダイアログボックスを表示します                                                                                                    |
| DOSシェル・エスケーブ(7)                                                                       | 「DOS シェル・エスケープ」ウィンドウを表示します                                                                                                    |
| 常駐設定の変更…(8)                                                                           | ─「MIFES for Windowsの常駐設定」ダイアログボック                                                                                                    |
| 常駐の解除(9)                                                                              | スを表示します                                                                                                    |
| 選択の中止①                                                                                |                                                                                                    |

# 常駐を解除する

MIFESの常駐を解除するには、【設定(O)】-【常駐設定(MIWHOOK.EXE実行)】で「MIFES for Windows常駐設定」ダイアログボックスを表示し、[常駐解除]ボタンをクリックします。 Windowsのスタートアップに登録している場合は、[スタート]-[プログラム]-[MIFES for Windows Ver.7.0]-[タスクトレイへの常駐を解除する]を選択します。

機能紹介

画面

特長

流れ

インストー

ル

基本的な使い方

MEMO

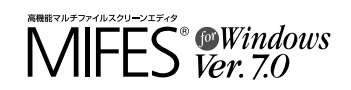

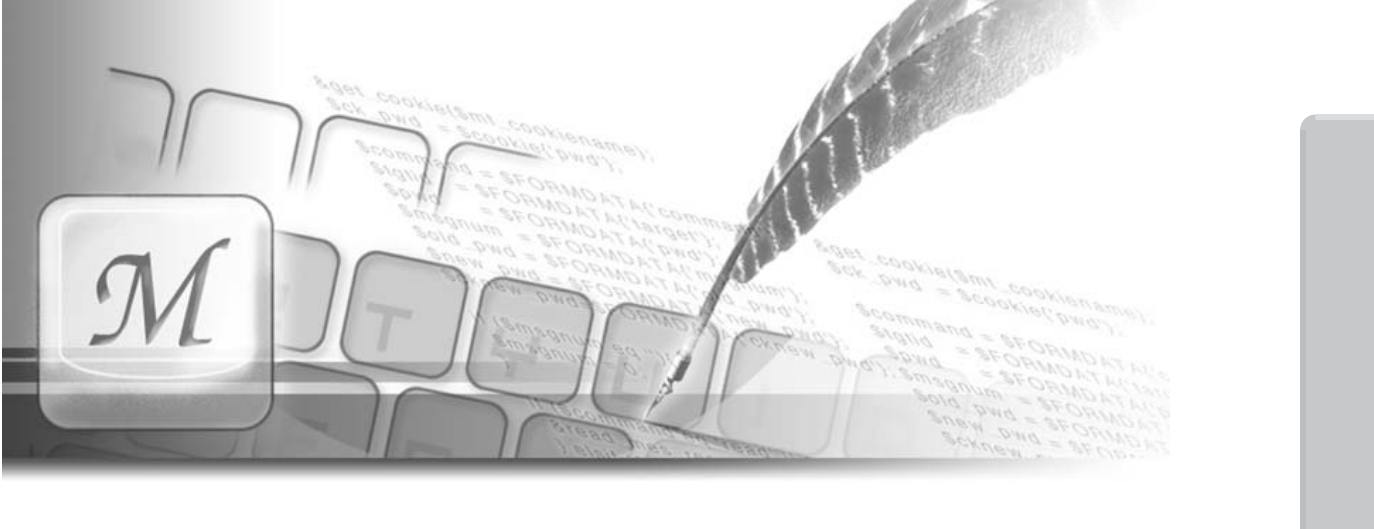

# 第6章 | 付

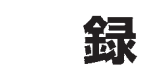

この章では MIFES を管理するための情報、ユーザーサポート などについて説明しています。

#### ■目 次

| ●使用するファイルについて                  |
|--------------------------------|
| <ul> <li>ライセンスキーについて</li></ul> |
| ● ユーザーサポートについて                 |
| ● 索引                           |

流れ

インストール

基本的な使い方

便利な使い方

# 使用するファイルについて

MIFES では以下のファイルを作成・使用しています。

各ファイルはファイル名や保存場所が決まっており、MIFESを実行中にファイル名や保存場 所を変更することはできません。

なお、MIFES では、以下のファイルの保存場所に対して専用の環境変数は使っていません。

## MIFES 本体 MIW.EXE

MIFES の本体の実行ファイルです。 初期状態では、このファイルがあるディレクトリを「ロードディレクトリ」と呼びます。

#### カスタマイズファイル \*.INI

MIFES の設定を記録するファイルです。 ファイルの保存位置は特に制限はありません。

# **起動終了時のカスタマイズファイル** MIW.INI (\*.INI)

MIFES 終了時の設定を記録しておくテキストファイルで、ロードディレクトリ上にあります。 次回起動時にこのファイルの内容により、前回の終了時と同じ状態で編集を再開できます。 初期状態では「MIW.INI」というファイルですが、「カスタマイズファイルの読み書き」ダイ アログボックスで他のファイルに変更することもできます。(詳しくはヘルプを参照してくだ さい。)

#### ヘルプファイル MIW.CHM

MIFES の操作方法を記述したヘルプファイルです。 ヘルプファイルは、MIFES の本体MIW.EXE があるロードディレクトリ上にあります。 メニューの【ヘルプ(H)】–【ヘルプ(H)】から参照していただけます。

#### イージーヘルプ辞書ファイル \*.EGH

メニューの【ヘルプ(H)】-【カーソル位置の語をイージーヘルプ(E)】で参照する辞書ファイ ルです。 辞書の参照方法や作成方法などは4章「イージーヘルプ辞書を使う」(P.157)を参照してく ださい。

# **拡張ヘルプファイル** \*.CHM、\*.HLP

MIFES のヘルプファイル (MIW.CHM) 以外にもうひとつWindows のヘルプファイルを参照 することができます。

拡張ヘルプファイルはフルパスで指定するため、保存場所の制限はありません。

# **ライブラリファイル** MIW.LIB

キーボードマクロ、子プロセスコマンド、マクロコマンドを登録するライブラリファイルで、 ロードディレクトリ上にあります。

インストール直後の初期状態では、初期状態のメニューから実行できるマクロコマンドが登録 されています。

ライブラリに登録したコマンドは、キー操作やユーザー定義バー、メニューなどに割り当てて 実行することができます。

ライブラリに登録できる最大コマンド数は次のとおりです。

キーボードマクロ:最大196個まで

子プロセスコマンド:最大49個まで

マクロコマンド:制限はありません。(キーなどに割り当てられる数は128個まで)

# マクロライブラリ用マクロソース MIWLIB.MAC

初期状態のライブラリファイル (MIW.LIB) に登録されているマクロコマンドのプログラム ソースファイルで、ロードディレクトリ上にインストールされます。 マクロコマンドを作成するときなどの参考にしてください。

# **自動マクロ定義ファイル** MIW.MAC

MIFES のマクロ言語である「MIL/W 言語」のプログラムソース用ファイルで、ロードディレ クトリ上にインストールされます。

ロードディレクトリ上のこのファイルに記述されたマクロコマンドは、起動時に自動的にコン パイルされ、ライブラリに登録することなく実行することができます。

詳しくはマクロマニュアルを参照してください。

# **文書整形用外部ライブラリ** \*.REP

後からMIFES に追加することができます。

【文書整形】機能用のダイナミックリンクライブラリ(DLL)のファイルで、ロードディレク トリ上にあります。 DLLのファイルをロードディレクトリ上にコピーし、拡張子を「.REP」に変更するだけで、

付録

さまざまな使い方

機能紹介

特長

流れ

インストー

ル

基本的な使い方

便利な使い方

### **プリ/ポストプロセッサファイル** \*.PPP

プリ/ポストプロセッサ用のダイナミックリンクライブラリ(DLL)のファイルで、ロードディレクトリ上にあります。 プリ/ポストプロセッサは【ファイルを開く】や【名前を付けて保存】機能などでユーザーが 指定します。

### 行カットバッファファイル MIWLCUT.TXT

行選択モード時の切り貼り機能で使用するカットバッファファイルで、MIFES 起動中にシス テムの環境変数TEMP で指定されたディレクトリに作成されます。 カットバッファファイルは、初期状態では MIFES 終了時に削除されますが、設定により MIFES 終了時に削除しないようにすることもできます。(【環境設定】 – [起動]タブ) カットバッファを削除しないで終了したときは、次回起動時に前回の行カットバッファの内容 を貼り付けることができます。

# **箱型カットバッファファイル** MIWBOX.TXT

箱型選択モード時の切り貼り機能で使用するカットバッファファイルで、MIFES 起動中にシ ステムの環境変数TEMP で指定されたディレクトリに作成されます。 カットバッファファイルは、初期状態では MIFES 終了時に削除されますが、設定により MIFES 終了時に削除しないようにすることもできます。(【環境設定】 – [起動]タブ) カットバッファを削除しないで終了したときは、次回起動時に前回の箱型カットバッファの内 容を貼り付けることができます。

# バイナリカットバッファファイル MIWCUT.BIN

バイナリモード時の切り貼り機能や、【数字に変換して貼り付け】機能で使用するカットバッフ アファイルで、MIFES 起動中にシステムの環境変数TEMP で指定されたディレクトリに作成さ れます。

カットバッファファイルは、初期状態ではMIFES 終了時に削除されますが、設定によりMIFES 終了時に削除しないようにすることもできます。(【環境設定】-- [起動] タブ)

カットバッファを削除しないで終了したときは、次回起動時に前回の箱型カットバッファの内容 を貼り付けることができます。

## **オートセーブファイル** MIWxxASV.\$\$\$ (xxは編集ファイルのテキスト番号)

オートセーブを行う設定のときに作成される、特殊なフォーマットのファイルです。 システムの環境変数TEMP で指定されたディレクトリに作成され、MIFES 終了時に自動的に 削除されます。

【環境設定】--[その他]タブで、オートセーブ機能の設定が行えます。

# **バックアップファイル** \*.BAK、\*.BK1 ~\*.BK9

バックアップファイルを作成する設定のときに作成されるバックアップファイルです。 【環境設定】--[その他]タブで、バックアップファイルの作成方法や作成する場所(ディレクト リ)などを設定することができます。

# 巨大ファイル編集時の作業用ファイル

MIWxxFOR.\$\$\$、MIWxxBAK.\$\$\$ (xxは編集ファイルのテキスト番号)

大きいサイズのファイル(巨大ファイル)を「無制限構造」で編集するときに作成されるファ イルで、システムの環境変数TEMP で指定されたディレクトリに作成されます。

1 つの編集ファイルに対して、MIWxxFOR.\$\$\$、MIWxxBAK.\$\$\$が作成され、それぞれ元の ファイルの約1.1 倍の大きさになります。

MIFES では、大きいサイズのファイル(巨大ファイル)を編集するときには無制限構造が適用されます。

無制限構造を適用するファイルサイズは、【環境設定】--[起動]タブの[高度な設定]ボタンを クリックして、ダイアログボックスで変更できます。

無制限構造について詳しくはヘルプを参照してください。

# UNDO 専用ファイル MIWUNDO.TXT

8K バイトを超える範囲を【削除】、置き換え、【切り取り】した場合に使用するUNDO 専用フ ァイルで、システムの環境変数TEMP で指定されたディレクトリに作成します。 機能紹介

特長

流れ

インストー

ル

基本的な使い方

便利な使い方

# ライセンスキーについて

# ▶ ライセンスキーについて

MIFES を使用するには、ライセンスキーをMIFES 本体に登録する必要があります。インスト ール時に、ライセンスキーを入力する「ユーザー情報の入力」画面が表示されますので、ユー ザー登録カードに記載されたライセンスキーを入力してください。(第2章「インストール」 P.22参照)

ライセンスキーは、MIFESの起動中に登録することもできます。

# 追加ライセンスのライセンスキーについて

#### 追加ライセンスについて

企業や団体で、複数のコンピュータでMIFES をご使用いただく場合には、使用台数分のライ センスが必要です。

追加ライセンスのライセンスキーは、弊社ホームページよりご購入いただけます。

MEGASOFT オンラインショップ https://shopping.megasoft.co.jp/shop/index.html

お問合せ先 メガソフト ダイレクトショッピング係 電話 06-6386-8007 / FAX 06-6386-2123

# 追加ライセンスでのインストール方法

| コンピュータへのインストール時に、ご購入し                                                 | いただいたライセンスキーを入力してください。 |
|-----------------------------------------------------------------------|------------------------|
| MIFES for Windows Ver.7.0 セットアップ                                      |                        |
| ユーザー 情報<br>ユーザー 情報を入力してください。<br>(北京のパイリアルNo.12長日 するもの/よライセンスキーになりました) |                        |
| ユーザー名: (ほと名の間にスペースを入れて(だきい)                                           | _                      |
| 余社名:                                                                  |                        |
| ライセンスキー: 【必須入力】<br>半角英数字で入力してください。 ハイフンインの入力は不要です。                    |                        |
| 「「種類版社」で使用する。)<br>InstalShield                                        |                        |
| < <b>戻る(御</b> ) (注へ(10))                                              | 4+>±4                  |

# ライセンス数の確認

MIFES を起動して、【ヘルプ(H)】– [MIFES for Windows について(A)】を実行すると、ラ イセンスキーとライセンス数を確認できます。

| MIFES for Windows について                                               | × |
|----------------------------------------------------------------------|---|
| MIFES for Windows Ver.7.01<br>Copyright (C) 1993-2005, MEGASOFT/S.W. |   |
| M                                                                    |   |
|                                                                      |   |
|                                                                      |   |
| ライセンス数= 1                                                            |   |
| 승社名                                                                  |   |
| ライセンスキー 5261-999999-0001-Z26F-PDBM-N77Z(ライセンス数=1)                    | * |
| メガソフトホームページ http://www.megasoft.co.jp/                               |   |
| MIFESホームページ http://www.megasoft.co.jp/mifes/                         |   |
| OK ライセンス数を追加する                                                       |   |

# ライセンスの管理方法(管理者)

管理者が導入ライセンス数やライセンスキーを把握するため、自分のコンピュータのMIFES に追加分を登録することができます。 次の手順で操作してください。

MIFES を起動して、【ヘルプ(H)】-【MIFES for Windows について(A)】を実行します。

[MIFES for Windows について」ダイアログボックスの [ライセンス数を追加する] ボタン をクリックします。

| MIFES for Windows Ver.7.0 ライセンスキーの登録                        |
|-------------------------------------------------------------|
| ライセンス数を追加するために、メガソフト株式会社から入手した<br>新たなライセンスキーを正確に入力してください。   |
| ライセンスキーはIG7(、0はー)以外の大文字の英字と数字で構成されています。入力はすべて半角文字で入力してください。 |
|                                                             |
| OK         キャンセル                                            |
| 【参考】<br>ニノセンフ 数の 追加を行うには、ニノセンフォーを購入して/ ださい、ニノセ              |
| ンスキーは次のURLから購入できます。                                         |
| オンラインキーショップ http://www.megasoft.co.jp/keyshop/index.html    |

| 3 |
|---|
| - |

4

A

2

「ライセンスキーの登録」ダイアログボックスで、ライセンスキーを入力して [OK] ボタンを クリックします。

同様にすべてのライセンスキーを登録します。

機能紹介

特長

流れ

インストー

ル

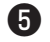

登録したすべてのライセンスキーから、合計のライセンス数が表示されます。

また、「ライセンスキー」欄で、導入ライセンスキーをすべて確認することができます。

| MIFES for Windows について                                                     |
|----------------------------------------------------------------------------|
| MIFES for Windows Ver.7.01<br>Copyright(C) 1993-2005, MEGASOFT/S.W.        |
| <b>9</b>                                                                   |
|                                                                            |
| ライセンス数= 11                                                                 |
| ユーザー名<br>X0000000X                                                         |
| 会社名 >====================================                                  |
| ライセンスキー (ライセンス数=10) 🗸                                                      |
| 、(ライセンス数=10)<br>(ライセンス数=1)<br>MIFESホームページットttp://www.megasoft.co.jp/mifes/ |
| OK ライセンス数を追加する                                                             |

# ユーザーサポー トについて

使用中にエラーなどのトラブルが発生した場合や、製品の機能についてのご質問、使い方がわからない場合などに、正規ユーザー様に限りサポートサービスをご提供しております。

お問い合わせの前に、下記を参考に操作手順や操作画面をもう一度ご確認ください。

- ●製品の機能や操作方法がわからないとき
- ・ユーザーズマニュアル(本書)、マクロマニュアル
- ・MIFES 本体のヘルプ 【ヘルプ(H)】-【ヘルプ(H)】からご参照ください。
- ・MIFESのサポート情報 http://www.megasoft.co.jp/support/mifes/index.html
- ●エラー、トラブルが発生したとき
- ・MIFES を再起動する
- ・アップデートを行う 最新版では不具合が修正されている場合があります。
   オンラインアップデート機能で、MIFES を最新状態に自動更新していただくことをお勧めします。
   オンラインアップデートは、Windowsの[スタート] - [すべてのプログラム] - [MIFES for Windows Ver.7.0] - [オンラインアップデート] で行うことができます。

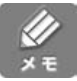

Windows NT4.0 では、オンラインアップデートはご利用できません。 ホームページからアップデータをダウンロードして手動でアップデートを行ってください。

なお、以下のご質問・お問い合わせにつきましては、サポート対象外となります。 ご了承ください。

- ・本製品で保証している動作環境以外でのお問い合わせ
- ・他社製品に関する部分のお問い合わせ
- ・製品の非公開部分の仕様に関するお問い合わせ
- ・サポート時間外および出張を伴うサポートの依頼
- ・お客様の直接お持ち込みによるサポート依頼
- ・その他、マニュアルやヘルプ、ホームページでサポート対象外と記述されている機能
- 例:マクロコマンドを作成する上での、不具合に起因しない動作不良の修正 外部DLLの作成方法

付 録

さまざまな使い方

機能紹介

特長

流れ

インストー

ル

基本的な使い方

便利な使い方

#### サポートセンターにお問い合わせの際は

以下の内容をおうかがいします。

- 1. お客様のお名前
- 2. お客様のお電話番号
- 3. 本製品名 (MIFES)
- 4. ライセンスキー
- 5. MIFES for Windows の詳細バージョン
  - (【ヘルプ(H ) 】– 【MIFES for Windows について(A )】でご確認ください。)

トラブルやエラー発生時など、お問い合わせの内容によっては、以下の項目をおうかがいする ことがあります。あらかじめご準備ください。

- 6. ご使用のパソコンのメーカー名、型番、OSのバージョン(サービスパックなども含む)
- 7. MIFES for Windows と同時にご利用のソフト名・バージョンや環境
  - 例: 日本語入力システム(FEP)、ディスプレイドライバ、プリンターなど
- 8. お問い合わせの内容

また、状況に応じて以下の点もお知らせください。

- ・エラーメッセージが表示された場合……メッセージの内容とどの操作時点で表示されたか
- ・何らかの操作で異常が発生した場合……どの画面でどのような操作をしたらどうなったか
- ・以前は正常であったのに異常が発生した場合……直前にインストールしたソフトや異常が発生したときの操作手順、再現データ

# お問い合わせ先

メガソフト株式会社 MIFES サポートセンター 〒564-0053 大阪府吹田市江の木町1-38 西谷東急ビル TEL:06-6386-6810 FAX:06-6386-9983

●FAXまたは郵送でお問い合わせの場合

FAX または郵送にてサポートをご依頼いただく場合は、巻末の「調査依頼書」をコピーして 必要事項をご記入の上、サポートセンターまでお送りください。

※FAX は24 時間受け付けております。(ご質問に対する回答は、下記のお電話での受付時間 内と同じとさせていただきます)

●お電話でのお問い合わせの場合

受付時間 9:30~11:45/13:00~17:00(土・日・祝日、弊社休業日を除く)

お電話ではどうしても聞き間違いなどから、結果として適切なサポートをすることができない 場合があります。ご質問はできるだけFAX またはメール・郵送でお願いいたします。 お電話でお問い合わせいただく場合にも、FAX やメールを併用していただくと状況をつかみ やすくなります。巻末の調査依頼書をお送りいただければ幸いです。 ●インターネットからのお問い合わせの場合 メガソフトホームページから最新版へのアップデートファイルや、よくお受けするサポート情 報を入手いただけます。 最新版にアップデートし、サポート情報をご覧になっても問題が解決しなかった場合、メガソ 機能紹介

特長

流れ

インストー

ル

基本的な使い方

便利な使い

方

さまざまな使い方

付

録

フトホームページからお問い合わせいただくことができます。

URL = http://www.megasoft.co.jp/support/mifes/

恐れ入りますが、お問い合わせの際の通信費用はご負担ください。コレクトコールや料金 着払いでのお問い合わせには応じられませんのでご了承ください。 弊社からの通信費用は弊社が負担いたします。

### ユーザー登録のお願い

MIFES for Windows Ver.7.0 のユーザーとして弊社にご登録いただいた方には、サポートサー ビスのご提供やバージョンアップのご案内をお届けしています。

インストール最後のWEB ユーザー登録の画面(P.25 参照)でユーザー登録をされていない場合 は、製品同梱の「ユーザー登録カード」に必要事項を記入し、弊社まで FAX または郵送でご 返送ください。

なお、メガソフトホームページでもユーザー登録を受け付けております。

URL = http://www.megasoft.co.jp/entry/

ライセンスキーを紛失されますと、MIFES をインストールできなくなります。

ユーザー登録カードの控えは大切に保存しておいてください。

#### 登録内容の変更について

転居などにより登録内容(ご住所やお電話番号、法人登録の場合のご担当者など)に変更が生じ た場合は、巻末の「ユーザー登録変更届」をコピーして必要事項をご記入の上、FAX または 郵送でお送りください。お電話によるユーザー登録および登録内容の変更は受け付けておりま せんので、ご了承ください。

また、メガソフトホームページから登録内容を変更していただくこともできます。

URL = http://www.megasoft.co.jp/entry/

# 登録内容のお問い合わせについて

ユーザー登録がお済みの場合、お客様のライセンスキーをお調べするサービスを行っています。

- ●お問い合わせ先
  - ・メガソフト ユーザー登録係 TEL:06-6386-8007 FAX:06-6386-2123
  - ・メガソフト サポートセンター TEL:06-6386-6810 FAX:06-6386-9983
  - ・メガソフトホームページ(http://www.megasoft.co.jp/entry/)

※インターネットでの登録内容調査サービスの場合、プライバシー保護のため返信を自動 化しておりません。そのため返信に時間がかかります。ご了承ください。

# 索引

|                          |          |                   | 110          |
|--------------------------|----------|-------------------|--------------|
| 記号                       |          |                   | 110          |
| #ifdef ブロック              | 168      |                   | 140          |
| <%~%>                    | 168      |                   | Z14<br>58 61 |
| 数字                       |          |                   | 50, 61       |
|                          | 103      |                   | 39, 03       |
|                          | 103      |                   | 58 60        |
| -1」の文子奴の変更<br>97トロークセー操作 | 110      | _                 | 56, 60       |
|                          | 121      | Р                 |              |
| В                        |          | PageUP / PageDown | 190          |
| Big-endian               | 71       | Perl              | 167          |
| С                        |          | PPP               | 144          |
| С++ ≡酉                   | 170      | PPP 自動            | 149          |
| CPU                      | 22       | R                 |              |
| CSV ファイル                 | 95       | REDO              | 65           |
| C言語の関数定義位置               | 169      | 0                 |              |
|                          | 100      | 5                 |              |
| D                        |          | SDI モード           | 213          |
| DLL                      | 144      | Setup.exe         | 23           |
| DOS シェルエスケープ             | 177, 207 | Т                 |              |
| DOS のコマンド                | 177      | Tab               | 119          |
| DOS 版MIFES 風設定           | 27       |                   | 99           |
| DOS 版風のファイラ              | 49       |                   |              |
| E                        |          | U                 |              |
| EMACS 圖設定                | 27       | UNDO              | 65           |
|                          | 183      | UTF-8             | 144          |
| EOF ¬-ド                  | 42       | V                 |              |
| EUC                      | 144      | VBマクリプト           | 168          |
| E                        |          |                   | 100          |
|                          |          | vv                |              |
| Fortran                  | 167      | WIN32.EGH         | 160          |
| Н                        |          | Windows 標準設定      | 27           |
| HTML                     | 95       | あ                 |              |
| HTML.EGH                 | 160      | アイコンから聞く          | 11           |
| HTML 埋め込みスクリプト           | 163      | あいまい検索            | 79,88        |
| HTML 拡張子                 | 163      | アクヤラレーターキー        | 130          |
| 1                        |          | アップデータ            | 33           |
|                          | 110      | アドレスゲージ           | 181          |
| INI ファイル                 | 112      | アンインストール          | 31           |
| Internet Explorer        | 30       | アンダーライン           | 182          |
| J                        |          |                   |              |
| JIS                      | 144      |                   |              |
| JIS 罫線コードを使用             | 188      | イーシーヘルフ           | 157          |
| 1                        |          | 一括ノアイル比較          | 154          |
|                          | 400      | 巴の設定              | 198          |
| LF Jー Fのみ CD2行挿入         | 186      | 巴切変更              | 121          |
| Little-endian            | 71       |                   | 164          |
| M                        |          | 印刷(バイキロ)          | 99           |
| Macintosh                | 144      | FD刷オプション          | 102          |
| MDIモード                   | 212      | FD副機能             | 102          |
| MIFES for Windows 標準設定   | 27       | 印刷空定              | 102 104      |
| MIFES 専用ダイアログ            | 40       | インストール            | -102, 104    |
| MIFES で開く                | 29       | インストールウィザード       | 22           |
| MIFES のバイナリモードで開く        | 29       | インストール先           | 23           |
| MILW.EGH                 | 157, 160 | インストールに必要な環境      | 24           |
| MIW.CHM                  | 107      |                   | 22           |

234 😭

第6章:索引

| ō                     |             | キーワードの追加・変更          | 162      | 機能       |
|-----------------------|-------------|----------------------|----------|----------|
| -<br>【ウィンドウ (W)】メニュー  | 206         | 基準ディレクトリ             | 216      | 紹        |
|                       | 5           | 起動                   | 217      | 介        |
| ト書き状態で起動する            | 214         | 起動タブ                 | 212      |          |
|                       |             | 起動と終了                | 36       |          |
| λ.                    |             | 起動モード                | 212      |          |
| 英文ワードラップ              | 102         | 旧バージョン               | 22       | メニュー     |
| お                     |             | 行カットバッファファイル         | 58       |          |
| オートインデント動作            | 185         | 行ゲージ                 | 123, 181 | 雨雨       |
| オートセーブ                | 201         | 行選択                  | 60       |          |
| オープンモード               | 40, 42, 210 | 行単位で比較               | 153      |          |
| 大文字·小文字変換             | 189         | 行端でのカーソル停止           | 186      | 特長       |
| 折り返し位置                | 183, 184    |                      | 103      | 15 00    |
| 折り返し桁位置               | 118, 184    | 行の左端/右端へ移動           | 188      |          |
| オンラインアップデート           | 33          | 行金方                  | 102, 181 | 流れ       |
| か                     |             |                      | 59       |          |
|                       | 450         |                      | 61       |          |
| カーソル位置の語をイーシーヘルフ      | 159         | 切り取り(相望)<br>切り取り(相望) | 60       | 1        |
| カーソル行アンターライン          | 182         | 切り貼り採作(ハイナリ)         | 102      | 1        |
| カーソル形状                | 184         | 宗則処理                 | 102      |          |
| カーソル桁八ーナカルライン         | 182         | <                    |          | L L      |
|                       | 183         | クリップボード              | 58       | 1        |
|                       | 7, 8, 181   | グローバル検索              | 75, 81   | ル        |
| カイトフイノの衣示             | 124         | グローバル置換              | 90       |          |
| 25部コイント               | 207         | グローバル複数置換            | 93       | <u> </u> |
| 外部フリノホストフロセッサ         | 144         | (+                   |          |          |
| ロペーシ                  | 99, 102     |                      | 400      | 基        |
|                       | 42          | ● 計録                 | 103      | 本        |
|                       | 120, 208    |                      | 188      | 的        |
| 払張子の関連付け              | 28          | 桁ケーシ                 | 181      | · 주      |
| 拡張ヘルフファイル             | 107         | 検索                   | 75       | 192      |
| 催認メッセーシの表示            | 205         | 検索 (カレントワィンドワ)       | 80       |          |
| カスタマイス                | 110         | 検索(バイナリ)             | 74       |          |
| カスタマイスファイル            | 112         | 検索 (復数ファイル)          | 81       |          |
|                       | 184         | 【 検索・ 直換・ジャンフ】メニュー   | 3        |          |
| カット&ペースト              | 59          | <b>検索機能</b>          | 13       | 便        |
| カットバッファ               | 58,60       | 検索矢敗メッセーシ            | 198      | 利        |
| カットハッノアノアイル           | 215         | <b>秧</b> 案万法         | 75       | な        |
|                       | 121, 198    | こ                    |          | 使        |
| カラーの選択                | 28          | 高速ロールダウン/アップ         | 187      | 61       |
| カレントワインドワ             | 98          | コード変換                | 56, 151  | 万        |
| カレントワイントワの表示          | 181         |                      | 59       |          |
| カレントワイントワのフォント        | 192         | コピー (行)              | 60       |          |
| カレント演算の設定/美行          | 70          | コピー (箱型)             | 61       | さ        |
| フレノトティレジトリ<br>   煙焼記中 | 44, 215     | 子プロセス                | 173      | ま        |
| 境現設正                  | 160         | 子プロセス登録番号            | 174      | ġ        |
| 辑国語EUC                | 144         | 子プロセスの一覧             | 173      | ま        |
| 関数定義位直                | 169         | コマンドライン              | 217      | は、       |
| 間体子中国語EUU             | 144         | コメント                 | 167      |          |
| 関連的しる拡張士              | 29          | コモンダイアログ             | 41       |          |
| き                     |             | *                    |          |          |
| キー・動作設定の選択            | 27          |                      | 045      |          |
| キーのカスタマイズ             | 125         | 最後の編集位置              | 215      |          |
| キーの動作                 | 190         | L                    |          |          |
| キーボードマクロ              | 137         | 辞書ファイル               | 157      | 付        |
| キーボードマクロ定義時にライブラリ登録   | 207         | 自動コード判定              | 211      | A=       |
| キーボードマクロの実行           | 142         | 自動コード判定禁止            | 40       | 録        |
| キーボードマクロの定義           | 139         | ジャンプ機能               | 15       |          |
| キーリピート時の動作            | 190         | 終了                   | 37       |          |
| キーワード定義               | 162         | 使用許諾契約書              | 23       |          |

第6章:索引 235

| 詳細画面(グローバル検索)           | 82          | 2                                                                                                    |               |
|-------------------------|-------------|----------------------------------------------------------------------------------------------------|---------------|
| 常駐                      | 30          | 通常検索                                                                                                    | 76.85         |
| 常駐設定                    | 219         | 【ツール】メニー                                                                                                    | 4             |
| ショートカットアイコン             | 29          | ツールバー                                                                                                    | 7, 8, 194     |
| 新規ウィンドウ                 | 214         | ツールバータブ                                                                                                    | 194           |
| 新文字列                    | 85          | ツールバーの変更                                                                                                    | 115           |
| す                       |             | 7                                                                                                    |               |
| 垂直スクロールバー               | 181         | <b>、</b><br>「テナフト」エ <u></u> ド                                                                                                    | 12            |
| 水平スクロールバー               | 182         |                                                                                                    | 72            |
| 数字に変換して貼り付け             | 72          | ک                                                                                                    |               |
| スクロール                   | 186         | 動作環境                                                                                                    | 22            |
| スクロールバー                 | 181, 182    | 動作タブ                                                                                                    | 185           |
| スクロール比較                 | 207         | 登録文字列の挿入                                                                                                    | 66            |
| スクロールマージン               | 189         | 閉じる                                                                                                    | 57            |
| t                       |             | な                                                                                                    |               |
| 正規表現                    | 168         | 内部プリ/ポストプロセッサ                                                                                                    | 144           |
| 正規表現検索                  | 87          | 名前を付けて保存                                                                                                    | 55, 206       |
| 制御コード                   | 99          | I <del>.</del>                                                                                                    |               |
| 設定                      | 16          |                                                                                                    | 200           |
| 【設定】メニュー                | 6           | 日本語入力の制御                                                                                                    | 200           |
| 設定ウィザード                 | 26          | は                                                                                                    |               |
| 設定やマクロなどを引き継ぐ           | 32          | ハードタブ                                                                                                    | 119, 183, 210 |
| 設定を引き継ぐ                 | 22          | ハードタブ桁間隔                                                                                                    | 184           |
| セットアップ                  | 23          | ハードディスク                                                                                                    | 22            |
| セパレータ                   | 132         | 背景縦罫線                                                                                                    | 182           |
| 前回の設定の保存確認              | 27          | 背景横罫線                                                                                                    | 182           |
| 全角スペース                  | 183         | バイトオーダー                                                                                                    | 71            |
| 選択しながら↑/↓移動             | 187         | 「バイナリ」モード                                                                                                    | 42            |
| 選択しながら←/→移動             | 188         | バイナリカットバッファ                                                                                                    | 59, 72        |
| 選択方法                    | 58          | バイナリカットバッファファイル                                                                                                    | 63            |
| そ                       |             | バイナリ数値検索                                                                                                    | 74            |
| ソース表示時のエディタ             | 30          | バイナリ表示                                                                                                    | 67            |
| その他タブ                   | 200         | バイナリファイル                                                                                                    | 67            |
| その他の設定                  | 29          | 箱型カットバッファ                                                                                                    | 61            |
| その他のフォント                | 193         | 箱型カットバッファファイル                                                                                                    | 58            |
| ソフトタブ                   | 119         | 箱型選択の開始/中止                                                                                                    | 61            |
| ソフトタブ動作                 | 189         | 箱型に上書き                                                                                                    | 63            |
| <b>*-</b>               |             | 箱型に挿入                                                                                                    | 62            |
|                         |             | バックアップファイル                                                                                                    | 202           |
| ダイアログでの初期ディレクトリ         | 206         | 貼り付け(行)                                                                                                    | 61            |
| 対応OS                    | 22          | 貼り付け(箱型)                                                                                                    | 62            |
| 対応括弧の明示                 | 184         | 貼り付け(文字単位)                                                                                                    | 60            |
| タイトルハー                  | 1           | 即进送状     以会共立中央支援     公本会     公本会     公本会     公本会     公会     公会     会会     会     会会     会会     会会     会会     会会     会会     会会     会会     会会     会会会 | 187, 190, 191 |
|                         | 20          | 主用央义子の変換<br>敏は中中国語 EUC                                                                                                    | 109           |
| ダスクトレイ                  | 30          | 繁体子中国語=00                                                                                                    | 144           |
| 縦手隊                     | 102         | ひ<br>ひ                                                                                                    |               |
| 他のフロクラム                 | 173         | 比較                                                                                                    | 152           |
| タブード                    | 183         | ビックエンディアン                                                                                                    | 71            |
| タブの設定                   | 100         | 「表示」タブ                                                                                                    | 123           |
|                         | 7 9 196     | 表示行番号                                                                                                    | 123           |
|                         | 103         | 表示タブ                                                                                                    | 180           |
| 段下げ                     | 185         | 表示の変更                                                                                                    | 115           |
| 5                       | 100         | 開く                                                                                                    | 39            |
| う<br>署協                 | 00          | 131                                                                                                    |               |
| 回決<br>罢協 (バイナロ)         | 00          | ファイラ                                                                                                    | 49, 149, 214  |
| □天 (ハ1ノ ワ)<br>署協 / 亦協機能 | 14          | 【ファイル】メニュー                                                                                                    | 2             |
| □床/ 夂床版配<br>置換定盖ファイⅡ    | 14<br>8/ 07 | ファイルに名前を付ける                                                                                                    | 55            |
| 巨大に我ノノール                | 04, 37      | ファイルのある場所                                                                                                    | 32            |

| ファイルの一覧(ファイラ)      | 53               | も             |
|--------------------|------------------|---------------|
| ファイルのコピー(ファイラ)     | 52               | 文字カーン         |
| ファイル比較             | 152, 207         | 文字コート         |
| ファイル比較(バイナリ)       | 74               | 文字コート         |
| ファイル名検索            | 40               | 文字列状描         |
| ファイル名の検索(ファイラ)     | 51               | 文字列選折         |
| ファイル履歴             | 204              | 文字列選掛         |
| ファイルを開き直す          | 150              | 文字列定数         |
| ファイルを開く            | 39, 50           | 文字列の色         |
| ファイルを保護する          | 213              | 文字列の構         |
| フォントタブ             | 192              | 文字列の登         |
| 複数置換               | 91               | 元に戻す          |
| フッタ                | 104              | Ь             |
| プリ/ポストプロセッサ        | 44, 56, 144, 210 | ענו           |
| フリーカーソルモード         | 186              | ユーザー情         |
| プリプロセッサ            | 40, 44           | ユーザー短         |
| フリフロセッサ自動          | 149              | ユーザー短         |
| プレースバー             | 41               | ユーザー短         |
| プレビュー              | 40               | ユーザー短         |
| 文書整形               | 94               | ユーザー短         |
| ~                  |                  | ユーザー登         |
| ページ番号              | 103              | よ             |
| ヘッダ                | 104              | 横罫線           |
| ヘルプ                | 106              | 「読専」ウ         |
| 【ヘルプ】メニュー          | 6                | 読み取り          |
| 変換                 | 84, 94           | ñ             |
| 変更行マーク             | 189              |               |
| 変更のある行             | 182              | ライセンノ         |
| 変更のある行の明示          | 124              | ライノラリ         |
| 編集(切り貼り)機能         | 12               | り             |
| 【編集】メニュー           | 3                | リストウィ         |
| 編集ウィンドウ            | 7,9              | リトルエン         |
| 編集可能なファイル          | 11               | 履歴情報0         |
| 編集画面               | 7                | 2             |
| (F                 |                  |               |
| ホイールボタンのドラッグ       | 101              | ロックされ         |
| ホームページアドレス         | 167              | <b>洲坦行</b> 省5 |
| ポーム・シアーレスポイトプロセッサ  | 56               | わ             |
| 保存する               | 38 55            | ワイルドカ         |
| 保存するファイルタとその内容     | 32               |               |
| ボタンの表示(ツールバー)      | 116              |               |
| ボクンの扱い(クールハー)      | 196              |               |
| ポップアップメニュー         | 130              |               |
| * ·                | 102              |               |
| 5                  |                  |               |
| マウスによるカーソル移動       | 189              |               |
| 【マクロ】メニュー          | 5                |               |
| み                  |                  |               |
| 右クリックメニュー          | 29, 132          |               |
| 右マージン              | 118              |               |
| 見出し行の検索            | 171              |               |
| හ                  |                  |               |
| <br>メールアドレス        | 167              |               |
| メタ文字 (あいまい検索)      | 79               |               |
| × ク文字(正規表現检索)      | 78               |               |
| ×夕文字(通堂検索)         | 76               |               |
| メニューバー             | 7                |               |
| メニューバーのカスタマイズ      | 129              |               |
| メモマーク (FDH FFH) 有効 | 188              |               |
|                    | 100              |               |

| 5                  |           |
|--------------------|-----------|
| マ字カーソルの形状          | 184       |
| マ字コードの自動判定         | 147       |
| マ字コード変換            | 144       |
| (字列状挿入             | 63        |
| て字列選択の開始/中止        | 59        |
| て字列選択モード           | 59        |
| (字列定数              | 167       |
| マ字列の色分け表示          | 162       |
| て字列の検索             | 75        |
| て字列の登録/挿入          | 66        |
| に戻す                | 65        |
| Þ                  |           |
| Lーザー情報             | 24        |
| 1ーザー定義ディレクトリ       | 44        |
| ユーザー定義ディレクトリ(ファイラ) | 53        |
| ユーザー定義ディレクトリボタン    | 40        |
| 1ーザー定義バー           | 7, 8, 195 |
| 1ーザー定義バーを設定する      | 135       |
| ユーザー登録             | 25        |
| ¢.                 |           |
| f<br>罫線            | 182       |
| 読専 ウィンドウの変更操作を許可   | 186       |
| あ取り専用で開く           | 43        |
| 5                  |           |
|                    | 24        |
| テレンスで              | 140       |
|                    |           |
|                    | 7 9 46    |
|                    | 7, 0, 40  |
| アトルエンティアン          | 11        |
| 見た"育報の月刊味          | 114       |
| 3                  |           |
| 1ックされたファイルの検出      | 31        |
| <sup>注</sup> 理行番号  | 123       |
| 2                  |           |
| -<br>7イルドカード検索     | 77 86     |
|                    | 77,00     |

画 特 流

機能紹介

インストール基

基本的な使い方

便利な使い方

さまざまな使い方

付録

# FAX. 06-6386-9983

〒564-0053 大阪府吹田市江の木町1-38 西谷東急ビル メガソフト株式会社 MIFES ユーザー登録係 行

# ユーザー登録変更届

| 製                                                       | 品名     | MIFES for Windows Ver. 7.0 |  |  |  |  |
|---------------------------------------------------------|--------|----------------------------|--|--|--|--|
|                                                         |        | (ご記入のない場合は登録変更をいたしかねます)    |  |  |  |  |
| ライセンスキー                                                 |        |                            |  |  |  |  |
|                                                         |        | ユーザー登録カードの控えをご確認ください。      |  |  |  |  |
|                                                         | 住所     | <b>T</b>                   |  |  |  |  |
|                                                         | 会社名・所属 |                            |  |  |  |  |
| 新                                                       | 氏名     |                            |  |  |  |  |
|                                                         | E-mail |                            |  |  |  |  |
|                                                         | 連絡先    | TEL: FAX:                  |  |  |  |  |
|                                                         | 住所     |                            |  |  |  |  |
|                                                         | 会社名・所属 |                            |  |  |  |  |
| 旧                                                       | 氏名     |                            |  |  |  |  |
|                                                         | E-mail |                            |  |  |  |  |
|                                                         | 連絡先    | TEL: FAX:                  |  |  |  |  |
| 備                                                       | 考      |                            |  |  |  |  |
|                                                         |        |                            |  |  |  |  |
|                                                         |        |                            |  |  |  |  |
|                                                         |        |                            |  |  |  |  |
|                                                         |        |                            |  |  |  |  |
|                                                         |        |                            |  |  |  |  |
| _                                                       |        |                            |  |  |  |  |
| ・ 個人登録から法人登録への変更、法人登録から個人登録への変更はできません。<br>・ 販売譲渡はできません。 |        |                            |  |  |  |  |

\* 弊社ホームページからも「ユーザー登録変更」がおこなえます。 http://www.megasoft.co.jp/entry/change/ FAX. 06-6386-9983

〒564-0053 大阪府吹田市江の木町1-38 西谷東急ビル メガソフト株式会社 サポートセンター 行

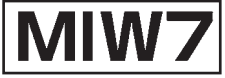

# 調查依頼書

| 記入年月日                         | 西暦              | 年      | 月     | 日          |         |               |        |     |
|-------------------------------|-----------------|--------|-------|------------|---------|---------------|--------|-----|
| 会社名・所属                        |                 |        |       |            |         |               |        |     |
| ご連絡先氏名                        |                 |        |       |            |         |               |        |     |
| ご連絡先電話番号/FAX 番号               | TEL :           |        |       | / FA)      | < :     |               |        |     |
| E-mail                        |                 |        |       |            |         |               |        |     |
| ライセンスキー                       | ユーザー登録フ         | ケードの控  | えをご確  | 認ください。     |         |               |        |     |
| 詳細バージョン                       | Ver.<br>メニューの【/ | ヽルプ】-【 | MIFES | or Windows | こついて】でる | ご確認く          | ださい。   |     |
| ご使用のパソコンの機種名                  |                 |        |       |            |         |               |        |     |
| パソコンのCPU/メモリ容量                |                 |        |       |            |         |               |        |     |
| Windows の種類                   | Windows X       | (P·M   | e•98  | • 2000     | • NT4.0 | • Se          | rver 2 | 003 |
| プリンタ                          |                 |        |       |            | (Ve     | er.           |        | )   |
| ご購入店名/ご購入年月日                  | 店名 (            |        |       | ) / 西暦     |         | 年             | 月      | 日   |
| お問い合わせ内容<br>発生するようになったきっかけなど、 | できるだけ具体         | 的に伏    | 況を再現  | ?できるよう     | )ご記入くた  | ビさ <i>い</i> 。 |        |     |

# MIFES for Windows Ver.7.0 ユーザーズマニュアル

2005年2月18日 初版

- 制 作 メガソフト株式会社 技術本部
- 発行元 メガソフト株式会社 〒564-0053 大阪府吹田市江の木町1-38 西谷東急ビル TEL.06-6386-6810 FAX.06-6386-9983

Copyright© 2005 MEGASOFT Inc.